FedEx Ship Manager<sup>®</sup> Software User Guide Version 3400

œ

TI

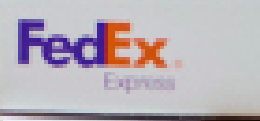

### Legal and Copyright Notices

#### **Confidential and Proprietary**

The information contained in this guide is confidential and proprietary to FedEx Corporate Services, Inc. and its affiliates (collectively "FedEx"). No part of this guide may be distributed or disclosed in any form to any third party without written permission of FedEx. This guide is provided to you and its use is subject to the terms and conditions of the FedEx Automation Agreement. The information in this document may be changed at any time without notice. Any conflict between this guide, the FedEx Automation Agreement and the FedEx Service Guide will be governed by the FedEx Automation Agreement and the FedEx Service Guide will be governed by the FedEx Automation Agreement and the FedEx Service Guide, in that order.

© 2019–2020 FedEx. FedEx and the FedEx logo are registered service marks. All rights reserved.

#### Payment

You must remit payment in accordance with the FedEx Service Guide, tariff, service agreement or other terms or instructions provided to you by FedEx from time to time. You may not withhold payment on any shipments because of equipment failure or for the failure of FedEx to repair or replace any equipment.

#### Inaccurate Invoices

If you generate an inaccurate invoice, FedEx may bill or refund to you the difference according to the FedEx Service Guide, tariff service agreement or other terms or instructions provided to you by FedEx from time to time. A request for refund on a FedEx shipment must be made in accordance with the applicable Service Guide or terms or instructions provided by FedEx from time to time. A shipment given to FedEx with incorrect information is not eligible for refund under any FedEx money-back guarantee. FedEx may suspend any applicable money-back guarantee in the event of equipment failure or if it becomes inoperative.

#### Disclaimer

All Improper Transaction scenarios are for example only. They do not reflect all error condition scenarios.

## Welcome!

Whether you are new to FedEx Ship Manager<sup>®</sup> Software or have been using it for years, you'll appreciate that this latest version has been designed to help you process shipments more easily, quickly and conveniently.

This User Guide is a complete reference to the features and benefits of FedEx Ship Manager Software, and guides you through everything it has to offer — from common tasks such as shipping, tracking and reporting to more involved operations, such as integrating your existing customer database or shipping dangerous goods.

Simply follow the clickable navigation within this PDF for quick and easy access to comprehensive information on how to use FedEx Ship Manager Software to accomplish your business shipping goals.

For support throughout your FedEx Ship Manager Software experience, use the Help menu in the application, click the fedex.com link available within the application or contact your FedEx representative for additional assistance.

Thank you for choosing FedEx Ship Manager Software. Now, enjoy the experience of easier, faster, more efficient shipping.

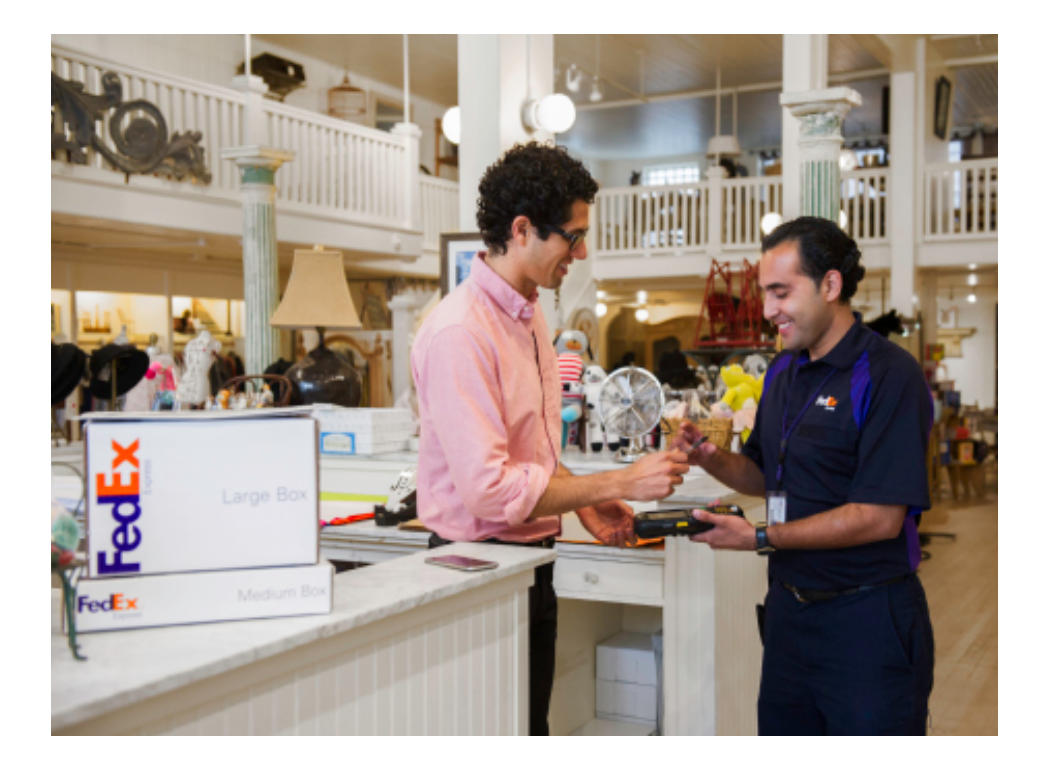

# **Before You Begin**

#### Minimum System Requirements

- Intel<sup>®</sup> i5 recommended.
- 8 GB RAM recommended (4 GB RAM minimum).
- 10 GB disk space recommended (5 GB minimum).
- Microsoft<sup>®</sup> Windows Server 2012 (Standard Edition), Microsoft<sup>®</sup> Windows Server 2012 R2 (Standard Edition), Microsoft<sup>®</sup> Windows 10, Microsoft<sup>®</sup> Windows 10 Pro, Microsoft<sup>®</sup> Windows 10 Enterprise, Microsoft<sup>®</sup> Windows Server 2016.
- FedEx Ship Manager Software is compatible with 32-bit and 64-bit operating systems. Microsoft .NET Framework 4.5.2 or later is a prerequisite for software installation.
- LAN or DSL internet access recommended.
- TLS 1.2 communication enabled.
- Microsoft<sup>®</sup> Internet Explorer<sup>®</sup> v. 11.
- Available port if you are using a thermal printer.
- Laser and/or inkjet printer for reports and labels.
- Screen resolution of 1024 x 768 pixels recommended (screen resolution of 800 x 600 pixels minimum).
- Adobe<sup>®</sup> Reader 8.1 or higher.

Note: A screen magnification of 100% is recommended for optimum viewing.

#### **Technical Support**

In the U.S. and Canada, dial 1.877.339.2774.

#### Help Links

Select Help Topics from the Help drop-down menu or click underlined (hyperlinked) field names.

#### FedEx Bulletin Board

Select Service Bulletin Board from the Utilities drop-down menu to view messages from FedEx.

#### FedEx Website

For the latest information about FedEx, click fedex.com at the top of the FedEx Ship Manager Software screen to go on to the FedEx website. Then click on any link to explore the latest features and news from FedEx.

## **Benefits That Fit Your Daily Needs**

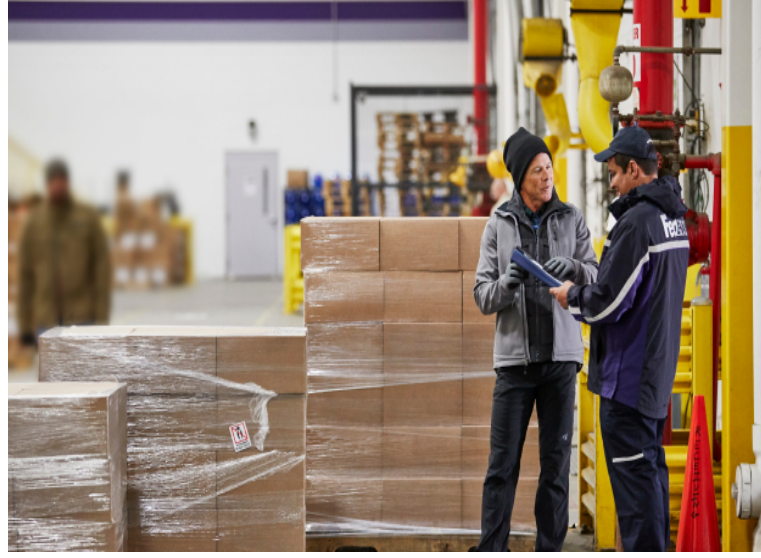

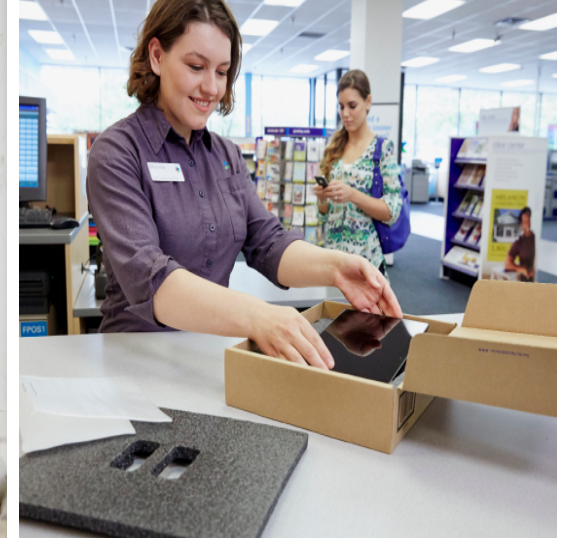

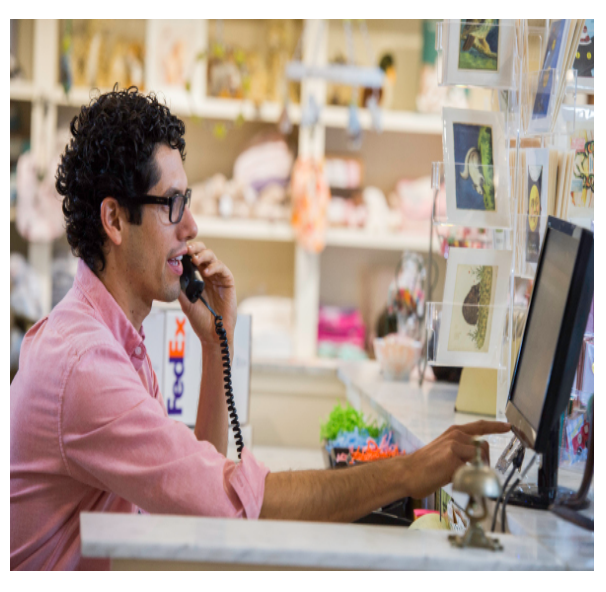

#### On the Shipping Dock

Ship within U.S. and Canada

Ship Internationally Meet International Requirements Send Multiple Items in One Shipment Store and Reuse Shipping Data Reprint Labels FedEx<sup>®</sup> Global Returns Email Return Labels In the Office

Ship within U.S. and Canada Ship Internationally Track Check Addresses Send Email Notifications Manage Returns Access to Shipping History Customized Shipping Lists View Transit Times Increase the Screen Font Size Or in Accounting

Print Reports Customize Reports Monitor Rates Bill Customers Print Shipment Receipts Courtesy Rate Quotes

Click on any of the links above to learn more about individual features.

## Contents

Click on any of the links below and throughout this guide to learn more about individual features.

# 1 Essentials

For most FedEx Ship Manager Software users

# 2 Advanced

Tools for even more efficiency

#### <u>Ship</u>

<u>Track</u> <u>Meet International</u> <u>Requirements</u> <u>Manage Returns</u> <u>Generate Reports</u> <u>Close at End-of-Day</u> Customize Your Shipping Profiles Select Special Service Options Access Your Shipping Databases Send a Multiple-Piece Shipment Use the Hold File FedEx SmartPost<sup>®</sup> (U.S. Only)

# 3 Expert

Options to maximize the value of FedEx Ship Manager Software

**Customize Reports** 

Integrate Your Systems

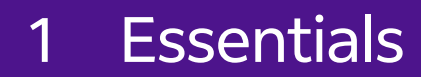

Ship | Track | Meet International Requirements | Manage Returns | Generate Reports | Close at End-of-Day

## Ship

Every shipment's journey starts here. To ship within the U.S. and Canada, or to an international destination, begin with Shipment details. The following pages guide you through the four main sections of the Shipment details screen:

- <u>Recipient information</u>
- Sender information
- Package and shipment details
- · Billing details

In addition, these key features make shipping easier and more accurate:

- <u>Address Book</u> Populates recipient information automatically to save time and keystrokes
- <u>Group Shipments</u> Speeds the shipping process when you send the same type of package to multiple recipients
- <u>FedEx</u><sup>®</sup> <u>Address Checker</u> Verifies street level recipient address information
- <u>Special Service Options</u> Convenient access to the special services shortcut menu panel right from the Shipment details page.
- <u>Custom Label Enhancements</u> Easily apply a logo, images, barcode promotional message and more

#### to your shipping labels.

View Transit Times

Look up the transit time when creating a shipment to obtain the best shipping method for your needs.

<u>Customized Shipping Lists</u>

Select what shipping information you want to include on the final shipping list.

<u>LTL Freight Shipment Templates</u>

Create, save, or modify an entire or partially populated shipment template for future use.

- To prepare a return shipment, refer to the <u>Manage</u> <u>Returns</u> section.
- To create FedEx Freight shipping labels and the Bill of Lading for FedEx Freight less-than-truckload (LTL) shipments, refer to <u>FedEx Freight</u>.
- To use keyboard shortcuts for a variety of FedEx Ship Manager<sup>®</sup> Software functions, refer to <u>Function</u> <u>Keys</u> at the end of this section.

Ship | Track | Meet International Requirements | Manage Returns | Generate Reports | Close at End-of-Day

#### Save Time Before You Ship

FedEx Ship Manager Software can do more of the work - saving you time and keystrokes as well as making the information on the screen easier to read.

#### **Setting Shipping Preferences**

You may set <u>shipping preferences</u> for references, package type, package weight and dimensions, service type and more. FedEx Ship Manager Software automatically populates the associated fields, based on the recipient and sender selected for the shipment.

Refer to the Recipient Preferences instructions under <u>Address Book</u> or <u>Shipping Profiles</u> for detailed instructions.

Note: Recipient preferences override sender preferences

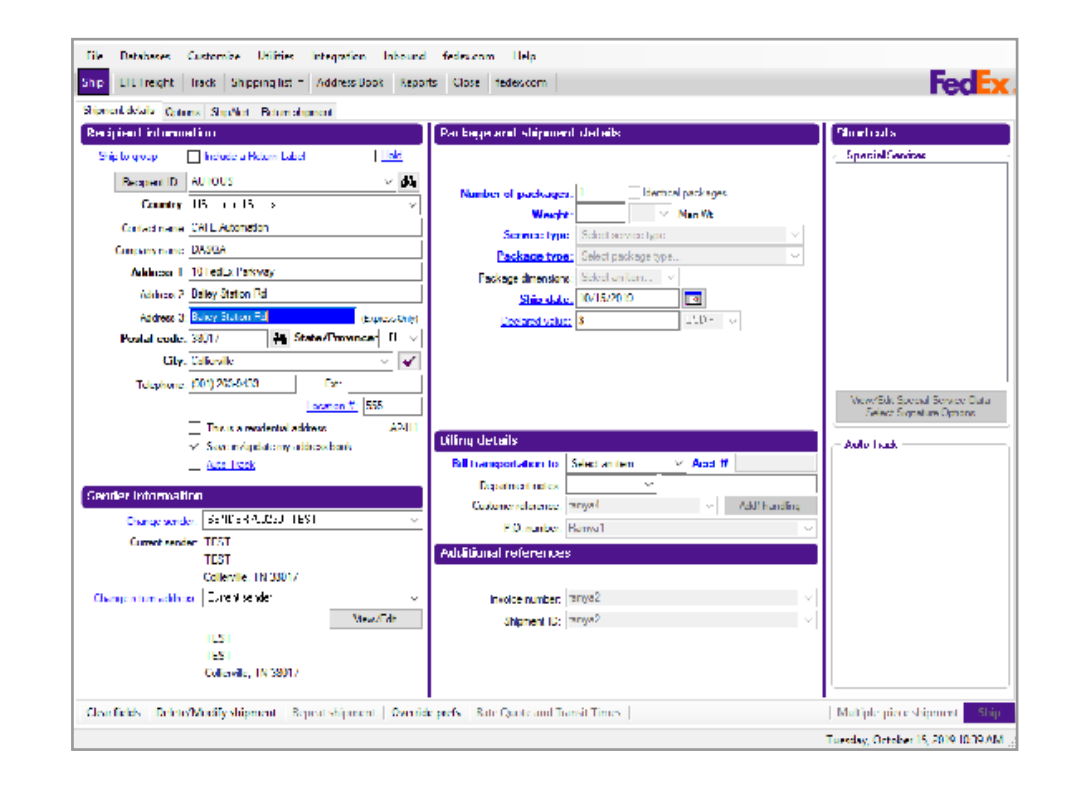

Ship | Track | Meet International Requirements | Manage Returns | Generate Reports | Close at End-of-Day

Time-Saving Features, Continued

#### Remove Scale Time-out

To further streamline your shipping experience, you have the option to configure the length of time you need to process a shipment before an error is displayed. There are 5 options that you may choose from.

To access scale time out functionality, follow these steps:

- 1. Click Customize.
- 2. Click System Setting.
- 3. Click Modify.
- 4. On the Scale Time-out, choose from the following options:
  - 15 seconds
  - 30 seconds
  - 60 seconds
  - 5 minutes
  - Never

#### Courtesy Rate Quote Report

Generate a report of past shipments that includes the courtesy rate. This feature will allow you to obtain a breakout of charges (including surcharges, any special service charges, shipping rate, discount etc.)

## To generate a courtesy rate quote report, follow these steps:

- 1. Click Reports tab.
- 2. Select Courtesy Rate Quote Report.
- 3. Select Screen or Print to generate the report. A Courtesy Rate Quote Report displays outlining the details of your quote.

Note: Courtesy Rates are displayed to correspond with the currency of the country of the origin meter. The List Rate column shall only display if either Domestic and/or International List Rates are enabled within System Settings.

| nip LTL Frei | ght Track Shippin         | g list 🔹 Address E    | ook Reports        | Close fedex.com                     |                    |                       |            |          | Feder      |
|--------------|---------------------------|-----------------------|--------------------|-------------------------------------|--------------------|-----------------------|------------|----------|------------|
|              |                           |                       |                    |                                     |                    |                       |            |          |            |
| hipment      | Shipment Z-FedEx          | Express Invoice 1     | Ship Log   4 · Fea | Ex Ground Manifest                  | 5 · Document Hepri | nt                    |            |          |            |
| Reports      | - Shipment Reports -      |                       |                    |                                     |                    |                       |            |          |            |
|              | Highlight reports to run: |                       | I                  |                                     |                    |                       |            |          |            |
| ustomize     | COD Shipment Report       |                       | Inclu              | ue                                  |                    |                       |            |          |            |
| Reports      | Courtesy Bate Quote B     | enort                 | 0 0                | late range: 11/02/20                | 17 💽 to 11/0       | 2/2017 💽              |            |          |            |
| ioponto      | Courtesy Shipped to De    | tail                  |                    |                                     |                    |                       |            |          |            |
|              | Dangerous Goods Shipr     | ment Report           | ( F                | edEx Express invoice                | #:                 |                       |            |          | Ψ.         |
| ustomize     | Department Charges        |                       |                    |                                     |                    |                       |            |          |            |
| Tomas        | Department Detail         |                       |                    | edEx Express curle #                |                    |                       |            |          | Ψ.         |
|              | FedEx Express ETD Ba      | tch Upload Failure Re | port               | eutix Express cycle #.              |                    |                       |            |          |            |
| fresh all    | FedEx Express ETD Shi     | pment Report          |                    | and the second second second second |                    |                       |            |          | -          |
| lists        | FedEx Ground Custome      | r Detail Report       |                    | eattx Ground cycle #:               |                    |                       |            | 10       |            |
|              | FedEx Ground Custome      | Courtesy Rate Quote   | Report (1 of 1)    |                                     |                    |                       |            |          |            |
|              | FedEx Ground ETD Shi      | 11/02/2017 - 11.      | 02/2017            | 4102                                | 53186              | Courtesy              | Rate Quote | Report ^ |            |
|              | FedEx Ground HazMat       |                       |                    | 10-1                                |                    |                       |            |          |            |
|              | FedEx Ground Shipmen      | TRACKING #            | SHIP DATE          | Service Type De                     | eignt and LiL #    | ACT WGT               | GROSS CHG  | DISCOUNT |            |
|              | FedEx Shipment Summa      |                       |                    |                                     |                    |                       |            |          | Screen     |
|              | Ground Multiweight COI    | *439935739238         | 11/02/2017         | FedEx Internati                     | mal Priority       | 100.00                | 1345.89    | 0.00     |            |
|              | Ground Multiweight Dec    | *439935739250         | 11/02/2017         | FedEx Internati                     | mal Priority       | 0.00                  | 0.00       | 0.00     |            |
|              | Ground Multiweight Pac    | *439935739260         | 11/02/2017         | FedEx Internati                     | mal Priority       | 0.00                  | 0.00       | 0.00     | Print      |
|              | MPS Report                | *439935739271         | 11/02/2017         | FedEx Internati                     | mal Priority       | 0.00                  | 0.00       | 0.00     |            |
|              | Multiple Package Bundl    | *439935739293         | 11/02/2017         | FedEx Internati                     | mal Priority       | 0.00                  | 0.00       | 0.00     | Course Mar |
|              | Pickup Report             | *439935739308         | 11/02/2017         | FedEx Internati                     | mal Priority       | 0.00                  | 0.00       | 0.00     | Saverie    |
|              | Reference Detail          | *439935739319         | 11/02/2017         | FedEx Internati                     | mal Priority       | 0.00                  | 0.00       | 0.00     | Desures    |
|              | Reference Summary         | *439935739330         | 11/02/2017         | FedEx Internati                     | mal Priority       | 0.00                  | 0.00       | 0.00     | DIOWSB     |
|              | SED Shipment Report       | *439935739341         | 11/02/2017         | FedEx Internati                     | mal Priority       | 0.00                  | 0.00       | 0.00     |            |
|              | Shipment Report           | *439935739363         | 11/02/2017         | FedEx Internati                     | mal Priority       | 0.00                  | 0.00       | 0.00     |            |
|              | Shipped To Detail         | *439935739374         | 11/02/2017         | FedEx Internati                     | mal Priority       | 0.00                  | 0.00       | 0.00     |            |
|              | Shipping Contents         | *439935739385         | 11/02/2017         | FedEx Internati                     | mal Priority       | 0.00                  | 0.00       | 0.00     |            |
|              | viad indrifeat            | *439935739400         | 11/02/2017         | FedEx Internati                     | mal Priority       | 0.00                  | 0.00       | 0.00     |            |
|              |                           | *439935739411         | 11/02/2017         | FedEx Internati                     | anal Priority      | 0.00                  | 0.00       | 0.00     |            |
|              |                           | *439935739422         | 11/02/2017         | FedEr Internati                     | mai Friority       | 0.00                  | 0.00       | 0.00     |            |
|              |                           | *439935739444         | 11/02/2017         | FedEx Internati                     | mal Priority       | 0.00                  | 0.00       | 0.00     |            |
|              |                           | *439935739455         | 11/02/2017         | FedEx Internati                     | mal Priority       | 0.00                  | 0.00       | 0.00 *   |            |
|              |                           | <                     |                    | m                                   |                    |                       |            | •        |            |
|              |                           | ок                    | Print Save to      | File Prev. Page                     | Next Page Pres     | /. Report Next Report | Zoom In    | Zoom Out |            |
|              | Override include          |                       |                    |                                     |                    |                       |            |          |            |
|              |                           |                       |                    |                                     |                    |                       |            |          |            |

Ship | Track | Meet International Requirements | Manage Returns | Generate Reports | Close at End-of-Day

Time-Saving Features, Continued

#### Increase the Screen Font Size

You have the option of increasing the standard screen font size to two additional magnifications: large or larger allowing you to read screens with more ease.

To increase the screen font size, follow these steps:

- 1. Click Customize on the Ship tab menu bar.
- 2. Scroll down to System Settings on the pull down menu and click modify.
- 3. Click Font Size in the Interface Preferences menu and select your preferred size from the Standard, Larger or Largest font size options on the pull down menu and click OK.

FedEx Ship Manager will now restart and the font size shall be applied to all screens.

Note: The selected font size will be saved across all backups, restarts and upgrades. When applied to a network client configuration, the setting shall be saved independently for each client server.

If larger font sizes are selected, you will have the ability to scroll up and down the screen.

While the font size will impact all screens, some items such as check boxes, radio buttons, and calendar controls will not be impacted by the change.

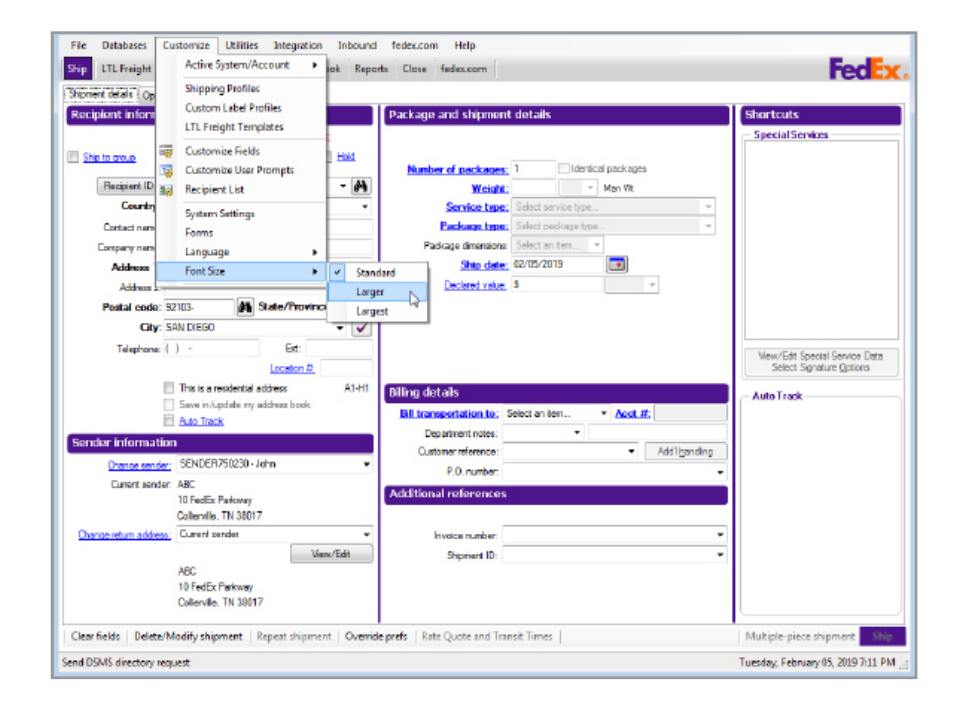

Ship | Track | Meet International Requirements | Manage Returns | Generate Reports | Close at End-of-Day

Time-Saving Features, continued

#### **View Transit Times**

Research a transit time for your shipments quickly and easily. View and compare shipping rates to obtain the best price and most expedient service for your needs to ensure that all of your packages get to their destination on time.

To generate a transit time, follow these steps:

- 1. Click Ship tab.
- 2. Click Shipment details tab.
- 3. Complete Recipient Information fields.
- 4. Complete Sender Information fields
- 5. In Package and Shipment Details enter number of packages, weight, select service and package type from the drop down menu, and enter ship date.
- 6. To get rate quotes and transit times select 1-Sender in the "Bill transportation to" field located on the drop down menu in the Billing details section of the screen.
- 7. Click Rate Quote and Transit Times button at the bottom of the Shipment Details page.
- 8. After a successful completion of the web service call, the Transit Times dialog box displays, featuring a group box with available options.
- 9. Click View All Services button to display additional options.

Note: The rate quote detail will not display all rate quotes for selected options if the service type is filled in. In case of 0.0 rates, FedEx Ship Manager will not process the shipment and will prompt to download the rates manually. This message will be displayed only if you have configured to display the message on Customize User Prompt screen.

The maximum transit time is used when calculating the transit time for FedEx SmartPost<sup>®</sup> shipments.

Transit times for FedEx Express<sup>®</sup> Freight shipments will only be available for display if a valid weight of 151 lbs. or more is entered and the number of packages is equal to 1 or more.

Transit Time option is available for all the payment types even when rate quotes are not requested or not available for your shipment.

If delivery date is not valid nor available for the postal code selected, an error message "Delivery date unavailable" is displayed.

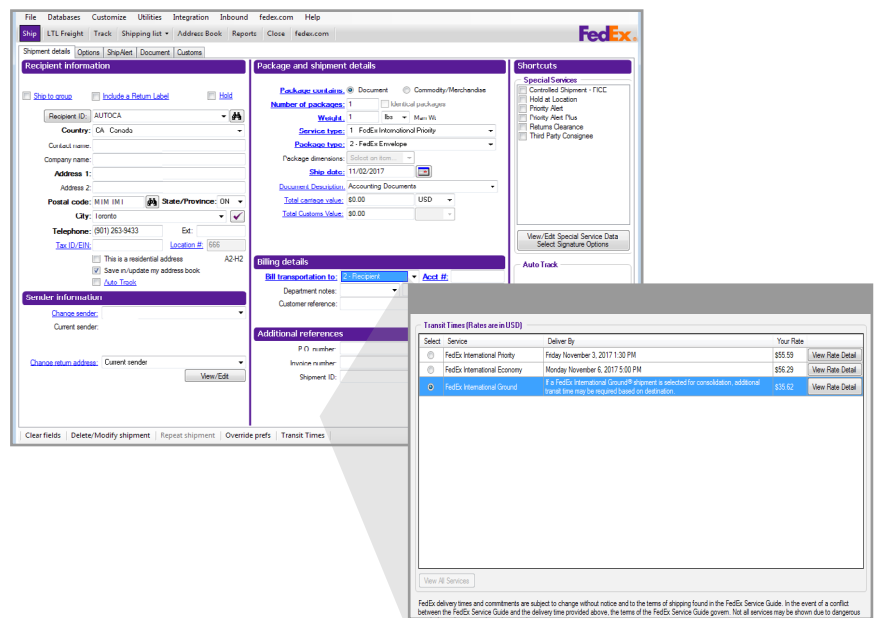

Ship | Track | Meet International Requirements | Manage Returns | Generate Reports | Close at End-of-Day

Time-Saving Features, continued

#### LTL Freight Shipment Templates

To create an LTL Freight Shipment Template, follow these easy to use steps:

- 1. Click LTL Freight tab.
- 2. Fill out Origin/Destination, Shipment Details, Options/ Instructions, Ship Alert and Pickup information.
- 3. Click Save As LTL Freight Template button at the bottom of the LTL Freight details page.
- 4. Create LTL Freight Template ID for future use.
- 5. You can use your LTL Freight Template by accessing the LTL Freight Template ID drop down menu from the Origin/Destination page for LTL Freight.

Note: This feature is located using the bottom navigation tabs under the LTL Freight tab. But once saved, you can easily select a saved template from the Origin/Destination tab to quickly auto-populate all fields saved in the template.

| Elle Databas   | es Customize Likilities Integration Inbound<br>and Track Shipping list - Address Book Repo | fedes.com <u>H</u> elp<br>ints Close fedes.com |                                 |          | FedEx.                               |
|----------------|--------------------------------------------------------------------------------------------|------------------------------------------------|---------------------------------|----------|--------------------------------------|
| LTL Freight T  | emplate ID; Select aniten                                                                  |                                                |                                 |          | Shortcuts                            |
| Acro           | • III Hold                                                                                 | Service Type                                   | Select service type             |          | AutoTrack                            |
| Descent To     | - Mar/Cit                                                                                  | Grandend Strain                                | News                            | -        |                                      |
| Property To    | Densid                                                                                     | BOIL THE                                       | Finale -                        | •        |                                      |
| E aprile 1 C   | TID. PICKINI T                                                                             | BOL Type                                       | anage.                          |          |                                      |
| Shipper info   | rmation                                                                                    | Consignee infor                                | mation                          |          |                                      |
| Ship           | per v                                                                                      | dA Consignee                                   |                                 | <b>A</b> |                                      |
| Court          | http://us-United States                                                                    | - Country                                      | US - United States              | ٣        |                                      |
| Certact na     | arre: adfada                                                                               | Contact name                                   |                                 |          |                                      |
| Company na     | me: Isdisdat                                                                               | Company name                                   |                                 |          |                                      |
| Address        | a E. subsult<br>m 2. without                                                               | Address                                        |                                 |          |                                      |
| Postal Co      | de: 38017- State/Province: TN-Te                                                           | - Postal Code                                  | State/Province:                 |          |                                      |
| (              | Dity: Collervile w                                                                         | V Oty                                          |                                 | 1        |                                      |
| Telepho        | ma: (123) 464-6462 Ed: 232323                                                              | Telephone                                      | () - Bd:                        | C.C.C.   |                                      |
| Sm             | 01: 9th ID?                                                                                | Consignee ID                                   |                                 |          |                                      |
| -              | This is a residential address                                                              |                                                | This is a residential address   |          |                                      |
|                | Save in/update my address book                                                             |                                                | Save in /update my address book |          |                                      |
| Clear fields R | speat Shipment   Ogemide prefs   Save As LTL Freigh                                        | rt Template   Rate Quote a                     | nd Transit Times                |          |                                      |
| Comm Jole      |                                                                                            |                                                |                                 |          | Wednesday, February 06, 2019 7:17 AM |
|                |                                                                                            |                                                |                                 |          |                                      |
|                | Í                                                                                          | _                                              |                                 |          |                                      |
|                |                                                                                            | ide prefe Sav                                  | e As LTL Freight Templats       | 1        | tate Quot                            |
|                |                                                                                            |                                                |                                 |          |                                      |
|                |                                                                                            |                                                |                                 |          |                                      |
| 1              |                                                                                            |                                                |                                 |          |                                      |
|                | LTL Freight Template Name                                                                  |                                                |                                 |          |                                      |
|                | LTL Freight Template ID Na                                                                 | me: FREIGHTTI                                  | EMPLATE1                        |          |                                      |
|                |                                                                                            | <u>S</u> a                                     | ave <u>C</u> ancel              |          |                                      |

Ship | Track | Meet International Requirements | Manage Returns | Generate Reports | Close at End-of-Day

Time-Saving Features, continued

#### **Consignee Information**

To create Consignee information in LTL Freight Shipment Template, follow the below steps:

- 1. Select Payment Type as Shipper. The Consignee information column is enabled.
- 2. Specify the Consignee, Country, Contact name, Company name, Address 1, Address 2, and Postal code.
- 3. On entering postal code, you can choose the state and city names from the dropdown list.

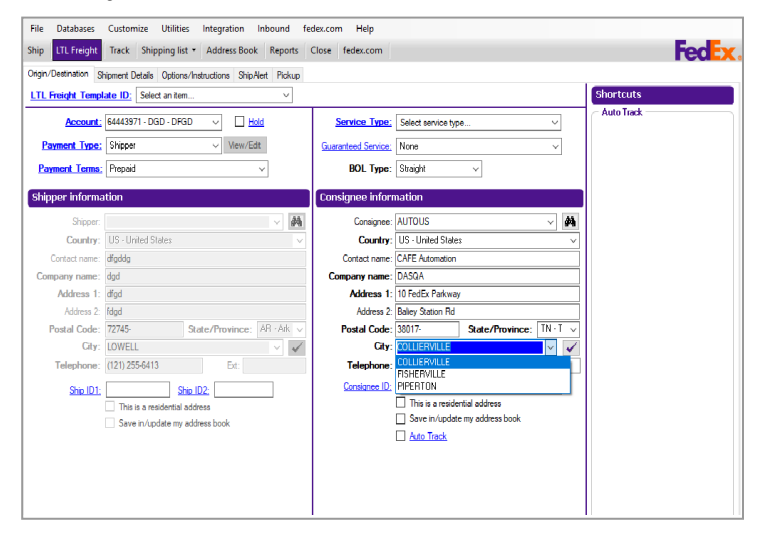

#### **Shipper Information**

To create Shipper information in LTL Freight Shipment Template, follow the below steps:

- 1. Select Payment Type as Consignee. The Shipper information column is enabled.
- 2. Specify the Shipper, Country, Contact name, Company name, Address 1, Address 2, and Postal code.
- 3. On entering postal code, you can choose the state and city names from the dropdown list.

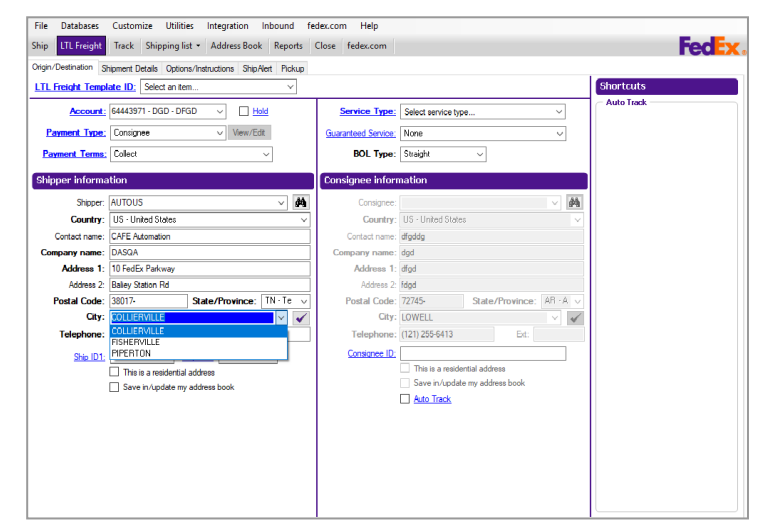

Ship | Track | Meet International Requirements | Manage Returns | Generate Reports | Close at End-of-Day

#### **Recipient Information**

Start your shipment in the Recipient information section on the Shipment details screen.

Required fields appear in bold type on the screen and may vary depending upon your shipment details.

The following fields and options display in the Recipient information section:

- Ship to group
- <u>Hold</u>
- Recipient ID
- · Country
- <u>Contact name | Company name</u>
- <u>Address 1 | Address 2 | Address 3</u>
- Postal code
- State/Province
- <u>City</u>
- Telephone | Ext
- Tax ID/EIN (International only)
- Location #
- This is a residential address
- Save in/update my address book
- Auto Track

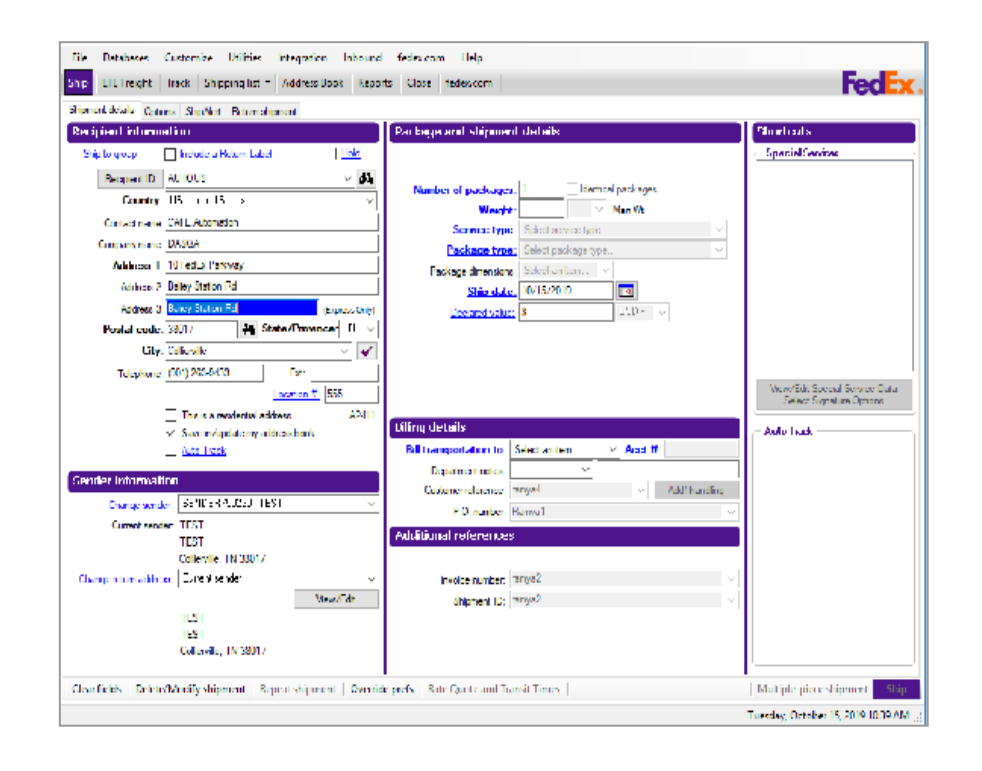

Ship | Track | Meet International Requirements | Manage Returns | Generate Reports | Close at End-of-Day

Recipient Information, continued

#### Ship to group

Select the Ship to group check box when you ship the same type of package to more than one recipient.

Refer to <u>Group Shipments</u> to prepare group shipments and set group preferences.

#### Hold

Select the Hold check box to save a shipment in the Hold File and ship it later. Refer to <u>Hold File</u> for detailed instructions on using this feature.

#### **Recipient ID**

The Recipient ID is a unique identifier, such as a nickname or customer number, assigned to a recipient and saved in your <u>Address Book</u>. When you select a Recipient ID, the information from your address book automatically populates the recipient fields.

Note: If Hold file lookup displays instead of Recipient ID, click Hold file lookup to switch to Recipient ID.

To use a Recipient ID

 Select an existing recipient from the Recipient ID menu. A globe icon identifies international recipients. Refer to <u>Customize Recipient ID List</u> to select the fields that display in the Recipient ID menu.

| Recipient inform | ation                  |      |
|------------------|------------------------|------|
| Ship to group    | Include a Return Label | Hold |
| Group ID:        |                        | -    |
| Description:     |                        |      |
|                  |                        |      |
|                  |                        |      |
|                  |                        |      |
|                  |                        |      |
|                  |                        |      |
|                  |                        |      |
|                  |                        |      |
|                  |                        |      |
|                  |                        |      |

Ship | Track | Meet International Requirements | Manage Returns | Generate Reports | Close at End-of-Day

#### **Recipient Information**,

#### continued

2. To search for an existing recipient, click binoculars A . Refer to the <u>Address Book Search</u> instructions.

To create a new recipient, enter a new ID in the Recipient ID field, up to 25 characters, or make changes to an existing recipient. Refer to Add a Recipient when Shipping.

Note: The Save in/update my address book check box is selected automatically when you use a Recipient ID. Deselect this option if you do not want to save updated information to the Address Book.

#### Country

Select the destination country. This field is required for all shipments.

#### Contact name | Company name

Enter the recipient's contact or company name, up to 35 characters. All shipments require at least one of these fields.

#### Address 1 | Address 2 | Address 3

- 1. Enter the recipient's primary street on address line 1. This field is required for all shipments.
- 2. Enter the information (e.g., suite number) on address line 2. This field is optional.

Note: Each address line contains up to 35 character. Once you provide the required recipient information, you can click the FedEx Address Checker check mark beside the Address 1 field to verify the accuracy of the

recipient's address. Refer to the  $\underline{\mathsf{FedEx}\,\mathsf{Address}\,\mathsf{Checker}}$  section for more information.

A message is displayed for shipments containing "PO Box" in the Address Line. The message prompts for addresses if it includes or excludes spaces or punctuation.

3. Enter additional address details on address line 3. This field is optional.

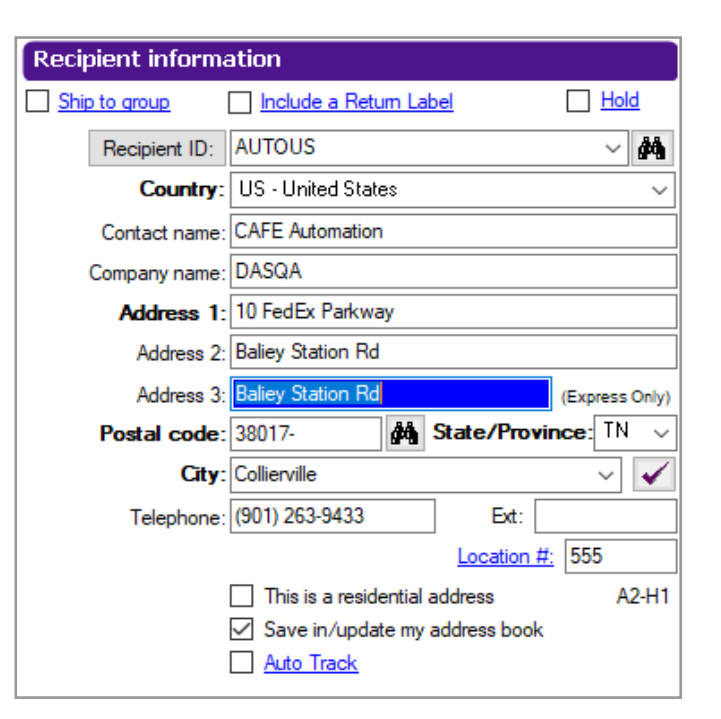

Ship | Track | Meet International Requirements | Manage Returns | Generate Reports | Close at End-of-Day

Recipient Information, continued

#### Postal Code Requirement for Postal Aware Countries

The postal code is required for international shipments if the destination country supports postal codes. To access the current postal code for your shipment's destination country, follow these steps:

- Click binoculars icon mext to the Postal code field on the Shipment details screen. The Valid Postal Code List screen is displayed.
- 2. Select your shipment's destination and click OK. The current postal code for the selected destination populates the Postal code field.
- 3. Enter the remaining required information to complete your shipment. You can also manually enter the recipient's postal code, up to 15 characters. The destination country you choose determines which field name is displayed.
  - A postal code is required for all U.S. and Canadian recipients.
  - A postal code is required for international shipments if the destination country supports postal codes.

If you do not enter a postal code for a postal aware country, a warning displays that the recipient country is postal aware and entry of a postal code is highly recommended. Refer to the <u>Postal Code Formats</u> for a list of postal aware countries and their postal code formats.

#### Auto-populate City and State/Province

To set your system to auto-populate the City and State/ Province fields for U.S. and Canadian recipients when you enter a postal code, refer to System Settings.

The Auto Populate City/State option appears on the System Settings screen under the 2-FedEx Customer Admin tab in the Shipping Screen section. You can select this option at any time during your shipping process without having to restart the software.

#### State/Province

Select the recipient's state or province, or enter the 2-character abbreviation.

- State is required for all U.S. destinations and optional for international destinations.
- Province is required for all Canadian destinations and optional for international destinations.

Note: Canadian province names and postal codes have been updated as QC-Quebec, NL- Newfoundland and Labrador and NT- Northwest Territories for shipping to, from and within CA.

Ship | Track | Meet International Requirements | Manage Returns | Generate Reports | Close at End-of-Day

Recipient Information, continued

#### City

Select the recipient's city, or enter manually, up to 35 characters. This field is required for all shipments.

#### Telephone | Ext

Enter the recipient's telephone number, up to 15 characters. You can include an optional extension number, up to 6 characters.

- For U.S. destinations, a telephone number may be required for return shipments and certain special service options, such as C.O.D. and Hold at Location.
- For all international destinations, a telephone number is required.

#### Tax ID/EIN (International only)

Enter the recipient's Tax ID number, when required, up to 15 characters. This field is required for Brazilian destinations and is optional for all other destinations.

#### Tax ID requirements for Brazil

Shipments to Brazil require a valid Brazilian Tax ID number for customs clearance. Missing or incorrect information stops your shipment before clearance. If correct information is not provided within 5 working days after your shipment arrives in Brazil, the shipment is returned at the shipper's expense. Commercial shipments require a 14-digit Brazilian Tax ID number. Residential shipments require an 11-digit Brazilian Tax ID number.

FedEx Ship Manager Software provides a Tax ID validation routine to determine if the number entered is in the correct format.

#### Location #

Enter a store location number, up to 10 characters, for FedEx Ground<sup>®</sup> shipments.

Although this field is available for all service types, it is only used for FedEx Ground to help FedEx deliver packages to the correct address when businesses have multiple locations and a similar address.

Note: This field is called Recipient Location # in the menus on the Doc Tab Configuration screen. To configure doc-tabs, refer to <u>Customize Doc-Tabs</u>.

#### This is a residential address

Select the This is a residential address check box if you are shipping to a residential address.

#### Save in/update my address book

Select the Save in/update my address book check box to save or update recipient information in your Address Book.

This check box is only available when using a Recipient ID and is checked automatically by default.

Ship | Track | Meet International Requirements | Manage Returns | Generate Reports | Close at End-of-Day

Recipient Information, continued

#### **Postal Code Formats**

FedEx recommends using the appropriate postal code formats for the countries listed to the right.

N = Numeric characters A = Alphabetic characters

Note: Colombia has been supported as a postal aware country in FedEx Ship Manager since September 29, 2014. The proper 6 digit postal code should be entered for any recipients with a Colombia address.

| AUCountryUnited Kingdom7ATAustralia# Characters7BEAustria4FormatBRBelgium4NNNNCABrazil4NNNNCNCanada8NNNNCOChina6NNNNNNNNDKColombia6ANA NANFREinland4NNNNNNNNNNNNNNNNNNNNNNNNNNNNNNNNN | Code | GB             | United Kingdom | 6       |
|----------------------------------------------------------------------------------------------------|------|----------------|----------------|---------|
| ATCountry7BEAustralia# CharactersFormatBRAustria4NNNNCABelgium4NNNNCNCanada8NNNNCOChina6NNNNNNNNDKColombia6ANA NANFIDenmark6NNNNNNNNFREipland4NNNNNNNNNNNNNNNNNNNNNNNNNNNNNNNNN       | AU   | Country        | United Kingdom | 7       |
| BEAustralia# CharacterisBRAustria4FormatBRBelgium4NNNNCABrazil4NNNNCNCanada8NNNNCOChina6NNNNNNNNDKColombia6ANA NANFIDenmark6NNNNNNNFREinland4NNNNNN                                   | AT   | Australia      | # Characters   | 7       |
| BRAustria4CABelgium4NNNNCABrazil4NNNNCNCanada8NNNNCOChina6NNNNNNNNDKColombia6ANA NANFIDenmark6NNNNNNNFREinland4NNNNNN                                                                 | BE   | Australia      |                | Format  |
| CABeiglum4NNNNCNBrazil4NNNNCNCanada8NNNNCOChina6NNNNNNNNDKColombia6ANA NANFlDenmark6NNNNNNNFREinland4NNNNNN                                                                           | BR   | Austria        | 4              | NININI  |
| CNDrazii4NNNNCOCanada8NNNNCOChina6NNNNNNNNDKColombia6ANA NANFlDenmark6NNNNNNFREinland4NNNNNN                                                                                          | СА   | Beigium        | 4              | NININI  |
| COCallada8NNNNNNNDKColombia6NNNNNNNFIDenmark6NNNNNNFREinland4NNNNNN                                                                                                    | CN   | Ganada         | 4              | NNNN    |
| DKColombia6ANA NANFlDenmark6NNNNNNFREipland4NNNNNN                                                                                                    | СО   | China          | 8              | NNNNNNN |
| Fl Denmark 6 NNNNNN<br>FR Einland 4 NNNNNN                                                                                                    | DK   | Colombia       | 6              | ΔΝΔ ΝΔΝ |
| FR Finland 4 NNNNN                                                                                                    | FI   | Donmark        | 6              |         |
| FILIADO 4                                                                                                    | FR   | Einland        | 6              | NNNNN   |
| DE Franco F NNNN                                                                                                    | DE   | Finiand        | 4              | NNNN    |
| GR Company F NNNNN                                                                                                    | GR   | Cormany        | 5              | NNNN    |
| ID Generation 5 NNNNN                                                                                                    | ID   | Germany        | 5              | NNNN    |
| IN Independent F NNNNN                                                                                                    | IN   | Indonesia      | 5              | NNNN    |
| IT India 5 NNNN                                                                                                    | IT   | India          | 5              | NNNN    |
| JP Holy 6 NNNN                                                                                                    | JP   | li lula        | 5              | NNNN    |
| LU Japan F NNNNN                                                                                                    | LU   | lapap          | 6<br>F         | NNNNN   |
| MY Juxombourg 7 NNNNN                                                                                                    | MY   | Luxombourg     | 3              | NNNN    |
| MX Malayria / NNNNNN                                                                                                    | MX   | Malaysia       | 7              | NNNNNN  |
| NL Mayico 5 NNNN                                                                                                    | NL   | Mexico         | 5              | NNNN    |
| NO Netherlands E NNNNN                                                                                                    | NO   | Nothorlands    | 5              | NNNN    |
| PH Nonvoir 4 NNNN                                                                                                    | PH   | Norway         | 3              | NNNN    |
| PR Philippings 4 NNNN                                                                                                    | PR   | Philippines    | 4              | NNNN    |
| PT Puerto Pico 4 NNNN                                                                                                    | PT   | Puerto Pico    | 4              | NNNN    |
| RU Portugal 5 NNNN                                                                                                    | RU   | Portugal       | 5              | NNNN    |
| SG Puscia 5 NNNN                                                                                                    | SG   | Pussia         | 5              | NNNN    |
| ZA Singaporo 6 NNNN                                                                                                    | ZA   | Singapore      | 5              | NNNN    |
| KR South Africa 6 NNNNN                                                                                                    | KR   | South Africa   | 6              | NNNNN   |
| ES South Kinga d NNNNN                                                                                                    | ES   | South Korea    | 4              | NNNNN   |
| SE Spain 5 NNNN                                                                                                    | SE   | Spain          |                | NNNN    |
| CH Sweden 5 NNNNN                                                                                                    | СН   | Sweden         | 5              | NNNN    |
| TH Switzerland 5 NNNNN                                                                                                    | ТН   | Switzerland    | 5              | NNNN    |
| TR Thailand 4 NNNNN                                                                                                    | TR   | Thailand       | 3              | NNNN    |
| US Turkey 5 NNNN                                                                                                    | US   | Turkov         | 5              | NNNN    |
| GB United States 5 NNNNN                                                                                                    | GB   | United States  | 5              | NNNN    |
| GB United Kingdom 5 NNNNN                                                                                                    | GB   | United Kingdom | 5              | NNNN    |
| GB United Kingdom 5 NNNNN                                                                                                    | GB   | United Kingdom | 5              | NNNN    |
| GB United Kingdom 6 ANNAA                                                                                                    | GB   | United Kingdom | 5              | ANNAA   |
| GB United Kingdom 6 ANNNAA                                                                                                    | GB   | United Kingdom | 6              | ANNNAA  |

Ship | Track | Meet International Requirements | Manage Returns | Generate Reports | Close at End-of-Day

Recipient Information, continued

#### Customize Recipient ID List

You can customize the fields that display in the Recipient ID list. For example, you may want to select Location # and State/Province to better identify chain stores within a state.

If you do not select additional fields to display, only the Recipient ID and Company fields will be displayed.

To designate additional fields to display:

- 1. Select Recipient list from the Customize menu.
- 2. Select Add Column 3 and select the field to display in the third column.
- 3. Repeat these steps for columns 4 and 5 to display additional fields.
- 4. Click OK when you have finished selecting additional fields.

#### Automatic Tracking (Auto Track)

This feature gives you the ability to request automatic tracking updates be sent directly to your Shipment Details screen. With the ability to Auto Track up to 25 shipments at a time, keeping up with the status of your shipments has never been easier.

1. Click Ship | Shipment details tab.

3. Select Auto-Track checkbox. Shipments will then be displayed at the bottom of the Shortcuts panel, below the Special Services groupbox.

| Customize Recipient List                                                                          |                                                                                                    |                                         | × |
|---------------------------------------------------------------------------------------------------|----------------------------------------------------------------------------------------------------|-----------------------------------------|---|
| Add columns to recipient list                                                                     |                                                                                                    |                                         |   |
| Add up to 3 columns and choos<br>Details screen.                                                  | se a recipient field to display in e                                                               | ach column on the Shipment              |   |
| Add Column 3                                                                                      | Add Column 4                                                                                       | Add Column 5                            |   |
| Address 1<br>Address 2<br>City<br>Contact<br>Country<br>Location #<br>State/Province<br>Zp/Postal | Address 1<br>Address 2<br>City<br>Contact<br>Country<br>Location #<br>State/Province<br>Zip/Postal | Country<br>State/Province<br>Zip/Postal |   |
| <u>O</u> K <u>C</u> ancel                                                                         |                                                                                                    |                                         |   |

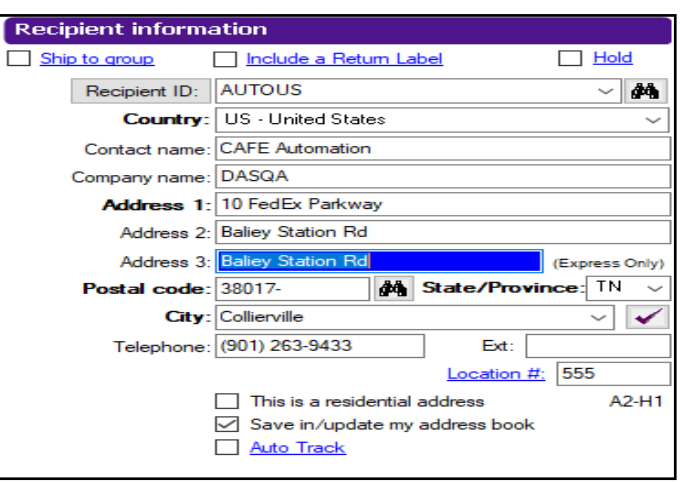

Ship | Track | Meet International Requirements | Manage Returns | Generate Reports | Close at End-of-Day

#### Sender Information

The Sender information section on the Shipment details screen displays the current sender and allows you to change the sender and return address.

Save time and keystrokes when preparing your shipments by assigning <u>Shipping Profiles</u> to individual senders.

Note: Recipient preferences override sender preferences that have been selected in Shipping Profiles for the same field. Refer to <u>Recipient Preferences</u> for more information.

The following fields display in the Sender information section:

- · Current sender
- · Change sender
- · Change return address

Note: You can add, view, edit and delete senders in the Sender database. You can also print sender reports. To access the database, select Sender from the Databases menu and refer to <u>Database Functions</u>.

For detailed instructions on importing and exporting senders, refer to <u>Databases</u>.

To learn more about the enhanced search capabilities of the data filters within the sender database refer to the information on the <u>Filter for Sender Database</u> page.

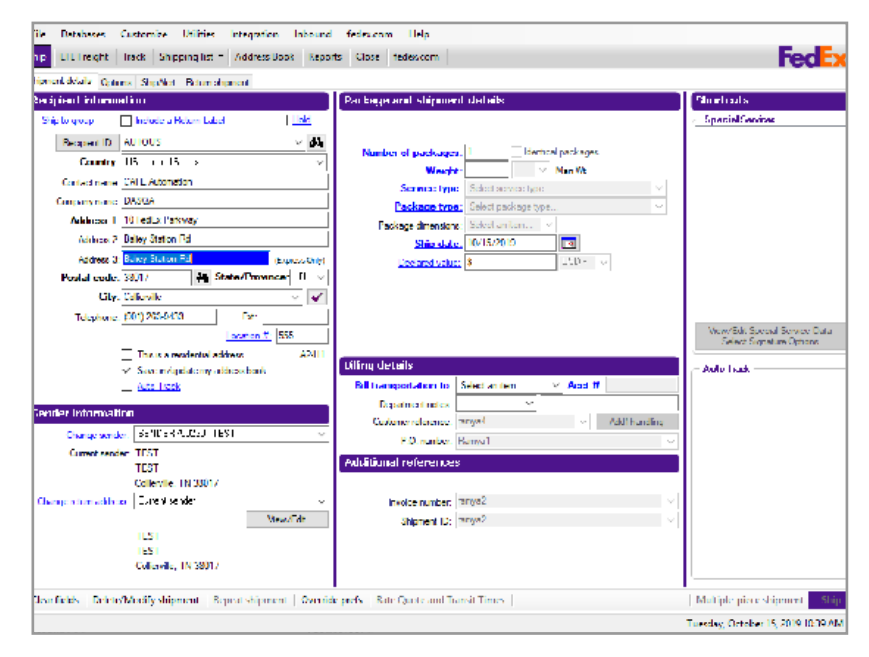

| Sender information     |                  |
|------------------------|------------------|
| Change sender:         |                  |
| Current sender:        |                  |
|                        |                  |
| Change return address: | Current sender - |
|                        | View/Edit        |
|                        |                  |
|                        |                  |
|                        |                  |

Ship | Track | Meet International Requirements | Manage Returns | Generate Reports | Close at End-of-Day

Sender Information, continued

#### **Current sender**

The Current sender serves as the default sender in the Sender database.

If the sender has a shipping profile, the profile preferences are applied. Refer to <u>Customize</u> for information on setting preferences and creating shipping profiles.

To assign the Current sender:

- 1. Select Sender from the Databases menu. The View Senders screen is displayed.
- 2. Select the sender you want as the default sender then click Current sender button to the right of the list.
- 3. Click OK.

#### Change sender

If the current sender shown on the Shipment details screen is not the actual sender, select the correct sender from the Change sender menu.

#### Change return address

To print the return address information on the shipping label, leave the default as Current sender or select a

| Current sender<br>NAME<br>COMPANY<br>ADDR1<br>COLLIERVILLE, TN 3 | 18017                                                                                                    |              | ₩ F<br>NA<br>CO<br>AD<br>CO | Return address<br>ME<br>MPANY<br>DR1<br>LLIERVILLE, TN 38017 |               |        |                |  |
|------------------------------------------------------------------|----------------------------------------------------------------------------------------------------|--------------|-----------------------------|--------------------------------------------------------------|---------------|--------|----------------|--|
| Sender list                                                      | Search fi                                                                                                    | r: Sender ID | <b>→</b> Eq                 | uals 🔹 ->                                                    |               | Search | Qear Search    |  |
| Sender ID                                                        | Contact name                                                                                                    | Company name |                             | Address                                                      | City          |        | State/Province |  |
| SENDER107102                                                     | Sanchez                                                                                                    | My Company   |                             | Address 1                                                    | CIUDAD JUAREZ |        |                |  |
| SENDER526559                                                     | Smith                                                                                                    |              |                             | Address 1                                                    | MISSISSUAGA   |        | ON             |  |
| Se 14569                                                         | E. IN 38017   Search for: Sender ID  Cortact rune Company:  Cortact rune Company:  Cortact rune Company:  Company: Company: Company: Comp |              |                             | Address 1                                                    | VERNON HILLS  |        | IL.            |  |
| 💏 SENDER750230                                                   | NAME                                                                                                    | COMPANY      |                             | ADDR1                                                        | COLLIERVILLE  |        | TN             |  |
| Current sender                                                   | Return address                                                                                                    |              |                             |                                                              |               |        | More           |  |
| Sender details                                                   |                                                                                                    |              |                             |                                                              |               |        |                |  |
| Contact name:                                                    | NAME                                                                                                    |              |                             | Tax ID:                                                      | 66574545454   |        |                |  |
| Company name:                                                    | COMPANY                                                                                                    |              |                             | Dun Bradstreet:                                              |               |        |                |  |
| Address 1:                                                       | ADDR1                                                                                                    |              |                             | Signature release number:                                    |               |        |                |  |
| Address 2:                                                       | ADDR2                                                                                                    |              |                             | ALC number:                                                  |               |        |                |  |
| City:                                                            | COLLIERVILLE                                                                                                    |              |                             | PO number:                                                   |               |        |                |  |
| State:                                                           | TN                                                                                                    |              |                             | Broker ID:                                                   |               |        |                |  |
| Zip:                                                             | 38017-                                                                                                    |              |                             | Electronic Signature:                                        | NAME          |        |                |  |
| Country:                                                         | US                                                                                                    |              |                             | <ul> <li>Shipping profiles</li> </ul>                        |               |        |                |  |
| Telephone:                                                       | (575) 656-5656                                                                                                    |              |                             | Domestic:                                                    | DEFAULT       |        |                |  |
| Email address:                                                   |                                                                                                    |              |                             | International:                                               | DEFAULT       |        |                |  |
| Notification language:                                           |                                                                                                    |              |                             | Transborder distribution:                                    | DEFAULT       |        |                |  |
|                                                                  | This is a residential add                                                                                                    | 855          |                             | Custom label profiles<br>Custom shipping label:              |               |        |                |  |
|                                                                  |                                                                                                    |              |                             | Customer label:                                              |               |        |                |  |
| OK Add                                                           | Add by duplication                                                                                                    | Mew/Edt      | Delete                      | Print                                                        |               |        |                |  |

different return address from the Change return address menu.

To assign the default for Return address:

- 1. Select Sender from the Databases menu. The View Senders screen is displayed.
- 2. Select Return address check box at the top right of the screen.
- 3. Select the sender you want as the default sender for the return address then click Return address to the right of the list.
- 4. Click OK.

Ship | Track | Meet International Requirements | Manage Returns | Generate Reports | Close at End-of-Day

#### Package and Shipment Details

Enter specific package and shipment information — such as service type, package type, dimensions and more — in the Package and shipment details section.

Required fields appear in bold type on the screen and may vary depending on your origin, destination and other shipment details.

Save time and keystrokes by setting preferences such as package type, dimensions and service type. Refer to the <u>Recipient Preferences</u>

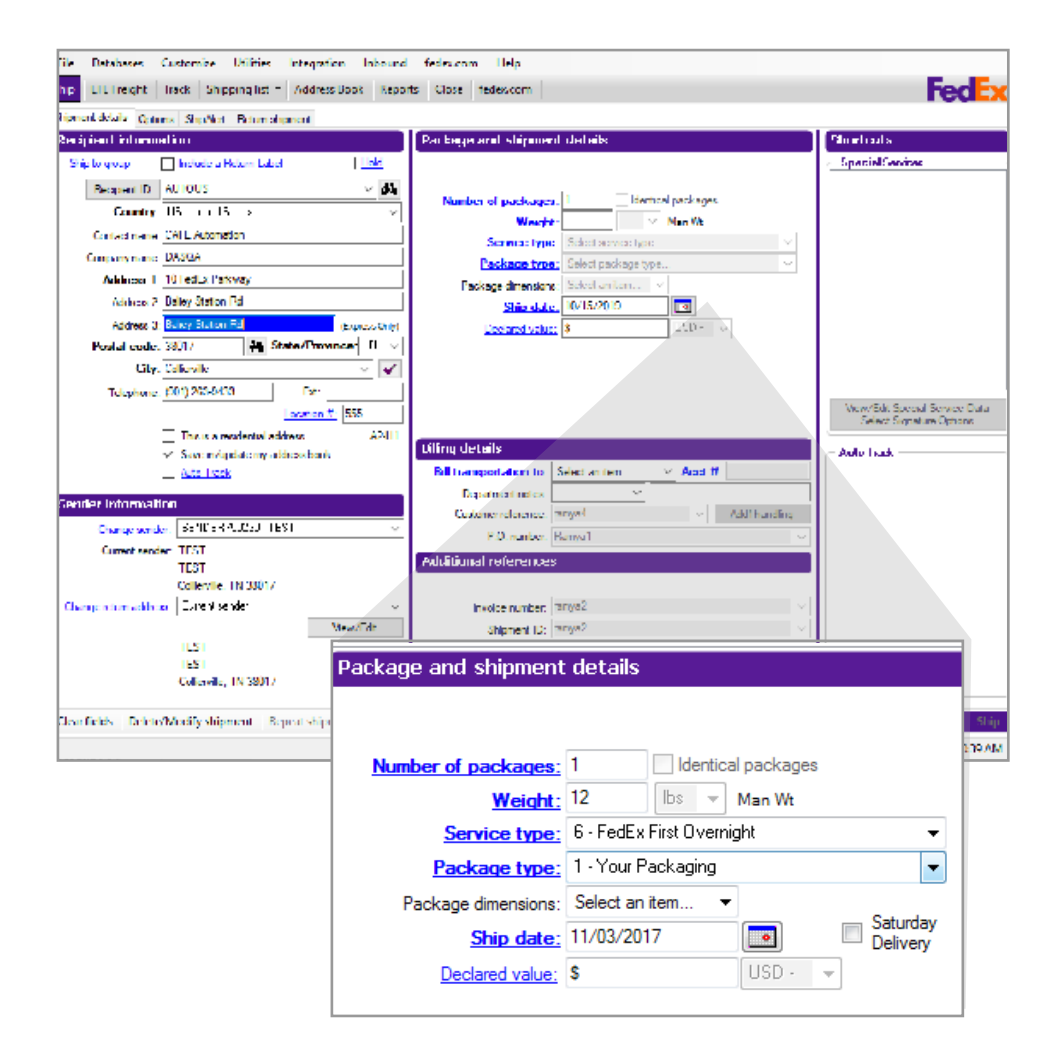

Ship | Track | Meet International Requirements | Manage Returns | Generate Reports | Close at End-of-Day

# Package and Shipment Details, continued

| Service type: Se           |                    |
|----------------------------|--------------------|
|                            | elect service type |
| Package type: Se           | elect package type |
| Package dimensions: Se     | ect an item 💌      |
| Ship date: 11              | /03/2017           |
| Total carriage value: \$0. | • 00               |

instructions and Shipping Profiles.

The following fields and options display in the Package and shipment details section:

- Number of packages
- Identical packages
- Weight
- <u>Service type</u>
- Package type
- Package dimensions
- <u>Ship date</u>
- <u>Saturday Delivery</u>

| Package and shipment  | details                                      |
|-----------------------|----------------------------------------------|
| Package contains:     | Occument Occument Occument Occument Occument |
| Number of packages:   | Identical packages                           |
| Weight:               | lbs 👻 Man Wt                                 |
| Service type:         | Select service type 🔻                        |
| Package type:         | Select package type 🔻                        |
| Package dimensions:   | Select an item 💌                             |
| Ship date:            | 11/03/2017                                   |
| Document Description: | Select an item                               |
| Total carriage value: | \$0.00 👻                                     |
| Total Customs Value:  | \$0.00 -                                     |
|                       | ·                                            |

Declared value

Additional fields are available for international shipments:

- Package contains
- Document Description
- <u>Currency type</u>
- Total carriage value
- <u>Total Customs Value</u>

Ship | Track | Meet International Requirements | Manage Returns | Generate Reports | Close at End-of-Day

Package and Shipment Details, continued

#### Package contains (International only)

This field displays two options for international shipments.

- Click Document when shipping documents (e.g., reports, financial records, correspondence).
- Click Commodity/Merchandise when shipping commodities or merchandise. Commodities may be assessed duties and taxes, as well as require a Commercial Invoice.

Refer to <u>Meet International Requirements</u> for detailed instructions on shipping documents and commodities/ merchandise and preparing customs documents.

#### Number of packages

- 1. Enter 1 or more. If you are shipping multiple packages, refer to <u>Multiple-Piece Shipments (MPS)</u> for instructions.
- 2. If you are shipping more than one package and all packages have the same weight, service type, and package type, select the Identical packages check box. You do not have to use the Multiple-Piece Shipment Information screen for identical packages.

Identical packages in an international shipment must also have the same carriage value.

#### Weight

- 1. Enter the weight of the package.
- 2. If there is more than one package in the shipment, enter the weight of the first package or the total shipment weight.
- 3. If you are preparing an international shipment or an intra-Canada shipment, select the weight type (lbs or kgs).

The weight limit on FedEx Home Delivery packages has been increased to 150 lbs which helps you deliver larger packages with weight greater than 70 lbs.,

# Package and shipment details Package contains: Document © Commodity/Merchandise Number of packages: Identical packages Weight: Ibs Man Wt Service type: Select service type... Image: Control of the service type in the service type in the service type

Ship | Track | Meet International Requirements | Manage Returns | Generate Reports | Close at End-of-Day

Package and Shipment Details, continued

#### Service type

Select a FedEx<sup>®</sup> service from the Service type menu. In the Service type drop-down menu on the Package and shipment details screen, the U.S. services are displayed alphabetically in ascending order. The available U.S. services listed depend on the shipment's destination ZIP code.

For FedEx service definitions and commitments, refer to the FedEx Service Guide at <u>fedex.com</u>.

#### Package type

- 1. Select a FedEx package type or select 1-Your Packaging.
- 2. The Package type menu includes multiple package types to meet clearance requirements for the following shipments:
  - between the U.S. and Canada
  - from the U.S. to Puerto Rico
  - from Puerto Rico to Canada

#### Package dimensions

The Package dimensions field activates when you select 1-Your Packaging as the Package type. You can select preset dimensions or enter dimensions manually.

Note: To save preset dimensions in your Dimensions database, refer to <u>Database Functions</u>.

- The minimum package dimensions are 1"x1"x1" for FedEx Express<sup>®</sup> shipments.
- The order of the package dimensions is automatically corrected before you receive a courtesy rate quote.
   FedEx Ship Manager Software automatically assigns the largest dimension to Length, the second largest to Width and the third largest to Height.
- Based on the dimensions provided, the dimensional weight for the shipment is determined. If the dimensional weight is more than the actual shipment weight, the dimensional weight is displayed at the bottom of the ship screen next to the rate quote amount.

Note: Shipping dimensions are no longer required for all international shipments.

|                       | -        |          | -     |                       |   |
|-----------------------|----------|----------|-------|-----------------------|---|
| Package contains:     | Docu     | ment     | 0     | Commodity/Merchandise |   |
| Number of packages:   | 1        | Id       | entic | al packages           |   |
| Weight:               | 1        | bs       | ٠     | Man Wt                |   |
| Service type:         | 1 · FedE | x Intern | ation | nal Priority®         | - |
| Package type:         | 1 · Your | Packag   | ing   |                       | • |
| Package dimensions:   | Select a | n item   |       | •                     |   |
| Ship date:            | 04/11/2  | 019      |       |                       |   |
| Document Description: | Select a | n item   |       |                       | , |
| Total carriage value: | \$0.00   |          |       | -                     |   |
| Total Customs Value:  | \$0.00   |          |       | -                     |   |

Ship | Track | Meet International Requirements | Manage Returns | Generate Reports | Close at End-of-Day

Package and Shipment Details, continued

#### Ship date

The Ship date is the date you give your package to FedEx.

To change the ship date:

- Click calendar to select a future ship date. The View/Edit Ship Date screen is displayed.
- 2. Select a future ship date and click OK. You can ship FedEx Express up to 10 days from current date. FedEx Ground allows any number of days in the future as ship date. FedEx Home Delivery operates 7 days a week with deliveries to most residences on Saturday and many on Sunday.
- 3. If you are shipping only one package with the future ship date, select Apply to this package only. The ship date automatically returns to the current date when you complete the future shipment.
- 4. If you are shipping more than one package with a future ship date, change the ship date back to the current date after you ship each package with the future date.

#### Saturday Delivery

Select Saturday Delivery to deliver your FedEx Express shipment on Saturday, if applicable. This option displays when available for your ship date, service type and destination.

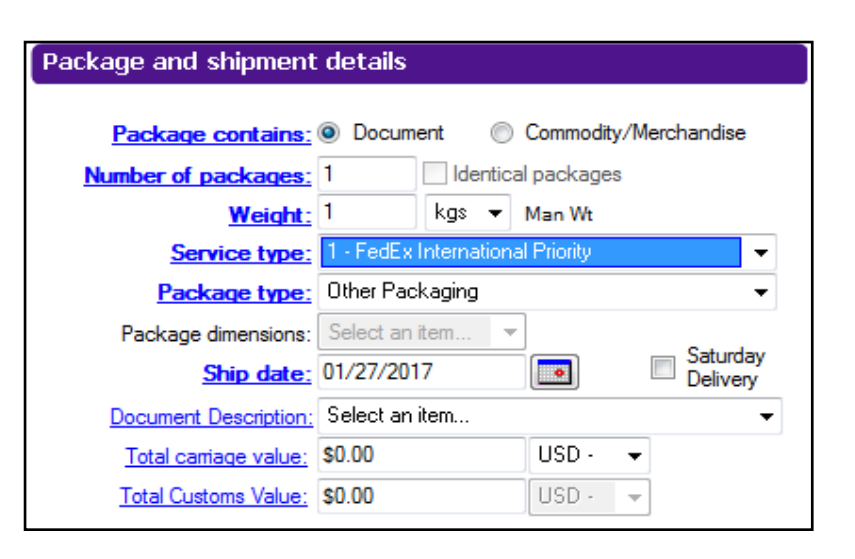

#### Document Description (International only)

If you are shipping documents such as letters, statements or reports to an international destination, select a customsapproved Document Description that best applies to your document. If the appropriate description for your document is not listed, enter your own description in the free-form field, up to 135 characters.

The complete description prints on the Commercial Invoice or the Proforma Invoice, and the first 60 characters print on the shipping label.

Refer to <u>Meet International Requirements</u> for more information on shipping single and multiple documents.

Ship | Track | Meet International Requirements | Manage Returns | Generate Reports | Close at End-of-Day

Package and Shipment Details, continued

#### Currency type

Select the currency type for the carriage value.

For FedEx Express shipments, the menu displays all currency types allowed by the destination country.

#### **Declared value**

The FedEx limits of liability stated in the FedEx Service Guide applies unless you enter a higher amount. There is an additional fee to declare a higher value. Enter the declared value for packages within the U.S. and Canada or the carriage value for international shipments. If a FedEx Express or FedEx Ground domestic shipment or a FedEx International Ground<sup>®</sup> shipment contains more than one package and all packages are identical, the declared value entered in this field is the declared value for each individual package. If a FedEx Express international shipment contains more than one package and all packages are identical, the declared value entered in this field is the total declared value for all of the packages.

# Increased Maximum Declared Value Amount for FedEx Ground and FedEx Home Delivery<sup>®</sup>

FedEx Ground and FedEx Home Delivery return shipments of fragile or extraordinarily valuable items may now request increased declared value of up to \$1,000 for print, email and manual PRP labels and up to

#### \$50,000 for FedEx Ground<sup>®</sup> Call Tag shipments.

Note: Currency type for Latvia (LV) and Lithuania (LT) is updated to the Euro (EUR).

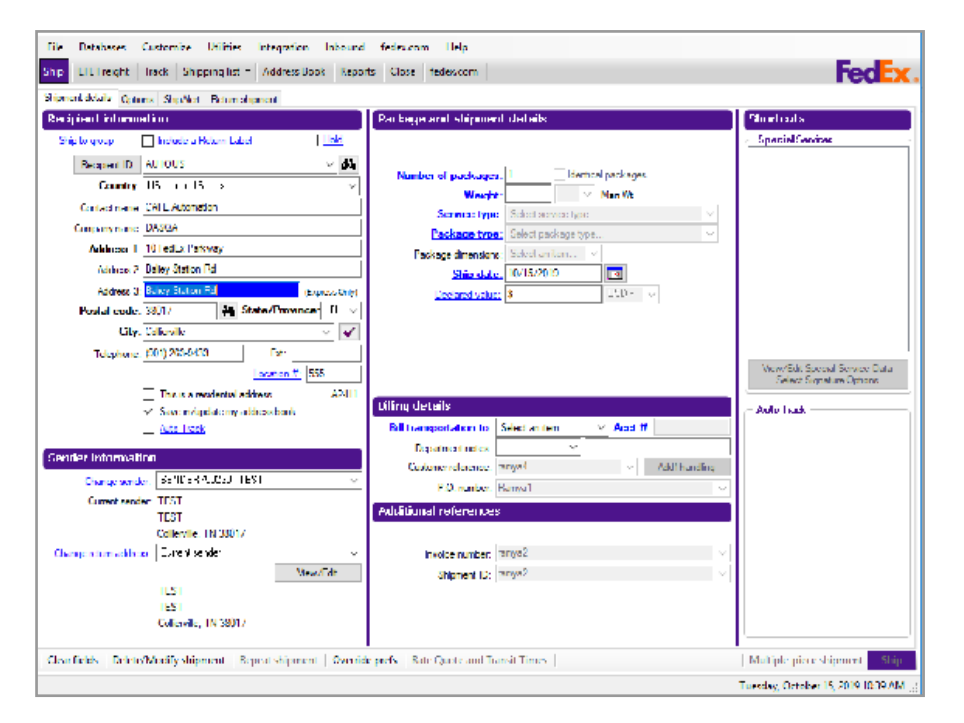

Ship | Track | Meet International Requirements | Manage Returns | Generate Reports | Close at End-of-Day

Package and Shipment Details, continued

#### Total carriage value

Enter the Total carriage value for your shipment. The carriage value is the maximum liability of FedEx for loss, delay or damage to the shipment.

For information about maximum carriage values, applicable fees and terms governing FedEx liability, refer to the FedEx Service Guide at fedex.com.

#### Total Customs Value (International only)

Enter the Total Customs Value for international document shipments.

The minimum customs value is US/CAN \$1 for shipments to Armenia, Australia, Azerbaijan, Belarus, Canada, China, Czech Republic, Georgia, Indonesia, Japan, Kyrgyzstan, Moldova, New Caledonia, New Zealand, Papua New Guinea, Philippines, Russia, Slovak Republic, Turkmenistan and Uzbekistan.

FedEx Ship Manager Software expands the FedEx<sup>®</sup> Third Party Consignee chargeable special service to Vietnam allowing you to mask the carriage and customs values on the air waybill and have the Commercial Invoice detached from the shipments.

FedEx Ship Manager Software expands the FedEx Third Party Consignee service option globally to include Canada and the Europe, Middle East and Africa region. The software also enhances the FedEx Third Party Consignee features of service by matching them to the international express services Features of Service.

For more information about customs value, refer to the FedEx Service Guide at <u>fedex.com</u>.

Ship | Track | Meet International Requirements | Manage Returns | Generate Reports | Close at End-of-Day

#### Accessing Special Options

FedEx Ship Manager Software increased screen resolution from 800 x 600 pixels to 1024 x 768 pixels to accommodate additional shipping features. The increased screen size allows you to easily select special options and additional reference fields all from the Shipment details screen.

The special options are displayed on the Shipment details screen or Return shipment details screen reflect the available special options for the service you select.

Note: The secondary special options grid that displays on the Options screen or Return options screen specifically for FedEx Ground<sup>®</sup> shipments is not reflected on the Shipment details screen or the Return shipment details screen. All other screens and dialog boxes are expanded and fields are spaced according to the available new space.

You can access the Options screen from the Shipment details screen in two ways:

- 1. Click Options tab or
- 2. Click View/Edit Special Service Data Select Signature Options.

The resulting Options screen reflects the available special options for the service you selected on the Shipment details screen.

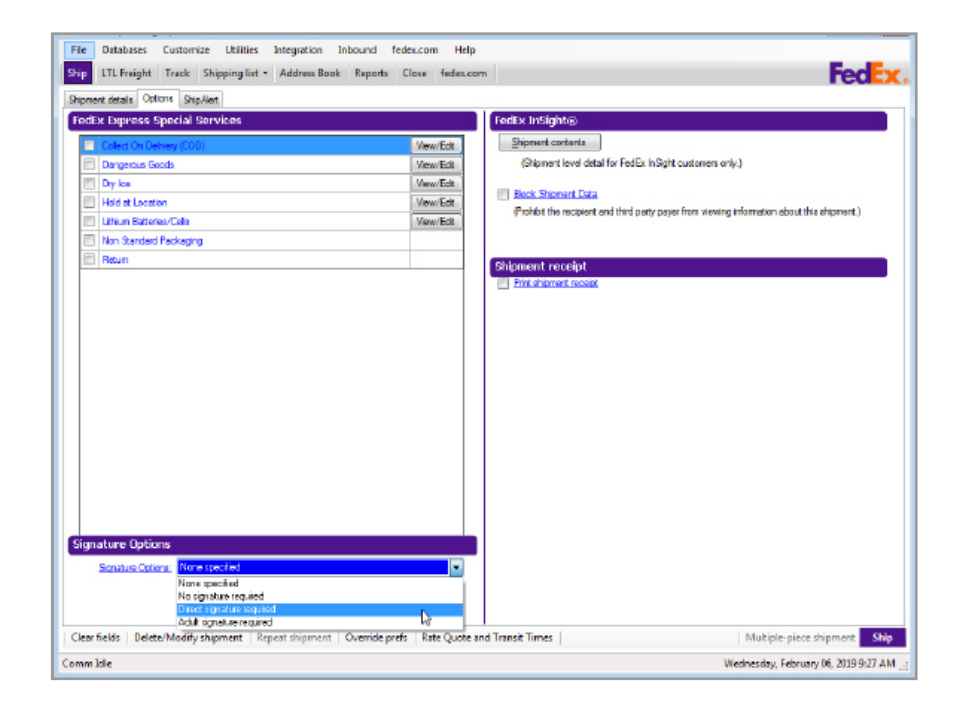

#### **Customized Shipping Labels**

Increase the visibility of your brand, maximize your sales efforts and more with our easy-to-use, customizable label options. Now, FedEx Ship Manager Software offers custom label options that include adding a barcode, logo, images, and text.

Ship | Track | Meet International Requirements | Manage Returns | Generate Reports | Close at End-of-Day

This feature allows the common label to remain unaltered and provides you with a 2" area at the top of the label that is customizable with text and/or graphics. Additional benefits of this feature include new barcode types, supported for the custom portion of thermal shipping labels as well as the larger thermal label stock (8" and 9") supported by FedEx Ship Manager Software.

#### Instructions and Process

Any image intended for printing on the shipping label as part

of the FedEx Custom Label program must be approved by

FedEx. Proposed logos, meter number and contact information must be submitted to image approval@ fedex.com for review.

If approved, you will receive a password via email allowing you to upload the approved logo. The password must be used within the same business day that it was received. Review typically occurs within 48 hours of submission. Any images that are uploaded or used without approval may result in your shipping privileges being revoked. FedEx reserves the right to remove any logo at any time for any reason. You are solely responsible for the content of your logo and your use of any logo constitutes your agreement to indemnify and hold harmless FedEx for any claims resulting from such use.

#### Adding a Custom Label Profile

To add a custom label profile, follow these steps:

- 1. Select Custom Label Profiles from the Customize drop-down menu. The Custom Labels screen is displayed.
- 2. Click Add and select Custom shipping label profile or Customer label profile. The selected label configuration screen will be displayed.
- 3. Enter the required information and customize your label by adding a barcode, box, grid, image, text and/or message. Click OK.
- 4. Click Print Test Label. If the test label prints correctly, click OK.

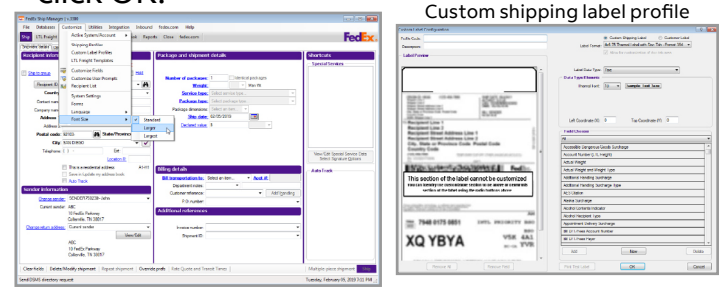

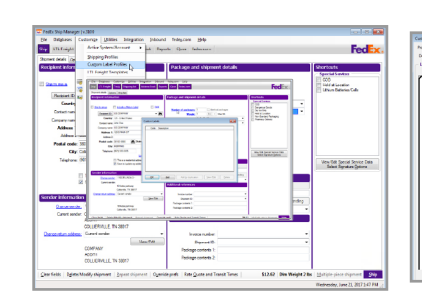

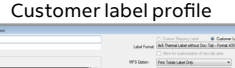

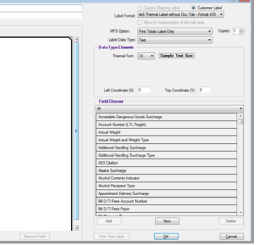

Ship | Track | Meet International Requirements | Manage Returns | Generate Reports | Close at End-of-Day

Customized Shipping Labels, continued

#### Editing a Custom Label Profile

To edit a custom label profile, follow these steps:

- 1. Select Custom Label Profiles from the Customize drop-down menu. The custom Labels screen is displayed.
- 2. Select your custom label profile code and click View/Edit. The custom Label Configuration screen is displayed.
- 3. Enter your changes and click OK.

# Selecting a Custom Label Profile During Shipment Preparation

- 1. Complete shipping information on the shipment details tab.
- 2. Click Options tab.
- 3. Select which customs label profile you would like to apply to this shipment.

Note: This field will be defaulted to what is set in the sender database and can also be edited at ship time.

#### Updating Shipping Profiles for Custom Label 4x8 or 4x9 Label Stock

To customize shipping profiles, follow these steps:

- 1. Select Shipping Profiles from the Customize menu. The Shipping Profiles screen is displayed.
  - To customize an existing or default profile, select the profile and click View/Edit.
  - To create a new profile, click Add.
  - To duplicate an existing or default profile, select the profile and click Add by duplication.
- 2. The Label Format / Label Stock selection appears in the following Shipping Profile Tabs under the Label Format group box:
  - Domestic Shipping Profile 2 FedEx Express Preferences tab
  - Domestic Shipping Profile 5 FedEx Ground Preferences tab
  - Domestic Shipping Profile 6 FedEx SmartPost Preferences tab
  - International Shipping Profile 2 FedEx Express Preferences tab
  - International Shipping Profile 4 FedEx Ground Preferences tab
  - LTL Freight Shipping Profile 2 FedEx LTL Freight Preferences tab
  - Transborder Distribution Shipping Profile 2 -FedEx Express Preferences tab
  - Transborder Distribution Shipping Profile 4 FedEx Ground Preferences tab

Ship | Track | Meet International Requirements | Manage Returns | Generate Reports | Close at End-of-Day

# Customized Shipping Labels, continued

- 3. Select the appropriate service/tab and update/select Label Format according to the labels being used for Custom Labels. Available options are:
  - 4x8 Thermal Label without Doc Tab Format
     434
  - 4x9 Thermal Label with Doc Tab Format 434
- 4. Once selections are made, click OK to go back to the shipping screen.

#### Applying Custom Labels to Senders in Your Address Book

- 1. Before you create a custom shipping label for your shipment, select Sender from the Databases dropdown menu. The View Senders screen is displayed.
- 2. Select a contact that you would like to include custom labels for and click View/Edit. The View/Edit Sender screen is displayed.
- 3. In the Custom label profiles section, select your custom label profile from the Custom label drop-down menu.
- 4. Click OK.

# Selecting a Custom Label Profile During Shipment Preparation

- 1. Complete shipping information on the shipment details tab.
- 2. Click Options tab.
- 3. Select which customs label profile you would like to apply to this shipment.

Note: This field will be defaulted to what is set in the sender database and can also be edited at ship time.

Ship | Track | Meet International Requirements | Manage Returns | Generate Reports | Close at End-of-Day

# Customized Shipping Labels, continued

#### FedEx SmartPost<sup>®</sup> Label Standardization

FedEx SmartPost (FXSP) offers effective label design options and lets you choose what to print (customer reference, 2D or blank space) in the secondary barcode space on the label. You can also request ground tracking number by enabling the 'Generate Ground Tracking Number' check box.

Note: The ground tracking number, if enabled, will be included in your shipment transactions, but will not be included in the SmartPost shipping label.

To customize your SmartPost Label, begin here:

- 1. Access your shipping profiles from the Customize drop down menu.
- 2. Select which profile you would like, to customize a SmartPost Label and click View/Edit.
- 3. The next screen will display several tabs for customization. Select Tab 6 SmartPost Preferences.
- 4. Tab 6 SmartPost Preferences will allow you to customize your SmartPost label to include Doc tab preferences with information that is important for you and your customer.

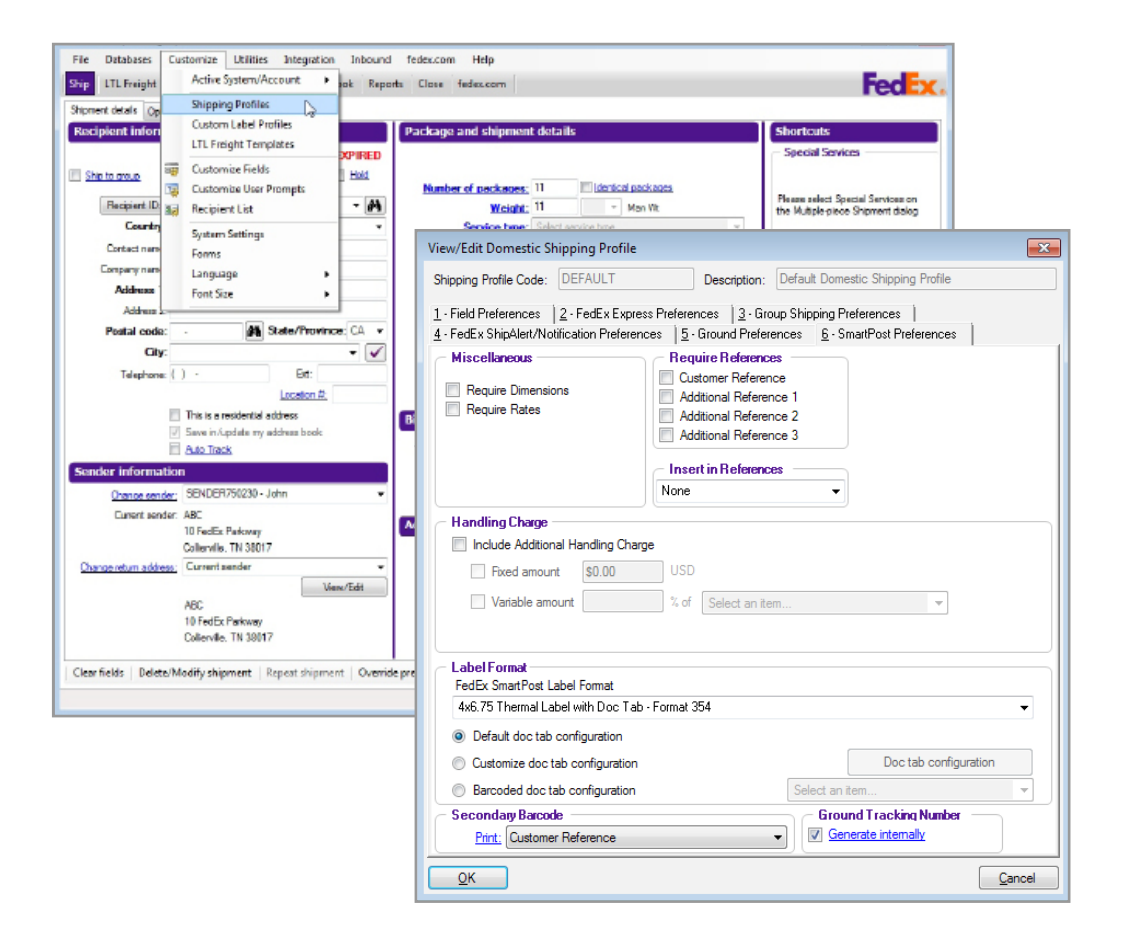

Ship | Track | Meet International Requirements | Manage Returns | Generate Reports | Close at End-of-Day

#### Changing the Order of FedEx Services

FedEx Ship Manager Software has rearranged the order of FedEx services in the Service type drop-down menu on the Shipment details screen, to enable you to select the appropriate service for international and intra-Canada shipments by speed of service (transit time).

While this feature applies to U.S. and Canada outbound international shipments and intra-Canada shipments, the sort order for FedEx services within the FedEx<sup>®</sup>

Integration Assistant screens has not changed.

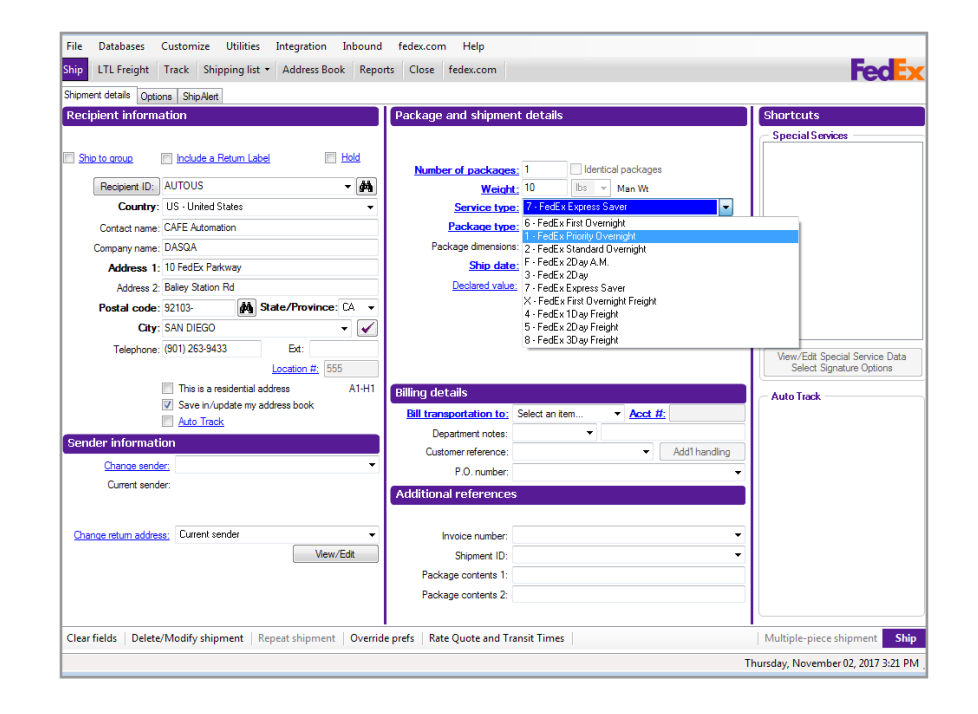
Ship | Track | Meet International Requirements | Manage Returns | Generate Reports | Close at End-of-Day

## Access to Shipping History

Save time and operate more efficiently when researching the details of previously processed shipments with the new

settings options in FedEx Ship Manager Software. You may now search and retrieve shipping history for closed shipments, based on the time frame you set up to keep past shipment information, without having to create an additional report. For example, if you set your shipment database to purge after 120 days, then shipments will only be available to view up to 120 days. This functionality only applies to data collected after you have installed FedEx Ship Manager v.2900 or later software.

To access shipping history, follow these steps:

- 1. Click Shipping List on Ship tab.
- 2. Scroll down to Ship History on the Shipping List drop down menu.
- 3. A new dialogue box will display the following values: Search by any of the following criteria and click OK:
  - Recipient ID
  - Recipient Contact Name
  - Recipient Company
  - Recipient City
  - Tracking #
  - Customer Reference 3
  - Invoice #
  - P.O. #
  - Shipment ID
  - Equals
  - Begins with

- Ends with
- Contains

Note: FedEx Ship Manager will search for all closed shipments within the database that match the selected field, search condition, field value (case insensitive), and optional ship date range. Previous ship results shall not be saved or displayed.

Wildcard functionality is not supported in the search field.

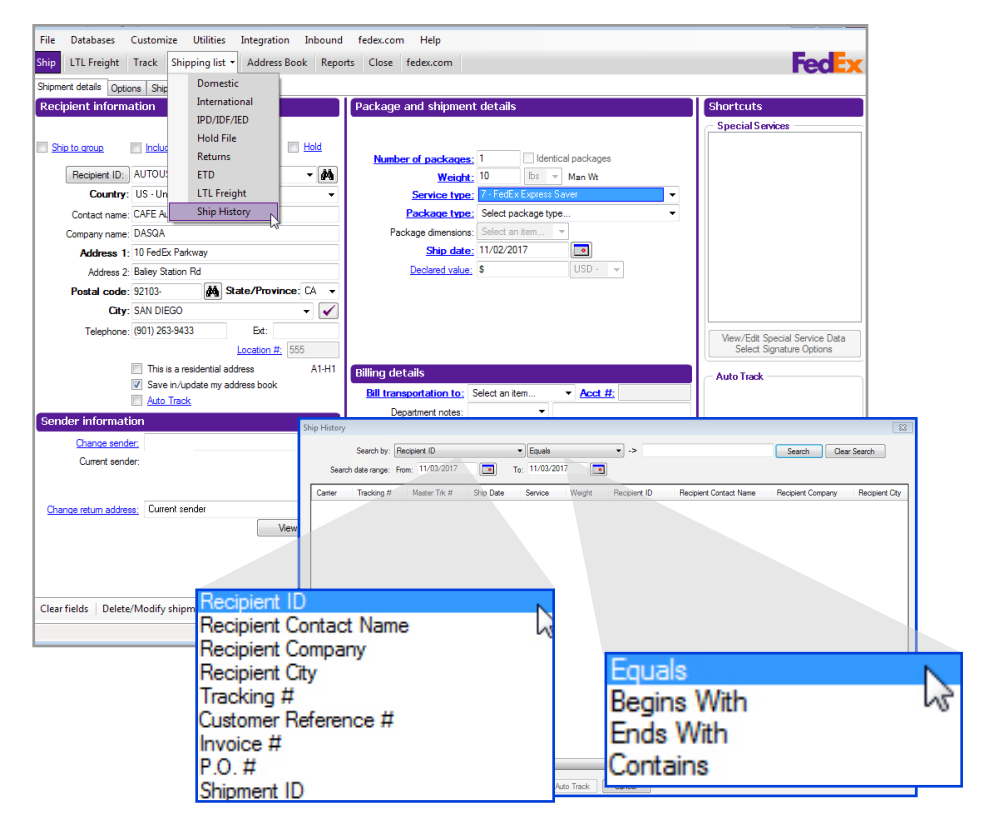

Ship | Track | Meet International Requirements | Manage Returns | Generate Reports | Close at End-of-Day

#### **View Transit Times**

Research a transit time for your shipments quickly and easily. View and compare shipping rates to obtain the best price and most expedient service for your needs to ensure that all of your packages get to their destination on time.

To generate a transit time, follow these steps:

- 1. Click Ship tab.
- 2. Click Shipment Details tab.
- 3. Complete Recipient Information fields.
- 4. Complete Sender Information fields.
- 5. Enter required information in the Package and Shipment Details fields.
- 6. Click Rate Quote and Transit Times button at the bottom of the Shipment Details Page.
- 7. After a successful completion of the web service call, the Transit Times dialog box displays featuring a group box with available options.
- 8. Click View All Services button to display additional options.

Note: The maximum transit time is used when calculating the transit time for FedEx SmartPost shipments.

Transit times for FedEx Express Freight shipments will only be available for display if a valid weight of 151 lbs. or more is entered and the number of packages is equal to 1 or more.

Transit Time option is available for all the payment types even when rate quotes are not requested or not available for your shipment.

If delivery date is not valid nor available for the postal code selected, an error message "Delivery date unavailable" is displayed.

| File Databases Customize Utilities Integration Inbound                                                                                                    | fedex.com Help                                                                                                    | FodFre                                                                                                    |
|----------------------------------------------------------------------------------------------------|----------------------------------------------------------------------------------------------------|----------------------------------------------------------------------------------------------------|
| Ship church and a shipping list - Address book inepor                                                                                                    | tis close releatoni                                                                                                    | <b>FEOL</b>                                                                                                    |
| Shprifert details Options ShpAlet   Document Customs   Recipient information  Ship to croup   Include a Return Label   Hold                                                                                                    | Package and shipment details         SI           Package contains:         Document         Commodity/Merchandse           Number of packages:         1         Identical packages                                                                                                    | Ortcuts Special Services Controlled Shipment - FICE Held at Location                                                   |
| Recipient ID: AUTOCA    AUTOCA                                                                                                    | Weight:         1         bs         Man Wt           Service type:         1 - FedEx International Priority         •                                                                                                    | Priority Alert Plus<br>Returns Clearance<br>Third Party Consignee                                                      |
| Contact name:                                                                                                    | Transit Times (Rates are in USD)                                                                                                    |                                                                                                    |
| Address 1:<br>Address 2:                                                                                                    | Select Service Deliver By  FedEx International Priority Friday November 3, 2017 1:30 PM  FedEx International Economy Monday November 6, 2017 5:00 PM                                                                                                    | Your Rate \$55.59 Wew Rate Detail \$56.29 View Rate Detail                                                             |
| Postal code: M1M 1M1 A State/Province: ON -<br>City: Toronto -                                                                                                    | FedEx International Ground     If a FedEx International Ground® shipment is selected for co<br>transit time may be required based on destination.                                                                                                    | nsolidation, additional \$35.62 Wew Rate Detail                                                                        |
| Telephone:         (801) 263-9433         Ext:           Tax:         0.21hz         Location #;         666           The is a residential address         A2.H2         Ø         Sve in-Vucdate my address book           & Add Track         Add Track         Address         A2.H2 | t l                                                                                                    |                                                                                                    |
| Sender Information Chance sender: Current sender:                                                                                                    | 0                                                                                                    |                                                                                                    |
| Change retum address: Current sender - Vew/Edt Vew/Edt                                                                                                    | Ver Al Services FedEx delivery times and commitments are subject to change without notice and to the terms of altypoing four between the FedEx. Service Guide and the delivery time provided above, the terms of the FedEx. Service Gui pools, hazardous materials, or by ice violations on your account. | rd in the FedEx Service Guide. In the event of a conflict<br>de govern. Not all services may be shown due to dangerous |
| Clear fields   Delete/Modify shipment   Repeat shipment   Overrid                                                                                                    |                                                                                                    | ombre breezensbrucere and                                                                                              |
|                                                                                                    | Thurso                                                                                                    | lay, November 02, 2017 3:31 PM                                                                                         |

Ship | Track | Meet International Requirements | Manage Returns | Generate Reports | Close at End-of-Day

## Customized Shipping Lists

Provide your customers with the vital information that they need such as tracking numbers, shipping dates, recipient company, city, and more as part of the shipping list

customization functionality that is available with FedEx Ship Manager. Select from a list of shipping attributes that you would like to see as part of your final shipping list. Then simply drag and drop columns, from left to right, in the order that you want the information displayed in.

To customize a shipping list, follow these steps:

- 1. Click Shipping List on the ship tab.
- 2. Click International or Domestic.
- 3. Click Customize to reveal the customization screen.
- 4. Select the information fields that you would like to be displayed in your final shipping list from the "Fields Available for Display" listing on the left side, and click "Add>", or you may click on the "Add all>>" button to move all of the available information fields to the "Fields Displayed" column on the right.
- 5. You may also use the "<Remove" or "<<Remove all" button to revise your selections.
- 6. Click OK.

Note: Recipient Contact Name field can now be added in the Domestic Shipping List.

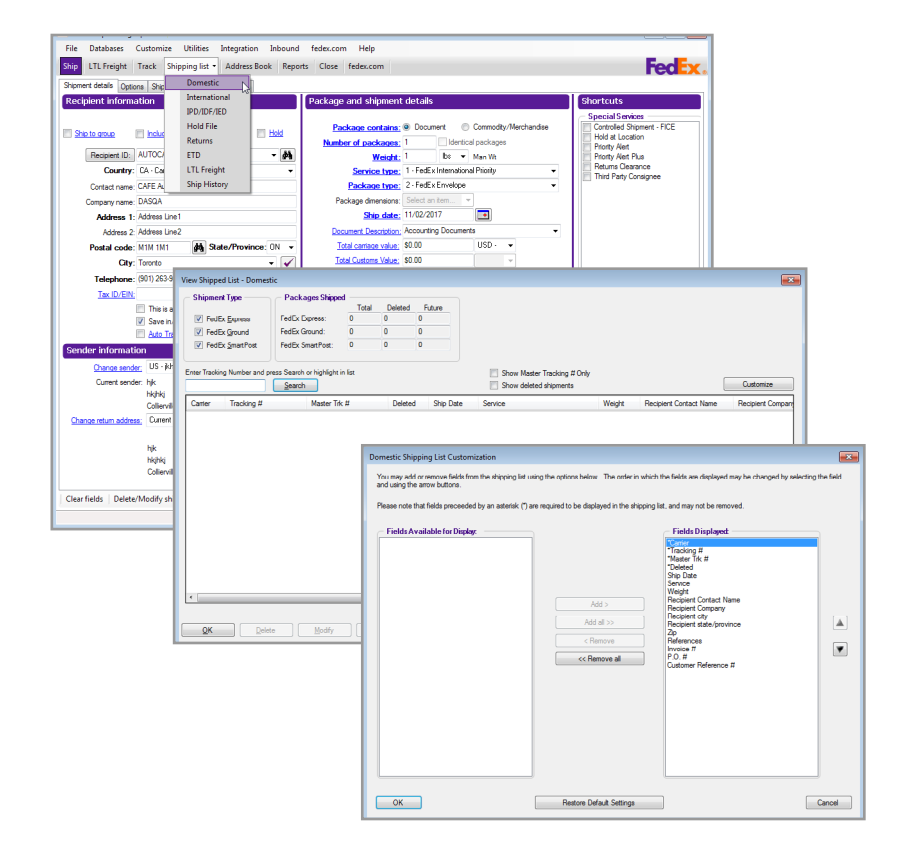

Ship | Track | Meet International Requirements | Manage Returns | Generate Reports | Close at End-of-Day

### **Billing Details**

The Billing details section of the Shipment details screen offers comprehensive and flexible features to facilitate easier billing.

Required fields appear in bold type on the screen. Save time and keystrokes by setting your billing preferences. Refer to <u>Recipient Preferences</u> and <u>Shipping Profiles</u> for detailed instructions.

The following fields display in the Billing details section

- Information Security Standards Masking Account Numbers on Shipping Labels
- Bill transportation to | Acct #
- Bill duties/taxes/fees | Acct # (International only)
- Department notes
- <u>Customer reference</u>
- · Add'l handling
- Visibility of Earned Discounts

| cipient information                                                                                                    | Package and shipment details                                                                                                    | Shortcuts - Special Services                                        |
|----------------------------------------------------------------------------------------------------|----------------------------------------------------------------------------------------------------|---------------------------------------------------------------------|
| Abla 2020 C COORE J Fatter Local C All<br>Recaret ID: AUTOUS ↓ All<br>Country: US: United States ↓<br>Contact name<br>Company name<br>Addess 2: Baley Staten Rd<br>Postal code: 52103 ♠ State/Province: CA ↓<br>City: SAN DIEGO ↓ ↓                                                                                                    | Number of packages         Image: Image: | v v                                                                 |
| Lacation 2: 555 This is a residential address This is a residential address This is a residential address This area induced any address book Ador Tack Ador Tack Ador | Billing details ENI transactation to: Select an tem                                                                                                    | Auto Track                                                          |
| r fields   Delete/Modify shipment   Repeat shipment   Override                                                                                                    | prefs   Rate Quote and Transit Times                                                                                                    | Multiple-piece shipment Ship<br>Thursday, November 02, 2017 3:24 PM |
|                                                                                                    |                                                                                                    |                                                                     |

| Department notes:   | <b>V</b>                 |
|---------------------|--------------------------|
| Customer reference: |                          |
| RMA Number:         | 12345 🔲 Link to Outbound |
|                     |                          |
|                     |                          |
|                     |                          |

Ship | Track | Meet International Requirements | Manage Returns | Generate Reports | Close at End-of-Day

# Billing Details, continued

# Information Security Standards — Masking Account Numbers on Shipping Labels

FedEx is committed to promoting a safe and secure environment in which to conduct business and deliver superior service to our customers. To that end, the company has implemented specific information security standards to prevent incidents which could affect a company's ability to do business or undermine its reputation.

The scope of the information security standards is to reduce risk for FedEx and FedEx customers by protecting confidential information that is entrusted to FedEx, and its direct or indirect subsidiaries.

FedEx is extending these standards to further protect customer account numbers from unauthorized use. As part of this effort, FedEx is limiting the exposure of shipper account numbers on shipping labels. The safeguards outlined in this document provide direction to help customers avoid the inadvertent release of confidential account information and minimize risks to FedEx and our customers.

Go to the Customer Protection Center website <u>fedex</u>. <u>com/us/security/</u> to learn more about how FedEx works to help protect you and how you can protect yourself.

FedEx Ship Manager Software and hardware now hide or mask your account number on the shipping labels. For

international shipments, duties/taxes/fees print on the shipping label.

For international shipments, FedEx Ship Manager Software removes customer account numbers from the air waybill copy. Customer account numbers are embedded in the 2D barcode for data retrieval activities via scan.

## Bill transportation to | Acct #

Select the account to bill for the shipment. Enter the FedEx billing account number if the Acct # field does not populate automatically.

Note: For multiple-piece shipments, complete the required billing information before you enter information on the Multiple-Piece Shipment Information screen.

## Bill duties/taxes/fees | Acct # (International only)

Select the account to bill for the shipment's duties, taxes and fees for international commodity shipments. Enter the FedEx billing account number if the Acct # field does not populate automatically.

## FedEx Ground Barcode

As of FSM v.3000, upon upgrade or new installs, the FedEx

Ground barcode is encrypted. If you need to have the FedEx

Ground barcode in a human readable format, the same can

be enabled by checking the FedEx 1D Barcode enabled checkbox on the 1-Your System Settings dialog under System Settings.

Ship | Track | Meet International Requirements | Manage Returns | Generate Reports | Close at End-of-Day

Billing Details, continued

## Department notes

FedEx Ship Manager Software allows you to assign billing for your shipments to a specific department of your company.

To assign a department:

1. Enter or select a Department ID from the Department notes menu.

Note: You can add, view, edit and delete departments in the Department database. You can also print department reports. To access the database, select Department/Notes from the Databases menu and refer to <u>Database Functions</u>.

- 2. If you enter a new Department ID in the text field, the View/Edit Department screen displays.
- 3. Enter Department Name.
- 4. Click OK to save the new department in the database.

Note: To change the Department notes field name, refer to <u>Customize Fields</u>.

## **Reference fields**

Enter or select reference information, such as Customer reference and P.O. number, to print on the shipping label. This information can also be used to track packages.

- For U.S. shipments Customer reference and one additional reference field are available. Additional reference fields are available on the Options screen.
- For international shipments and intra-Canada shipments – Customer reference is available. Additional reference fields are available on the Options screen.

Note: You can add, view, edit and delete references in the Reference database. You can also print reference reports. To access the database, select Reference from the Databases menu and refer to <u>Database</u> <u>Functions</u>. To customize the reference field names, refer to <u>Customize Fields</u>.

## Additional handling

1. Click Additional handling to override your handling charge defaults. The Additional handling charges screen displays.

Note: This option activates only if you have set handling charge defaults in your shipping profiles. Refer to <u>Shipping Profiles</u>.

- 2. Make changes to the fixed and variable amounts as necessary for your shipment.
- 3. Click OK to save your changes.

| Additional handling | charges        |      |                                    | × |
|---------------------|----------------|------|------------------------------------|---|
| Fixed amount        | \$0.00         | USD  |                                    |   |
| Variable amount     | 20             | % of | My shipping charges and surcharges | • |
| <u>o</u> k          | <u>C</u> ancel |      |                                    |   |

Ship | Track | Meet International Requirements | Manage Returns | Generate Reports | Close at End-of-Day

# Billing Details, continued

### Visibility of Earned Discounts

Based on your shipping volume and the terms of your FedEx contract, you may benefit from earned discounts. FedEx Ship Manager Software clearly displays your bundled and earned discount rates automatically and includes them in your courtesy rate quotes. This feature also provides the option to display your earned discounts on your doc-tabs (thermal labels) and reports and enables export integration capabilities. In addition, you can group accounts the way you choose: by nine-digit number, by subgroup or by nationality.

For new earned discount customers, FedEx Ship Manager Software even lists earned discounts separately from the grace discounts you receive until your exact earned discount rate has been computed. Discounts are automatically downloaded to your system.

To download your earned discounts manually, follow these steps:

- 1. Select Download from the Utilities menu. The Demand Download screen is displayed.
- 2. Click plus symbols (+) to expand the Rates section and the Tracking Numbers section, as needed.

- 3. Select Express Earned and Bonus Discounts check box and the Ground Earned Discounts check box, as applicable.
- 4. Click OK to download your earned discounts.

Note: You can also select the appropriate check boxes for software updates and tables (as applicable) in the first section.

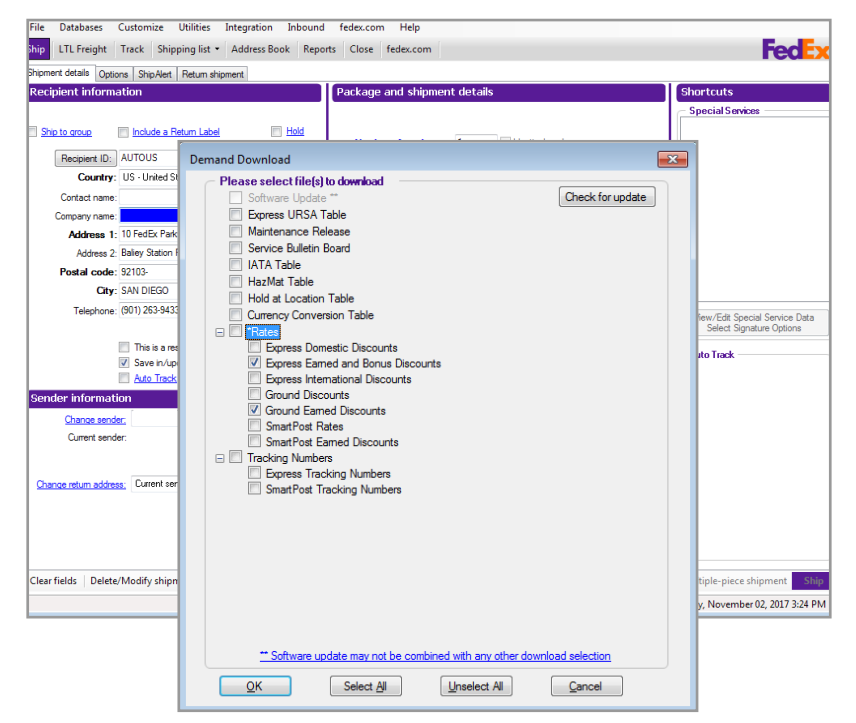

# Applying List Rates to $FedEx^{\circ}$ Collect on Delivery (C.O.D.)

FedEx Ship Manager Software enables you to apply list rates for FedEx Collect on Delivery (C.O.D.) amounts for FedEx Express and FedEx Ground shipments. This feature applies to single-piece shipments and multiple-piece shipments (MPS), but does not apply for shipments to Mexico.

Note: The FedEx Collect on Delivery (C.O.D.) option is not available for FedEx Express service in Canada.

To enable and apply list rates for FedEx Collect on Delivery (C.O.D.), follow these steps:

- 1. Select System Settings from the Customize menu. The System Settings – System/Account screen displays.
- 2. Select the appropriate System # and click Modify. The System Settings screen displays.
- 3. Click 2 FedEx Customer Admin tab.
- 4. Select Use Domestic List Rates and Use International List Rates check boxes. When the resulting popup displays, click Yes.
- 5. Click OK to close the System Settings screen.
- 6. Enter the required information for your shipment on the Shipment details screen.
- 7. Click Options tab. The Options screen displays.

- 8. Select C.O.D. check box. The C.O.D. (Collect on Delivery) Information screen displays.
- 9. Enter an amount (e.g., \$1.00) in the Amount field.
- 10. Select the appropriate option in the "Freight charges to add to C.O.D. amount" drop-down menu.
- 11. Click OK. If you have entered all shipping information, click Ship to process your shipment.

## Downloading International List Rates

FedEx Ship Manager Software now allows you to download FedEx Express international list rates, FedEx Express U.S. list rates, FedEx Ground list rates and FedEx<sup>®</sup> Transborder Distribution list rates.

You can display/return these rates via the courtesy rate quote, doc-tabs, validator labels and reporting functions. And you can add fields to customize reports and doc-tabs. FedEx Express international list rates are available for Canada and Latin America and the Caribbean.

Canada-origin shippers can also download list rates for FedEx Collect on Delivery (C.O.D.) amounts for FedEx Ground shipments.

To download international list rates, follow these steps:

- 1. Select System Settings from the Customize menu. The System Settings System/Account screen displays.
- 2. Select the appropriate System # and click Modify. The System Settings screen displays.
- 3. Click 2 FedEx Customer Admin tab.
- 4. In the Exclude From My Shipping Charges section, select the appropriate check boxes.
- 5. Select Use Domestic List Rates or Use International List Rates check box. When the resulting popup displays, click Yes.
- 6. Select Never, Discount or List from the Display Dynamic Rate Preview drop-down menu.

Note: The List option displays when you select the Use Domestic List Rates or Use International List Rates check box. You can select both check boxes, as needed.

Dynamic Rate Quote Improvements for FedEx Ground Multiweight<sup>®</sup> enhancement allows FedEx Ship Manager to display FedEx Ground Multiweight rate in the dynamic rate preview when multiweight is the lowest rate.

You can set the default setting of the Dynamic Rate Preview dropdown to 'Lowest' in System Settings.

- 7. Click OK to save your changes.
- 8. Select Download from the Utilities drop-down menu.
- 9. Click plus symbol (+) to expand the Rates section.
- 10. Select Express Domestic List Rates, Express International List Rates and Ground List Rates check boxes.
- 11. Click OK to download your selected rates.

## FedEx International Ground

FedEx understands that your time is valuable and you need easy, accessible services that will streamline the often complicated international shipping process.

For shipments between the U.S. and Canada, FedEx International Ground<sup>®</sup> service includes:

- Brokerage-inclusive service This service gives you one point of contact, and initiates regulatory clearance while packages are en route to speed up the entire process.
- Broker select option (BSO) If you prefer to use your own broker, you can add and store your broker information for subsequent shipments. Select Brokers from the Databases menu and refer to <u>Database Functions</u>.
- Flexible billing solutions You have the option to bill duties, taxes and ancillary fees to the sender, recipient or third party.

- Resolution of customs delays FedEx Customer Service has full visibility into customs-clearance cases, allowing improved shipment status.
- Money-back guarantee FedEx will credit or refund your transportation charges if we fail to deliver your Brokerage-Inclusive shipments on the scheduled delivery day.
- Door-to-door service FedEx Ground is the only U.S. carrier that provides door-to-door ground service to every business and residential address in all 10 Canadian provinces, plus the Yukon, Northwest Territories and Nunavut.

## Additional Copies of Shipping Labels

You may request an additional copy of a shipping label if the current label is damaged, lost or a copy is needed for your customer records. You can now reprint a shipping label (domestic or international) for FedEx Express, FedEx Ground and FedEx SmartPost<sup>®</sup> shipments without creating a new tracking number.

You can reprint the shipping label from the Shipping list or the Document Reprint Screen. You can also reprint a shipping label up to two times. You must reprint it within 24 hours of the date the shipping label was originally created.

# Reprinting a Shipping Label from the Shipping List

To reprint the shipping label from the Shipping list, follow these steps:

- Select the appropriate shipment type from the Shipping list drop-down menu. If you selected Domestic from the drop-down menu. The View Shipped List – Domestic screen is displayed.
- 2. Select the appropriate checkbox in the Shipment Type section.
- 3. Enter your shipping label's tracking number in the Enter Tracking Number field and click Search. The search results for your tracking number display in the results section.
- 4. Select the appropriate shipment from the results section.

## 5. Click Reprint Label at the bottom of the screen.

## Reprinting a Shipping Label from the Document Reprint Screen

To reprint the shipping label from the Document reprint screen, follow these steps:

- Click Reports tab in the top navigation bar. The 1—Shipment screen is displayed.
- 2. Click 5 Document Reprint tab. The Document reprint screen is displayed.
- 3. Enter or select information in the Search criteria section and click Search.
- 4. Select the appropriate shipment from the Search results section.
- 5. Select Shipping label (Available for print only) checkbox in the Documents available for reprint section. In the Output section, select number of copies from the Number of Copies drop-down or Number of Shipping Label Copies drop-menu and click Print.

| File E<br>Ship L               | Datal<br>.TL F | base:<br>Freigh | Customi<br>It Track                   | ze Utilities Integ<br>Shipping list • Add                       | ration Inbound feder<br>ress Book Reports Ch        | .com Help<br>ose fedex.com | [                  |                                   |                                        |                   | FedEx        |
|--------------------------------|----------------|-----------------|---------------------------------------|-----------------------------------------------------------------|-----------------------------------------------------|----------------------------|--------------------|-----------------------------------|----------------------------------------|-------------------|--------------|
| Customic<br>Shipmen<br>Reports | t<br>t         | 1.              | Shipment 2<br>Document r<br>Search cr | <ul> <li>FedEx Express Invoice<br/>eprint<br/>iteria</li> </ul> | I <u>3</u> · Ship Log <u>4</u> · FedE               | Ground Manifest            | 5 · Document Repri | я                                 |                                        |                   |              |
| Customiz<br>Databas<br>Reports | •              |                 |                                       |                                                                 | Date from:<br>Date tu:<br>Recipient company name:   | 11/02/2017                 | -                  |                                   |                                        |                   |              |
| Customiz<br>forma              | •              |                 |                                       |                                                                 | Recipient country:<br>Recipient ID:<br>Tracking If: | Select an item             |                    |                                   | •                                      | Scarch            | ,            |
| Hefresh a                      | 1              |                 | Search re                             | sults                                                           |                                                     |                            |                    |                                   |                                        | Show Master Ira   | cking # Unly |
|                                |                |                 | Date                                  | Company Name                                                    | Country                                             | Recipient ID               |                    | Master Tracking #                 | 1                                      | racking #         |              |
|                                |                |                 | Durumer                               | s-secil dda farmaid                                             |                                                     |                            |                    | Outured                           |                                        |                   |              |
|                                |                |                 | Documen                               | ts available foi ie <b>juni</b> .                               |                                                     |                            |                    | Output                            |                                        |                   | Screen       |
|                                |                |                 |                                       |                                                                 |                                                     |                            |                    | Number of<br>Number of<br>(0 - av | Copies<br>Shipping Label (<br>allable) | I 💠<br>Copies 0 💠 | Print        |
|                                |                |                 |                                       |                                                                 |                                                     |                            |                    |                                   |                                        |                   | Save file    |

Ship | Track | Meet International Requirements | Manage Returns | Generate Reports | Close at End-of-Day

#### Address Book

Save time and automate shipping by creating a unique <u>Recipient ID</u> for each recipient in the Address Book.

You can add, view, edit and delete recipients in the Address Book. You can also print recipient reports.

To access the Address Book, click the Address Book tab or select Recipient from the Databases menu.

For detailed instructions on importing and exporting recipients, refer to <u>Databases</u>.

Refer to the following information in this section to:

- Add a Recipient when Shipping
- · Address Book Search
- <u>Setting Recipient Preferences</u>
- Address Checker

| n ecipient ist        |                  | Search for: Co                 | ntact Name         |                                        | ✓ → John Doe                 | Search Clear Search |                     |           |
|-----------------------|------------------|--------------------------------|--------------------|----------------------------------------|------------------------------|---------------------|---------------------|-----------|
| AC Status             | Recipient ID     | Company name                   | Contact Name       | Address 1                              | City                         | State               | Zip/Postal          | Country   |
| a                     | US               | US Company                     | John Doe           | 123 Main Street                        | Collierville                 | TN                  | 38017               | US        |
|                       |                  |                                |                    |                                        |                              |                     |                     |           |
| Checked 🕑 Pending     |                  |                                |                    |                                        |                              |                     |                     | More      |
| Recipient details —   |                  |                                |                    |                                        |                              |                     |                     |           |
| Country               | US               |                                |                    | Third party billin                     | g account numbers            |                     |                     |           |
| Contact name:         | John Doe         |                                |                    | Bill shipment account number:          |                              |                     |                     |           |
| Company name:         | US Company       |                                |                    | Bill duties/taxes/fees account number: |                              |                     |                     |           |
| Address 1             | 123 Main Street  |                                |                    |                                        | ~                            |                     |                     |           |
| Address 2             |                  |                                |                    | International in                       | omation                      |                     |                     |           |
| Location #            |                  |                                |                    | State Tax ID:                          |                              |                     |                     |           |
| City                  | Collierville     |                                |                    | Tax ID:                                |                              |                     |                     |           |
| State                 | TN               |                                | Zip: 38017-        | Broker ID:                             |                              |                     |                     |           |
| Telephone             | (901) 263-9433   |                                | Ext:               | The shipper and                        | recipient are related partie | s                   |                     |           |
| Email Address         | iohn.doe@mvcom   | ipany.com                      |                    |                                        | •                            |                     |                     |           |
| Notification Language | English          |                                |                    | FedEx ShipAlen                         | trace                        |                     | Notification Langua | <b>Ce</b> |
| Fax number            | () +             |                                |                    | Other 1: john.doe                      | @mvcompany.com               |                     | English             | 80        |
| Account number        |                  |                                |                    | Other 2                                | - , ,                        |                     | English             |           |
|                       | This is a reside | ential address<br>ian resident |                    |                                        |                              |                     |                     |           |
| OK Shin to            | Betum from       | Add                            | Add by duplication | View/Edt                               | Delete                       | 1                   |                     |           |

Ship | Track | Meet International Requirements | Manage Returns | Generate Reports | Close at End-of-Day

## Address Book, continued

## Add a Recipient when Shipping

You can save a new recipient to the Address Book on the Shipment details screen.

1. Enter a new Recipient ID in the text field in the Recipient information section on the Shipment details screen.

Note: The Save in/update my address book option is checked automatically when you enter a new Recipient ID.

- 2. Enter the required recipient information.
- 3. Enter the remaining required information for your shipment.
- 4. The new recipient is saved in your Address Book when you process the shipment.

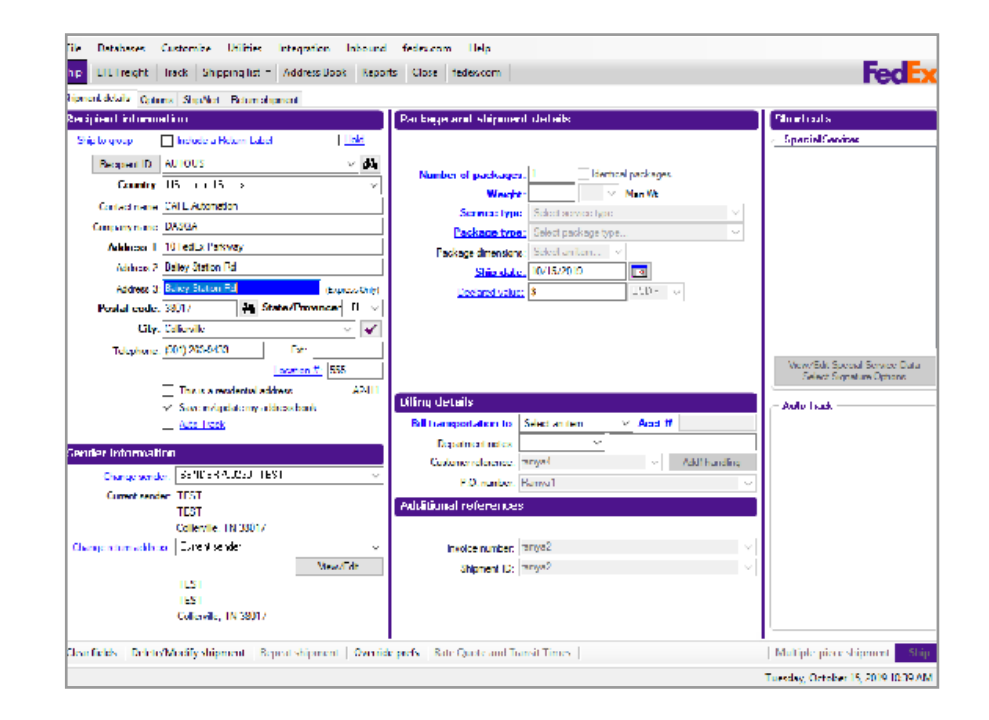

Ship | Track | Meet International Requirements | Manage Returns | Generate Reports | Close at End-of-Day

## Address Book, continued

#### Address Book Search

Search for your recipient in one of two ways:

- Search when Shipping
- · Search the Address Book

#### Search when Shipping

- 1. On the Shipment details screen, click binoculars mext to the Recipient ID field. The Search Address Book screen is displayed.
- 2. Enter your search criteria in any field or select from the Country and State/Province menus.
- 3. Select the maximum results you want displayed and click Search. The search results and number of matches display.
- 4. To ship to a recipient from the search, select the recipient and click Ship to. The Shipment details screen automatically populates with the recipient information.
- 5. Enter the remaining required information to complete your shipment.

| Enter search criteri | a              |              |         | - Search tips   |                                            |                                  |                    |
|----------------------|----------------|--------------|---------|-----------------|--------------------------------------------|----------------------------------|--------------------|
| Recipient Id:        | 1              |              |         | Use a com       | bination of any                            | of the sea                       | irch               |
| Country:             | Select an item |              | •       | chiena to i     | ind matching i                             | ecipients.                       |                    |
| Contact name:        |                |              |         | Use the aste    | risk wild characte                         | r (*) to search                  | for parti          |
| Company name:        |                |              |         | name, Scott,    | example, I o find a<br>enter, Scott*, in t | all recipients v<br>he Contact n | with a firs<br>ame |
| Address 1:           |                |              |         | field.Fields ar | e not case-sensit                          | ive.                             |                    |
| City:                |                |              |         |                 |                                            |                                  |                    |
| State/Province:      |                |              | •       |                 |                                            |                                  |                    |
| Zip/Postal code:     |                |              |         |                 |                                            |                                  |                    |
|                      | Search         |              |         | Maxim           | num results: 50                            |                                  | •                  |
| earch results (Mat   | ches found: 0) |              |         |                 |                                            |                                  |                    |
| earch results (Mate  | ches found: 0) | Contact name | Address | City            | State/Provir                               | Zip/Postal<br>code               | Countr             |
| Search results (Mat  | Ches found: 0) | Contact name | Address | City            | State/Provir                               | Zip/Postal<br>code               | Countr             |

Ship | Track | Meet International Requirements | Manage Returns | Generate Reports | Close at End-of-Day

Address Book, continued

#### Search the Address Book

- 1. Click Address Book tab or select Recipient from the Databases menu. The View Address Book screen displays.
- 2. Select a field from the Search for menu (e.g., City) and enter the search criteria in the text box (e.g., Memphis).
- 3. Click Search. The first occurrence of a recipient that meets your search criteria appears on the Recipient list.
- 4. To ship to a recipient from the search, select the recipient and click Ship to. The Shipment details screen automatically populates with the recipient information.
- 5. Enter the remaining required information to complete your shipment.

#### Using Wild Card Characters

For more powerful search capabilities, enter wild card characters (such as an asterisk\*) in any text field(s) on the Search Address Book screen.

- Searches are not case-sensitive. For example, if you enter M\* in the City field, all recipient cities that begin with either M or m are returned by the search.
- Any field left blank or unselected is not included in the search criteria.

|                        |                  | Search for: Cor | tact Name          |                 | 👻 💛 John Doe               |        | Search              | Clear Searc |
|------------------------|------------------|-----------------|--------------------|-----------------|----------------------------|--------|---------------------|-------------|
| AC Status              | Recipient ID     | Company name    | Contact Name       | Address 1       | City                       | State  | Zip/Postal          | Country     |
| ð                      | US               | US Company      | John Doe           | 123 Main Street | Collierville               | TN     | 38017               | US          |
| Checked (P) Pending    |                  |                 |                    |                 |                            |        |                     | More        |
| Recipient details      |                  |                 |                    |                 |                            |        |                     |             |
| Country:               | US               |                 |                    | Third party bi  | lling account numbers      |        |                     |             |
| Contact name:          | John Doe         |                 |                    | Bill st         | nipment account number:    |        |                     |             |
| Company name:          | US Company       |                 |                    | Bill duties/tax | es/fees account number:    |        |                     |             |
| Address 1:             | 123 Main Street  |                 |                    |                 |                            |        |                     |             |
| Address 2:             |                  |                 |                    | International   | nromation                  |        |                     |             |
| Location #:            |                  |                 |                    | State Tax II    | ):                         |        |                     |             |
| City:                  | Collierville     |                 |                    | Tax II          | D:                         |        |                     |             |
| State:                 | TN               |                 | Zip: 38017-        | Broker II       | D:                         |        |                     |             |
| Telephone:             | (901) 263-9433   |                 | Ext:               | The shipper a   | nd recipient are related p | arties |                     |             |
| Email Address:         | john.doe@mycom   | ipany.com       |                    | - EndEn ShinAl  | ottill                     |        |                     |             |
| Notification Language: | English          |                 |                    | Email           | address                    |        | Notification Langua | age         |
| Fax number:            | () •             |                 |                    | Other 1: john.c | loe@mycompany.com          |        | English             |             |
| Account number:        | This is a maide  | untial address  |                    | Other 2:        |                            |        | English             |             |
|                        | This is a Brazil | ian resident    |                    |                 |                            |        |                     |             |
| OK Shin to             | Betum from       | Add             | Add by duplication | View/Edit       | Delete Print               |        |                     |             |

Ship | Track | Meet International Requirements | Manage Returns | Generate Reports | Close at End-of-Day

Address Book, continued

#### Setting Recipient Preferences

You can customize recipient preferences in your Address Book and set shipping preferences for details such as service type, package type and payment type.

To set recipient shipping preferences:

- 1. Click Address Book tab or select Recipient from the Databases menu. The View Address Book screen displays.
- 2. For an existing recipient, select the recipient and click View/Edit. The View/Edit Recipient screen displays.

For a new recipient, click Add. The Add Recipient screen displays.

- 3. On either screen, click Recipient preferences. The View/Edit Recipient Shipping Preferences screen is displayed.
- 4. Click 1-Domestic field prefs for U.S. and Canada domestic recipients or 2-International field prefs for international recipients.

|                        |                         |         |     | — Third p | arty billing account r | numbers      |                      |   |
|------------------------|-------------------------|---------|-----|-----------|------------------------|--------------|----------------------|---|
| Recipient ID:          | US                      |         |     |           |                        |              |                      |   |
| Country:               | US - United States      |         | •   |           | Bill shipment accou    | unt numbe    | r                    |   |
| Contact name:          | John Doe                |         |     | Bill du   | ties/taxes/fees accor  | unt numbe    | r.                   |   |
| Company name:          | US Company              |         |     |           |                        |              |                      |   |
| Address 1:             | 123 Main Street         |         |     | - Interna | tional information –   |              |                      |   |
| Address 2:             |                         |         |     | Stat      | e Tax ID:              |              |                      |   |
| Location #:            |                         |         |     |           | Tax ID:                |              |                      |   |
| City:                  | Collierville            |         | - 🗸 | 1         | Broker ID:             |              |                      | - |
| State/Province:        | TN - Tennessee          |         | •   | The       | shipper and recipient  | t are relate | d parties            |   |
| Zip/Postal:            | 38017-                  |         |     | - FedEx   | ShinAlet®              |              |                      |   |
| Telephone:             | (901) 263-9433          | Ext:    |     |           | Email address          | N            | otification Language |   |
| Email Address:         | john.doe@mycompany      | com     |     | Other 1:  | john.doe@mycompa       | any.cor      | English              | - |
| Notification Language: | English                 |         | •   | Other 2   |                        | -            | English              | • |
| Fax number:            | () -                    |         |     |           |                        |              |                      |   |
| Account number:        |                         |         |     |           |                        |              |                      |   |
|                        | This is a residential a | address |     |           |                        |              |                      |   |
|                        |                         |         |     |           |                        |              |                      |   |
|                        | Skip address check      | ing     |     |           |                        |              |                      |   |

Ship | Track | Meet International Requirements | Manage Returns | Generate Reports | Close at End-of-Day

- 5. Select the field to set a preference, such as FedEx Express Package Type.
- 6. Click Constant as the Behavior and select a field value, such as 4-FedEx Box. This value automatically populates this field on the Shipment details screen when you select this recipient. You can press F11 to override this value.
- 7. Click OK to save your recipient preferences.

Note: Recipient preferences override sender preferences that have been selected in <u>Shipping Profiles</u> for the same field.

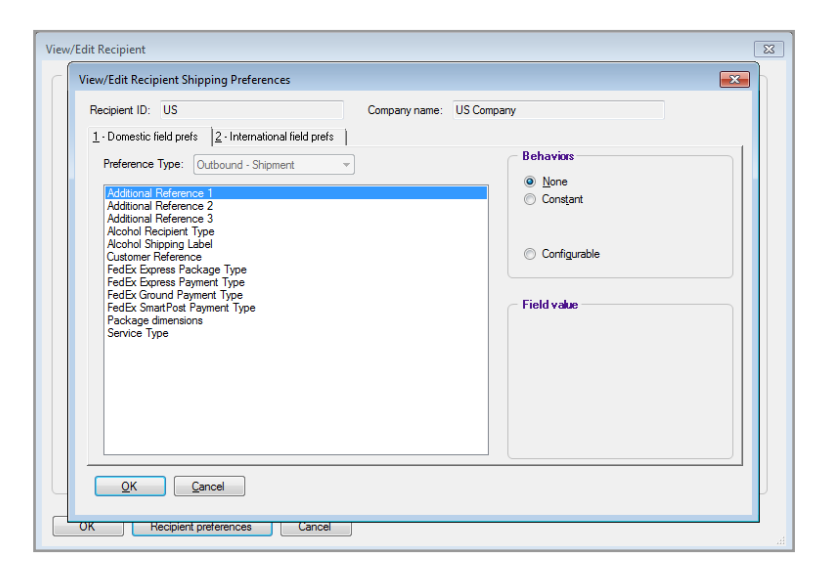

Ship | Track | Meet International Requirements | Manage Returns | Generate Reports | Close at End-of-Day

#### FedEx Ground and FedEx Home Delivery Enhancements (U.S. Addresses Only)

FedEx Ground and FedEx Home Delivery enhancements and address validation improvements (U.S. addresses only) offer you business and residential classification for your shipments, and provide visibility specifically into FedEx Ground special service options available for your designated delivery addresses.

Key enhancements include:

- Address Checker enhancements.
- Business/residential classification based on our available records.
- Visibility to applicable special service options for both FedEx Ground and FedEx Home Delivery.
- FedEx<sup>®</sup> Collect on Delivery (C.O.D.), Hold at FedEx Location and hazardous materials shipments are allowed via FedEx Ground residential service. (Hazardous material shipments are not for Canada domestic/international or international direct distribution).
- These services return the estimated delivery date as a calendar date.
- The weight limit on FedEx Home Delivery packages has been increased to 150 lbs., which helps you deliver larger packages that weigh more than 70 lbs.
- FedEx home delivery operates 7 days a week with deliveries to most residences on Saturday and many on Sunday.

File Databases Customize Utilities Integration Inbound fedex.com Help Ship LTL Freight Track Shipping list - Address Book Reports Close fedex.con Feder Shipment details Options ShipAlert Return shipmen Package and shipme Hold Include a Return La Number of packages: Identical package Recipient ID: AUTOUS 60 lbs 👻 Man Wt Weight Country: US - United Sta Service type Contact nam Package type Company name Ship date: 11/02/201 • Address 1: 10 FedEx Parkwa Address 2: Baliey Station Rd Postal code: 92103-City: SAN DIEGO Telephone: (901) 263-9433 View/Edit Special Service Data Select Signature Options Location #: 5 This is a residential address Auto Track Save in/update my address book Bill transportation to: Select an item Acct # Auto Track nder informatior Add1 banding Change sender P.O. numbe Current sender Errors/Messages Change return address: Current The Recipient address was not found by the address checking service Recipient Address Results Clear fields Delete/Modify shit es in the results and the address you entered are noted in p 02. 2017 3:24 PM You Entered Suggested Contact CAFE Automation CAFE Automation DASQA Company DASQA Phone 9012639433 9012639433 2 ADDRESS LINE Address Line1 Address 1 Address 2: Address Line2 TORONTO City Toronto ON ON State / Province Postal Code M1M 1M1 M1M 1M1 CA CA Country BUSINESS Keep Original Use Suggested Results provided by the FedEx Address Checker are believed to be reliable, but not guaranteed. Correct co shipping documents is the responsibility of the customer. If the delivery address is later identified as residential, you could eceive a residential surcharge · FedEx Address Checker does not support or recognize individual/personal names, but may check an address by natching company names, that correspond to street addresse · For details on how FedEx Address Checker checks your address and other important information, see the help m

Click on the symbol to access the address checker screen.

### Address Book Conversion Solution

FedEx Ship Manager Software provides a simple and seamless solution for you to convert, import and share address book information between FedEx Ship Manager Software and FedEx Ship Manager<sup>®</sup> at fedex. com applications, and from competitors' shipping applications.

When importing and exporting address book databases, you must use a template to define the file layout of the source file. Before you import or export a database, select a template and carefully view the contents.

FedEx Ship Manager Software contains the following templates:

- Import templates from FedEx Ship Manager at fedex.com, UPS.com and UPS WorldShip<sup>®</sup> into FedEx Ship Manager Software.
- Export template from FedEx Ship Manager Software into a FedEx Ship Manager at fedex.com format.

Note: FedEx Ship Manager Software requires each address record to have a unique identifier and phone number. If this information is missing from the address book file being imported, the import templates create a unique record identifier and default the missing phone number to ten 1s. You must update the address records with the correct phone number.

## **Key Considerations**

Some important aspects of the Address Book Conversion Solution are:

- Export a UPS.com or UPS WorldShip address book database using the .csv file format.
- Do not open any exported address book file before importing it into FedEx Ship Manager Software.
- Note the location of your exported address book file (e.g., desktop) before you import it into FedEx Ship Manager Software.

Ship | Track | Meet International Requirements | Manage Returns | Generate Reports | Close at End-of-Day

## Converting FedEx Ship Manager at fedex.com Address Book to FedEx Ship Manager Software

To convert your recipient address book from FedEx Ship Manager at fedex.com:

- Export your address book from FedEx Ship Manager at fedex.com.
- Import the FedEx Ship Manager at fedex.com address book into FedEx Ship Manager Software. Follow the instructions below to perform the conversion.

Importing FedEx Ship Manager at fedex.com Address Book into FedEx Ship Manager Software

- 1. Export your FedEx Ship Manager at <u>fedex.com</u> address book to your computer. Note the location where this file is saved on your system.
- 2. To import the FedEx Ship Manager at <u>fedex.com</u> address book into FedEx Ship Manager Software, launch FedEx Ship Manager Software.
- 3. Select File Maintenance | Import from the Databases drop-down menu. The File Maintenance Import screen is displayed.
- 4. Select the appropriate template from the Templates drop-down menu.

- 5. Click Browse and locate the file you saved on your computer.
- 6. Change the Import files (\*.sfc) selection to Import files (\*.csv) by selecting Import files (\*.csv) from the File name drop-down menu.
- 7. Click Open and then click OK.

# Converting UPS.com Address Book to FedEx Ship Manager Software

To convert your recipient address book from UPS.com:

- Export your address book from UPS.com.
- Import the UPS.com address book into FedEx Ship Manager Software. Follow the instructions below to perform the conversion.

Importing UPS.com Address Book into FedEx Ship Manager Software

- 1. Export your UPS.com address book to your computer. Note the location where this file is saved on your system.
- 2. To import the UPS.com address book into FedEx Ship Manager Software, launch FedEx Ship Manager Software.
- Select File Maintenance | Import from the Databases drop-down menu. The File Maintenance – Import screen is displayed.
- 4. Select the appropriate template from the Templates drop-down menu.
- 5. Click Browse and locate the file you saved on your computer.
- 6. Change the Import files (\*.sfc) selection to Import files (\*.csv) by selecting Import files (\*.csv) from the File name drop-down menu.
- 7. Click Open and then click OK.

To convert your recipient address book from UPS WorldShip:

- Export your address book from UPS WorldShip.
- Import the UPS WorldShip address book into FedEx Ship Manager Software. Follow the instructions below to perform the conversion.

## Importing UPS WorldShip Address Book into FedEx Ship Manager Software

- 1. Export your UPS WorldShip address book to your computer. Note the location where this file is saved on your system.
- 2. To import the UPS WorldShip address book into FedEx Ship Manager Software, launch FedEx Ship Manager Software.
- Select File Maintenance | Import from the Databases drop-down menu. The File Maintenance – Import screen is displayed.
- 4. Select the appropriate template from the Templates drop-down menu.
- 5. Click Browse and locate the file you saved on your computer.
- 6. Change the Import files (\*.sfc) selection to Import files (\*.csv) by selecting Import files (\*.csv) from the File name drop-down menu.
- 7. Click Open and then click OK.

# Converting UPS WorldShip 2011 Address Book to FedEx Ship Manager Software

To convert your recipient address book from UPS WorldShip 2011:

- Export your address book from UPS WorldShip 2011.
- Import the UPS WorldShip 2011 address book into FedEx Ship Manager Software. Follow the instructions below to perform the conversion.

Importing UPS WorldShip 2011 Address Book into FedExShip Manager Software

- 1. Export your UPS WorldShip 2011 address book to your computer. Note the location where this file is saved on your system.
- 2. To import the UPS WorldShip 2011 address book into FedEx Ship Manager Software, launch FedEx Ship Manager Software.
- 3. Select File Maintenance > Import from the Databases drop-down menu. The File Maintenance Import screen is displayed.
- 4. Select the appropriate template from the Templates drop-down menu.
- 5. Click Browse and locate the file you saved on your computer.

- 6. Change the Import files (\*.sfc) selection to Import files (\*.csv) by selecting Import files (\*.csv) from the File name drop-down menu.
- 7. Click Open and then click OK.

## Converting FedEx Ship Manager Software Address Book to FedEx Ship Manager at fedex.com

To convert your recipient address book from FedEx Ship Manager Software to FedEx Ship Manager at fedex.com:

- Export your address book from FedEx Ship Manager Software.
- Import the FedEx Ship Manager Software address book into FedEx Ship Manager at fedex.com. Follow the instructions below to perform the conversion.

Exporting Address Book from FedEx Ship Manager Software

- 1. Launch FedEx Ship Manager Software.
- 2. Select File Maintenance > Export from the Databases drop-down menu. The File Maintenance – Export screen is displayed.
- 3. Select FEDEX.COMRECEXP from the Templates dropdown menu.
- 4. Click Browse and determine the location where you want to save your file. Note the location of the exported file.
- 5. In the Output file field, name your file.
- 6. Click Open. Your file is saved with the default extension \*.csv.40
- 7. Go to <u>fedex.com</u>.

- 8. Select Create Shipment from the Ship drop-down menu and login to FedEx Ship Manager at fedex.com. The Ship screen is displayed.
- 9. Select Address Book from the My Lists drop-down menu. The Address Book main screen is displayed.
- 10. Select Import/Export from the Import/Export dropdown menu. The resulting Address Book screen is displayed.
- 11. In the Choose action section, select Replace address book check box for your import option if you want to replace an existing address book. Otherwise, accept the default, which is Add to existing address book.
- 12. In the Import as section, select Recipient as the import type.
- 13. In the File to import section, click Browse to find the filename of the address book you exported in the Exporting Address Book from FedEx Ship Manager Software section described above.
- 14. Select FedEx Ship Manager Software (.CSV file) from the Select file type drop-down menu.
- 15. Click Import at the bottom of the screen.

Note: If you have any questions about these solutions or need assistance using FedEx Ship Manager Software, please call the FedEx Ship Manager Technical Support Center at 1.877.FDX Assist 1.877.339.2774. Since this system is voice-activated, say "FedEx Ship Manager Software" when prompted. Use of this new software version is subject to the terms of the FedEx Automation Agreement you executed to receive FedEx Ship Manager<sup>®</sup>.

Ship | Track | Meet International Requirements | Manage Returns | Generate Reports | Close at End-of-Day

#### **Group Shipments**

When you ship to a group of recipients, enter shipping information once and FedEx Ship Manager Software automatically prints shipping labels for each recipient.

The Service type, Package type and Ship date must be the same for each recipient in a group. All recipients must already be saved in the Address Book.

Note: When you send a multiple-piece shipment to a group, you receive multiple shipping labels for each recipient. Refer to Multiple-Piece Shipments (MPS) for details.

#### Refer to the following information in this section to:

- Ship to an Existing Group
- Ship to a Temporary Group
- · Add a Group when Shipping
- <u>Setting Group Preferences</u>

Note: You can add, view, edit and delete groups in the Groups database. You can also print group reports. To access the database, select Groups from the Databases menu or refer to Database Functions.

| · · · ·                                      |                 | Package and shipment t                                                                                                   | letails                                                    | Shortcuts                                        |
|----------------------------------------------|-----------------|----------------------------------------------------------------------------------------------------|------------------------------------------------------------|--------------------------------------------------|
| Ship to aroue     Group ID:     Description: | stum Label Hold | Number of packages;<br>Weidtt:<br>Service type:<br>Package fype:<br>Package dimensions:<br>Ship date:<br>Declared value: | liber v Man Wk elect service type elect an item v V02/2017 | Special Services      Vew/Edit Special Service D |

Ship | Track | Meet International Requirements | Manage Returns | Generate Reports | Close at End-of-Day

## Group Shipments, continued

### Ship to an Existing Group

- 1. Select Ship to group check box on the Shipment details screen.
- 2. Select the group from the Group ID menu.
- 3. Enter the remaining required information to complete the shipment.
- 4. Click Ship to process the group shipment.

#### Ship to a Temporary Group

- 1. Select Ship to group check box on the Shipment details screen.
- 2. Select Create/Modify a temporary group from the Group ID menu. The View/Edit Group screen is displayed.
- 3. Click the group filter: Domestic or International.
- 4. Select the recipients from the Recipients available for this group list and click Add, or click Add all to add all recipients to the group.
- 5. Click OK after you select all recipients for the group. The Shipment details screen displays with the temporary group information.
- 6. Enter the remaining required information to complete the shipment.

7. Click Ship to process the group shipment.

Note: Temporary groups are not saved in the Group database.

| Databases Customize Utilities Integration Inbound fedex.com Help                                    |                            |
|----------------------------------------------------------------------------------------------------|----------------------------|
| LTL Freight Track Shipping list • Address Book Reports Close fedex.com                              | Fede                       |
| nent details Options ShipAlert                                                                      |                            |
| ipient information Package and shipment details                                                     | Shortcuts                  |
|                                                                                                    | Special Services           |
| hip to group Include a Return Label Hold                                                            |                            |
| Group ID:                                                                                           |                            |
| Description: Course Inc. Inc. Inc. Inc. Inc. Inc. Inc. Inc.                                         |                            |
| Croste /diction temperature courts                                                                  |                            |
| Package dimensions:   Select an item V                                                              |                            |
| Ship date: 11/02/2017                                                                               |                            |
| Declared value: \$0.00                                                                              |                            |
|                                                                                                    |                            |
|                                                                                                    |                            |
|                                                                                                    |                            |
|                                                                                                    | Select Signature Options   |
| Billing details                                                                                     | A.A.T.A                    |
| Bill transportation to: Select an item                                                              | Auto Track                 |
| Department notes:                                                                                   |                            |
| der information Customer reference:                                                                 |                            |
| Change sender:                                                                                      |                            |
| Current sender: Additional references                                                               |                            |
|                                                                                                    | '   ·                      |
| ange retum address: Current sender                                                                  |                            |
| View/Edit Shipment ID:                                                                              |                            |
|                                                                                                    |                            |
|                                                                                                    |                            |
|                                                                                                    |                            |
|                                                                                                    |                            |
| r fields   Delete/Modify shipment   Repeat shipment   Override prefs   Rate Quote and Transit Times | Multiple-piece shipment SI |

Ship | Track | Meet International Requirements | Manage Returns | Generate Reports | Close at End-of-Day

## Group Shipments, continued

#### Add a Group when Shipping

- 1. Select Ship to group check box on the Shipment details screen.
- 2. Enter a new Group ID in the Recipient ID field and press Tab. The View/Edit Group screen is displayed.
- 3. Enter a description for your group.
- 4. Click the group filter: Domestic or International.
- 5. Select the recipients from the Recipients available for this group list and click Add, or click Add all to add all recipients to the group.
- 6. Click OK after you select all recipients in the group. The Shipment details screen displays with the group information.
- 7. Enter the remaining required information to complete the shipment.
- 8. Click Ship to process the group shipment.

| Group ID: TEMP Description: TEMP                       | <ul> <li>Filter Available Recipients By:</li> <li> <ul> <li>Domestic</li> <li></li></ul></li></ul> |
|--------------------------------------------------------|----------------------------------------------------------------------------------------------------|
| Recipient ID: Add Recipients available for this group: | Recipients in goup:                                                                                |
| Recipient Contact name Company name                    | Recipient Contact name Company name                                                                |
| AUTOUS CAFE Automation DASQA                           |                                                                                                    |
| < <u> </u>                                             | Add > Add all >> <ul> <li>Add all &gt;&gt;</li> <li>C Remove all</li> </ul>                        |

Ship | Track | Meet International Requirements | Manage Returns | Generate Reports | Close at End-of-Day

## Group Shipments, continued

### Setting Group Preferences

If a standard or special service option is not available for a recipient in a group shipment, an error label prints for that recipient. To prevent this error, set group preferences in your shipping profiles.

- 1. Select Shipping Profiles from the Customize menu.
- 2. Select the shipping profile you want to modify and click View/Edit.
- 3. Click 3-Group Shipping Preferences tab.
- 4. Select to upgrade or downgrade services automatically for an individual recipient in a group shipment.
  - Upgrade If a service is not available for a recipient, click Upgrade to assist in getting the package to arrive on time. In most cases, an upgrade costs more than the service selected for the group shipment.
  - Downgrade If a service is not available for a recipient, click Downgrade to avoid incurring an additional fee to upgrade the service. In most cases, the package is delivered one or two days after the service selected for the group shipment.
  - None Click None if you do not want to upgrade or downgrade a service.
- 5. Click OK to save your group preferences.

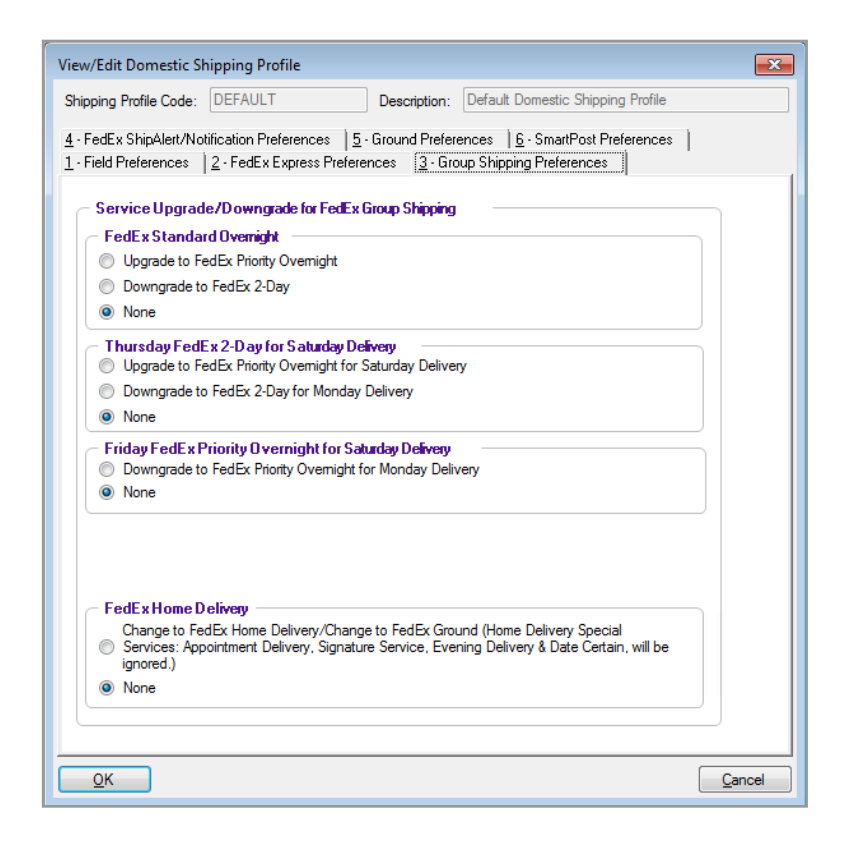

Ship | Track | Meet International Requirements | Manage Returns | Generate Reports | Close at End-of-Day

#### FedEx Address Checker

FedEx Address Checker verifies the accuracy of recipient address information for all FedEx services.

With FedEx Address Checker you can:

- Check recipient addresses and provide alternatives for incorrect addresses.
- Determine whether our records indicate a U.S. address is commercial or residential.
- Check U.S., Canadian and Puerto Rican addresses.

Note: This feature does not apply to group shipments or return shipments.

Refer to the following instructions to use the FedEx Address Checker:

- Set Preferences
- <u>Check Individual Recipients</u>

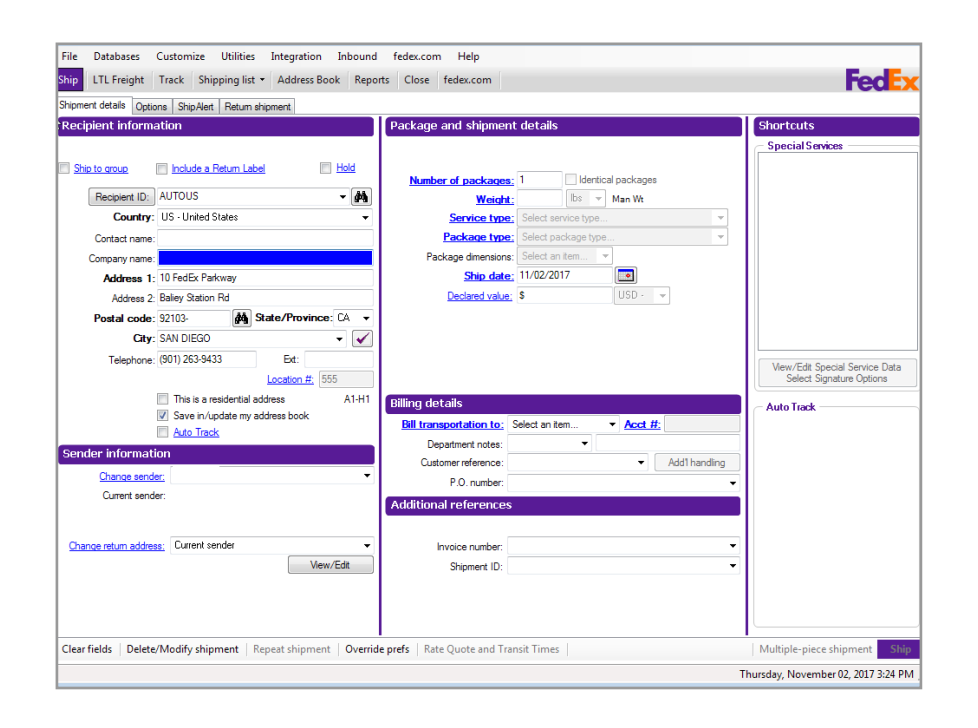

Ship | Track | Meet International Requirements | Manage Returns | Generate Reports | Close at End-of-Day

FedEx Address Checker, continued

#### Set Preferences

To select FedEx Address Checker preferences:

- 1. Select FedEx Address Checker from the Utilities menu.
- 2. Select Preferences from the secondary menu. The Customize Address Checker screen is displayed.
- 3. Select one of the following options to validate your address selection:
  - Display possible addresses if a match is not found A maximum of 3 address results display at one time on the FedEx Address Checker Results screen. Choose to keep the original address, use the new address data, or cancel the results and return to the origination screen.
  - Display addresses in upper and lower case (e.g., 100 Main St.).
  - Automatically accept postal standardization changes — This option allows you to check addresses with little impact to your shipping process. For example, if the street name is misspelled, you do not have to accept the change. FedEx automatically corrects the spelling.

Note: FedEx Address Checker does not support or recognize individual or personal names, but may check an address by matching business names that correspond to street addresses.

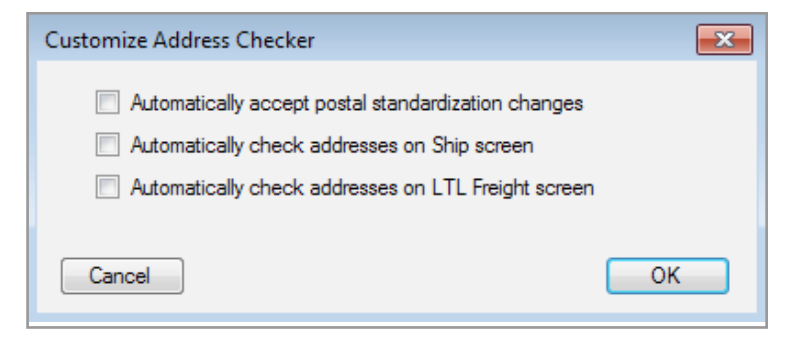

Ship | Track | Meet International Requirements | Manage Returns | Generate Reports | Close at End-of-Day

FedEx Address Checker, continued

#### **Check Individual Recipients**

FedEx Address Checker allows you to check individual recipient addresses. Look for the FedEx Address Checker check mark it to the right of the Address 1 field on the Shipment details screen and on the Add Recipient and View/Edit Recipient screens in the Address Book.

- 1. Select a recipient in one of the following ways:
  - Select an existing Recipient ID or enter new recipient information on the Shipment details screen.
  - Select an existing recipient in the Address Book and click View/Edit, or click Add to enter new recipient information.
- 2. Click Address Checker check mark 🖌
- 3. FedEx Ship Manager Software checks the address and returns results based on the preferences you have selected to validate your address selection.
- 4. Select one of the options on the Results screen:
  - To keep the original recipient information, click Keep Original.
  - To use a result returned by the FedEx Address Checker, click the button next to the address you want to use and click Use Selection. The data automatically populates the recipient fields on the origination screen.

## • To cancel the results and return to the origination screen, click Cancel.

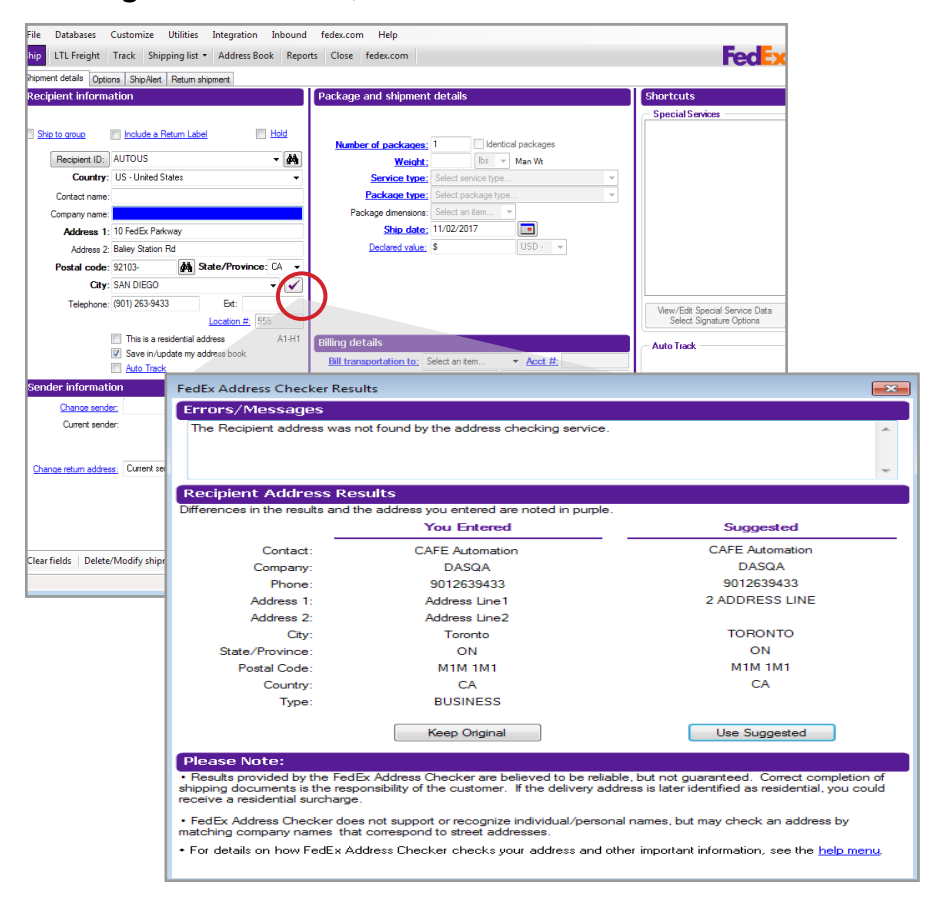

Ship | Track | Meet International Requirements | Manage Returns | Generate Reports | Close at End-of-Day

## FedEx Freight

FedEx Freight is changing the less-than-truckload (LTL) industry by making it easy to ship fast-transit and economical freight within one streamlined LTL network. With all-points coverage, individual-handling unit tracking numbers, one invoice statement and one pickup and delivery, FedEx Freight is creating a whole new future for LTL. You can rely on FedEx Freight<sup>®</sup> Priority when speed is critical to meet your supply chain needs or FedEx Freight<sup>®</sup> Economy when you can trade time for savings. FedEx Freight is committed to delivering an easier way to ship LTL.

Now you can create FedEx Freight<sup>®</sup> enterprise shipping labels for international, intra-U.S., intra-Canada and intra-Mexico shipments. And to simplify the total shipping experience even more, you can prepare and manage FedEx Freight shipments with the same solutions used for FedEx Express and FedEx Ground shipments.

FedEx Freight now allocates unique tracking numbers and provides FedEx enterprise shipping labels for each of the shipment units, such as pallets, crates and barrels— plus the ability to rate, track and schedule pickups — and gives you electronic efficiency for larger, heavier shipments.

When speed is critical to meet your supply chain needs, count on FedEx Freight Priority for your fast transit needs with the reliability you expect from FedEx.

For economical shipping to meet your budget, count on FedEx Freight<sup>®</sup> Economy for your basic shipping needs

with the reliability you expect from FedEx.

For detailed FedEx Freight shipping information, please refer to the FedEx Freight Guide. To download a PDF copy, go to fedex.com/us/ship-manager/software/ resources/support/user-guide.html

For LTL Freight shipment, perform the following steps:

- 1. Click LTL Freight.
- 2. Add Shipper, consignee, Handling Unit Details.
- 3. Select/enter Special Services/Options, Notification, Picup details, if needed.
- 4. Click Ship. A pop-up window appears providing the tracking number for the handling unit.

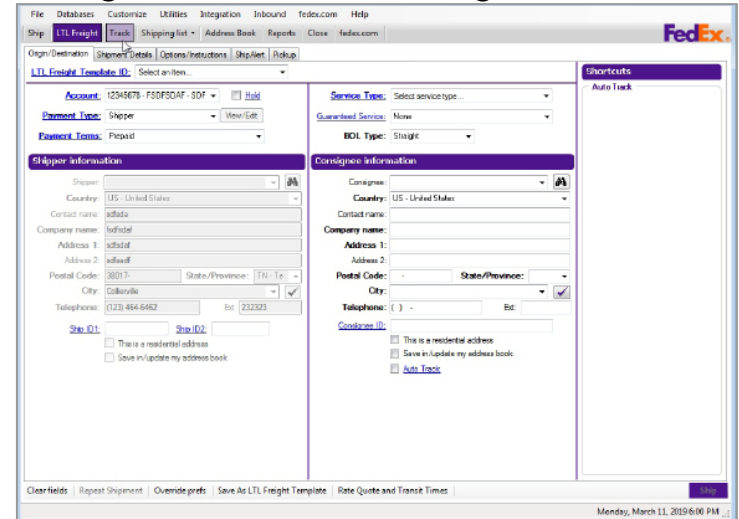

Ship | Track | Meet International Requirements | Manage Returns | Generate Reports | Close at End-of-Day

## FedEx Freight,

#### continued

FedEx Ship Manager supports a new Over Length value for FedEx Freight shipments.

Over Length service applies to shipments containing any shipping unit with a dimension equal to or greater than 8 feet in length and less than 12 feet in length.

Click LTL Freight | Options/Instructions screen to select the new special services "Over Length" checkbox.

| Elle         Databases         Customige         Utilities         Integration           Ship         LTL Freight         Track         Shipping list •         Address Book           Orgin/Destination         Shipment Details         Options/Instructions         Ship                                                                                                    | Inbound <u>Passport</u> fede <u>s</u> .com <u>H</u> elp<br>: Reports Close fedex.com<br>Net Pickup                                                             | FedEx.                                                                                                    |
|----------------------------------------------------------------------------------------------------|----------------------------------------------------------------------------------------------------|----------------------------------------------------------------------------------------------------|
| Special Services (Optiona)  Ceanaddy Optiona  Edense Arodn  Orat.earch  End  Facad  End  Enad  Enad | Peckus Datares     Datares elete     Datares elete     Landa consectus     Toto da drate     Ensete estas     Datares estastes     Prepaid      Unate estastes | Delivery Options     Delivery Options     Gal Joins Advance     Gal Joins Advance     Gal Joins Advance     Gal Joins Advance     Galacian ad Advance     Galacian ad Advance     Galacian Galaviane     Gadana Galaviane     Gadana Galaviane     Gadana Galaviane     Gadana Galaviane |
| (special Instructione (dptional) Piske Instructione                                                                                                    | Delwey Instructions:                                                                                                    | Termo and Lubols There and Condore Number of Lubols                                                                                                    |
| Clear fields   Repeat Shipment   Override prefs   Save As L                                                                                                    | IL Freight Template Rate Quote and Transit Times                                                                                                    | Ship                                                                                                    |

FedEx Freight now utilizes the FedEx enterprise label and tracking numbers. You can now assign a tracking number, customer service notifications and invoice formatting to each unit in your shipment. This new, fully electronic FedEx Freight functionality is provided via FedEx Web Services. For information about new FedEx Freight transactions, see the Developer Resource Center at fedex.com/developer. FedEx offers email notifications for shipment creation, estimated delivery, and when shipment is tendered to FedEx. You can use any or all of these notification types. Recipient emails can be specified within the shipment request. The Sender and Recipient email address field supports up to 250 characters.

| FedEx Ship Manag         | jer   v.3300                       |                    |            |           |               |               |         |           |          |          |           |                    |
|--------------------------|------------------------------------|--------------------|------------|-----------|---------------|---------------|---------|-----------|----------|----------|-----------|--------------------|
| File Databases           | Customize Utilities                | Integration Into   | and fee    | ex.com    | Help          |               |         |           |          |          |           | Ford               |
| anin /Destantion         | himment Data                       | nations Shineer    | Data       |           | ALCOLUMN .    |               |         |           |          |          |           | real               |
| Fedix ShipAlert          | ingeniene beerd ja ji operanis mee | outpeter.          | Prototop   |           |               |               |         |           |          |          |           |                    |
| -                        |                                    |                    | Natific    | ations    |               |               | Documer | nto -     |          | Pick     | up        |                    |
|                          |                                    | Shipman            | t Tendered | Exception | Delivery      | BOL           | Label   | Documents | Assigned | Boute    | Arrived   | Driver<br>Departed |
| hipper: <u>Formal</u>    | Email (HTML) •                     |                    | 111        |           |               |               | 111     |           |          |          |           |                    |
| Enal address             |                                    |                    |            |           |               |               |         |           |          |          |           |                    |
| language                 | English                            | ÷                  |            |           |               |               |         |           |          |          |           |                    |
| onsignee: <u>Format</u>  | Email (HTML) -                     |                    |            |           |               |               |         |           |          |          |           |                    |
| Email address            |                                    |                    |            |           |               |               |         |           |          |          |           |                    |
| Indusige                 | English                            | •                  |            |           |               |               |         |           |          |          |           |                    |
| ther 1: Format           | Email (HTML) -                     |                    |            |           |               |               |         |           |          |          |           |                    |
| Erral address            |                                    |                    |            |           |               |               |         |           |          |          |           |                    |
| Notification<br>language | English                            |                    |            |           |               |               |         |           |          |          |           |                    |
| ther 2 Format            | Email (HTML)                       |                    |            |           |               | 10            |         | 100       |          |          | 111       |                    |
| Email address            |                                    |                    |            |           |               |               |         |           |          |          |           |                    |
| Notfication              | English                            | •                  |            |           |               |               |         |           |          |          |           |                    |
|                          |                                    |                    |            |           |               |               |         |           |          |          |           |                    |
|                          |                                    |                    |            |           |               |               |         |           |          |          |           |                    |
|                          |                                    |                    |            |           |               |               |         |           |          |          |           |                    |
| Add personal             |                                    |                    |            |           |               |               |         |           |          |          |           |                    |
|                          |                                    |                    |            |           |               |               |         |           |          |          |           |                    |
|                          |                                    |                    |            |           |               |               |         | *         |          |          |           |                    |
| N                        | of President with hore English     | 2. ATREAM          |            |           |               |               |         |           |          |          |           |                    |
| earfields   Repeat       | t Shipment   Override pre          | fs   Save As LTL F | eight Tem  | late   Ra | ste Quote and | Transit Times |         |           |          |          |           | Shi                |
| mm Jole                  |                                    |                    |            |           |               |               |         |           |          | Thursday | , March I | 07, 2019 7:50 P    |

Ship | Track | Meet International Requirements | Manage Returns | Generate Reports | Close at End-of-Day

# FedEx Freight, continued

To obtain unique tracking number for individual handling unit in LTL Freight shipment, you have to perform the following steps.

- 1. Click LTL Freight | Shipment Details.
- 2. Add Handling Unit Details.

Note: When you add the commodity to a handling unit, the Hazmat checkbox is checked automatically if the previously added commodity is Hazmat. The Hazmat checkbox is unchecked if the added commodity is non-Hazmat.

When you add a commodity to a handling unit, the package type dropdown is not disabled. Click Ship after entering Origin/Destination details. A popup window appears providing the tracking number for the handling unit.

If a shipment has more than 50 handling units, an error message stating "You have exceeded the maximum number of handling units per shipment."

When a shipment has more than 25 handling units, a message stating "You will not receive an emailed copy of your Bill of Lading, label or trade documents because your shipment has over 25 handling units. These documents will still be printed for your use." is displayed.

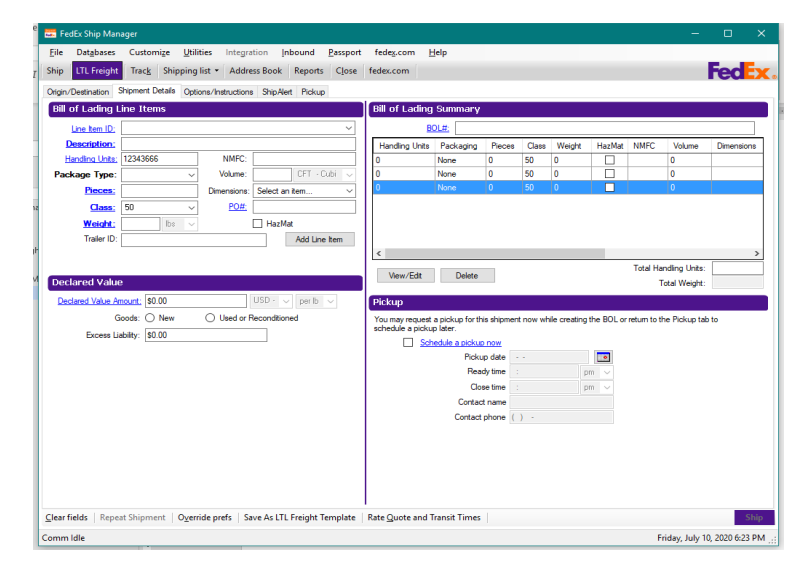

To obtain unique tracking number for individual handling unit in LTL Freight shipment, you have to perform the following steps.

- 1. Click LTL Freight | Shipment Details.
- 2. Add Handling Unit Details.
- 3. Click Ship after entering Origin/Destination details. A pop-up window appears providing the tracking number for the handling unit.

Ship | Track | Meet International Requirements | Manage Returns | Generate Reports | Close at End-of-Day

#### FedEx Global Returns Email Return Labels

Create and send return labels electronically to customers internationally as well as within domestically served locations using FedEx Express and FedEx Ground networks.

To utilize this feature, follow these steps:

- 1. On Ship tab, click Return Shipment > Return Shipment Details tab and fill in the information fields.
- 2. Fill in the information fields in the Package and Shipment details area and select Email Label from the Return label type pull down menu.
- 3. Select Return > Shipment > FedEx ShipAlert<sup>®</sup> > Notifications and fill in the information fields.
- 4. Select Additional Documentation tab to select and upload additional documentation.
- 5. Click Ship.

FedEx Global Returns solution shipments are governed by the respective terms and conditions applicable to the country from which the shipment is returned. The terms and conditions of service may vary from country to country.

Regardless of any payment instructions to the contrary that are given to FedEx, the party that initiates a return shipment transaction with FedEx using FedEx Global Returns services is ultimately liable for, will be billed for, and agrees to pay, all charges and fees, including any special handling fees and any duties or taxes which we have advanced, if the sender or third party fails or refuses to pay.

# What Happens after a Return Email is Processed through FedEx Ship Manager<sup>®</sup>

- The return shipper receives the email with the link to the online label system.
- The return shipper decides to return the shipment, selects the link to the online system, and fills in the appropriate information to generate a shipment.
- The online system generates a return label and customs documentation.
- The online system screen from which the labels can be printed displays suggested and uploaded documents from

the original shipper.

• The return shipper prints the label(s), any selected documents, and customs documents indicated by the original shipper such as Commercial Invoices, Proforma

| Hum Parkage To<br>Fill in data from outbound Clear Return<br>Betwen to:<br>US                                                                                                    | Package and shipment details           Brian label true:         Slexi type           Number of packages;         1           Estimated weight:         Intil vertical packages; | Ship LTL Freigh<br>Stipment details (<br>Return shipment d            | it Track Shipping<br>Options ShipAleit Do<br>stalls Return ShipAleit     | list Address Book<br>current Custome Retu<br>Notifications | Reports Close fedex.com<br>mahipment               |   |  |  | Fed |
|----------------------------------------------------------------------------------------------------|----------------------------------------------------------------------------------------------------|-----------------------------------------------------------------------|--------------------------------------------------------------------------|------------------------------------------------------------|----------------------------------------------------|---|--|--|-----|
| Une the<br>Card py Hole System Card py Hole System Card Py Hole System Card Py Hole Syst | Olling details<br>Mild details, Salas tan • And R<br>Department mile<br>Relin Audion<br>Relin Audion                                                                             | Sender<br>Recipiert<br>Other 1.<br>Othor 2<br>Add personal<br>message | Ennal (HTML)<br>Enal (HTML)<br>Enal (HTML)<br>Enal (HTML)<br>Enal (HTML) | English characters                                         | Todroton lang aga<br>English<br>English<br>English | • |  |  |     |
| r fields   Delete/Modify shipment   Repeat shipment   Override pr                                                                                                    | refs   Rate Quete and Transit Times                                                                                                    |                                                                       |                                                                          |                                                            |                                                    |   |  |  |     |

User Guide - 1 Essentials 65

## FedEx<sup>®</sup> Global Returns

FedEx Global Returns service facilitates returns between all regions as well as intra-country domestic shipments.

The enhanced FedEx Global Returns service provides:

- Ability to create FedEx Print Return Labels for domestic and international returns shipments. <u>Click</u> <u>here</u> for more information on creating FedEx Global Returns Email Return Labels.
- Ability to provide a default "Return To" address when creating the FedEx Print Return Label request.
- Ability to set a preference indicating whether or not a blank B13A form should be generated for FedEx Print Return Label shipments originating in Canada (if printing a blank B13A is supported for outbound shipments).
- Ability to turn off the printing of a blank B13A form when creating an outbound shipment with a Canadian origin or a FedEx Print Return Label shipment with a Canadian origin.
- Ability to select a Remittance Code preference for the
  - Delivery on Invoice Acceptance (DIA) special service.
- Ability to download the currency conversion table using the Demand Download screen.

## Some important aspects of this service are:

- FedEx Global Returns are accepted for any country that accepts an outbound automated label.
- New fields for the Sender database are added to the Customized Database reports.
- Multiple-piece shipping is not supported for domestic or international return shipments. If the returns shipment requires more than one package, each package must be processed as a single-piece shipment. You must provide all of the information for each package, including commodity data, Commercial Invoice data and any other information required to process an international shipment.
- The Link to Outbound check box only displays on the Return shipment details screen if you are also creating an outbound shipment at the same time. If this check box is enabled for the shipment, you must enter the RMA number. However, outbound shipments can now be linked to one another without using an RMA number. The Link to Outbound check box does not have to be enabled for the linkage to occur.
- Any FedEx<sup>®</sup> Returns service shipments that are forwarded to a third country must also comply with the export control requirements of the original merchant country.
Ship | Track | Meet International Requirements | Manage Returns | Generate Reports | Close at End-of-Day

- Invoices, and Certificates of Origin, include the return documentation and labels inside the package for your customer documentation and labels go insider the pouch on the outside of the box.
- If you delete an outbound shipment, the return shipment is not automatically deleted. You must manually delete a return shipment.
- Although a U.S. out bound shipment requires an Internal Revenue Service Employer Identification Number (EIN), an EIN is not required when you ship an international FedEx Print Return Label originating in the U.S. or Puerto Rico.
- Shipping lists now include returns.
- The delivery on Invoice Acceptance (DIA) special service is available only for intra-Mexico shipments. Although a DIA return shipment can be created on a FedEx Print Return Label, it is generated automatically by the system, and shall not require you to select the "Include a return label" or Return Labels" option. Yet you still have the option of creating a return shipment in conjunction with the DIA outbound shipment. Fields to support DIA are included in the shipment templates for export.

#### Latin America and the Caribbean Return Receipt

Some important aspects of the Latin America and the Caribbean return receipt are:

- If the FedEx 1D barcode is generated for the shipment, the shipping label for the outbound package contains a scannable indication that the Delivery on Invoice shipment. The DIA special handling code is included in both the FedEx 1D and FedEx 2D barcodes.
- The return receipt is created if you select the Latin America and the Caribbean DIA special service for the shipment.
- If the FedEx 1D barcode is not generated for the shipment, the shipment is allowed to process with the 32-digit barcode. This situation, the DIA special handling code is included in only the FedEx 2D barcode.
- When you create the Latin America and the Caribbean DIA shipment, the merchant shipper is able to change the return address for the receipt.
- The merchant shipper is able to provide a default "Return To" address to be used exclusively for the Latin America and the Caribbean DIA Return Receipt shipment.

Ship | Track | Meet International Requirements | Manage Returns | Generate Reports | Close at End-of-Day

# FedEx Global Returns Enhancements, continued

### Setting Preferences for Printing Blank B13A Export Declaration Form (Canada)

To add and configure preferences for the printing a blank B13A Export Declaration Form for Canada origin shipments, follow these steps:

- 1. Select Shipping Profiles from the Customize dropdown menu. The Shipping Profiles screen is displayed.
- 2. Select the Default International Shipping Profile and click View/Edit. The View/Edit International Shipping Profile screen is displayed.
- 3. Click 1-Field Preferences tab.
- 4. Select Return Shipment from the Preference Type drop-down menu.
- 5. Scroll down and select Print blank B13A Export Declaration Form from the field list.
- 6. Click Constant radio button in the Behaviors section.
- 7. Select Yes, use this option in the Field value section.
- 8. Click OK.

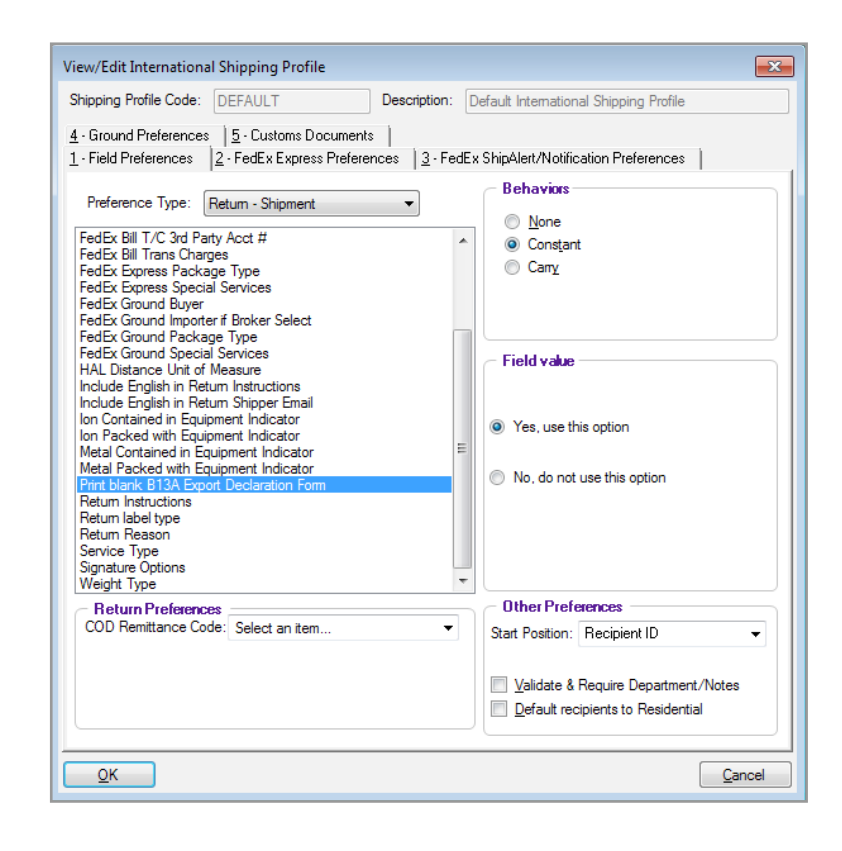

Ship | Track | Meet International Requirements | Manage Returns | Generate Reports | Close at End-of-Day

Setting Preferences for Printing Blank B13A Export Declaration Form (Canada), continued.

On the Customs screen, the option to print a blank B13A Export Declaration Form is only available when "Manual B13A attached (FedEx to Stamp)" is selected from the B13A filling options. The options can be set constant in "Default

International Shipping Profile"

# Setting Preferences for Default "Return To" Address (Canada)

To add and configure preferences for the default "Return To"

address for return shipments, follow these steps:

- 1. Select Shipping Profiles from the Customize dropdown menu. The Shipping Profiles screen is displayed.
- 2. Select Default Domestic Shipping Profile and click View/Edit. The View/Edit Domestic Shipping Profile screen is displayed.
- 3. Click 1-Field Preferences tab.
- 4. Select a shipment type (e.g., Outbound—Shipment) from the Preference Type drop-down menu.
- 5. In Return Preferences section, select a default "Return To" address from the Return To Code drop-down menu.

6. Select Always use the Return to Code check box (optional) to enable the software to use the "Return To Code" for each return shipment.

7. Click OK.

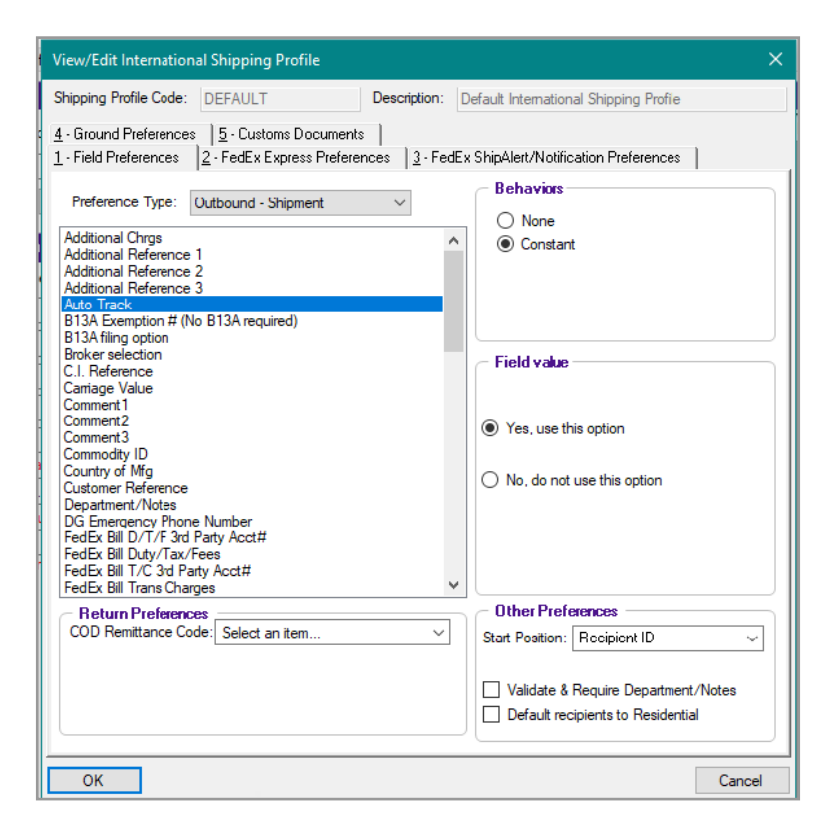

Ship | Track | Meet International Requirements | Manage Returns | Generate Reports | Close at End-of-Day

# Setting Preferences for Default "Return to" Address (Canada)

Note: Although this preference is in the View/Edit Domestic Shipping Profile, it applies to both domestic and international return shipments.

Note: For a Latin America and the Caribbean DIA return shipment, select an entry from the DIA Reference Code drop-down menu to set a default "Return To" address for a DIA Return Receipt shipment. If the country selected for the DIA Remittance Code does not support DIA, the preference is not applied.

If you have any additional questions regarding this B13A Export Declaration Form (Canada), please contact your technical field consultant or call us at 1.877.FDX Assist (1.877.339.2774).

### **Function Keys**

You can use the following function keys within FedEx Ship Manager Software:

- F2 Shipping Ship domestic and international packages.
- F3 Receive Enter inbound packages and print Inbound and Receiving reports.
- F4 Choice List Displays a list of choices for the field.
- F5 Tracking Track the status of your FedEx packages.
- F6 Reports Print or view reports.
- F7 FedEx Express Close Close FedEx Express shipments at the end of the day.
- F10 Ship Package Process a shipment and print shipping labels.
- F11 Override Preferences Override (ignore) shipping preferences for your current shipment.
- F12 Delete/Modify a Package Cancel or modify one of today's shipments.

Ship | Track | Meet International Requirements | Manage Returns | Generate Reports | Close at End-of-Day

### Track

FedEx Ship Manager<sup>®</sup> Software can track your package online and provide the current status on U.S., Canadian, international and return shipments.

You can continue using FedEx Ship Manager Software while tracking the status of a package. A message displays when the tracking results are available.

Refer to the information in this section to track your shipments:

- Track by numbers and references
- Track from shipping history
- Track results

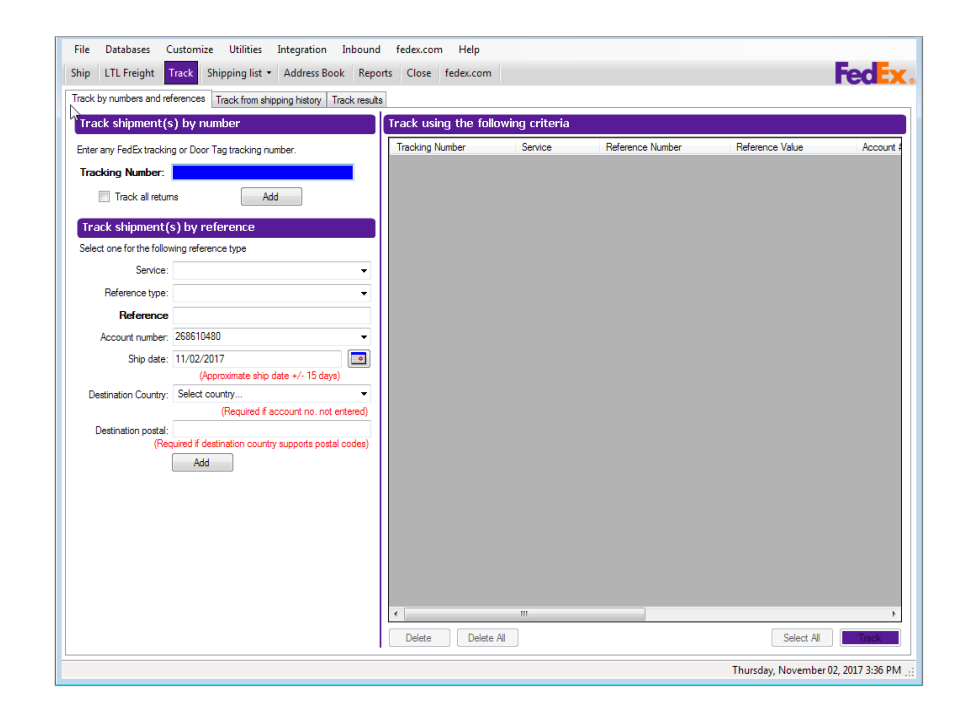

Ship | Track | Meet International Requirements | Manage Returns | Generate Reports | Close at End-of-Day

#### Track by Numbers and References

Use the following fields to track outbound and return shipments with either the tracking or Door Tag number.

- 1. Click Track tab at the top of the screen. Then, click the Track by numbers and references tab.
- 2. Enter the tracking, Door Tag or shipping reference number in the Tracking Number field.
  - To track an outbound shipment processed along with a return shipment, enter the outbound tracking number.
  - For multiple-piece shipments, enter the master tracking number or the tracking number for an individual package in the MPS.
- 3. Click Add after entering each tracking number.
- 4. Click Track at the bottom of the screen to begin. When tracking is complete, a message displays that your tracking information is available for viewing.
- 5. Click Track results tab to view the results on your screen, print or save the results to a file. Refer to the <u>Track Results</u> section for more information.
- 6. Right-click and copy the tracking number with the computer mouse and paste it as required.

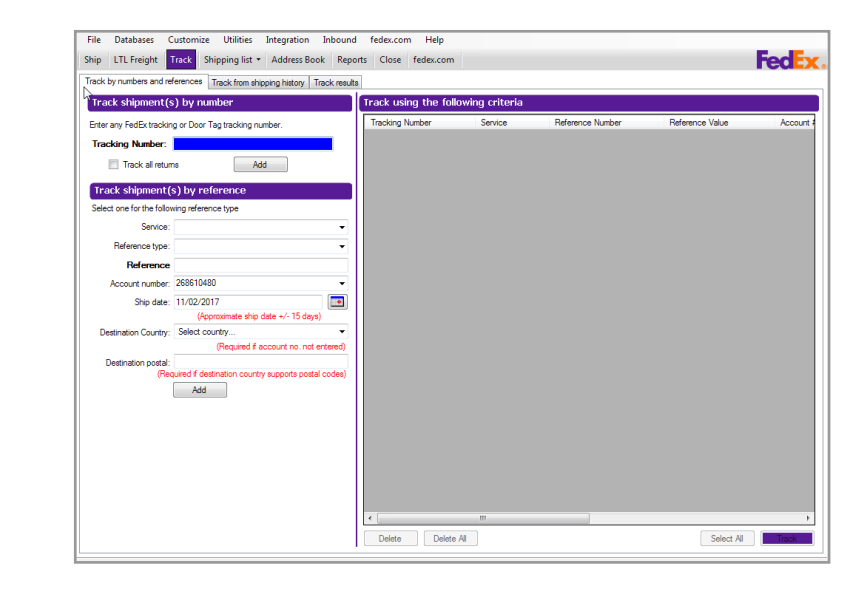

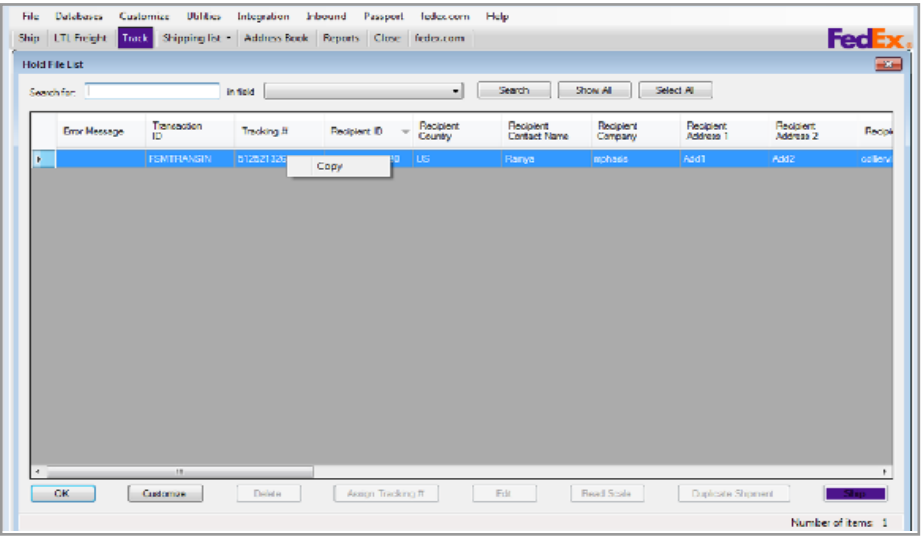

Ship | Track | Meet International Requirements | Manage Returns | Generate Reports | Close at End-of-Day

# Track by Numbers and References, continued

Follow these steps to track the status of outbound and return shipments by using shipment references.

- 1. Click Track tab at the top of the screen. Then, click Track by numbers and references tab.
- 2. Select or enter one or more of the following references:

Service – Select All Services or a specific service type.

Reference type | Reference – If you assigned unique references when you created your shipment, select the Reference type. Enter the exact reference information in the Reference field.

Account number – Enter or select the FedEx<sup>®</sup> account number you want to track.

Ship date – Click calendar 🔤 to select the approximate ship date. The tracking search feature searches 15 days before and after the selected date.

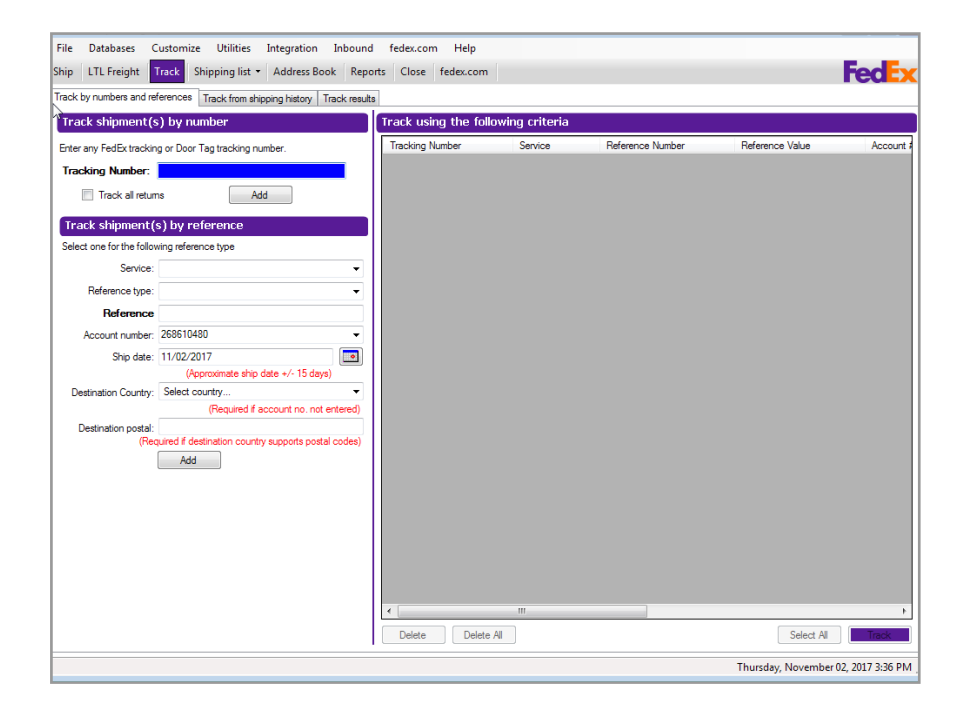

Ship | Track | Meet International Requirements | Manage Returns | Generate Reports | Close at End-of-Day

# Track by Numbers and References, continued

Destination Country – Select the destination country. This field is required if you did not enter an account number.

Destination postal – Enter the destination postal code. This field is required if the destination country supports postal codes.

- 3. Click Add after you have entered all shipment references.
- 4. Click Track at the bottom of the screen. When tracking completes, a message displays that your tracking information is available.
- 5. Click Track results tab to view the results on your screen, print or save the results to a file. Refer to the <u>Track Results</u> section for more information.

| File Databases Customize Utilities Integration I<br>Ship LTL Freight <mark>Track</mark> Shipping list <del>+</del> Address Book | nbound fedex.com Help<br>Reports Close fedex.com | 1                |                  |                 | Fede    |
|----------------------------------------------------------------------------------------------------|--------------------------------------------------|------------------|------------------|-----------------|---------|
| Track by numbers and references Track from shipping history Tra                                                                 | ck results                                       |                  |                  |                 |         |
| Track shipment(s) by number                                                                                                    | Track using the fo                               | llowing criteria |                  |                 |         |
| Enter any FedEx tracking or Door Tag tracking number.                                                                           | Tracking Number                                  | Service          | Reference Number | Reference Value | Account |
| Tracking Number:                                                                                                    |                                                  |                  |                  |                 |         |
| Track all returns Add                                                                                                    |                                                  |                  |                  |                 |         |
| Track shipment(s) by reference                                                                                                  |                                                  |                  |                  |                 |         |
| Select one for the following reference type                                                                                     | _                                                |                  |                  |                 |         |
| Service:                                                                                                    | <b>-</b>                                         |                  |                  |                 |         |
| Reference type:                                                                                                    | <b>-</b>                                         |                  |                  |                 |         |
| Reference                                                                                                    |                                                  |                  |                  |                 |         |
| Account number: 268610480                                                                                                    | -                                                |                  |                  |                 |         |
| Ship date: 11/02/2017<br>(Approximate ship date +/- 15 days)                                                                    |                                                  |                  |                  |                 |         |
| Destination Country: Select country                                                                                             | -                                                |                  |                  |                 |         |
| (Required if account no. not en                                                                                                 | tered)                                           |                  |                  |                 |         |
| Destination postal:<br>(Required if destination country supports postal o<br>Add                                                | odes)                                            |                  |                  |                 |         |
|                                                                                                    | e Delete Delet                                   | III<br>e All     |                  | Select All      | Track   |
|                                                                                                    | Delete Delet                                     | e All            |                  | Select All      |         |

Ship | Track | Meet International Requirements | Manage Returns | Generate Reports | Close at End-of-Day

### Track from Shipping History

Enter shipping history criteria to single out the package(s) you want to track.

Follow these steps to track from shipment history:

- 1. Click Track tab. Then click Track from shipping history tab.
- 2. Include as many search criteria as possible to narrow your search:
  - · Date Range
  - · References
  - · Recipient information
  - · Sender information
  - · Package content
  - Special service options
  - Multiple-piece tracking #
  - · COD return
- 3. Click Search for shipments. The shipments found will be displayed in the Shipment search results table.
- 4. Select the shipments you want to track in one of the following ways:
  - · Click only one result.
  - · Ctrl+click to select more than one result.
  - · Click Select All to select all results.

- 5. Click Track to submit the selected records. A message is displayed when your track results are available.
- 6. Click Track results tab to view the results on your screen, print or save the results to a file. Refer to the Track Results section for more information.

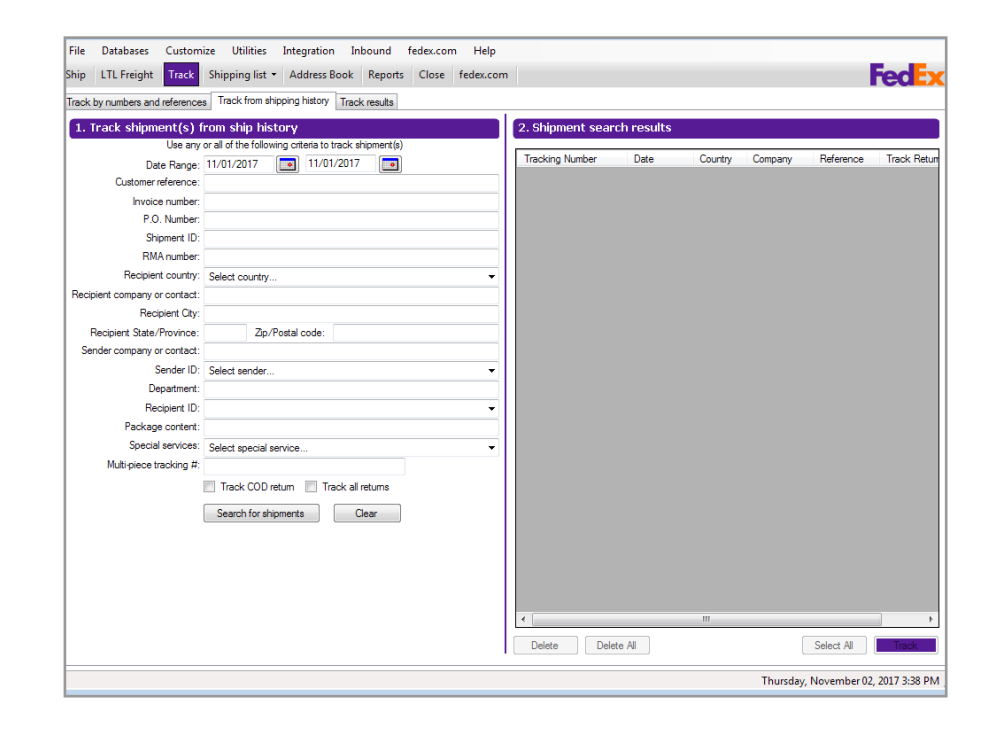

Ship | Track | Meet International Requirements | Manage Returns | Generate Reports | Close at End-of-Day

### Track Results

View your tracking search results on the Track results screen.

- 1. Click Track results tab at the top of the Track screen.
- 2. If desired, select the check box to display Exceptions only or Undelivered packages only.
- 3. To show the track result details such as shipment activity and location, select a tracking number and click Show Details.
- 4. To print the tracking results, select one or more tracking numbers and click Print.
- 5. To save the track results, select one or more tracking numbers and click Save Report to File. Then enter the file destination and name and click OK.
- 6. To view a list of FedEx Express and FedEx Ground exception codes, click View exceptions code.
- 7. To delete one or more tracking numbers from the Track results list, select the number(s) and click Delete, or click Delete All to delete all tracking numbers listed. This only deletes the number(s) from the list. It does not delete the shipment(s) from your system.

| LTL Freight        | Track Shipping list • Add        | dress Book Reports Close | fedex.com   |         |                | Fed |
|--------------------|----------------------------------|--------------------------|-------------|---------|----------------|-----|
| k by numbers and i | references Track from shipping t | history Track results    |             |         |                |     |
| ack results        |                                  |                          |             |         |                |     |
| Exceptions only    | Undelivered packages             | only                     |             |         |                |     |
| racking Number     | Status                           | Date/Time                | Destination | Service | Packaging Type | Sp  |
|                    |                                  |                          |             |         |                |     |
|                    |                                  |                          |             |         |                |     |
|                    |                                  |                          |             |         |                |     |
|                    |                                  |                          |             |         |                |     |
|                    |                                  |                          |             |         |                |     |
|                    |                                  |                          |             |         |                |     |
|                    |                                  |                          |             |         |                |     |
|                    |                                  |                          |             |         |                |     |
|                    |                                  |                          |             |         |                |     |
|                    |                                  |                          |             |         |                |     |
|                    |                                  |                          |             |         |                |     |
|                    |                                  |                          |             |         |                |     |
|                    |                                  |                          |             |         |                |     |
|                    |                                  |                          |             |         |                |     |
|                    |                                  |                          |             |         |                |     |
|                    |                                  |                          |             |         |                |     |
|                    |                                  |                          |             |         |                |     |
|                    |                                  |                          |             |         |                |     |
|                    |                                  |                          |             |         |                |     |
|                    |                                  |                          |             |         |                |     |
|                    |                                  |                          |             |         |                |     |
|                    |                                  |                          |             |         |                |     |
|                    |                                  |                          |             |         |                |     |
|                    |                                  |                          |             |         |                |     |
|                    |                                  |                          |             |         |                |     |
|                    |                                  |                          |             |         |                |     |
|                    |                                  |                          |             |         |                |     |
|                    |                                  |                          |             |         |                |     |

Ship | Track | Meet International Requirements | Manage Returns | Generate Reports | Close at End-of-Day

### FedEx 1D Barcode

Every day FedEx delivers millions of packages around the world. Somehow these packages travel from origin to destination quite effortlessly — at least so it seems on the surface. Yet underneath it all is an innovative and complex system designed to provide the most reliable service possible. One of the primary drivers of this system is the FedEx barcode. FedEx handling systems and manual sort assist technologies rely on the FedEx barcode in order to make highspeed sort decisions and direct your packages through the FedEx network.

FedEx Express supports a linear (1D) barcode. This barcode has the capacity to include more detail then its predecessors about each shipment and will provide improved read rates and improved legibility of label content which translates into improved service reliability.

The changed elements of the barcode that make these improvements possible is due to the increased character capability from 32 characters to 34 characters.

For more information, go to <u>fedex.com/</u> <u>barcodeupdates.</u>

Learn more about new customizable label options that enable you to add a logo, text message, and more by clicking on <u>Customize Your Shipping Labels.</u>

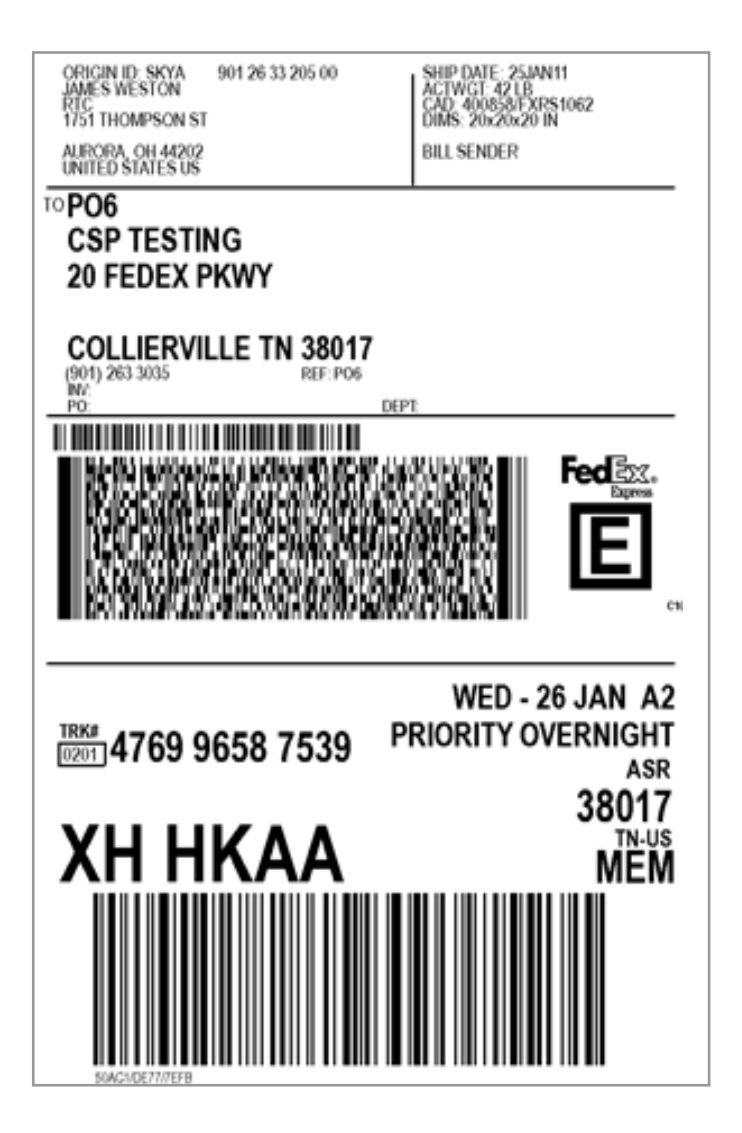

Ship | Track | Meet International Requirements | Manage Returns | Generate Reports | Close at End-of-Day

# Meet International Requirements

FedEx provides reliable, customs-cleared shipping to more than 220 countries and territories. FedEx Ship Manager Software makes shipping to these international destinations easy and efficient.

International requirements for shipments outside of the U.S. and Canada may require detailed commodity information, customs documentation, Electronic Export Information (EEI) filing, B13A Canada Export Declaration filing and other information.

This section guides you through the steps to meet international shipping requirements:

- Document Shipments
- <u>Commodity/Merchandise Shipments</u>
- Destination Control Statement (DCS) (U.S. only)
- <u>Customs Information</u>

Save time and keystrokes when preparing your international shipments by setting shipping preferences for USMCA/T-MEC/CUSMA statements, terms of sale, shipment purpose and more. The associated fields populate automatically based on the recipient and sender selected for the shipment.

Refer to <u>Recipient Preferences</u> or <u>Shipping Profiles</u> for detailed instructions.

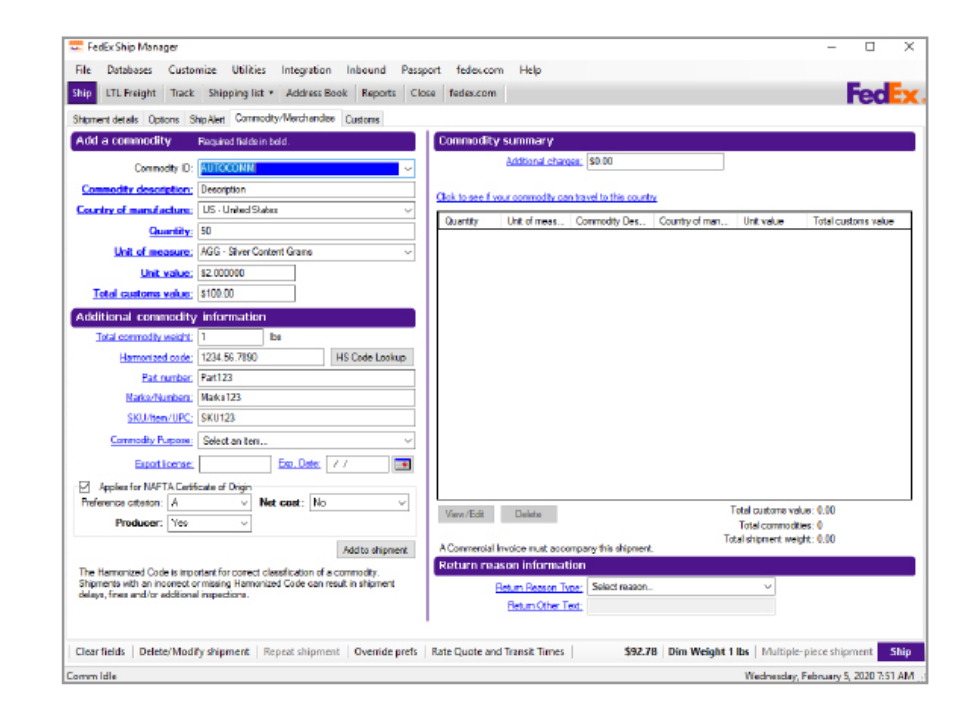

Ship | Track | Meet International Requirements | Manage Returns | Generate Reports | Close at End-of-Day

### **Document Shipments**

A document shipment includes letters, statements, applications and other types of correspondence.

If your shipment contains only one type of document, refer to the <u>Single Document</u> section.

If your shipment contains more than one type of document, follow steps 1 through 9 in the Single Document section, then refer to the <u>Multiple</u> <u>Documents</u> section.

Note: If your shipment contains more than one package, refer to <u>Multiple-Piece Shipments (MPS)</u> for detailed instructions on preparing multiple-piece shipments.

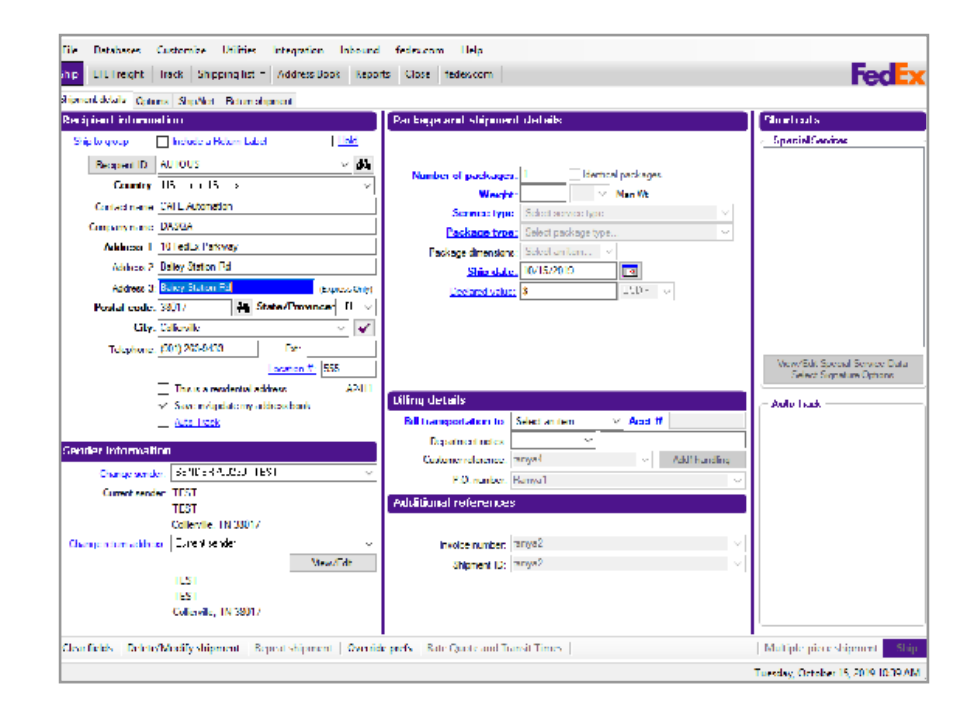

Ship | Track | Meet International Requirements | Manage Returns | Generate Reports | Close at End-of-Day

# Document Shipments, continued

#### Single Document

- 1. Complete the Shipment details screen.
- 2. Click Document as the Package contains option in the Package and shipment details section. When Document is clicked, the Document Description field displays.
- 3. Select a customs-approved document description or enter your own description, up to 135 characters.

Note: The document description you select or enter on this screen automatically populates the Document description on the Document screen. Any change made to the description on the Document screen automatically updates the Document description field on the Shipment details screen.

4. Select Print FedEx generated Commercial Invoice check box if your document requires a declared customs value or if the destination country requires a Commercial Invoice.

The Commercial Invoice is the official transaction record between an exporter and an importer. Along with the FedEx Ship Manager Software shipping document, customs officials rely on this paperwork to clear shipments across international borders.

- 5. Enter Total carriage value for your document.
- 6. Select the carriage value currency type allowed by the destination country for FedEx Express

shipments.

- 7. Enter Total Customs Value for your documents, if required.
- 8. Complete Billing details section.
- 9. Click Options tab to select additional shipping options and special service options.
- 10. Click ShipAlert tab to send shipment notifications to your customer, yourself and others. For more information, refer to page <u>60</u>.
- 11. Click Ship to process the shipment and print the shipping label.

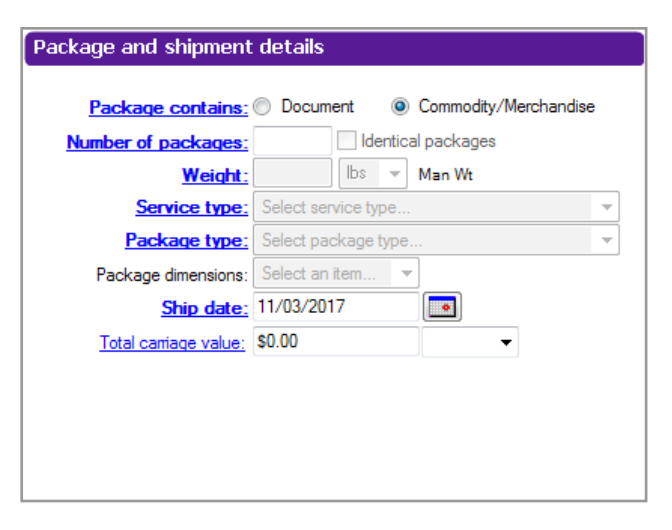

Ship | Track | Meet International Requirements | Manage Returns | Generate Reports | Close at End-of-Day

Document Shipments, continued

#### **Multiple Documents**

If your shipment contains more than one type of document, complete steps 1 through 9 of the <u>Single</u> <u>Document</u> instructions then continue below.

- 1. Click Document tab.
- 2. Select a customs-approved Document description or enter your own description, up to 135 characters. This field is populated automatically if you entered a document description on the Shipment details screen.

Any change made to this field automatically updates the Document description field on the Shipment details screen.

- 3. Select Country of manufacture where the document was produced.
- 4. Click Add to shipment.
- 5. Repeat steps 2 through 4 for each document type in your shipment.
- 6. To view, edit or delete a document description, select the description from the Document summary and click the appropriate function.
- 7. When you have added all document types, click Ship to process the shipment and print the shipping label.

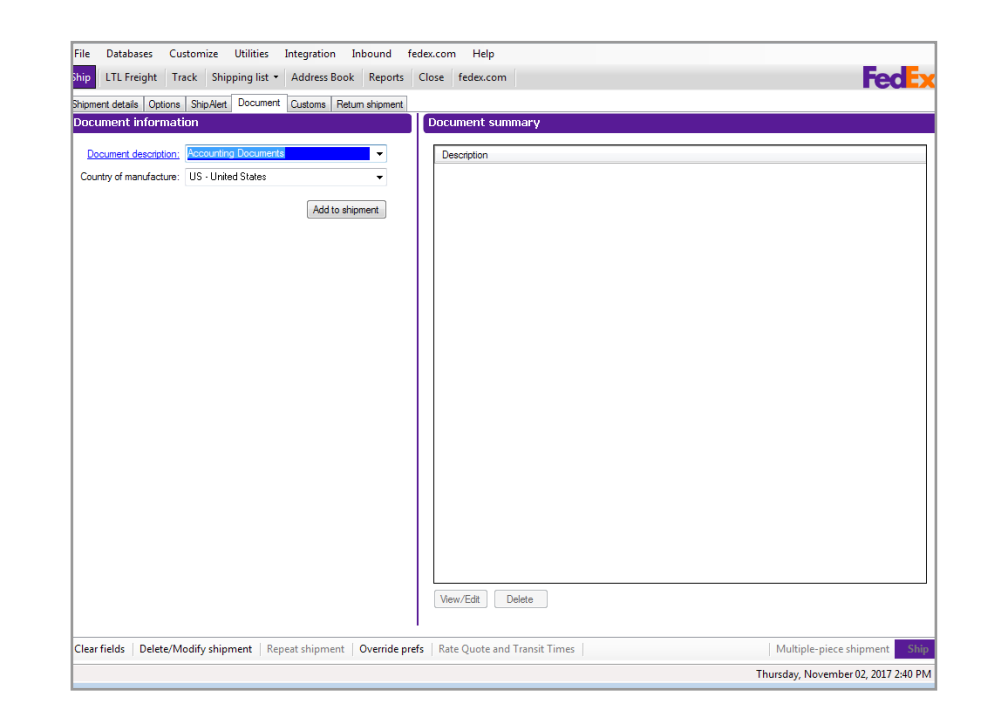

Ship | Track | Meet International Requirements | Manage Returns | Generate Reports | Close at End-of-Day

#### Commodity/Merchandise Shipments

To prepare a commodity/merchandise shipment:

- 1. Complete the Shipment details screen.
- 2. Click Commodity/Merchandise as the Package contains option in the Package and shipment details section.

Note: If your shipment contains more than one package, refer to <u>Multiple-Piece Shipments (MPS)</u> for detailed instructions.

- 3. Click Options tab to select additional shipping options or special service options.
- 4. Click ShipAlert tab to send shipment notifications to your customer, yourself and others.
- 5. After you complete the screens noted above, click Commodity/Merchandise tab. The Commodity/ Merchandise screen displays.

Continue with Add a Commodity on the next page.

| LTL Freight Track                                                                                                    | Shipping ist Houres of                                                                                                    |                                                                    |                                     |                                                                                                    |                                                          |                 |                              | red                                                                                                    |
|----------------------------------------------------------------------------------------------------|----------------------------------------------------------------------------------------------------|--------------------------------------------------------------------|-------------------------------------|----------------------------------------------------------------------------------------------------|----------------------------------------------------------|-----------------|------------------------------|----------------------------------------------------------------------------------------------------|
| ment details Options Si                                                                                                    | ipAlert Commodity/Merchandise                                                                                                    | Customs Return shipn                                               | nent                                |                                                                                                    |                                                          |                 |                              |                                                                                                    |
| ld a commodity                                                                                                    | Required fields in bold.                                                                                                    |                                                                    | Commodity                           | y summary                                                                                                    |                                                          |                 |                              |                                                                                                    |
| Common dity ID:                                                                                                    |                                                                                                    |                                                                    |                                     | Additional charges: \$                                                                                                    | 0.00                                                     |                 |                              |                                                                                                    |
| commonly ib.                                                                                                    |                                                                                                    |                                                                    |                                     |                                                                                                    |                                                          |                 |                              |                                                                                                    |
| ommodity description:                                                                                                    |                                                                                                    |                                                                    | Click to see if y                   | our commodity can trave                                                                                                    | to this country                                          |                 |                              |                                                                                                    |
| untry of manufacture:                                                                                                    | Select country                                                                                                    |                                                                    | Quantity                            | Unit of meas Com                                                                                                    | modity Des C                                             | ountry of man   | Unit value                   | Total customs value                                                                                                    |
| Quantity:                                                                                                    |                                                                                                    |                                                                    |                                     |                                                                                                    |                                                          |                 |                              |                                                                                                    |
| Unit of measure:                                                                                                    |                                                                                                    | •                                                                  |                                     |                                                                                                    |                                                          |                 |                              |                                                                                                    |
| Unit value:                                                                                                    | \$0.000000 USD                                                                                                    |                                                                    |                                     |                                                                                                    |                                                          |                 |                              |                                                                                                    |
| Total customs value:                                                                                                    | \$0.00 USD                                                                                                    |                                                                    |                                     |                                                                                                    |                                                          |                 |                              |                                                                                                    |
| P.1                                                                                                    | to farme altere                                                                                                    |                                                                    |                                     |                                                                                                    |                                                          |                 |                              |                                                                                                    |
| ditional commodity                                                                                                    | information                                                                                                    |                                                                    |                                     |                                                                                                    |                                                          |                 |                              |                                                                                                    |
| Total commodity weight:                                                                                                    | lbs                                                                                                    |                                                                    |                                     |                                                                                                    |                                                          |                 |                              |                                                                                                    |
| Harmonized code:                                                                                                    |                                                                                                    |                                                                    |                                     |                                                                                                    |                                                          |                 |                              |                                                                                                    |
| Part number:                                                                                                    |                                                                                                    |                                                                    |                                     |                                                                                                    |                                                          |                 |                              |                                                                                                    |
| Marks/Numbers:                                                                                                    |                                                                                                    | i                                                                  |                                     |                                                                                                    |                                                          |                 |                              |                                                                                                    |
| SKU/Item/UPC:                                                                                                    |                                                                                                    | i                                                                  |                                     |                                                                                                    |                                                          |                 |                              |                                                                                                    |
| Commodity Purson                                                                                                    | Calant on Rem                                                                                                    | I I                                                                |                                     |                                                                                                    |                                                          |                 |                              |                                                                                                    |
| commonty rurpose:                                                                                                    | berect an item                                                                                                    |                                                                    |                                     |                                                                                                    |                                                          |                 |                              |                                                                                                    |
| Export license;                                                                                                    | Exp. Date:                                                                                                    | 1 💽                                                                |                                     |                                                                                                    |                                                          |                 |                              |                                                                                                    |
|                                                                                                    |                                                                                                    |                                                                    |                                     |                                                                                                    |                                                          |                 |                              |                                                                                                    |
|                                                                                                    |                                                                                                    | 1                                                                  |                                     |                                                                                                    |                                                          |                 | Total customs while          | 0.00                                                                                                    |
|                                                                                                    |                                                                                                    |                                                                    | View/Edit                           | Delete                                                                                                    |                                                          |                 | Total commodities            | e 0                                                                                                    |
|                                                                                                    |                                                                                                    |                                                                    |                                     |                                                                                                    |                                                          | Т               | otal shipment weight         | t: 0.00                                                                                                    |
|                                                                                                    |                                                                                                    | Add to shipment                                                    | A Commercial                        | Invoice must accompany                                                                                                    | this shipment.                                           |                 |                              |                                                                                                    |
|                                                                                                    |                                                                                                    |                                                                    | Return rea                          | ison information                                                                                                    |                                                          |                 |                              |                                                                                                    |
|                                                                                                    |                                                                                                    |                                                                    |                                     | Return Reason Type:                                                                                                    | Select reason                                            |                 | -                            |                                                                                                    |
|                                                                                                    |                                                                                                    |                                                                    |                                     | Return Other Text:                                                                                                    |                                                          |                 |                              |                                                                                                    |
|                                                                                                    |                                                                                                    |                                                                    |                                     |                                                                                                    |                                                          |                 |                              |                                                                                                    |
|                                                                                                    |                                                                                                    |                                                                    |                                     |                                                                                                    |                                                          |                 |                              |                                                                                                    |
| 5.11   D.1. 04 0                                                                                                    | and the same                                                                                                    |                                                                    |                                     | in ser l                                                                                                    |                                                          |                 | Land Sec. 1                  |                                                                                                    |
| r fields   Delete/Modi                                                                                                    | <b>shipment</b>   Repeat shipmen                                                                                                    | t   Override prefs   R                                             | ate Quote an                        | d Transit Times                                                                                                    |                                                          |                 | Multiple-p                   | iece shipment                                                                                                    |
| n fields   Delete/Modi<br>n Idle<br>Databases Custo<br>LTL Freight Track                                                                                                    | y shipment Repeat shipmen<br>nize Utilities Integration<br>Shipping list - Address Bo                                                                                                    | t Override prefs R<br>Inbound fedex.co                             | ate Quote an<br>m Help<br>fedex.com | d Transit Times                                                                                                    |                                                          | _               | Multiple-p                   | iece shipment                                                                                                    |
| n fields Delete/Modi<br>n Idle<br>Databases Custo<br>LTL Freight Track<br>ment detals Options S                                                                                                    | y shipment   Repeat shipmen<br>nize Utilities Integration<br>Shipping list •   Address Bo<br>nipMet   Document   Oustoms  <br>Services                                                                                                    | t Override prefs R<br>Inbound fedex.co<br>ok Reports Close         | ate Quote an<br>m Help<br>fedex.com | d Transit Times                                                                                                    |                                                          |                 | Multiple-p                   | ember 02, 2017 2:25                                                                                                    |
| n fields   Delete/Modi<br>n Idle<br>Databases Custo<br>LTL Freight Track<br>ment detals Options S<br>IEX Express Specia                                                                                                    | y shipment   Repeat shipmen<br>nize Utilities Integration<br> Shipping list =   Address Bo<br>npAtet   Document   Outtoms  <br>Services                                                                                                    | t Override prefs R<br>Inbound fedex.co<br>ook Reports Close        | m Help                              | d Transit Times                                                                                                    |                                                          |                 | Multiple-p                   | ember 02, 2017 2:23                                                                                                    |
| r fields   Delete/Modi<br>Idle<br>Databases Custo<br>LTL Freight Track<br>ent details Options S<br>EX Express Specia<br>Controled Signer -                                                                                                    | y shipment   Repeat shipmen<br>mize Utilities Integration<br>  Shipping list +   Address Bo<br>npAret   Document   Customs  <br>Services<br>                                                                                                    | t Override prefs R<br>Inbound fedex.co<br>ok Reports Close         | m Help<br>fedex.com                 | d Transit Times                                                                                                    |                                                          |                 | Multiple-p                   | ember 02, 2017 2:25                                                                                                    |
| rfields   Delete/Modi<br>I dle<br>Databases Custo<br>LTL Freight Track<br>tent detals Options S<br>IEX Express Special<br>Controlid Showert -<br>Hold at Location                                                                                                    | y shipment   Repeat shipmen<br>miae Utilities   Integration<br>Shipping list +   Address Br<br>np/Ret   Document   Lustons  <br>Stervices<br>SCE                                                                                                    | t Override prefs R<br>Inbound fedex.co<br>ok Reports Close         | m Help<br>fedex.com                 | d Transit Times                                                                                                    | s                                                        | Sight customers | Multiple-p<br>Thursday, Nov  | ember 02, 2017 2:25                                                                                                    |
| rfields Delete/Modi<br>Idle<br>Databases Custo<br>LTL Freight Track<br>erst detals Options S<br>Ex Express Specific<br>Control Soprent -1<br>Hold et Location<br>Prosty Alet                                                                                                    | y shipment   Repeat shipment<br>nize Utilities   Integration<br> Shipping list +   Address Bo<br>Stervices<br>Stervices                                                                                                    | t Override prefs R<br>Inbound fedex.co<br>Ook Reports Close<br>Me  | m Help<br>fedex.com                 | d Transit Times FedEx InSight® Shomert content (Shomert level Back Shomert 1                                                                                                    | e<br>detail for FedEx In                                 | Sight customers | Multiple:p                   | ember 02, 2017 2:2:                                                                                                    |
| r fields   Delete/Modi<br>Idle<br>Databases Custo<br>UTL Freight   Track<br>ent detais   Options   S<br>EX Express Special<br>  Hold et Location<br>  Hold et Location<br>  Prioty Avert                                                                                                    | y shipment   Repeat shipmen<br>mize Utilities Integration<br> Shipping list =   Address Bo<br>spritest   Document   Outloos<br>Services<br>                                                                                                    | t Override prefs R<br>Inbound fedex.co<br>ok Reports Close         | m Help<br>feder.com                 | Transit Times FedEx InSight@ Shomert content (Shomert level Bock-Shomert C Prohibit the recio                                                                                                    | et and third party                                       | Sight customers | Multiple-p<br>Thursday, Nov  | ember 02, 2017 2:22                                                                                                    |
| r fields Delete/Modi<br>I dele<br>Databases Curto<br>LTL Freight Track<br>eret detaB Obtions S<br>ERE Express Special<br>Hold at Location<br>Proty Aret Pue                                                                                                    | y shipment   Repeat shipmen<br>mize Utilities  Integration<br> Shipping list +   Address &<br>np/ket   Document   Customs  <br>Stervices<br>ACE                                                                                                    | t Override prefs R<br>Inbound fedex.co<br>ok Reports Close         | m Help<br>fedex.com                 | d Transit Times  FedEx InSight(s)  Shomert content (Shomert level  Bock Shomert I  (Prohibt the reop                                                                                                    | e<br>detail for FedEx In<br>Istia<br>ent and third party | Sight customers | Multiple-p<br>Thursday, Nov  | ember 02, 2017 2:22                                                                                                    |
| rfields Delete/Modi<br>Idle<br>Databases Custo<br>LTL Freight Track<br>ERE Express Special<br>Controled Stormer<br>Hold at Locaron<br>Prosty Xeet<br>Prosty Xeet<br>Resurc Lades<br>Resurces                                                                                                    | y shipment   Repeat shipmen<br>nize Utilities Integration<br> Shipping list ~   Address Bo<br>spiket,  Document   Customs <br>Starykos<br>CCC                                                                                                    | t Override prefs R<br>Inbound fedex.co<br>ook Reports Close<br>We  | m Help<br>fedex.com                 | FedEx Inslight@     Shipment content     (Shipment content     (Shipment Section     (Prohibit the recip)                                                                                                    | e<br>detail for FedEx In<br>Ista<br>ent and third party  | Sight customers | Multiple-p<br>Thursday, Nov  | ember 02, 2017 2-25                                                                                                    |
| rfields Delete/Modi<br>Idle<br>Databases Curto<br>LTL Freight Track<br>eest detals Octors Special<br>Controled Special<br>Prosty Aret<br>Prosty Aret<br>Prosty Aret<br>Prosty Aret<br>Prosty Aret<br>Prosty Aret<br>Prosty Aret<br>Return Labels<br>Return Cesrance                                                                                                    | y shipment   Repeat shipmen<br>mize Utilities Integration<br> Shipping list +   Address B<br>spacet   Document   Lustom  <br>Stervices<br>2002                                                                                                    | t Override prefs R<br>Inbound fedex.co<br>ok Reports Close<br>We   | m Help<br>fedex.com                 | d Transit Times FedEx InSight® Stipment contents (Shipment level Back Shipment level Prohibit the recipi                                                                                                    | s<br>detail for FedEx In<br>Ista<br>ent and third party  | Sight customers | Multiple-p<br>Thursday, Nov  | ember 02, 2017 2-25                                                                                                    |
| r fields Delete/Modi<br>hilde<br>Databases Custo<br>LTL Freight Track<br>ent detais Octors S<br>EX Express Special<br>Octors Special<br>Prosty Alex<br>Prosty Alex | y shipment   Repeat shipment<br>nite Utilites Integration<br>Shipping list + Address Re<br>Refere   Document   Custors <br>StaryLass<br>CC                                                                                                    | t Override prefs R<br>Inbound fedex.co<br>ook Reports Close<br>We  | m Help<br>fedex.com<br>w/Edt        | d Transit Times  FedEx InSight(s)  Symmet content (Shipmet ford Bock Symmet (Chipmet ford Rock Symmet ford Prohibit the recipion                                                                                                    | e detail for FedEx In<br>Ista                            | Sight customers | Multiple-p<br>Thursday, Nov  | entier 02, 2017 2-25                                                                                                    |
| fields Delete/Modi<br>Idle<br>Databases Custo<br>LTL Freight Track<br>en detais Octoons (S<br>EX Express Special<br>Stat Locaton<br>Hota d Locaton<br>Priotip Adel Plus<br>Return Labels<br>Return Labels                                                                                                    | y skipment   Repeat shipment  <br>nise Utilities   Integration<br>Shipping line \ Address Be<br>general   Country  <br>Sectors<br>KC                                                                                                    | t Override prefs   R<br>Inbound fedex.co<br>ok Reports Close       | m Help<br>fedex.com                 | d Transit Times  FedEx InSighto Shoment content (Shoment content (Shoment level Back-Shoment C (Prohibit the recept)                                                                                                    | e<br>detail for FedEx In<br>Ista<br>ent and third party  | Sight customers | Multiple-p<br>Thursday, Nov  | enter 92, 2017 2:22                                                                                                    |
| r fields Delete/Modi<br>Idle<br>Databases Custo<br>LTL Freight Track<br>ent detais Octions S<br>EX Experses Special<br>Octobal Supers 1<br>Hold at Loades<br>Prosty Aven Pue<br>Prosty Aven Pue<br>Return Loades                                                                                                    | y skipment   Repeat shipment<br>hite Utilites Integration<br>Shipping list + Address Be<br>Refer   Document   Customs<br>Stervices<br>CC                                                                                                    | t Override prefs   R<br>Inbound fedex.co<br>ok Reports Close<br>We | m Help<br>fedex.com                 | d Transit Times  FedEx InSight© Signent content (Signent level Back System Leve) (Prohibit the recipi                                                                                                    | e<br>detail for FedEx in<br>tota<br>ent and third party  | Sight customers | Multiple-p                   | iece shipment<br>ember 02, 2017 2:22<br>Feed<br>ut this shipment.)                                                                                                    |
| r fields Delete/Modi<br>Idle<br>Databases Custo<br>LTL Freight Track<br>end detais Octoors S<br>28 Expresses Options<br>29 Hold at Location<br>Prioty Area<br>20 Prioty Area<br>20 Prioty Area<br>20 Prioty Area<br>20 Prioty Area                                                                                                    | y shipment   Repeat shipment  <br>Repeat shipment  <br>Shipping line \ Address Be<br>gobiet   Country  <br>Reviews<br>KC                                                                                                    | t Override prefs R<br>Inbound fedex.co<br>ok Reports Close         | m Help<br>fedex.com                 | d Transit Times                                                                                                    | a<br>detail for FedEx In<br>loca<br>ent and third party  | Sight customers | Multiple: p                  | iece shipment<br>ember 02, 2017 2:22                                                                                                    |
| r fields Delete/Modi<br>Idle<br>Databases Curto<br>LTL Freight Track<br>erer detals Oxform S<br>EE Express Spech in<br>Contraled Superior S<br>Hold a Locaton<br>Pototy Avia Pia<br>Prototy Avia Pia<br>Prototy Avia Pia<br>Returns Clearance                                                                                                    | vj shipment   Repeat shipment  <br>mite Utilities Integration<br>Shipping lat - Addres &<br>Securicas<br>Securicas<br>CCC                                                                                                    | t Override prefs R                                                 | m Help<br>fedex.com                 | I Transt Times  FedEx Insight 03  Figure Content  Signer Level  Robert Level  Robert L                                                                                                    | e<br>detail for FedEx In<br>issa<br>errt and third party | Sight customers | Multiple: p                  | iece shipment 2<br>Feed<br>to this shipment.)                                                                                                    |
| r fields Delete Model<br>hilde Databases Custo LTL Freight Track are deals (Dotors) [s Control Towers) Hild Location Freight Track Remain Location Remain Location Remain Location Remain Location Remain Cesamore                                                                                                    | y shipment   Repeat shipment  <br>Repeat shipment  <br>Shipping lits • Address Be<br>gaRet   Danmet   Datons  <br>Derivices<br>KC                                                                                                    | t Override prefs R                                                 | m Help<br>fedex.com                 | Transt Times  Fedics: Insights  Fedics: Insights  Shower content  (Proport level  Biod: Statement T  (Provide the recop                                                                                                    | a detail for FedEx in<br>Isla<br>ent and third party     | Sight customers | Multiple-p                   | iece shipment<br>Feec<br>to shipment,                                                                                                    |
| r fields Delete Model<br>Idle Detabares Custo LTL Freight Tack erest etable, Dorton () E. Control () E. Control () E                                                                                                    | vj skipment   Repeat shipment<br>nize Ukites Integration<br>Shipping list - Address Bo<br>Gerket   Dournet   Custors <br>Gerket   Colorest   Custors <br>CC                                                                                                    | Inbound feder.co                                                   | m Help<br>fedex.com                 | Transt Times  Fedfax Inslight og  Pognet costen  Orgenet teol  Bock Staatest (  Prohibit be reco                                                                                                    | etal for FedEx In<br>adda<br>and third party             | Sight customers | Multiple:pd<br>Thursday, Nov | iece shipment (                                                                                                    |
| Fields Delete/Modilise Databases Costo ULTL Freight Track eret adata Costore is Costore Costore Costor                                                                                                    | vy skipment   Repeat shipment  <br>Repeat shipment  <br>Shipping list × Address Be<br>general Document (Datama)<br>Services<br>Col                                                                                                    | Inbound feder.co                                                   | m Help<br>fedex.com                 | fredisk Insights<br>Separate content<br>(Separate Insights)<br>(Pendat the reco                                                                                                    | detail for FedEx In<br>Sta                               | Sight customers | Multiple:pr                  | exe shipment 2<br>Feed<br>ut the shipment )                                                                                                    |
| r Fields Delete Model<br>Idle<br>Databares Custo<br>L'IL Freight Tack<br>eret detab (Dotron §<br>Red Perpress Operation<br>Inde at Loadon  <br>Notify And Tau<br>Rody And Tau<br>Red Field States Cesarce                                                                                                    | y skipment   Repeat uhipment<br>nize Ukites Integration<br>Shipping list - Address Be<br>Berkless<br>CE                                                                                                    | Inbound feder.co                                                   | m Help<br>fedex.com                 | Transt Times                                                                                                    | e<br>detail for FedEx In<br>total<br>ent and third party | Sight customers | Multiple:p<br>Thursday, New  | iece shipment 2                                                                                                    |
| r fields Delete/Medi<br>Lide<br>Databases Custo<br>LTL Freight Track<br>eret deals Ostores is<br>Response Special<br>Response Special<br>Response                                                                                                    | vý skýment   Repeat Julijane<br>mise Uhilátes   Integration<br>Shoping list × Address Be<br>grafest   Docume   Custome<br>  Services<br>  C                                                                                                    | Inbound feder.co                                                   | m Help<br>fedex.com                 | fredex InSights<br>Sector Content Content<br>(Sector Long)<br>(Parket Len reco                                                                                                    | a detail for FedEx In<br>Ista                            | Sight customers | Multiple-p                   | lece shipment 2<br>Feed<br>u dhs shipment.)                                                                                                    |
| n felds Delete Modi<br>Idle<br>Detabases Custo<br>LTL Freight Tack<br>erectable (2004) generative<br>and the second second generative<br>and the second second generative<br>for the second second generative<br>for the second second generative<br>for the second second generative<br>for the second second generative<br>for the second generative<br>for the second gener                                                                                                    | y shipment   Repeat shipment  <br>Repeat shipment  <br>Shipping lat - Addres &<br>Services<br>Services<br>CC                                                                                                    | Inbound feder.co                                                   | m Help<br>fedex.com                 | Transt Times                                                                                                    | e detail for FedEx In<br>Sta                             | Sight customers | Multiple-p                   | Let shipment 2 2017 2:22                                                                                                    |
| r felds Delete/Medi<br>Ide<br>Databases Custo<br>LTL Freight Track<br>eret deals Ostorer ig Bo<br>Rogerss Speeds<br>Rogerss Speeds<br>Rogers Agende<br>Rogers Agende<br>R                                                                   | y shipment   Repeat shipment  <br>Repeat shipment  <br>Shipping list + Address Be<br>general Docume (Datama)<br>Services<br>Services<br>CC                                                                                                    | Inbound fede.co                                                    | m Help<br>fedec.com                 | fredex Insights<br>Second content<br>(Pendex Insights)<br>(Pendex Insights)<br>(Pendex I are content<br>(Pendex I are content<br>(Pendex I are content<br>(Pendex I are content)                                                                                                    | e detail for FedEx In<br>Intel and third party           | Sight customers | Multiple-p                   | ince shipment 1                                                                                                    |
| n felds Delete Modi<br>Idle<br>Databases Custo<br>LTL Freight Tack<br>erectades [Cotoni ]<br>Set Express Specifi<br>and Express Specifi<br>References Specifi<br>References Specifi<br>References Specifi<br>References Specifi<br>References Specifi<br>References Specifications<br>References Specifications<br>References Sp                                                                                                    | y shipment   Repeat shipment  <br>Repeat shipment  <br>Shipping lat - Addres &<br>Services  <br>Services  <br>Cc:                                                                                                    | Inbound feder.co                                                   | m Help<br>fedex.com                 | Transt Times                                                                                                    | e detail for FedEx in<br>Ista                            | Sight customers | Multiple-p-<br>Thursdey, New | lises shipment 2                                                                                                    |
| r felds Delete/Medi<br>Jole Databases Custo UTL Freight Track eret detail Ostorer ig<br>Roberts Details Ostorer ig<br>Roberts Ostorer ig<br>Roberts Ostorer ig                                                                                                    | y shipment   Repeat shipment  <br>Repeat shipment  <br>Shipping list + Address Be<br>general Docume (Datama)<br>Services<br>Control (Datama)<br>Services<br>Control (Datama)<br>Services                                                                                                    | Inbound fede.co                                                    | m Help<br>fedes.com                 | fredex Insights<br>Second control<br>(Parket Long)<br>(Parket Lee reco                                                                                                    | detail for FedEx In                                      | Sight customers | Multiple-p                   | lines shipment in the shipment in the shipment in the shipment in the shipment in the shipment in the shipment in the shipment is shipment in the shipment is shipment is shipment is |
| r felds Delete/Modi<br>Idle<br>Databases Custo<br>LTL Freight Track<br>erectades [Dotors]<br>Data Express Opecial<br>Control (Dotors)<br>Registration (Dotors)<br>Registration (Dotors)<br>Registration (Dotors)<br>Registration (Dotors)<br>Registration (Dotors)<br>Registration (Dotors)                                                                                                    | y shipment   Repeat shipment  <br>nike Ublikes Integration<br>Shipping lat - Address Be<br>Services<br>Services<br>CC                                                                                                    | I Ovenide prefs   R<br>Inbound feder.co<br>k Reports Close<br>Ver  | m Help<br>fedex.com                 | Tedax Indights<br>Tedax Indights<br>Shore to and<br>Characteria<br>Particle Properties<br>Particle Properties<br>Particle Prop | detal for FedEx In<br>Isla                               | Sight customers | Multiple-p                   | iece shipment<br>ember 02, 2017 2.2<br>Feed                                                                                                    |
| n Fidds Delete Media<br>Ide<br>Databases Custo<br>IT Regist Tack<br>exert detain Dotore is<br>Register Databases<br>Protection Control (Control (Control<br>Protection Control (Control (Con                                                                                                    | vj shipment   Repeat shipment<br>nise Ubilites   hetepation<br>Shipping list × Address Be<br>gefort   Docume   Custome<br>Services<br>(CS                                                                                                    | Inbound feder.co                                                   | m Help<br>fedex.com                 | fedex InSights<br>Second control<br>(Parket Long)<br>(Parket Lee reco                                                                                                    | detail for FedEx In<br>Ma                                | Sight customers | Multiple-p                   | ince shipment 1                                                                                                    |
| n Fids Delete Modi<br>Ide<br>Detabess Cutto<br>UT Freight Tack<br>reaction (2000)<br>Stat Express Operation<br>Stat Express Operation<br>Profit all Location<br>Profit All Sectors<br>Profit All Sectors<br>Pr                                                                                                    | y shipment   Repeat shipment<br>nike Ublikes Integration<br>Shipping lar - Address Be<br>Services<br>Services<br>CC                                                                                                    | t Ovenide prefs R                                                  | m Help<br>fedex.com                 | Tedax Indights<br>Tedax Indights<br>Shore to and<br>Characteria<br>Particle Properties<br>Particle Properties<br>Particle Prop | detail for FedEx In<br>Ista<br>Ista<br>Eg                | Saft outoners   | Multiple-p                   | ut this dipment.)                                                                                                    |
| r Fidds Delete Media<br>Ide<br>Databases Custo<br>IT R Feight Track<br>exert detain (Dotore )<br>For Databases Custo<br>Control Research<br>Portory And The<br>Portory Med<br>Portory Med<br>Porto                                                                                                    | vy dejement   Repeat Julijane<br>mise Ubilities   hetegration<br>Shopping list + Address Be<br>general Docume   Customa<br>Berrivices<br>International Customa<br>Repeated<br>Provides<br>Provides<br>Provid | Inbound fede.co                                                    | m Help<br>fedes.com                 | fredex Insights<br>Second content<br>(Second Level)<br>(Parket the reco                                                                                                    | e detail for PodEx In<br>Ista<br>ent and third party     | Sight customers | Multiple-p                   | ince shipment 1                                                                                                    |
| n Fidds Delete-Modil<br>Idle Detabeses Costo<br>ITL Freight Track<br>endersche Dorono<br>Res Express Opecial<br>Fidd at Location<br>Proty Net I<br>Proty Net I<br>Pr                                                                                                    | ve bookd                                                                                                    | I Ovenide prefs   R<br>Inbound fede.co<br>ek Reports Close         | m Help<br>fredec.com                | Tedax Indights<br>Storet control<br>Digent two<br>Parameters<br>(Parameters)                                                                                                    | e detail for FedEx In<br>State<br>ent and third party    | Sgit customers  | Multiple-p                   | ince shipment 1                                                                                                    |
| r Fidds Delete Media<br>Iside  Databases Custo It Regin Track exert detai Databases Custo It Regin Track exert detai Database It Regins Detain Proty Mel Proty Mel Proty                                                                                                    | ve boolod<br>spoke of update services<br>source of update services<br>source of update services<br>source of update services<br>source of update services<br>spoke (boold)<br>source of update services<br>spoke services<br>spoke (boold)<br>spoke services<br>spoke services<br>spok                                                                                                    | Inbound feder.co                                                   | m Help<br>fedes.com                 | I rents Times                                                                                                    | e detail for PodEx In<br>inta<br>erit and third party    | Sight Outsmer   | Multiple-p                   | ince shipment 1                                                                                                    |

Ship | Track | Meet International Requirements | Manage Returns | Generate Reports | Close at End-of-Day

# Commodity/Merchandise Shipments, continued

#### Add a Commodity

- 1. Use one of the following options to add a commodity:
  - Select an existing Commodity ID and continue with <u>Additional Commodity Information</u> in this section.
  - Enter a new Commodity ID to add and save a new commodity then press the Tab key. The Add Commodity screen displays. Continue with step 2 on the next page to enter required commodity information. Once you have entered the required information, click OK to save the commodity to the Commodity database and return to the Commodity/Merchandise screen.
  - Skip the Commodity ID field and continue with step 2 on the next page.

Note: You can add, view, edit and delete commodities in the Commodity database. You can also print commodity reports. To access the database, select Commodity from the Databases menu and refer to <u>Database</u> <u>Functions</u>.

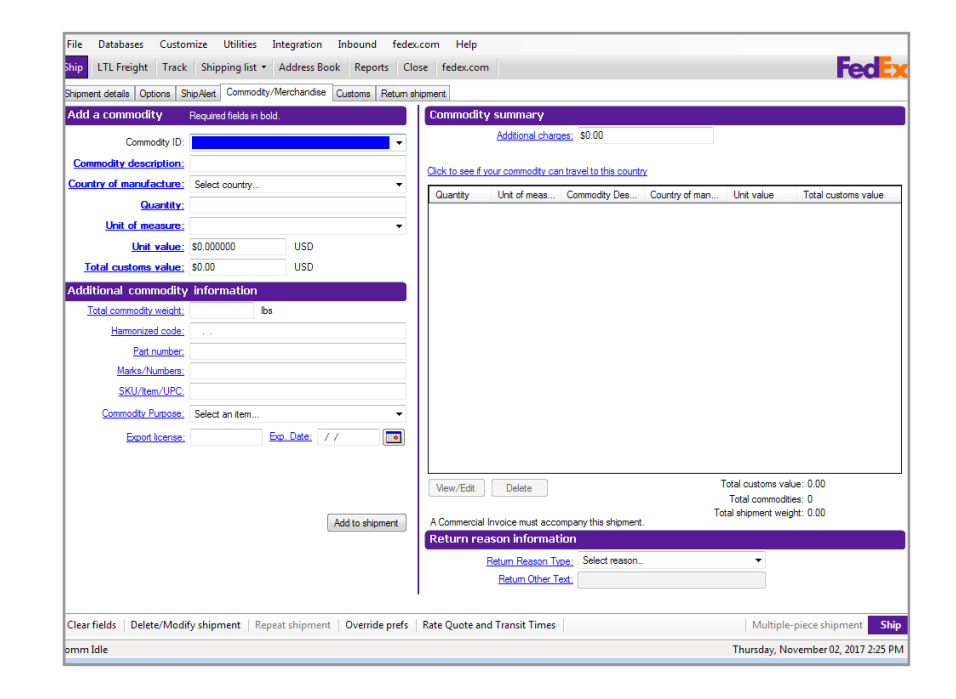

Ship | Track | Meet International Requirements | Manage Returns | Generate Reports | Close at End-of-Day

# Commodity/Merchandise Shipments, continued

- 2. Enter a commodity description, up to 450 characters. This description is printed on the following customs documents and eliminates manual air waybills:
  - · Certificate of Origin (U.S. only)
  - · USMCA/T-MEC/CUSMA Certification of Origin
  - · Shipment Detail
  - · Proforma Invoice

Note: A warning message displays for all FedEx Express international shipments when you enter a commodity description that is considered vague. Enter a more distinct description to help reduce customs issues during the clearance process and to provide you with more accurate information when preparing your commodity shipment.

To access this warning, select Customize User Prompts from the Customize menu and click Prompt for Vague Commodity Warning message. Then select Prompt or Don't prompt and click OK to save your selection.

- 3. Select Country of manufacture for the commodity. If more than one country is used to manufacture your goods, you will need to select Country of manufacture which represents the majority of goods manufactured.
- 4. Enter Quantity of the commodity you are shipping.
- 5. Select Unit of measure and enter the Unit value.
- 6. The Total customs value calculates automatically based on the Quantity and Unit value.

- 7. If you want to enter optional commodity information, continue with the <u>Additional Commodity Information</u> instructions on the next page.
- 8. If you do not want to enter optional commodity information, click OK to save the commodity to the Commodity database and return to the Commodity/ Merchandise screen, or click Add and continue with the <u>Commodity Summary</u> instructions.

#### **Commodity Description Validation**

The Software now validates the description of the commodity provided in the Commodity Description field during your commodity shipment. A detailed description of the commodity reduces customs issues created during the clearance process. If a vague description is entered, an error message or a warning message is displayed based on the description entered for the commodity. In case an error message is displayed, you will not be allowed to proceed with the shipment. To continue with the shipment, you must provide a more accurate description of the commodity being shipped. If a warning message is displayed, you can still continue with the shipment.

Ship | Track | Meet International Requirements | Manage Returns | Generate Reports | Close at End-of-Day

Commodity/Merchandise Shipments, continued

#### **Commodity Description Validation**

The Software now validates the description of the commodity provided in the Commodity Description field during your commodity shipment. A detailed description of the commodity reduces customs issues created during the clearance process.

If a vague description is entered, an error message or a warning message is displayed based on the description entered for the commodity.

In case an error message is displayed, you will not be allowed to proceed with the shipment. To continue with the shipment, you must provide a more accurate description of the commodity being shipped.

If a warning message is displayed, you can still continue with the shipment.

|                                                                 | Shipping contents only                                                              |                                                                |                                                                            |                               |   |
|-----------------------------------------------------------------|-------------------------------------------------------------------------------------|----------------------------------------------------------------|----------------------------------------------------------------------------|-------------------------------|---|
| Commodity Description:                                          | DISKS                                                                               |                                                                | Export license:                                                            |                               |   |
|                                                                 |                                                                                     |                                                                | Expiration date:                                                           | 11                            |   |
|                                                                 |                                                                                     | ~                                                              | ECCN.                                                                      |                               |   |
| ountry of manufacture:                                          | US - United States                                                                  |                                                                |                                                                            |                               |   |
| Quantity:                                                       | 1                                                                                   |                                                                |                                                                            |                               | - |
|                                                                 | specific commodity                                                                  | description to prov                                            | ceed with this shipme                                                      | ent. "Disks"                  |   |
| Total commodity +<br>Harmonizec<br>Patra<br>Narka/Nu<br>SKU/Dec | is an incomplete des<br>is "Business Corresp<br>result if shipment co<br>described. | cription. An examp<br>ondence on Floppy<br>intents are not com | ole of an acceptable of<br>/ Disks". Clearance de<br>spletely and accurate | lescription<br>lays may<br>ly |   |

Ship | Track | Meet International Requirements | Manage Returns | Generate Reports | Close at End-of-Day

# Commodity/Merchandise Shipments, continued

- 1. You may enter the following optional commodity information:
  - Total commodity weight
  - Harmonized code
  - HS Code Lookup
  - Part number or manufacturer number
  - Distinguishing marks/numbers on the outside of the package
  - Unique SKU, item number or UPC used to identify the commodity
  - Commodity Purpose
  - Export license number and expiration date

Note: Export License field uses a minimum of 7 characters using the format ANNNNN and a maximum of 12 characters using the format ANNNNNXXXXX.

- If your shipment applies for USMCA/T-MEC/CUSMA (North American Free Trade Agreement), you may select the Applies for USMCA/T-MEC/CUSMA Certification of Origin check box. Follow the <u>USMCA/</u> <u>T-MEC/CUSMA Certification of Origin</u> instructions on the next page.
- 3. If USMCA/T-MEC/CUSMA does not apply, click Add to shipment.
- 4. Repeat these steps for each commodity in the shipment.

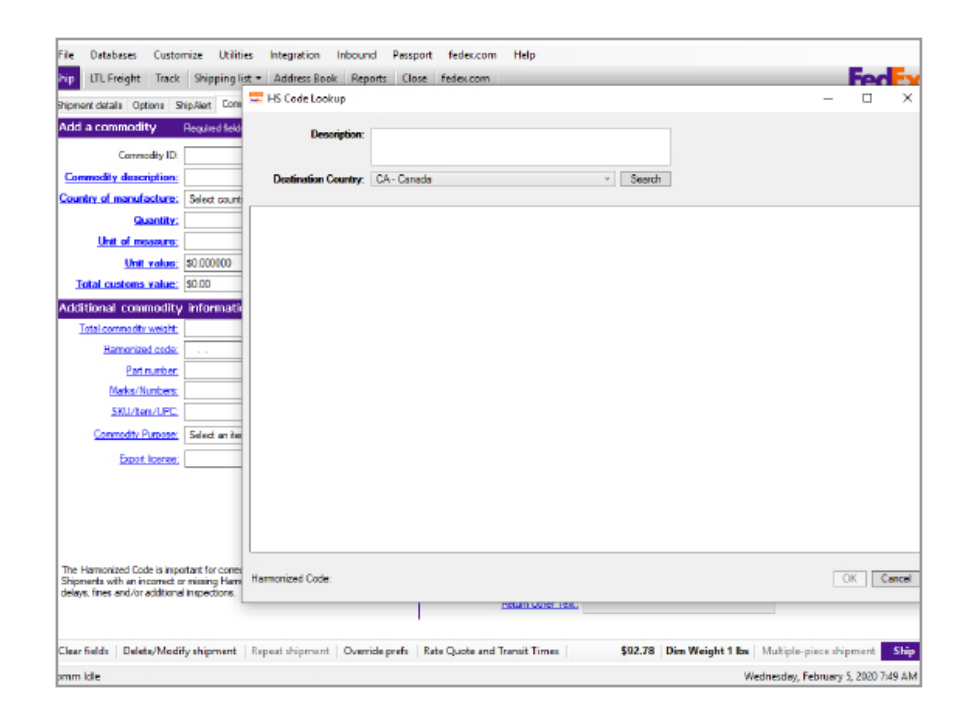

Note: Once you click the Harmonized Code Search button, if the connection to trade tool cannot be established, an error message "The Harmonized Code lookup is not available at this time. Please try again later." is displayed.

Ship | Track | Meet International Requirements | Manage Returns | Generate Reports | Close at End-of-Day

# Commodity/Merchandise Shipments, continued

# **Commodity Summary**

Each commodity added appears in the Commodity summary section. You can view, edit or delete each commodity in your shipment.

- To add additional charges to the shipment, enter the amount in the Additional charges field.
- To see a list of prohibited commodities for the destination country, click Click to see if your commodity can travel to this country link and select the country from the menu.

#### USMCA/T-MEC/CUSMA Certification of Origin

A USMCA/T-MEC/CUSMA Certification of Origin may apply if the shipper and recipient are located in the U.S., Canada or Mexico, and at least one commodity was produced in one of these countries.

- Select Applies for USMCA/T-MEC/CUSMA Certification of Origin check box in the Additional commodity information section on the Commodity/ Merchandise screen.
- 2. Select a Preference for each commodity in the shipment.

A – The good was obtained or produced entirely in a USMCA/T-MEC/CUSMA country.

B – The good was produced entirely in a USMCA/T-MEC/CUSMA country and satisfies the specific

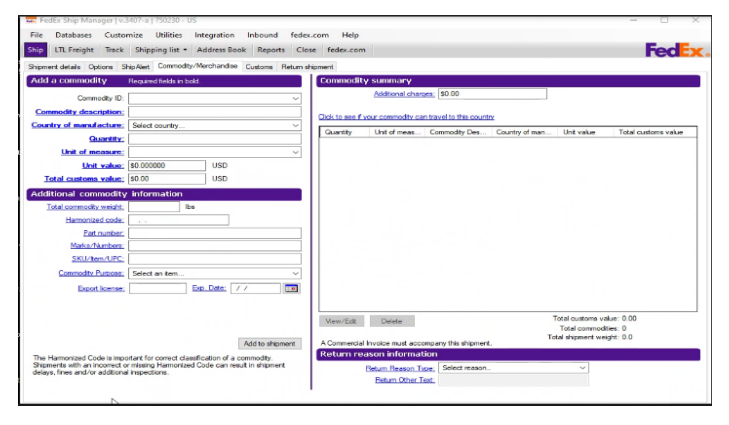

origin that applies to its tariff classification.

C – The good was produced entirely in a USMCA/T-MEC/CUSMA country from originating materials.

D1 – The goods were produced in a USMCA/T-MEC/ CUSMA country

but do not meet the rule of origin because the goods were imported into the territory of a USMCA/T-MEC/ CUSMA country in an unassembled or disassembled form, but were classified as assembled goods.

D2 – The goods were produced in a USMCA/T-MEC/ CUSMA country but do not meet the rule of origin because the goods incorporated one or more nonoriginating materials provided for as parts.

Ship | Track | Meet International Requirements | Manage Returns | Generate Reports | Close at End-of-Day

# Commodity/Merchandise Shipments, continued

E – Certain data processing goods and their parts that did

not originate in a USMCA/T-MEC/CUSMA country are considered originating upon importation when the Most-Favored-Nation tariff rate of the good conforms to the rate and is common to all USMCA/T-MEC/CUSMA countries.

F – The good is an origination agricultural good under preference criterion A, B or C and is not subject to quantitative restriction in the importing USMCA/T-MEC/CUSMA country because it is a qualifying good.

3. Select Yes if you are the producer of the commodity.

Select No if you are not the producer of the commodity. Indicate whether the certificate is based upon:

- No (1) Your knowledge of the commodity
- No (2) Written statement from producer
- No (3) Signed certificate from producer
- 4. The Net cost (NC) method calculates regional value content (RVC) as a percentage of the net cost to produce the good.

Net cost represents all costs incurred by the producer minus promotions, royalties, shipping and non-allowable interest costs.

 No – Select No if the RVC is not calculated according to the net cost method.

- NC Select NC if the RVC is calculated according to the net cost method.
- NC plus date range Select NC plus date range if RVC is calculated according to the net cost method over a period of time. Enter the beginning and ending dates of the time period in a MM/DD/YYYY format or select from the calendar icons.

|                                                   | Shipping list + J           | Address Book Reports Close Feder.com                     |                               |                       |                           |                              |                                                                                 |                        |             |                       | Fed |
|---------------------------------------------------|-----------------------------|----------------------------------------------------------|-------------------------------|-----------------------|---------------------------|------------------------------|---------------------------------------------------------------------------------|------------------------|-------------|-----------------------|-----|
| ert details Options S                             | ing-Red Conmodity-M         | lerchandise Cuatiana                                     |                               |                       |                           |                              |                                                                                 |                        |             |                       |     |
| a connedity                                       | Required fields in bold.    |                                                          |                               |                       | Connodity summ            | rγ                           |                                                                                 |                        |             |                       |     |
| Conmodity ID.                                     |                             |                                                          | v                             |                       | Addier                    | dicharpes: 90.00             |                                                                                 |                        |             |                       |     |
| modily description;                               | Booka                       |                                                          |                               |                       |                           |                              |                                                                                 |                        |             |                       |     |
| try of manufacture:                               | US - United States          |                                                          |                               |                       | Contraction of the second | on the street of the control | A                                                                               | A second second second | 1 Marcal II | No. of the local data |     |
| Quantity:                                         | 1                           |                                                          |                               |                       | Guardy                    | Unit of measure              | Conneaty Description                                                            | Country of manufacture | Una value   | Tota custom vaue      |     |
| Unit of measure;                                  | 10.000/002                  |                                                          |                               |                       |                           |                              |                                                                                 |                        |             |                       |     |
| that value:                                       | \$1 000000                  | USD                                                      |                               |                       |                           |                              |                                                                                 |                        |             |                       |     |
| otal customs value:                               | \$1.00                      | USD                                                      |                               |                       |                           |                              |                                                                                 |                        |             |                       |     |
| itional commodity                                 | / information               |                                                          |                               |                       |                           |                              |                                                                                 |                        |             |                       |     |
| lotal conmodity weight.                           | be                          |                                                          |                               |                       |                           |                              |                                                                                 |                        |             |                       |     |
| Hamonized code:                                   | L                           |                                                          |                               | HS Code Lookup        |                           |                              |                                                                                 |                        |             |                       |     |
| Call Indiana                                      |                             |                                                          |                               |                       |                           |                              |                                                                                 |                        |             |                       |     |
| SRU/Ben/UPC                                       |                             |                                                          |                               |                       |                           |                              |                                                                                 |                        |             |                       |     |
| Connective Dumone                                 | Salarit an Item             | 5                                                        |                               |                       |                           |                              |                                                                                 |                        |             |                       |     |
| Entrat Instance                                   |                             |                                                          |                               |                       |                           |                              |                                                                                 |                        |             |                       |     |
| Andrea to 115387 8 /7 All                         | EC.CUSHA Confection         | of One                                                   |                               |                       |                           |                              |                                                                                 |                        |             |                       |     |
| erence offerion:                                  |                             |                                                          | <ul> <li>Not cost:</li> </ul> |                       |                           |                              |                                                                                 |                        |             |                       |     |
| Producer:                                         |                             |                                                          |                               |                       |                           |                              |                                                                                 |                        |             |                       |     |
|                                                   |                             |                                                          |                               | Add to showerd        |                           |                              |                                                                                 |                        |             |                       |     |
| ramonaed Cade is top<br>and for additional inspec | ordant for connect classify | Labon of a convexely. Singueeris with an income, I or no | esang Hamonized Code can re   | ud in stigment Oktys, |                           |                              |                                                                                 |                        |             |                       |     |
|                                                   |                             |                                                          |                               |                       | View/Edit Delet           | at accompany this shipment.  | Total customs value: 0.00<br>Total commodities: 0<br>Total shipment weight: 0.0 |                        |             |                       |     |

Ship | Track | Meet International Requirements | Manage Returns | Generate Reports | Close at End-of-Day

### Destination Control Statement (DCS) (U.S. only)

The Destination Control Statement (DCS) is available with FedEx International First<sup>®</sup>, FedEx International Priority<sup>®</sup>, FedEx International Economy<sup>®</sup>, FedEx International Priority<sup>®</sup> Freight and FedEx International Economy<sup>®</sup> Freight services.

The DCS must be entered on the invoice and on the Bill of Lading, air waybill or other export control document (e.g., Commercial Invoice, label, packing slip, Certificate of Origin) that accompanies the shipment from its point of origin in the United States to the ultimate consignee or end-user abroad. This also applies to all export shipments sent from any country where the exporter is a U.S. company. The person responsible for preparing those documents is also responsible for entering the DCS. FedEx provides the DCS for the Commercial Invoice and the label. The shipper is responsible for placing the DCS on the packing slip and the Certificate of Origin.

Based on the type of export shipment that you are processing, the current statements you must use are as follows:

- DCS required for most U.S. exports: "These commodities, technology or software were exported from the United States in accordance with the Export Administration Regulations. Diversion contrary to United States law is prohibited."
- DCS for U.S. exports controlled by the U.S. Department of State: "These commodities are authorized by the U.S. government for export only to [country of ultimate destination] for use by [enduser]. They may not be transferred, trans-shipped on a noncontinuous voyage,or otherwise be disposed of in any other country, either in their original form or after being incorporated into other enditems, without the prior written approval of the U.S. Department of State."

Ship | Track | Meet International Requirements | Manage Returns | Generate Reports | Close at End-of-Day

# Destination Control Statement (DCS) (U.S. only), continued

# Enable the Destination Control Statement (DCS)

- Select System Settings from the Customize menu. The System Settings-System/Account screen is displayed.
- 2. Select the appropriate System number and click Modify. The System Settings screen is displayed.
- 3. Click 1-Your System Settings tab.
- 4. In the Label Information section, select I want to be able to select the type of Destination Control Statement check box.
- 5. Click OK. The DCS is now enabled.

# Enter the Destination Control Statement (DCS)

- 1. Complete the required sections on the Shipment details screen then click the Options tab.
- 2. In the Destination Control Statement (DCS) section, select one of the following options in the DCS Type drop-down menu:
  - · Not Specified
  - U.S. Department of Commerce (DOC)
  - · U.S. Department of State (DOS)

• Both — DOS and DOC

The defauls value is set as 'Not Specified'.

- 3. If you select U.S. Department of State (DOS) or Both-DOS and DOC, the following fields display with entries related to your shipment:
  - DOS Destination Country(ies) This is the destination country code.
  - DOS Destination Recipient This is the recipient's company name. If the recipient's company name is blank, the recipient's contact name is displayed.
- 4. Confirm these field entries or change them as needed.
- 5. Continue with processing your shipment.

Ship | Track | Meet International Requirements | Manage Returns | Generate Reports | Close at End-of-Day

# International Traffic in Arms Regulations (ITAR) Enhancements

ITAR is a set of U.S. government regulations that control the export and import of defense related articles and services on the U.S. munitions list in FedEx International Priority and FedEx International Priority Freight shipments. Under ITAR, controlled commodities cannot transit China.

Current ITAR enhancements:

- Provide you with the ability to mark your shipments as ITAR by selecting the Controlled Shipment – ITAR (Exempt) check box in the Special Services section of the Options screen to help ensure proper processing and delivery.
- Allow you to access markets for your ITAR commodities that are not available with the competition due to carrier initiated embargoes.
- Offer a consistent, easy-to-use and fast international shipping experience for your ITAR shipments.

• Reduce customs issues, shipment delays and associated fines/penalties.

# FedEx International First Expansion

FedEx Ship Manager Software enables you to ship packages using FedEx International First service via the following lanes:

- From the U.S., Canada, Europe, Middle East and Africa, Latin America and the Caribbean, Hong Kong, Taiwan and Japan to Southern and Eastern China.
- From the U.S., Canada and Latin America and the Caribbean to Singapore.

For a complete downloadable listing of countries served by FedEx International First go to:

http://images.fedex.com/us/services/pdf/ CountriesServed\_IF\_IP\_IE.pdf

# 2010 INCOTERMS Update

The International Chamber of Commerce issued a revision to the internationally recognized trade terms, INCOTERMS 2010, effective Jan. 1, 2011. To accommodate this revision, FedEx Ship Manager Software includes the following new terms in the Terms of sale drop-down menu and prints these values on applicable shipping documentation (e.g.,

Ship | Track | Meet International Requirements | Manage Returns | Generate Reports | Close at End-of-Day

#### Universal Commercial Invoice):

- DPU (Delivered at Place of Unloading).
- DAP (Delivered at Place).

#### International Traffic in Arms Regulations (ITAR) Enhancements, continued

#### To select a terms of sale value, follow these steps:

- 1. Enter the required information for your international shipment and click Customs tab. The Customs screen is displayed.
- 2. Click Add optional info to provide additional information to display on FedEx generated documents. The Commercial Invoice/Pro Forma Invoice information screen is displayed.
- 3. Select a value from the Terms of sales drop-down menu.
- 4. Enter any additional charges or information as required, including a USMCA/T-MEC/CUSMA statement.
- 5. Click View/Edit Importer to change the importer information, as needed. The View/Edit Importer

screen is displayed.

- 6. Enter your changes and click OK. The Commercial Invoice/Pro Forma Invoice information screen displays again.
- 7. Click OK to save your changes.
- 8. Click Document Preview to preview the document before shipment. The selected document will be displayed with the tracking number as "XXXXXXXXXXXX" and contain the DRAFT watermark in the background.

| Ele Datgbases Customize Utilities Integration Inbound Passport fedex.com Help                                                     |                                      |
|----------------------------------------------------------------------------------------------------|--------------------------------------|
| Ship         LTL Freight         Track         Shipping list         Address Book         Reports         Close         fedex.com | FedEx.                               |
| Shipment details Options ShipAlert Commodity/Merchandise Customs                                                                  |                                      |
| Customs Information                                                                                                    |                                      |
| Shipment purpose: Sold V                                                                                                    | Required Documents Paper             |
|                                                                                                    | *Commercial Invoice 3                |
|                                                                                                    | *Proforma Invoice 3<br>Air Washill 3 |
| Certificate of Origin                                                                                                    |                                      |
| VI USINCA/T-MEC/CUSINA Cartification Download FartFix Template USINCA/T-ME                                                        | *Ether is required.                  |
| of Origin                                                                                                    |                                      |
| view/eart mages                                                                                                    |                                      |
| Documentation: Plazee raview                                                                                                    | -                                    |
| Review the information below to determine if additional documents are required or if new versions are available                   |                                      |
| Unable to generate Optional Document templates at this time. Please continue with your shipment or try again later.               |                                      |
|                                                                                                    |                                      |
|                                                                                                    |                                      |
|                                                                                                    |                                      |
| Attachments                                                                                                    |                                      |
| Include any additional documents needed for this shipment.                                                                        |                                      |
|                                                                                                    |                                      |
|                                                                                                    |                                      |
|                                                                                                    |                                      |
|                                                                                                    |                                      |
| Attach your Document(s)                                                                                                    | ~                                    |
| Print Shipment Detail                                                                                                    | Preview Document(s)                  |
|                                                                                                    |                                      |
| Clear fields   Delete/Modify shipment   Repeat shipment   Override prefs   Rate Quote and Transit Times                           | Multiple-piece shipment              |
|                                                                                                    | Wednesday, June 10, 2020 11:33 AM;   |

User Guide - 1 Essentials 92

Ship | Track | Meet International Requirements | Manage Returns | Generate Reports | Close at End-of-Day

### International Traffic in Arms Regulations (ITAR) Enhancements, continued

### Setting Return Address for Cross-Reference Numbers for International Shipments (U.S. Only)

FedEx Ship Manager Software allows you to set a return address at the cross-reference number level for FedEx International Priority DirectDistribution<sup>®</sup>, FedEx International Economy DirectDistribution<sup>®M</sup> Service and FedEx International Priority DirectDistribution<sup>®</sup> Freight shipments.

After you create cross-reference number labels, place a label on each package. Each cross-reference number in the shipment can have a different alternate return address.

For skidded shipments, place one cross-reference number label on each skid within the shipment. All packages on any one banded or shrink-wrapped skid can be shipped to one destination. Never place the master air waybill or tracking number on a package. Instead, place it inside an overnight letter containing the regulatory documentation.

This feature also applies to FedEx International Priority DirectDistribution single point of clearance (SPOC) countries, since they may have different return addresses for each cross-reference number. Each crossreference number in the shipment can have a different alternate return address. An alternate return address automatically prints in lieu of the Sender address on the cross-reference number labels.

### **Customs Information**

FedEx Ship Manager Software introduces a new design for the Customs screen and new preference settings for your customs documents. This new design simplifies international shipping by printing shipping labels and the following customs and regulatory documents:

- · Commercial Invoice/Proforma Invoice
- USMCA/T-MEC/CUSMA Certification of Origin
- Electronic Export Information (EEI) (U.S. only)
- B13A Canada Export Declaration (Canada only)

Ship | Track | Meet International Requirements | Manage Returns | Generate Reports | Close at End-of-Day

#### **Customs Information**

The Customs screen includes the following sections:

- Tracking number bar code
- <u>Setting Customs Document Preferences</u>
- <u>Updated Customs Screen</u>
- <u>Commercial Invoice/Proforma Invoice information</u>
- Importer information
- <u>Electronic Export Information (EEI) (U.S. only)</u>
- <u>Canadian Customs Export Declaration Information</u> (Canada only)
- <u>Customs documentation</u>
- <u>FedEx<sup>®</sup> Electronic Trade Documents</u>

### Tracking number bar code

To allow FedEx Customs Clearance personnel to scan customs documentation and match tracking numbers with air waybill data for faster document handling, the tracking number bar code prints on the first page of all customs documents.

The bar code is not included on customs documents printed on a dot-matrix printer.

| 📰 FedEx Ship Manager   v.3408   750230 -                                     | -US                                                                             | -                    |        |
|------------------------------------------------------------------------------|---------------------------------------------------------------------------------|----------------------|--------|
| <u>File</u> Dat <u>a</u> bases Customi <u>z</u> e <u>U</u> tilitie           | es Integration <u>I</u> nbound <u>P</u> assport fede <u>x</u> .com <u>H</u> elp |                      |        |
| Ship LTL Freight Track Shipping lis                                          | t • Address Book Reports Close fedex.com                                        |                      | FedEx  |
| Shipment details Options ShipAlert Comm                                      | iodity/Merchandise Customs                                                      |                      |        |
| Customs Information                                                          |                                                                                 |                      |        |
| Additional Advisories                                                        |                                                                                 |                      |        |
| et:                                                                          |                                                                                 |                      | Paner  |
| Snipment purpose: Suiu                                                       | `                                                                               | Required Documents   | Copies |
|                                                                              |                                                                                 | *Commercial Invoice  | 3      |
|                                                                              |                                                                                 | Protorma Invoice     | 3      |
| Customs Documents                                                            |                                                                                 |                      |        |
| Commercial Invoice/Proforma                                                  | My own Commercial Invoice V                                                     | *Either is required. |        |
| USMCA/T-MEC/CUSMA Certification<br>of Origin                                 | Download FedEx Template USMCA/T-ME v English v Download                         |                      |        |
| AES/EEI (formerly SED)                                                       | I want FedEx to file as my agent  V FedEx Export Agent File                     |                      |        |
|                                                                              | Citation Type Pre Departure ITN V AES citation AES X                            |                      |        |
| Certificate of Origin                                                        |                                                                                 |                      |        |
|                                                                              |                                                                                 |                      |        |
| Documentation: Please review<br>Review the information below to determine if | additional documents are required or if new versions are available              |                      |        |
| Destination Control Statement Down                                           | oad                                                                             |                      | •      |

Ship | Track | Meet International Requirements | Manage Returns | Generate Reports | Close at End-of-Day

# Customs Information, continued

#### Setting Customs Document Preferences

To help simplify completion of the Customs screen, your international shipping profile provides a new Customs Documents tab for document and image preferences.

- 1. Select Shipping Profiles from the Customize menu. The Shipping Profiles screen is displayed.
- 2. Select the Default International Shipping Profile and click View/Edit. The View/Edit International Shipping Profile screen is displayed.
- 3. Click 5-Customs Documents tab.
- 4. In the Document preferences section, select preferences for your Commercial Invoice or Proforma Invoice. When you select a FedEx generated document, select number of copies required for your shipment from the Print Copies drop-down menu.
- 5. To upload letterhead and signature images to display on the FedEx generated Commercial Invoice or Proforma Invoice, click Upload Images in the Letterhead and Signature for FedEx generated Commercial Invoice/Proforma section. The Upload images screen is displayed.

- 6. Use a digital image of your letterhead/signature or scan these images. If you scan the images, crop them to the appropriate sizes:
  - Letterhead image Maximum of 7.5 x 1.6 inches.
  - Signature image Maximum of 3.5 x 0.5 inches.

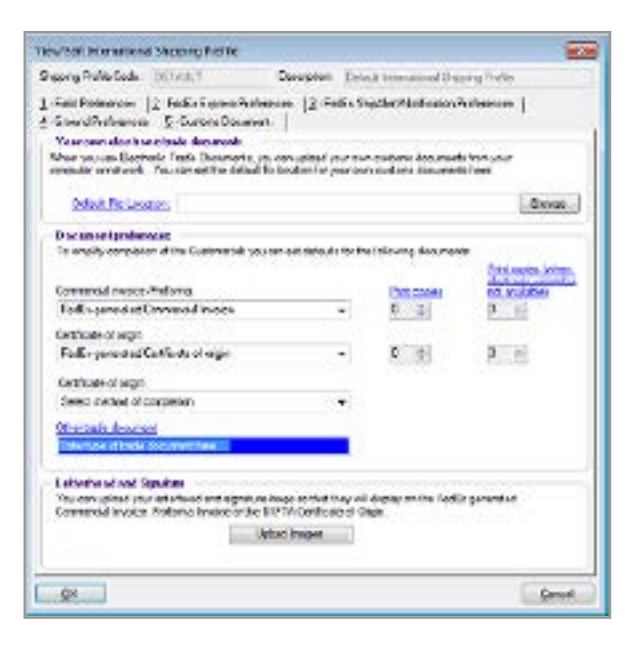

Ship | Track | Meet International Requirements | Manage Returns | Generate Reports | Close at End-of-Day

# Customs Information, continued

- 7. In the Company letterhead image section, click Browse to select the appropriate letterhead image file.
- 8. For your letterhead, from Apply to countries drop-down menu, select Only countries to where required, or All to apply to all shipments.
- 9. In the Signature image section, click Browse to select the appropriate signature image file.
- 10. Select Always apply signature check box to apply the signature to all shipments.
- 11. If you want to remove the image, click Remove. If you want to replace the image, click Remove and then click Browse to select a new image.
- 12. To save your preferences, click OK on this screen and all subsequent Shipping Profile screens.

| Upload images                                                                                                    |
|----------------------------------------------------------------------------------------------------|
| Upload images<br>You will need to <u>save the letterhead and signature</u> images on your system. Once you have done this, you can<br>select the Browse button to upload the images.                                                                                          |
| Company letterhead image:                                                                                                    |
|                                                                                                    |
| Browse                                                                                                    |
| (Maximum of 7.5 x 1.25 inches. Image will be automatically re-sized if larger.)                                                                                                    |
| You can select to have your Letterhead display on the FedEx-generated Commercial Invoice/Proforma for shipments to all countries or only for shipments to countries that require/recommend the Letterhead.           Apply to countries         Only countries where required |
| Signature image:                                                                                                    |
| Browse Always apply signature                                                                                                    |
|                                                                                                    |
| (Maximum of 3.5 x 0.5 inches. Image will be automatically re-sized if larger.)                                                                                                    |
| Note: Acceptable file types for letterhead and signature images are .gif, .jpg, and .png                                                                                                    |
| <u>QK</u> <u>Cancel</u>                                                                                                    |

Ship | Track | Meet International Requirements | Manage Returns | Generate Reports | Close at End-of-Day

# Customs Information, continued

# Updated Customs Screen

To process an international shipment using the updated Customs screen, follow these steps:

- Select Commercial Invoice/Proforma check box (if applicable) and select a document from the Complete document using drop-down menu. If you select a FedEx generated document, select the required number of copies to print for the shipment from the Print copies drop-down menu.
- 2. Click Add optional info to provide additional information to display on FedEx generated documents. You can perform several actions, including selecting terms of sale, entering additional charges, including a USMCA/T-MEC/CUSMA statement. Click View/Edit importer to change the importer information.
- 3. If you set preferences for your images, the Insert Letterhead Image and Insert Signature Image check boxes are selected automatically. If they are not selected, select these check boxes as applicable. Click View/edit images to select or change the image.
- 4. Since the AES/EEI (formerly SED) check box is always checked for U.S.-origin shipments, process

your shipment as follows. EEI is Electronic Export Information and SED is Shipper's Export Declaration.

- 5. If your shipment requires EEI filing and you are using the Automated Export System (AES), select the appropriate filing option from the drop-down menu and select the citation type from the Citation Type drop-down menu. No EEI Required is the default option.
  - I have already filed an EEI.
  - · I want to file using AESDirect (self-file).
  - I want FedEx to file as my agent (agent-file).
  - · I will file an EEI Post-Departure.

Note: The custom data is transferred to ACE portal via AES Direct when you select I want to file using AESDirect.

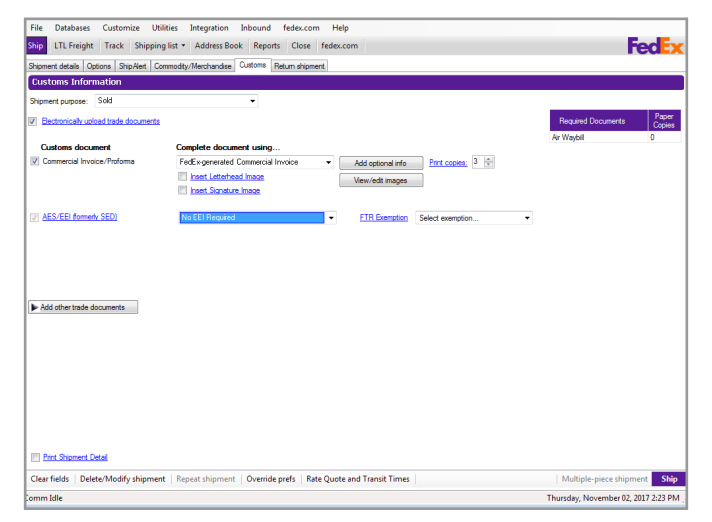

Ship | Track | Meet International Requirements | Manage Returns | Generate Reports | Close at End-of-Day

Customs Information, continued

# Additional Advisories

Once you click the additional advisories button, the Advisories and Prohibits section is displayed.

The advisories section displays the documents need for the shipment. The prohibits section displays information of the prohibited commodities and documents.

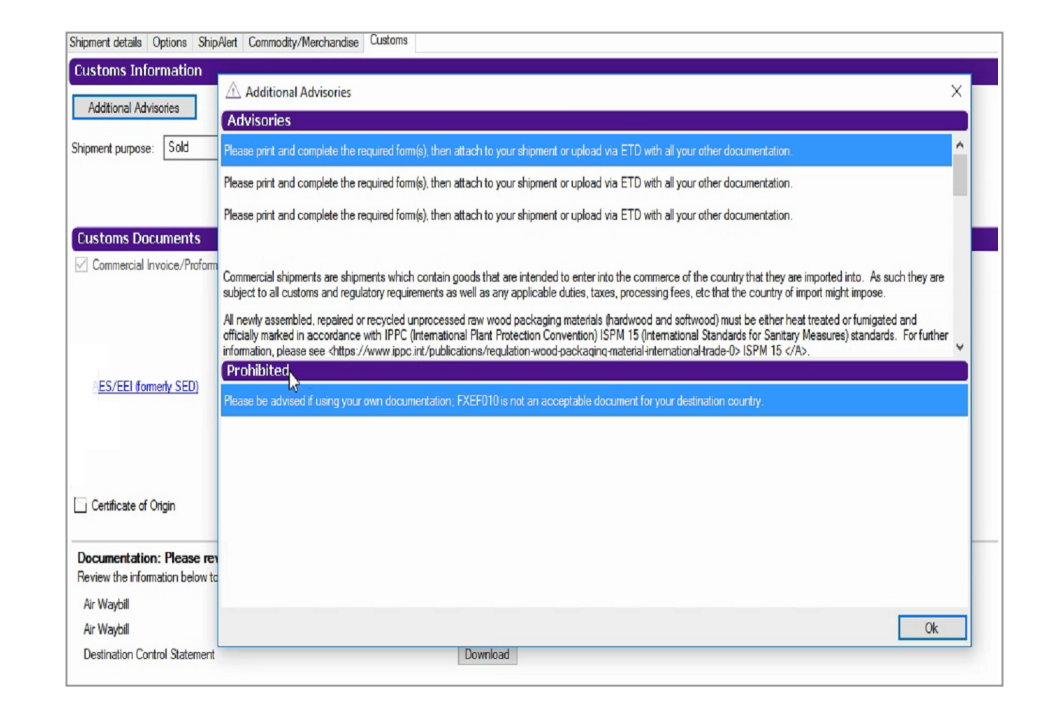

Ship | Track | Meet International Requirements | Manage Returns | Generate Reports | Close at End-of-Day

Customs Information, continued

#### Updated Customs Screen, continued

- 1. Enter the AES citation number in the AES citation field. Refer to <u>AES Citation Types</u> for more information.
- 2. If your shipment does not require EEI filing, select No EEI Required (default option) from the dropdown menu and then select the appropriate FTR exemption number from the FTR Exemption dropdown menu. Refer to the <u>FTR Exemption Codes</u> table for the current FTR exemption codes.

Note: For Canada-origin shipments, Export Permit # and B13A options display instead of AES/EEI (formerly SED). Provide the required information for these options, if applicable.

- 3. If your shipment requires EEI filing and if you choose "I want to file using AES Direct" option, the "File AES Direct" button is displayed. When this button is clicked, FedEx Ship Manager submits the shipment data to the AES Direct (ACE secure data portal) via the Weblink interface.
- Click Add other trade documents. Select any of these other trade documents for your shipment (e.g., Certificate of Origin). For FedEx generated documents, you can select the number of copies to print. If you select USMCA/ T-MEC/CUSMA Certification of Origin check box, click View/Edit and provide the required information.

- 5. Select Print Shipment Detail check box to print the shipment details.
- 6. When you have completed the Customs screen, click Ship to process your shipment.

| FedEx Ship Manager                                                                                            |                                                                                                    |                              | - 0           | >               |
|----------------------------------------------------------------------------------------------------|----------------------------------------------------------------------------------------------------|------------------------------|---------------|-----------------|
| File Databases Customize Utilitie                                                                             | s Integration Inbound fedex.com Help                                                                             |                              |               |                 |
| hip LTL Freight Track Shipping lis                                                                            | t • Address Book Reports Close fedex.com                                                                         |                              | Fed           | E               |
| hipment details Options ShipAlert Comm                                                                        | odity/Merchandise Customs                                                                                        |                              |               |                 |
| Customs Information                                                                                           |                                                                                                    |                              |               |                 |
| Additional Advisories                                                                                         |                                                                                                    |                              |               | _               |
|                                                                                                    |                                                                                                    |                              | 0             |                 |
| hipment purpose: Sold                                                                                         | ~                                                                                                    | Required Documents           | Copies        |                 |
|                                                                                                    |                                                                                                    | *Commercial Invoice          | 3             |                 |
|                                                                                                    |                                                                                                    | *Proforma Invoice            | 3             |                 |
| Justoms Documents                                                                                             |                                                                                                    | Air Waybil                   | 3             | ^               |
| Commercial Invesion (Performa                                                                                 | Manua Communit Invation                                                                                          | Ether is required.           |               |                 |
| <u>AES/EEI formerly SED)</u>                                                                                  | NO EEI Requied                                                                                                   |                              |               |                 |
| Certificate of Origin                                                                                         |                                                                                                    |                              |               |                 |
| Documentation: Please review<br>Review the information below to determine if<br>Destination Control Statement | additional documents are required or if new versions are available New document versions may be available for do |                              |               |                 |
| Print Shipment Detail                                                                                         |                                                                                                    | Previ                        | ew Document(  | <b>v</b><br>(s) |
| lear fields   Delete/Modify shipment                                                                          | Repeat shipment   Override prefs   Rate Quote and Transit Times   \$277.22   Dim Wei                             | ight 10 lbs   Multiple-piece | shipment      | Shi             |
| ath:100 Received:100 100.00% Compl                                                                            | ete                                                                                                    | Tuesday, Ma                  | v 19 2020 4:4 | 40 A'           |

Ship | Track | Meet International Requirements | Manage Returns | Generate Reports | Close at End-of-Day

Customs Information, continued

#### Commercial Invoice/Proforma Invoice information

FedEx Ship Manager Software prompts you when a Commercial Invoice is required for all International, Outbound (non-Distribution) shipments (FedEx International Priority Express, FedEx International Priority, FedEx International Economy and FedEx International Ground shipments).

You can use your own Commercial Invoice, or create and print a Commercial Invoice using the information you enter into FedEx Ship Manager Software.

To use your own Commercial Invoice/Proforma Invoice for customs clearance:

- 1. Complete Shipment details, Options and Commodity/ Merchandise screens.
- 2. Click Customs tab.
- 3. Select Commercial Invoice/Proforma check box on the left side of the screen.

Note: Since this is the default setting, you do not need to return to the Customs screen to complete your shipment if no other information is required on this screen.

- 4. Complete any additional fields on this screen or any documentation required for your shipment.
- 5. Include the required number of copies of the Commercial Invoice/Proforma Invoice with your shipment.

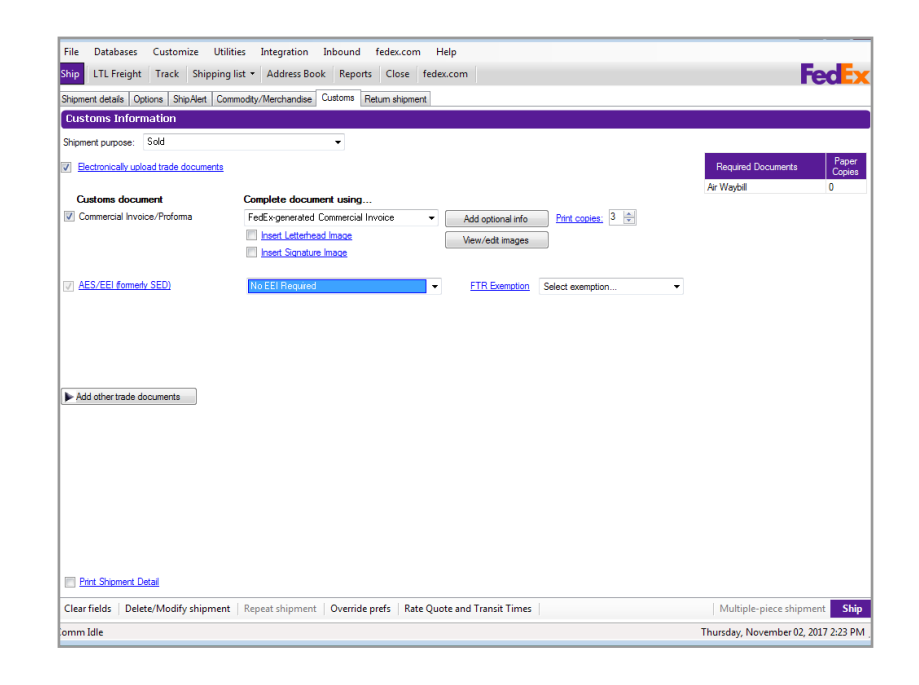

Ship | Track | Meet International Requirements | Manage Returns | Generate Reports | Close at End-of-Day

# Customs Information, continued

To create a Commercial Invoice/Proforma Invoice:

- 1. Complete the Shipment details, Options and Commodity/Merchandise screens.
- 2. Click Customs tab.
- 3. Select Commercial Invoice/Proforma check box on the left side of the screen.

Note: If you want this option to be checked automatically, select FedEx generated Commercial Invoice or FedEx generated Proforma as a preference in the International Shipping Profile. Refer to Shipping Profiles.

Note: You can set the top margin to print the Commercial Invoice on company letterhead, which is a requirement for some countries. Refer to <u>Customize Forms</u> to select this option.

- 4. Select number of Print copies.
- 5. Click Add optional info. The Commercial Invoice/ Proforma Invoice information screen displays.

| -<br>ment details Ontions ShipAlert Doo | cument Customs                              | . redex.com                          |                         |                    |                          | eu       |
|-----------------------------------------|---------------------------------------------|--------------------------------------|-------------------------|--------------------|--------------------------|----------|
| stoms Information                       |                                             |                                      |                         |                    |                          |          |
| ment purpose: Sold                      | w.                                          |                                      |                         |                    |                          |          |
| Electronically upload trade documents   |                                             |                                      |                         |                    | Required Documents       | Pa       |
|                                         |                                             |                                      |                         |                    | Air Waybill              | 0        |
| Customs document                        | Complete document using                     |                                      |                         |                    |                          |          |
| Commercial Invoice/Proforma             | FedEx-generated Commercial Invoice          | <ul> <li>Add optional inf</li> </ul> | Commercial Invoid       | ce/Proforma        | Invoice informati        | on       |
|                                         | Insert Letterhead Image                     | View/edit image                      | Terms of sale:          | 1 - Free Carrier   |                          | -        |
|                                         | Insert Signature Image                      |                                      |                         |                    |                          |          |
| AEC/EEL (formark: CED)                  | No CEI Dominal                              | ETD Guarantia                        | - Freight charge:       | s                  | Insurance charge: \$     |          |
| ALS/ LET (Onlieny SED)                  | NOTE: If your shipment requires FEL filme   | select the appropriate filing of     | Miscellaneous charge:   | s                  | Select an item           | •        |
|                                         | dropdown list.                              | , select the appropriate ming o      | Reference:              |                    |                          |          |
|                                         |                                             |                                      | Invoice number:         |                    |                          |          |
|                                         |                                             |                                      | Comment 1:              |                    |                          |          |
|                                         |                                             |                                      | Comment 2:              |                    |                          |          |
| Add other trade documents               | luran show this section expanded            |                                      | Comment 3:              |                    |                          |          |
|                                         | EndEx asserted Catiliante of arisis         |                                      | The shipper and re      | cipient are relate | d parties                |          |
| Certificate of Origin                   | reuzkgenerateu centricate or origin         |                                      |                         |                    | 0.1 F 11 74 F            |          |
|                                         | FedEx-generated NAFTA Certificate of origin | n 👻 View.                            | /Ed Include NAFTA sta   | a total            | value less than 1600 CAD | nent has |
| NAFTA Certificate of Origin             | Insert Signature Image                      | View/edi                             | tim NAFTA Role:         | Select an item     |                          | -        |
|                                         |                                             |                                      | Contractor              | LIC Hailard Ch     | ulas.                    | _        |
|                                         |                                             |                                      | Country of manufacture: | US - United Sta    | 9.62                     | •        |
|                                         |                                             |                                      | Importer/Buyer in       | nformation         |                          |          |
|                                         |                                             |                                      | View /Edit Importer     | e Mer              | w/Edit Buwer             | ок       |
|                                         |                                             |                                      | VIEW/ Edit Importer     | VIC                |                          |          |
| ttach Supporting Document(s)            |                                             |                                      | VIEW Lat Inporta        | Vie                |                          |          |
| Ntach Supporting Document(s)            |                                             |                                      | wow but imported        | Vie                |                          |          |

Ship | Track | Meet International Requirements | Manage Returns | Generate Reports | Close at End-of-Day

# Customs Information, continued

6. Select Terms of sale.

Free Carrier (FCA/FOB)

• Seller is responsible for all costs of delivering goods to destination.

Carriage Insurance Paid (CIP/CIF)

• Seller is responsible for freight, insurance and miscellaneous charges to destination.

Carriage Paid To (CPT/C&F)

 Seller is responsible for cost of freight to destination. Buyer is responsible for insurance.

Ex Works (EXW)

• Seller makes goods available to buyer. Buyer is responsible for delivering goods to destination.

Delivered Duty Unpaid (DDU)

 Seller is responsible for delivering goods to destination. Buyer is responsible for clearing goods through customs.

Delivery Duty Paid (DDP)

- Seller is responsible for delivering goods to destination, including duties, taxes and miscellaneous fees.
- 7. Enter additional freight, insurance and miscellaneous charges to print only on the Commercial Invoice.

8. Enter optional information, such as reference, purpose and invoice number.

The Purpose field prints on the Commercial Invoice and helps customs correctly assess duties, taxes and fees for shipments.

The Purpose menu contains the following correct text options for purpose assessments:

- Gift
- Not Sold
- · Personal Effects
- · Repair and Return
- · Sample
- · Sold
- 9. Enter up to 3 optional comment lines to print on the Commercial Invoice.
- 10. Select The shipper and recipient are related parties check box if the shipper and recipient are related (e.g., subsidiaries).
- 11. Select Include USMCA/T-MEC/CUSMA statement check box if the shipper and recipient are located in the U.S., Canada or Mexico, and at least one commodity in the shipment was produced in one of these countries and the total value of the goods shipped is considered to be of a lower value:

\$2,500 USD or less for shipments to the U.S.\$1,600 CAD or less for shipments to Canada\$1,000 USD or less for shipments to Mexico
Ship | Track | Meet International Requirements | Manage Returns | Generate Reports | Close at End-of-Day

## Customs Information, continued

### Importer information

If the recipient is not the importer of record, click View/ Edit Importer to enter and save the Importer of Record information.

## **Export information**

Electronic Export Information (EEI)

 If you are shipping from the U.S. and your shipment requires Electronic Export Information (EEI) filing, formerly known as Shipper's Export Declaration (SED) filing, refer to <u>Electronic Export Information (EEI)</u> in this section.

Canadian Customs Export Declaration information

 If you are shipping from Canada and your shipment requires an Export permit number or B13A Canada Export Declaration, refer to <u>Canadian Customs</u> <u>Export Declaration Information in this section.</u>

## View/Edit Buyer Information

To provide 3rd party transportation payer visibility for FedEx International Ground service shipments, click View/Edit Buyer to enter and save the Buyer information.

| View/Edit Importer       |                       |                                               | × |
|--------------------------|-----------------------|-----------------------------------------------|---|
| Enter recipient informat | ion                   |                                               |   |
| Recipient ID:            | <b>•</b>              | <ul> <li>Same as Recipient</li> </ul>         |   |
| Country:                 | CA - Canada 👻         | Same as Sender                                |   |
| Contact name:            | CAFE Automation       | Other                                         |   |
| Company name:            | DASQA                 |                                               |   |
| Address 1:               | Address Line1         | International information                     |   |
| Address 2:               | Address Line2         | State Tax ID:                                 |   |
| Location #:              | 666                   | Tax ID:                                       |   |
| City:                    | Toronto 👻 🖌           | Broker ID:                                    |   |
| State/Province:          | ON - Ontario 👻        | The shipper and recipient are related parties |   |
| Zip/Postal:              | M1M 1M1               |                                               |   |
| Telephone:               | (901) 263-9433 Ext:   |                                               |   |
| Email Address:           |                       |                                               |   |
| Notification Language:   |                       |                                               |   |
| Fax number:              | () -                  |                                               |   |
| Account number:          |                       |                                               |   |
|                          |                       |                                               |   |
|                          |                       |                                               |   |
|                          | Skip address checking |                                               |   |
|                          |                       |                                               |   |
| OK Cancel                |                       |                                               |   |
|                          |                       |                                               |   |

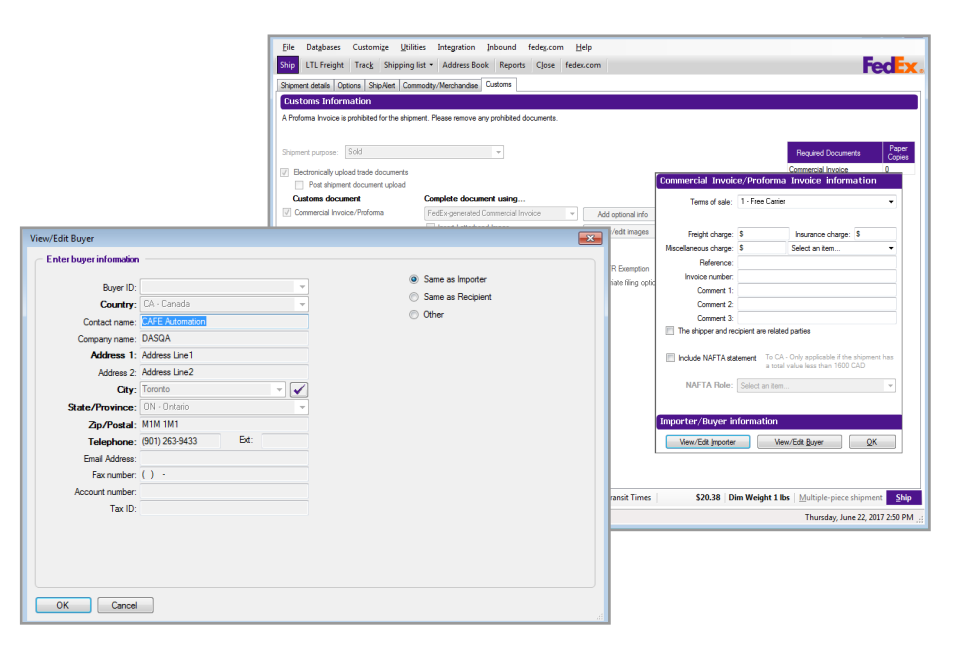

Ship | Track | Meet International Requirements | Manage Returns | Generate Reports | Close at End-of-Day

## Customs Information, continued

## Customs documentation

To print shipment details and/or Certificate of Origin, select the appropriate check box in the Customs documentation section. These customs documents are not generated automatically.

To print a USMCA/T-MEC/CUSMA Certification of Origin:

- 1. Select USMCA/T-MEC/CUSMA Certification of Origin.
- 2. Click View/Edit to make any changes needed. The View/Edit USMCA/T-MEC/CUSMA Certification of Origin screen is displayed.
- 3. For Exporter, select a sender to fill in the exporter name and address on the certificate. The current sender is usually the exporter.
- 4. For Producer, select one of the following:
  - · Same
  - Unknown
  - · Available to customs on request
  - · Attached producers list
  - Other
- 5. For authorized signature information, enter your company name, sender name and telephone number.
- 6. Click OK.

- 7. Click View/edit images to view or edit the image of your signature. Click on Browse button to fetch the signature image and click OK.
- 8. Click on Attach your Document(s) button to attach the required documents/local files for the shipment. Select the document and click OK.

Note: You can see a list of attached documents under "Attachments" section.

9. Click Ship to process your shipment and print customs documents.

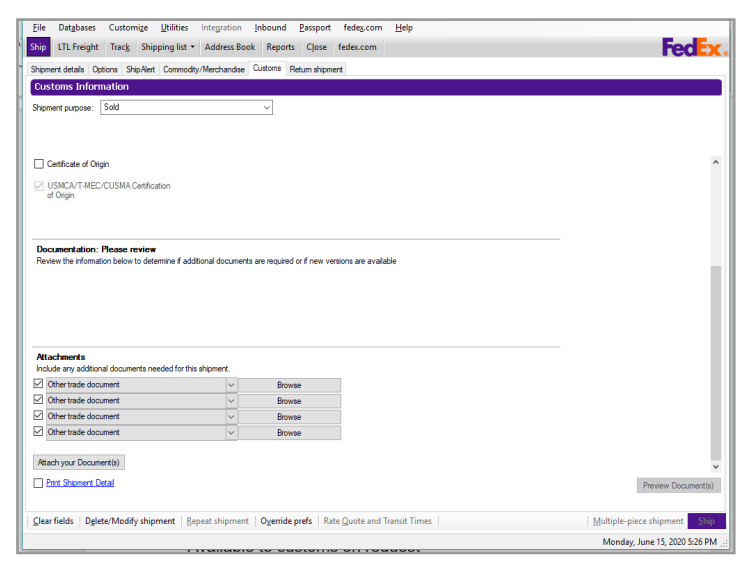

Ship | Track | Meet International Requirements | Manage Returns | Generate Reports | Close at End-of-Day

Customs Information, continued

#### Electronic Export Information (EEI)

If you are shipping from the U.S. and your shipment requires EEI filing, complete the Electronic Export Information (EEI) information on the Customs screen.

To help you determine if your shipment requires EEI filing, go to the FedEx<sup>®</sup> Global Trade Manager website at fedex.com. Select the SED/EEI Tools and Information link then select SED/EEI quick check. FedEx recommends that you register as a user on fedex.com to access a variety of international tools online to assist you in your shipping.

For detailed steps to self-file or agent-file an EEI, please refer to the FedEx EEI Filing Options Guide. To download a PDF copy,go to: <u>fedex.com/us/ship-</u> <u>manager/software/resources/support/customs.html</u>.

Since the AES/EEI (formerly SED) check box is always checked, refer to <u>Updated Customs Screen</u> for current international shipping and EEI filing information. EEI is Electronic Export Information and SED is Shipper's Export Declaration.

FedEx Ship Manager Software removes the ability for FedEx electronic shipping solution customers to select post-departure or downtime citations of EEI filing for the following shipments: State Department Agreements, DSP-5 License, DSP-61 License, DSP-73 License, DSP-85 License, DSP-94 License, 36 DEA Permit, 236 DEA Permit and 486 DEA Permit.

FedEx Ship Manager Software does not allow group shipping with a Shipper's Export Declaration (SED) if an SED/EEI filing is required.

| File Databases Customize Utili        | ities Integration Inbound fedex.com Help                            |                             |
|---------------------------------------|---------------------------------------------------------------------|-----------------------------|
| hip LTL Freight Track Shipping        | g list + Address Book Reports Close fedex.com                       | Fede                        |
| hipment details Options ShipAlert Cor | mmodty/Merchandise Customs Return shipment                          |                             |
| Customs Information                   |                                                                     |                             |
| Shipment purpose: Sold                | •                                                                   |                             |
| Electronically upload trade documents |                                                                     | Required Documents Copies   |
| Customs document                      | Complete document using                                             | Air Waybill 0               |
| Commercial Invoice/Proforma           | My own Commercial Invoice   Browse                                  |                             |
|                                       |                                                                     |                             |
|                                       |                                                                     |                             |
| AES/EEI formerly SED)                 | I want to file using AES Direct                                     |                             |
|                                       | Citation Type Pre Departure ITN   AES citation AES X                |                             |
|                                       |                                                                     |                             |
|                                       |                                                                     |                             |
|                                       |                                                                     |                             |
| Add other trade documents             |                                                                     |                             |
|                                       |                                                                     |                             |
|                                       |                                                                     |                             |
|                                       |                                                                     |                             |
|                                       |                                                                     |                             |
|                                       |                                                                     |                             |
|                                       |                                                                     |                             |
|                                       |                                                                     |                             |
|                                       |                                                                     |                             |
| Print Shipment Detail                 |                                                                     |                             |
| Print Shipment Detail                 | t   Repeat shipment   Override prefs   Rate Quote and Transit Times | Multiple-piece shipment Shi |

Ship | Track | Meet International Requirements | Manage Returns | Generate Reports | Close at End-of-Day

## Foreign Trade Regulations (FTR) Exemption Codes

This table lists the FTR codes and explanations that replace the FTSR (Foreign Trade Statistics Regulations) codes.

|   | FTR Exemption     | FTR Exemption "Short" Description                                                                                                    | FTR Exemption "Long" Description                                                                                                    |
|---|-------------------|----------------------------------------------------------------------------------------------------|----------------------------------------------------------------------------------------------------|
| 1 | NO EEI 30.2(d)(2) | Shipments destined from U.S., Puerto Rico, or U.S.<br>Virgin Islands to other U.S. Territories (American<br>Samoa, Guam, and Northern Mariana Islands); and<br>U.S. Virgin Islands to U.S. or Puerto Rico.                                                                                                    | Exemption for shipments outbound from U.S. or U.S.<br>Virgin Islands or Puerto Rico, to the following U.S.<br>territories: American Samoa/AS, Guam/GU, and Northern<br>Mariana Islands/MP. Also applies to shipments from U.S.<br>Virgin Islands to Puerto Rico or U.S.                                                                                                    |
| 2 | NO EEI 30.36      | Shipments originating in the U.S. (including Puerto<br>Rico when country code = US) destined to Canada;<br>does not apply if shipment requires export license/<br>permit, subject to ITAR, rough diamonds, or sent for<br>storage in Canada, but ultimately destined for third<br>countries.                             | Exemption for shipments originating in the U.S. (including<br>Puerto Rico when country code is US) destined to Canada.<br>NOTE: Exemption DOES NOT apply to: (1) shipments<br>requiring an export license/permit; (2) shipments sent<br>for storage in Canada, but ultimately destined for<br>third countries; or (3) shipments of rough diamonds or<br>commodities controlled by USML of ITAR.                                                                                                    |
| 3 | NO EEI 30.37(a)   | Shipments valued at USD \$2,500 or less per Schedule<br>B classification for commodities shipped from one<br>USPPI to one consignee on a single export carrier;<br>does not apply if shipment requires export license/<br>permit, subject to ITAR, rough diamonds, or to<br>proscribed Country Group E (EAR 15 CFR 740). | Exemption for shipments valued at USD \$2,500 or less<br>per Schedule B/HTSUSA classification for commodities<br>shipped from one USPPI to one consignee on a single<br>export carrier.<br>NOTE: Exemption DOES NOT apply to: (1) shipments<br>requiring an export license/permit; (2) shipments of rough<br>diamonds or commodities controlled by USML of ITAR;<br>or (3) shipments to proscribed countries listed in Country<br>Group E (EAR 15 CFR 740). Currently FedEx does not<br>service any proscribed country from the U.S. |

## Ship | Track | Meet International Requirements | Manage Returns | Generate Reports | Close at End-of-Day Foreign Trade Regulations (FTR) Exemption Codes,

## continued

|   | FTR Exemption   | FTR Exemption "Short" Description                                                                                                | FTR Exemption "Long" Description                                                                                                    |
|---|-----------------|----------------------------------------------------------------------------------------------------|----------------------------------------------------------------------------------------------------|
| 4 | NO EEI 30.37(e) | For Carrier Use Only when inbond shipments are<br>being exported with no entry into a warehouse or<br>FTZ.                       | Exemption for shipments transported inbond through<br>the U.S. for export to a third country and exported from<br>another U.S. port or transshipped and exported directly<br>from the port of arrival never having made entry into the<br>U.S.<br>NOTE: If entry for consumption or warehousing in the U.S.<br>is made, then an EEI is required if goods are then exported<br>to a third country from the U.S.                                                                                                    |
| 5 | NO EEI 30.37(f) | Export of technology and software as defined in EAR<br>15 CFR 772 that does not require an export license.                       | Exemption for export of technology and software as<br>defined in EAR 15 CFR 772 that does not require an<br>export license.<br>NOTE: EEI is required for mass-market software, which<br>is defined as software that is generally available to the<br>public by being sold at retail selling points, or directly<br>from the software developer or supplier, by various means<br>(i.e., over-the-counter, mail-order, telephone, electronic)<br>and designed for installation by the user without further<br>substantial technical support by the developer or supplier. |
| 6 | NO EEI 30.37(g) | Shipments to foreign libraries, government<br>establishments, or similar institutions, as provided in<br>FTR Subpart D 30.40(d). | Exemption for shipments to foreign libraries, government<br>establishments, or similar institutions, as provided in FTR<br>Subpart D 30.40(d).                                                                                                    |
| 7 | NO EEI 30.37(h) | Shipments authorized under License Exception GFT for gift parcels/ humanitarian donations (EAR 15 CFR 740.12).                   | Exemption for shipments authorized under License<br>Exception GFT for gift parcels and humanitarian donations<br>(EAR 15 CFR 740.12).                                                                                                    |
| 8 | NO EEI 30.37(i) | Diplomatic pouches and their contents.                                                                                           | Exemption for diplomatic pouches and their contents.                                                                                                    |
| 9 | NO EEI 30.37(j) | Human remains and accompanying receptacles and flowers.                                                                          | Exemption for human remains and accompanying receptacles and flowers.                                                                                                    |

Ship | Track | Meet International Requirements | Manage Returns | Generate Reports | Close at End-of-Day

# Foreign Trade Regulations (FTR) Exemption Codes, continued

|    | FTR Exemption   | FTR Exemption "Short" Description                                                                                                    | FTR Exemption "Long" Description                                                                                                    |
|----|-----------------|----------------------------------------------------------------------------------------------------|----------------------------------------------------------------------------------------------------|
| 10 | NO EEI 30.37(k) | Company business records (e.g., interplant<br>correspondence, executed invoices) from a U.S. firm<br>to its subsidiary or affiliate. | Exemption for shipments of interplant correspondence,<br>executed invoices and other documents of company<br>business records from a U.S. firm to its subsidiary<br>or affiliate. (This excludes highly technical plans,<br>correspondence, etc. that could be licensed).                                                                                                    |
| 11 | NO EEI 30.37(o) | Aircraft parts, equipment, provisions, and supplies for<br>use on aircraft by a U.S. airline to its own aircraft.                    | Exemption of shipments of aircraft parts, equipment,<br>provisions and supplies for use on aircraft by a U.S. airline<br>to its own installation and aircraft. [EAR license exception<br>(AVS) for aircraft and vessels 15 CFR 740.15(c).]                                                                                                    |
| 12 | NO EEI 30.37(q) | Temporary exports that are exported from and returned to the U.S. within 12 months from date of export.                              | Exemption of temporary exports, whether shipped or<br>hand carried that are exported from and returned to the<br>U.S. within one year (12 months) from date of export.                                                                                                    |
| 13 | NO EEI 30.37(r) | Goods previously imported under Temporary Import<br>Bond for return in the same condition as when<br>imported.                       | Exemption of goods previously imported under<br>Temporary Import Bond for return in the same condition<br>as when imported, including: (1) goods for testing,<br>experimentation, or demonstration; (2) goods imported<br>for exhibition; (3) samples and models imported for review<br>or taking orders; (4) goods for imported for participation<br>in races or contests; and (5) animals imported for breeding<br>or exhibition and imported for use by representatives or<br>foreign government or international organizations or by<br>members of the armed forces of a foreign country.<br>NOTE: Goods that were imported under bond for<br>processing and re-exportation are not covered by this<br>exemption. |

Ship | Track | Meet International Requirements | Manage Returns | Generate Reports | Close at End-of-Day

# Foreign Trade Regulations (FTR) Exemption Codes, continued

|    | FTR Exemption   | FTR Exemption "Short" Description                                                                                                    | FTR Exemption "Long" Description                                                                                                    |
|----|-----------------|----------------------------------------------------------------------------------------------------|----------------------------------------------------------------------------------------------------|
| 14 | NO EEI 30.37(s) | Issued banknotes, securities, and coins in circulation exported as evidence of financial claims.                                                                          | Exemption for banknotes and securities, and coins in<br>circulation exported as evidence of financial claims.<br>NOTE: EEI must be filed for unissued bank notes and<br>securities and coins not in circulation.<br>ALERT: FedEx can only transport these commodities as an<br>exception shipment with Legal approval until such time as<br>they are removed from the Prohibited Items List. |
| 15 | NO EEI 30.37(t) | Documents moving out of the U.S. to facilitate<br>international transactions (airline tickets, internal<br>revenue stamps, liquor stamps, and advertising<br>literature). | Exemption of documents used in international<br>transactions, documents moving out of the U.S. to<br>facilitate international transactions including airline<br>tickets, internal revenue stamps, liquor stamps, and<br>advertising literature.                                                                                                    |
| 16 | NO EEI 30.39    | Shipments consigned to the U.S. Armed Services for<br>their exclusive use; does not apply to commodities<br>subject to ITAR.                                              | Special exemptions for shipments consigned to the<br>U.S. Armed Services for their exclusive use, including<br>shipments to armed services exchange systems.<br>NOTE: Exemption DOES NOT apply to articles that are<br>on the USML or controlled by ITAR or shipments not<br>consigned to the U.S. Armed Services, regardless of<br>whether they may be for their ultimate use.              |
| 17 | NO EEI 30.40(a) | Office furniture/equipment/supplies shipped to U.S. government offices for their exclusive use.                                                                           | Special exemption for office furniture, office equipment,<br>and office supplies shipped to and for the exclusive use of<br>U.S. government offices.                                                                                                    |
| 18 | NO EEI 30.40(b) | Household goods and personal property shipped to<br>U.S. government employees for their exclusive and<br>personal use.                                                    | Special exemption for household goods and personal property shipped to and for the exclusive and personal use of U.S. government employees.                                                                                                    |

Ship | Track | Meet International Requirements | Manage Returns | Generate Reports | Close at End-of-Day

# Foreign Trade Regulations (FTR) Exemption Codes, continued

| Blank | FTR Exemption   | FTR Exemption "Short" Description                                                                                                    | FTR Exemption "Long" Description                                                                                                    |
|-------|-----------------|----------------------------------------------------------------------------------------------------|----------------------------------------------------------------------------------------------------|
| 19    | NO EEI 30.40(c) | Food, medicines, and other related items, shipped<br>to U.S. government offices/employees for their<br>exclusive use.                                                             | Special exemption for food, medicines, and related<br>items and other commissary supplies shipped to U.S.<br>government offices or employees for the exclusive use<br>of such employees, or to U.S. government employee<br>cooperatives or other associates for subsequent sale or<br>other distribution to such employees. |
| 20    | NO EEI 30.40(d) | Books, maps, charts, pamphlets, and similar articles<br>shipped by U.S. government offices to U.S. or foreign<br>libraries, government establishment, or similar<br>institutions. | Special exemption for books, maps, charts, pamphlets and<br>similar articles shipped by U.S. government offices to U.S.<br>or foreign libraries, government establishment, or similar<br>institutions.                                                                                                    |

Foreign Trade Regulations (FTR) Exemption Codes, continued

## **AES Citation Types**

When entering an AES (Automated Export System) citation number, select the AES citation type and enter the corresponding AES citation number. You must enter the correct format based on the citation type selected.

- The internal Transaction Number (ITN) is issued as a Proof of Filing (POF) statement when AES has received the data and has approved the shipment for export. The ITN is generally returned by email to the registered user of AESDirect and not on the AES screen.
- To enter the ITN on the Customs screen, select the filing option I have already filed an EEI, I want to file using AESDirect or I want FedEx to file as my agent from the drop-down menu. Select Pre-Departure ITN from the Citation Type drop-down menu and enter the ITN in the AES citation field. An ITN begins with AES and is followed by X plus 14 numeric digits.

Ship | Track | Meet International Requirements | Manage Returns | Generate Reports | Close at End-of-Day

Customs Information, continued

### **Pre-Departure ITN**

If you have an AES Pre-Departure Proof of Filing citation, an internal transaction number (ITN) is included, which is the AES issued approval number that allows you to export the shipment out of the U.S. The valid format must be AES XYYYYMMDDnnnnn.

- "AES X" is static and upper case.
- "YYYYMMDD" is the valid date.
- "nnnnn" is the 6-digit random number issued by AES when you file your SED/EEI and the record is accepted by AES.

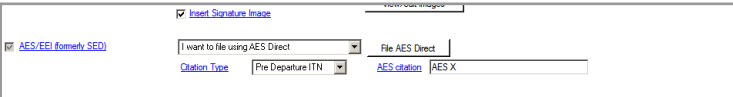

## Post-Departure Citation

If you have a Post-Departure Proof of Filing citation, the valid format must be AESPOST #######00 mm/ dd/yyyy or AESPOST ########aa mm/dd/yyyy.

- "AESPOST" is static and upper case.
- "#########00" or "##########aa" represents the first 9 characters, which is the numeric EIN number specific to the shipper, and the last 2 characters are an alphanumeric EIN suffix.

|                        | View/ouk image                                      |
|------------------------|-----------------------------------------------------|
| AES/EEI (formerly SED) | I want to file using AES Direct File AES Direct     |
|                        | Citation Type Pre Departure ITN  AES citation AES X |
|                        |                                                     |

## AES Downtime Citation

If AES is down for an extended period of time when you attempt to file your SED/EEI, the Proof of Filing citation format must be AESDOWN ########00 mm/dd/yyyy or AESDOWN ########aa mm/dd/yyyy.

- "AESDOWN" is static and upper case.
- "#########00" or "#########aa" represents the first 9 characters, which is the numeric EIN number specific to the shipper, and the last 2 characters are an alphanumeric EIN suffix.

| AES/EEI formerty SED) | want to file using AES Direct   | File AES Direct    |
|-----------------------|---------------------------------|--------------------|
| Cita                  | tation Type Pre Departure ITN 💌 | AES citation AES X |

Ship | Track | Meet International Requirements | Manage Returns | Generate Reports | Close at End-of-Day

Customs Information, continued

## Canadian Customs Export Declaration Information

If your shipment requires an Export Permit Number or B13A Canada Export Declaration, follow these steps:

 If required, enter an Export Permit # for your shipment. An Export Permit # is required for international shipments containing controlled or regulated goods.

For more information, refer to Export Permit Number in the online help.

2. B13A Canada Export Declaration (CAD)

Canadian shippers are required to submit a B13A Canada Export Declaration for document and non document international shipments that contain:

- Commodities or documents worth \$2,000 CAD or more.
- Commodities that are controlled, regulated or prohibited.

A B13A Canada Export Declaration is not needed for:

- Shipments to the U.S., Puerto Rico or the U.S. Virgin Islands.
- FedEx Transborder Distribution, FedEx International Priority DirectDistribution or FedEx International Priority DirectDistribution Freight shipments.

3. B13A Filing Options

Select a B13A option and complete the required information.

- 1-No B13A required Provide the B13A Exemption Number application for your shipment.
- 2-Manual B13A attached Enter the 21 alphanumeric B13A Transaction Number assigned by Canada customs.
- 3-CAED Electronic B13A Enter the 17 or 23 alphanumeric authorization code for your B13A.
- 4-B13A summary reporting This option requires prior written authorization from Canada Customs.
- 4. Click Ship to process your shipment.

Ship | Track | Meet International Requirements | Manage Returns | Generate Reports | Close at End-of-Day

Customs Information, continued

## Labels and Documents

FedEx Ship Manager Software prints one shipping label and one consignee label for FedEx Express international shipments from the U.S.

One shipping label and two consignee labels are printed for FedEx Express international shipments from Canada.

To reprint customs documents:

- 1. Click Document Reprint tab on the Reports screen.
- 2. Enter or select information in the Search criteria section and click Search.
- 3. Select the appropriate shipment from the Search results section.
- 4. Select documents to reprint in the International documents available for reprint section.
- 5. Select an Output option for printing or viewing the report.
  - Screen Click Screen to view the report on screen.
  - Print Enter number of copies and click Print.
  - Save file Click Save file. Select the appropriate directory, enter the file name, and click OK.

• Documents saved as .txt or .rtf files can be emailed.

## Removing Shipping Value from Third Party Consignee Shipping Label

By removing Shipping Value from the FedEx Third Party Consignee shipping label, FedEx Ship Manager Software enables you to mask customs and carriage values on FedEx International First, FedEx International Priority, FedEx International Economy, FedEx International Priority DirectDistribution, FedEx Freight, FedEx International Priority Freight and FedEx International Economy Freight shipping labels for FedEx Third Party Consignee service.

Ship | Track | Meet International Requirements | Manage Returns | Generate Reports | Close at End-of-Day

# Customs Information, continued

## FedEx Electronic Trade Documents

Welcome to the world of FedEx Electronic Trade Documents. FedEx Ship Manager Software provides this new, paperless international shipping solution to simplify your international shipping needs. Submit your international trade documentation electronically and you no longer have to print and attach trade documents to a shipment.

Capturing and sharing critical trade information as early as possible optimizes the customs clearance process. You can upload your Commercial Invoice and associated trade documents (e.g., other ancillary documents) for data entry and archiving.

The FedEx Electronic Trade Documents allows you to:

- Upload customs documents generated by FedEx, or upload your own international trade documents as files or images created on your own systems in your preferred software format (e.g., PDF, Microsoft<sup>®</sup> Word, Microsoft<sup>®</sup> Excel). You can upload a document up to 5 MB file size.
- Process trade documents without printing paper copies and placing them in the pouch attached to your shipment.
- Add a company letterhead and signature image to the Commercial Invoice/or Proforma Invoice.

- Gain additional time to resolve any difficulties with trade documents before shipment arrival.
- Set preferences to simplify completion of the Customs screen.
- Set defaults for the customs documents you upload.
- Use the feature as needed (can be turned on and off).

Before you begin, a FedEx account executive must turn on the feature's functionality via a utility.

# Shipping Enhancements for FedEx Electronic Trade Documents

To simplify your international shipping needs even more, FedEx Ship Manager Software has enhanced FedEx Electronic Trade Documents with several new features:

- Electronic submission of FedEx International Ground customs documents gives you more new ways to streamline efforts and increase speed-to-market.
- Submitting customs documents to FedEx for future day shipments as well as current day shipments is quick and easy. You can now set the shipment date for any date from today's date to 10 days in the future.
- Ability to produce end-of-day and ad-hoc reports for FedEx Electronic Trade Documents shipments, including the FedEx Ground Batch Upload Failure Report, FedEx Express Batch Upload Failure Report, FedEx Express ETD Shipment Report and FedEx Ground ETD Shipment Report.

Ship | Track | Meet International Requirements | Manage Returns | Generate Reports | Close at End-of-Day

## Customs Information, continued

Since FedEx Electronic Trade Documents allows you to submit your international trade documentation electronically, you no longer have to print and attach trade documents to your shipments using FedEx Express International services or FedEx International Ground.

Please note that the FedEx Electronic Trade Documents option is not available at this time for group shipping, dangerous goods, dry ice, FedEx International Priority DirectDistribution<sup>®</sup> or FedEx<sup>®</sup> Transborder Distribution shipments.

## Reducing Number of FedEx Electronic Trade Documents Shipping Labels

To save you time and money, FedEx Ship Manager Software reduces the number of printed shipping labels by one label when you use the FedEx Electronic Trade Documents feature to create shipping labels for U.S.origin or Canada-origin international shipments.

For detailed international shipping instructions using FedEx Electronic Trade Documents, please refer to the FedEx Electronic Trade Documents Guide. To download a PDF copy, go to <u>fedex.com/us/ship-manager/software/</u> <u>resources/support/customs.html</u>.

Note: Your destination country may require printed copies of your trade documents. Electronic Documents with Originals (EWO) option enables you to upload your trade documents electronically and printed copies are presented at customs if the destination country requires printed copies of your trade documents.

## Post shipment document upload enhancement

With FedEx Electronic Trade Documents, you now have the option to upload your trade documents after you finish your shipment, giving you more flexibility and control. You can complete shipments and receive labels, and complete the documentation later as per your convenience. After indicating a shipment as a Post Shipment Document Upload Shipment, you can click "Complete Post Shipment Document Upload" link which will open the Global Trade Manager tool for attaching documents after your shipment is processed.

To enable Post Shipment Document Upload and to view Electronic Trade Documents (ETD) status, perform the following steps.

- 1. Click Ship | Customs tab to view Post Shipment checkbox.
- 2. Select Post Shipment checkbox to enable post shipment.

Ship | Track | Meet International Requirements | Manage Returns | Generate Reports | Close at End-of-Day

# Customs Information, continued

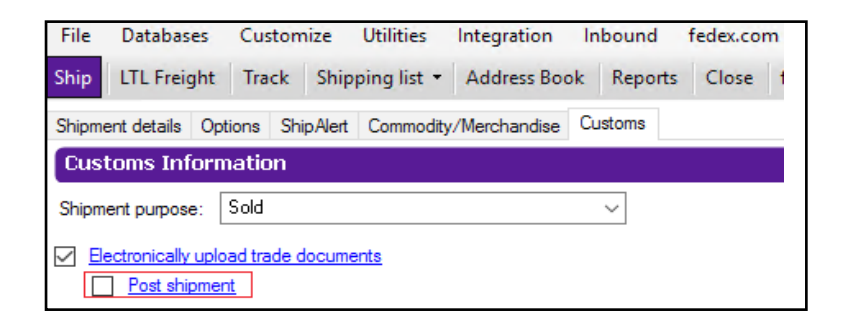

Perform the following steps to view ETD shipped list

1. Click Shipping List dropdown and select ETD option to display View Shipped List-Electronic Trade Documents (ETD).

#### 2. Click OK.

| Shipment Type          | Return Packages              | Shipped - |         | Retu      | um label typ | e                   |                     |                       |                 |
|------------------------|------------------------------|-----------|---------|-----------|--------------|---------------------|---------------------|-----------------------|-----------------|
|                        |                              | Total     | Deleted |           |              |                     |                     |                       |                 |
| FedEx Express          | Email labels:                | 0         | 0       |           | Show Email   | labels              |                     |                       |                 |
| FedEx Ground           | Printed labels:              | 0         | 0       |           | Show Printer | d labels            |                     |                       |                 |
| FedEx SmartPost        | Ground Call Tags:            | 0         | 0       |           | FedEx Grour  | nd Call Tag         |                     |                       |                 |
| er Tracking Number and | press Search or highlight in | list      |         |           |              |                     |                     | _                     |                 |
|                        | Search                       |           |         |           |              | Show deleted shipme | ents                |                       | Customize       |
| racking #              | Linked to Tracking #         | Return 1  | ype ⊸   | Ship Date | Status       | Return from company | Return from contact | Return from address 1 | Return from cit |
|                        |                              |           |         |           |              |                     |                     |                       |                 |
|                        |                              |           |         |           |              |                     |                     |                       |                 |

You can electronically submit Post Shipment documents in the following ways:

- Upload trade documents electronically at shipment time
- Upload trade documents electronically after shipment creation

For pre, with, and post shipment uploads, the file size has been increased from 1 MB to 5 MB. In addition, you can now use FedEx Electronic Trade Documents to upload your trade documents regardless of whether or not the destination country accepts trade documents electronically. This will aid in clearance. If the destination country requires printed trade documents, you will also be able to print them.

Ship | Track | Meet International Requirements | Manage Returns | Generate Reports | Close at End-of-Day

## Customs Information, continued

## Shipping Enhancements for FedEx Express Service in Mexico

FedEx Ship Manager Software allows users in Mexico to see the IVA (Sales) Tax charge in the detailed shipment quote that matches the total quote. Mexican customers can ship to another city within Mexico and the terms and conditions display in Spanish.

FedEx Ship Manager will disable the automatic printing feature of select FedEx Transborder Distribution close reports from Canada to Mexico to the United States.

FedEx Ship Manager Software also allows users in Mexico to process shipments using FedEx First Overnight, FedEx Priority Overnight<sup>®</sup> and FedEx Standard Overnight<sup>®</sup> services. Affected provinces and their codes include:

| Aquascalientes (AG)     | Guanajuanto (GT)           | (QR)            |
|-------------------------|----------------------------|-----------------|
| Baia California (BC)    | Hidalgo (HG)               | Queretaro (QT)  |
| Baja California Sur (BS | <sub>S)</sub> Jalisco (JL) | Sinaloa (SI)    |
| Chihuahua (CH)          | Michoacan (MI)             | San Luis Potosi |
| Colima (CL)             | Morelos (MO)               | (SL)            |
| Campeche (CM)           | Mexico (MX)                | Sonora (SO)     |
|                         | Nayarit (NA)               | Tabasco (TB)    |
| Coantana $(CO)$         | Nuevo Leon (NL)            | Tlaxcala (TL)   |
| Ciliapas (CS)           | Oaxaca (OA)                | Tamaulipas (TM) |
| DISTINIO (DF)           | Puebla (PU)                | Veracruz (VE)   |
| Durango (DG)            | Quintana Roo               | Yucatan (YU)    |
| Guerrero (GR)           | Guintana 100               | Zacatecas (ZA)  |

# Expansion of Economy Options for International Shipments

FedEx Express international services have expanded to include new origin and destination lanes for shippers in the U.S., Canada, Latin America and the Caribbean, Europe, Middle East and Africa and Asia Pacific regions.

FedEx International Economy and FedEx International Economy Freight services impact all regions for both origin/destination country pairs. Also, FedEx International Economy Freight service from Canada to all regions is a new service offering.

FedEx International Economy DirectDistribution<sup>SM</sup> Service is available for contract customers only and applies to origins in the Europe, Middle East and Africa, and Asia Pacific regions.

## Service Enhancements for FedEx Express, FedEx Express Freight Services, Dangerous Goods and Dry Ice

FedEx Express and FedEx Express Freight Services have expanded to include the following new services:

## FedEx 2Day<sup>®</sup> A.M. (U.S. only)

The FedEx 2Day A.M. service provides a morning delivery commitment time for planned shipments that can be delivered in 2 days, rather than using overnight service. FedEx 2Day A.M. is delivered by 10:30 a.m. to most areas (noon to some ZIP codes).

Ship | Track | Meet International Requirements | Manage Returns | Generate Reports | Close at End-of-Day

## Customs Information, continued

FedEx 2Day A.M. is also available for return shipments using FedEx Print Return Labels, FedEx Email Return Labels, FedEx<sup>®</sup> Return System (using a Return Material Authorization [RMA] number) and FedEx Express<sup>®</sup> Billable Stamps.

This new service provides unique benefits for:

- Customers with planned supply chain operations who would like to turn around the shipment the same day (e.g., receive in the morning, utilize the contents and ship out the same day).
- Shipments to facilities that are often closed in the afternoons, and therefore need a morning delivery (e.g., pharmacies, doctors' offices).
- Shippers that would like to ensure the morning delivery time.

## FedEx First Overnight Freight (U.S. only)

This early morning freight delivery service provides timedefinite early delivery for FedEx Express Freight Services shippers who have critical delivery needs to meet business needs.

For freight shippers, FedEx First Overnight Freight offers nationwide, early morning delivery of critical shipments — tailored for urgent manufacturing, distribution or replenishment needs.

## FedEx First Overnight and FedEx International First Dangerous Goods Service

The expansion of FedEx Express dangerous goods shipping with FedEx First Overnight and FedEx International First services provides customers with a FedEx option to speed up their dangerous goods shipments. Dangerous goods shipments need to be delivered as soon as possible — batteries, machine parts, special equipment or test samples that are needed for airplane repairs, assembly lines or laboratory treatments. And some shipments need to move quickly to ensure the contents do not expire, such as flammable liquids packed in dry ice.

Key benefits include:

- Using FedEx First Overnight to ship FedEx Express dangerous goods to expedite shipments that would typically be sent overnight.
- Using FedEx International First to ship FedEx Express dangerous goods inbound to the U.S. from origins currently offering FedEx International First and FedEx International Priority<sup>®</sup> dangerous goods service in Canada, Latin America and the Caribbean and Europe, Middle East and Africa.
- Using current forms to create shipping labels for FedEx First Overnight and FedEx International First dangerous goods shipments. These forms include airbills and the Shipper's Declaration for Dangerous Goods (M-1421C).

Note: You cannot use FedEx First Overnight and FedEx International First to ship radioactive materials.

Ship | Track | Meet International Requirements | Manage Returns | Generate Reports | Close at End-of-Day

Customs Information, continued

# FedEx Express<sup>®</sup> Freight Saturday Pickup (U.S. only)

FedEx Express Freight Services for U.S. domestic and U.S. outbound international express freight has a Saturday pickup option available. For heavyweight shipments that cannot wait until Monday for pickup, FedEx Express Freight Saturday Pickup will pick them up earlier at shipping docks to accelerate transit times.

FedEx Express Freight Saturday Pickup is available for all services, including FedEx 1Day<sup>®</sup> Freight, FedEx 2Day<sup>®</sup> Freight, FedEx 3Day<sup>®</sup> Freight, FedEx International Priority Freight and FedEx International Economy Freight. Every ZIP code offering FedEx Express Freight Saturday Delivery supports FedEx Express Freight Saturday Pickup.

# FedEx First Overnight<sup>®</sup> Saturday Delivery (U.S. only)

This service extends the Saturday Delivery special handling option within U.S. domestic locations (and from Puerto Rico) to FedEx First Overnight. Shippers with time-critical needs that can't wait until Monday can benefit from the earliest possible option on Saturday. Every ZIP code that supports Saturday Delivery for FedEx Priority Overnight and FedEx First Overnight weekday service can receive FedEx First Overnight Saturday Delivery shipments.

## FedEx International First®

FedEx International First has been expanded to 32 new origin countries, effective September 29th, 2014.

## FedEx International First Saturday Delivery (U.S. only) FedEx International Economy<sup>®</sup> and FedEx International Economy Freight Dangerous Goods and Dry Ice Service (U.S. only)

FedEx International Economy and FedEx International Economy Freight now accept dangerous goods and dry ice shipments from the U.S. to all locations that accept these commodities using FedEx International Priority and FedEx International Priority Freight services. For your less time-critical shipments containing dangerous goods and dry ice, you now have the choice of a more cost-effective shipping solution, and still benefit from FedEx service reliability and expert handling.

Ship | Track | Meet International Requirements | Manage Returns | Generate Reports | Close at End-of-Day

## Customs Information, continued

Key benefits include:

- Shipping dangerous goods to more international destinations with FedEx than with any other express carrier. FedEx International Economy and FedEx International Economy Freight accept dangerous goods for shipping to more than 60 countries and dry ice to more than 70 countries.
- Using current forms to create shipping labels for FedEx First Overnight and FedEx International First dangerous goods shipments. These forms include airbills and the Shipper's Declaration for Dangerous Goods (M-1421C).

# Non-U.S. Domestic Expansion and New Domestic Expansion Enhancements

FedEx Express and FedEx Express Freight Services have expanded to include domestic services for Canada, Mexico, Switzerland, United Arab Emirates, Brazil and Columbia. These expanded services:

 Support the launch of FedEx Economy, an Intra-Canada FedEx Express service that provides doorto-door delivery by 5 p.m. in 1 to 3 business days to most metropolitan areas, and FedEx Express Standard offering a delivery by 5 p.m. the next business day, or by 8 p.m. for residential shipments.

- Add support for FedEx Express Saver<sup>®</sup>, FedEx 1Day Freight and FedEx 2Day Freight for intra-Mexico shipping.
- Add domestic services support for Switzerland, United Arab Emirates, Brazil and Colombia, including FedEx First Overnight (Brazil, Colombia), FedEx Priority Overnight (Switzerland, Brazil, Colombia), FedEx Standard Overnight (United Arab Emirates, Brazil, Colombia), FedEx Express Saver (Brazil, Colombia), FedEx 1Day Freight (United Arab Emirates, Brazil, Colombia) and FedEx 2Day Freight (Brazil, Colombia).

## Harmonized Sales Tax in Ontario and British Columbia (Intra-Canada)

The new Harmonized Sales Tax (HST) affects all rate quote, duty/tax, billing systems and FedEx electronic shipping solution devices (online and offline). It also affects all payers for shipments to/from/within Ontario and British Columbia.

## Manage Returns

Convenient return shipping helps to improve customer service and satisfaction. FedEx Ship Manager Software offers flexible return options and shipment processing solutions.

Refer to the following to prepare your return shipments and reports:

- Process Return Only
- Process Return with Outbound Shipment
- Return Information
- · Package and Shipment Details
- · Billing Details
- Returns Shipping List
- Return Packages Report

Save time and keystrokes when preparing your return shipments by setting shipping preferences for references, package type, package weight and dimensions, service type and more. The associated fields populate automatically based on the recipient and sender selected for the shipment.

In addition, <u>FedEx Global Returns</u> service enhancements enable you to create shipping labels and customs documentation for domestic and international return shipments.

Ship | Track | Meet International Requirements | Manage Returns | Generate Reports | Close at End-of-Day

### **Process Return Only**

To process a return shipment without sending an outbound package, click the Return shipment tab.

Continue with the <u>Return Information</u> section for instructions on preparing the return.

### Process Return with Outbound Shipment

To process a return along with an outbound shipment:

- 1. Complete Shipment details screen for the outbound shipment and select Return Labels check box and any additional special service options and options you want for your shipment. The Return shipment tab becomes active.
- 2. Click Return shipment tab and continue with the following <u>Return Information</u> section for instructions on preparing the return.

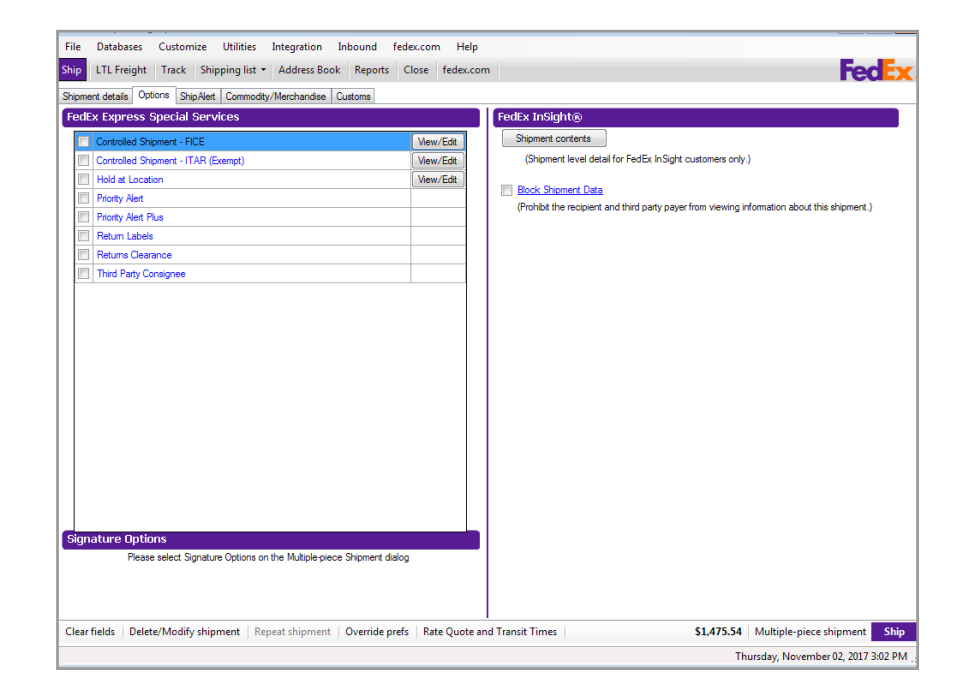

Ship | Track | Meet International Requirements | Manage Returns | Generate Reports | Close at End-of-Day

### **Return Information**

#### **Return Package To**

- 1. Select the appropriate sender to receive the return shipment from the Return to menu.
- 2. To view or edit the sender information, click View/Edit. Make any changes on the View/Edit Sender screen and click OK. These changes are automatically saved for that sender in the Sender database.

#### **Return Package From**

- 1. Select a recipient ID from the Return from menu or manually enter the required information.
- 2. Select This is a residential address check box if the package is being returned from a residence.
- 3. Continue with <u>Package and Shipment Details</u> section on the next page.

| hip LTL Freig    | ht Track Shipping list • Address Boo            | Reports Close fedex.com                             | Federa                     |
|------------------|-------------------------------------------------|-----------------------------------------------------|----------------------------|
| letum shipment   |                                                 |                                                     |                            |
| Retum shipment d | details Return ShipAlert/Notifications Return E | ument Return Customs                                |                            |
| Return Pack      | age To                                          | Package and shipment details                        |                            |
| Hold             | Fill in data from outbound C                    | r Retum Occument Occument Occument                  |                            |
| Return to:       | US                                              | Return label type: Select type                      |                            |
|                  |                                                 | Number of packages: 1 Identical packages            |                            |
|                  |                                                 | Estimated weight; Man Wt.                           |                            |
|                  | View/Edit                                       |                                                     |                            |
|                  |                                                 |                                                     |                            |
| Return pack      | age from                                        |                                                     |                            |
| Return from:     | AUTOCA                                          |                                                     |                            |
| Country:         | CA - Canada                                     | •                                                   |                            |
| Contact name:    | CAFE Automation                                 |                                                     |                            |
| Company name:    | DASQA                                           |                                                     |                            |
| Address 1:       | Address Line1                                   | Billing details                                     |                            |
| Address 2:       | Address Line2                                   | Bill shipment to: Select an item  Acct #:           | •                          |
| Postal Code:     | M1M 1M1 State/Province:                         | N-   Department notes:                              |                            |
| City:            | Toronto                                         | Customer reference:                                 |                            |
| Telephone:       | 9012639433 Ext:                                 | RMA Number:                                         |                            |
|                  | This is a residential address                   | 2                                                   |                            |
|                  |                                                 |                                                     |                            |
|                  |                                                 |                                                     |                            |
|                  |                                                 |                                                     |                            |
|                  |                                                 |                                                     |                            |
|                  |                                                 |                                                     |                            |
|                  |                                                 |                                                     |                            |
| handalda i b     | alate (Maralife advisor and 1) Descent 11       | Dural de marte al Robe Ourste and Transit Timora al | I Multiple sizes shipped a |

## Package and Shipment Details

Select a Return label type in the Package and shipment details section on the Return shipment screen. The label type selected determines the fields that display.

- Email return labels require an internet connection.
- Print return labels can be printed on a laser printer and applied to the package.
- Ground call tags (courier pickups) dispatch a FedEx Ground courier to pick up a return shipment at your customer's home or office address.

## FedEx Global Returns Email Return Labels

Create and send return labels electronically to customers internationally as well as within domestically serviced locations using FedEx Express and FedEx Ground networks.

To utilize this feature, follow these steps:

- 1. On Ship tab, click Return Shipment | Return Shipment Details tab and fill in the information fields.
- 2. Fill in the information fields in the Package and Shipment details area and select Email Label from the Return label type pull down menu.
- 3. Select Return | Shipment | FedEx ShipAlert<sup>®</sup> | Notifications and fill in the information fields.
- 4. Select Additional Documentation tab to select and upload additional documentation.

## 5. Click Ship.

Note: FedEx Global Returns solution shipments are governed by the respective terms and conditions applicable to the country from which the shipment is returned. The terms and conditions of service may vary from country to country.

Regardless of any payment instructions to the contrary that are given to FedEx, the party that initiates a return shipment transaction with FedEx using FedEx Global Returns services is ultimately liable for, will be billed for, and agrees to pay, all charges and fees, including any special handling fees and any duties or taxes which we have advanced, if the sender or third party fails or refuses to pay.

For multiple-piece return shipments, refer to <u>Multiple-Piece Shipments</u> (<u>MPS</u>) for detailed instructions on entering MPS information.

# What Happens after a Return Email is Processed through FedEx Ship Manager®

- The return shipper receives the email with the link to the online label system.
- The return shipper decides to return the shipment, selects the link to the online system, and fills in the appropriate information to generate a shipment.
- The online system generates a return label and customs documentation.
- The online system screen from which the labels can be printed displays suggested and uploaded documents from the original shipper.
- The return shipper prints the label(s), any selected documents, and customs documents indicated by the original shipper such as Commercial Invoices, Proforma Invoices, and Certificates of Origin.

Ship | Track | Meet International Requirements | Manage Returns | Generate Reports | Close at End-of-Day

Package and Shipment Details, continued

Email Return Label (U.S. Domestic Return Only)

- 1. Select Email Label as the Return label type. The screen refreshes with the associated email label fields.
- 2. Enter the Return contact telephone number in the Return package to section, a required field for email return labels.
- 3. Enter the total Number of packages in the return shipment.
- 4. Select Identical packages check box if there is more than one package with the same weight, service type and packaging in the return shipment.
- 5. Enter an Estimated weight. FedEx scans the actual weight.
- 6. Select Service type for the return. For FedEx service commitments, refer to the FedEx Service Guide at fedex.com.
- 7. Select Package type. If you select Your Packaging, enter the Package dimensions manually or select from your preset dimensions.
- 8. Enter Declared value for your return shipment. Refer to the FedEx Service Guide at fedex.com for maximum declared value amounts.

- 9. Enter the Item description of the return item, up to 80 characters.
- 10. Enter the complete email address of the person you are sending the return label to in the Email label text field. Enter the complete email address of the person you are sending the return label to in the Email label text field.
- 11. Enter expiration date or click the calendar and select a date, up to 10 working days, when the email label expires.
- 12. Enter an optional message in the Email return message text box, up to 200 characters.
- 13. Continue with the <u>Billing Details</u> section.
- 14. Select Identical packages check box if there is more than one package with the same weight, service type and packaging in the return shipment.

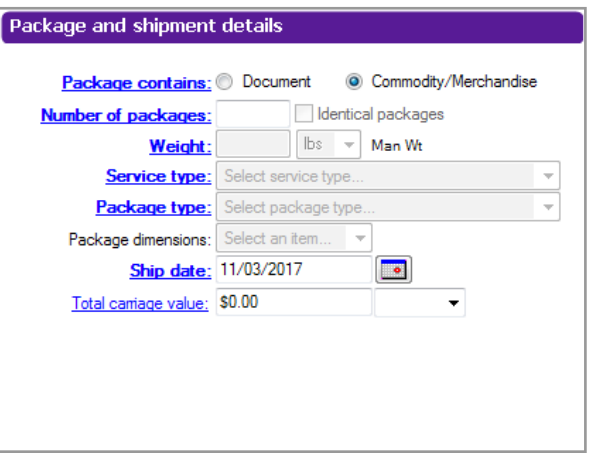

Ship | Track | Meet International Requirements | Manage Returns | Generate Reports | Close at End-of-Day

Package and Shipment Details, continued

#### Print Return Label

You can print a return label and return shipper instructions on your label or laser printer to include with an outbound shipment or to send directly to your customer.

To print a return label:

- 1. Select Print as the Return label type. The screen refreshes with the associated print label fields.
- 2. Enter the total Number of packages in the return shipment.
- 3. Select Identical packages check box if the return shipment includes multiple packages with the same weight, service type and package type.
- 4. Enter an Estimated weight. FedEx scans the actual weight.
- 5. Select Service type for the return. For FedEx service commitments, refer to the FedEx Service Guide at fedex.com.
- 6. Select Package type.
- The Package dimensions field activates when you select any package type other than FedEx packaging. You can select from preset dimensions or enter the dimensions manually.

- 8. Enter Declared value for your return shipment. Refer to the FedEx Service Guide at fedex.com for maximum declared value amounts.
- 9. If you want to print return shipping instructions for your customer, select Print Return Shipper Instructions check box. The instructions are printed on your report printer or laser printer. The current date automatically fills in as the Date Created for the return.
- 10. You may save this as a PDF file.
- 11. Continue with the <u>Billing Details</u> section.

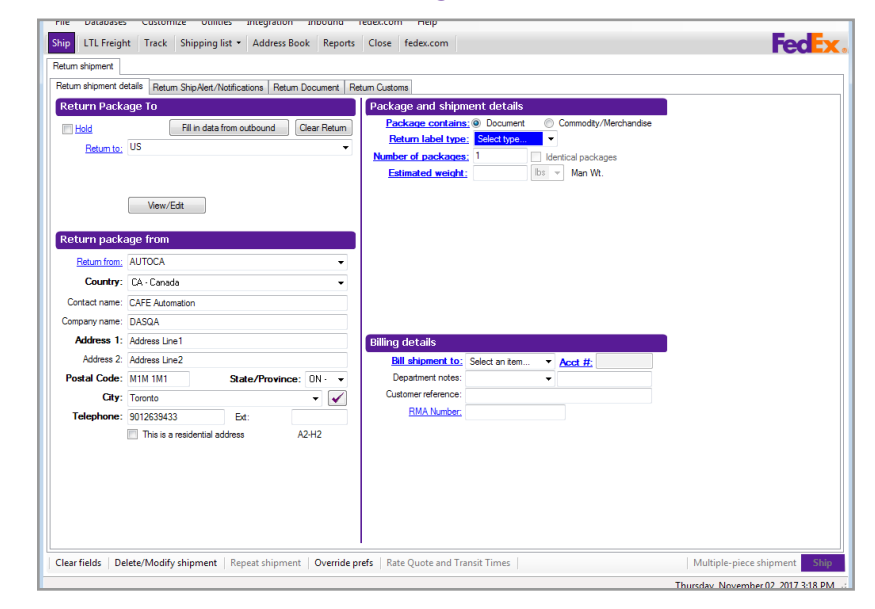

Ship | Track | Meet International Requirements | Manage Returns | Generate Reports | Close at End-of-Day

Package and Shipment Details, continued

## Ground Call Tag

A Ground call tag dispatches a FedEx Ground courier to pick up a return shipment at the customer's location. The courier also prints the return label and places it on the return package.

Process a Ground call tag only after you have confirmed that a return shipment will be ready for pickup on a certain date. The courier makes up to three pickup attempts.

To send a Ground call tag:

- 1. Select Ground Call Tag as the Return label type. The screen refreshes with the associated Ground call tag fields.
- 2. Enter the total Number of packages in the return shipment.
- 3. Select Identical packages check box if the return shipment includes more than one package with the same weight, service type and packaging.
- 4. Enter Declared value for your return shipment. Refer to the FedEx Service Guide at <u>fedex.com</u> for maximum declared value amounts.
- 5. Enter the Item description of the return item, up to 80 characters.

6. Enter or select Pickup Date on the calendar. The pickup date must be 1 to 10 business days from the current date.

Request a pickup date at a residence between Tuesday and Saturday. Request a pickup date at a business between Monday and Friday.

- 7. Enter additional Pickup instructions.
- 8. Enter Ready Time for the return shipment or pickup between 8:00 A.M. and 6:00 P.M.
- 9. Enter the latest Close Time the package can be picked up, no later than 6:00 P.M.
- 10. Continue with the <u>Billing Details</u> section.

| Number of packages:<br>Weight | Identical packages  |
|-------------------------------|---------------------|
| <u>Service type:</u>          | Select service type |
| Package type:                 | Select package type |
| Package dimensions:           | Select an item 💌    |
| Ship date:                    | 11/03/2017          |
| Total carriage value:         | \$0.00 -            |

Ship | Track | Meet International Requirements | Manage Returns | Generate Reports | Close at End-of-Day

Package and Shipment Details, continued

## Ground Call Tag Uploads

FedEx Ship Manager Software automatically sends Ground

call tags to FedEx Ground every hour.

To notify FedEx Ground about the pickup right away,

- 1. Select System Settings from the Customize menu.
- 2. Select the appropriate System # and click Modify.
- 3. Click 1-Your System Settings.
- 4. Select the At time of shipment radio button under Set the upload time for Ground call tag shipment data: heading.
- 5. Click OK.

#### OR

Enable Ground Call Tags from the Utilities menu:

- 1. Select Upload from the Utilities menu.
- 2. Select Ground Call Tags check box.
- 3. Click OK.

Note: The tracking number for a confirmed Ground call tag pickup displays in the Shipping List.

| ystem #: 000000 Description:                                                  |                                                                                        |  |  |
|-------------------------------------------------------------------------------|----------------------------------------------------------------------------------------|--|--|
| - Your System Settings 2 · FedEx Customer Admin 3 · Logging 4 · FedEx Express | Admin 5 - FedEx Ground Admin 6 - Integration                                           |  |  |
| - System Settings                                                             | C Ship Database Purge                                                                  |  |  |
| Bequire Login Scale Time-out: 15 Seconds 👻                                    | Current - Minimum: 120 Maximum: 150                                                    |  |  |
| Scale is attached Pre-read scale weight                                       | LTL Freight - Minimum: 7 Maximum: 90                                                   |  |  |
| Auto-tab                                                                      |                                                                                        |  |  |
| - FedEx Express International Settings                                        | FedEx Returns Settings                                                                 |  |  |
| I want to download from FedEx SED/EEI tool                                    | Enable Returns shipping     I want to be able to add <u>SmartPost return addresses</u> |  |  |
|                                                                               |                                                                                        |  |  |
| FedEx Ground International Settings                                           | Communications Settings                                                                |  |  |
| Vormesiden, importer status                                                   | Set the upload time for Ground Call Tag shipment data:                                 |  |  |
| Communications Override                                                       |                                                                                        |  |  |
| Override Code:                                                                | <ul> <li>At regular nouny upload time (in batch)</li> </ul>                            |  |  |
| Trade Documents                                                               | Interface Preferences                                                                  |  |  |
| Activate Electronic Trade Documents                                           | Language: English -                                                                    |  |  |
| Communications Settings                                                       | Date format: mm/dd/yyyy 👻                                                              |  |  |
| Set the upload time for when you use your own electronic trade documents:     | Active Field Color: Sample text                                                        |  |  |
| At time of shipment                                                           | Font Size: Standard 👻                                                                  |  |  |
| At regular hourly upload time (in batch)                                      |                                                                                        |  |  |
| LabelInformation                                                              | - EndEx Auto alors Soltings                                                            |  |  |
| I want to be able to select the type of <u>Destination Control Statement</u>  | Fear Anato-close Securgs                                                               |  |  |
|                                                                               | Express close time: 03:00 AM                                                           |  |  |
|                                                                               | Ground close time: 05:59 PM                                                            |  |  |
|                                                                               | Smartpost close time: :                                                                |  |  |
|                                                                               |                                                                                        |  |  |

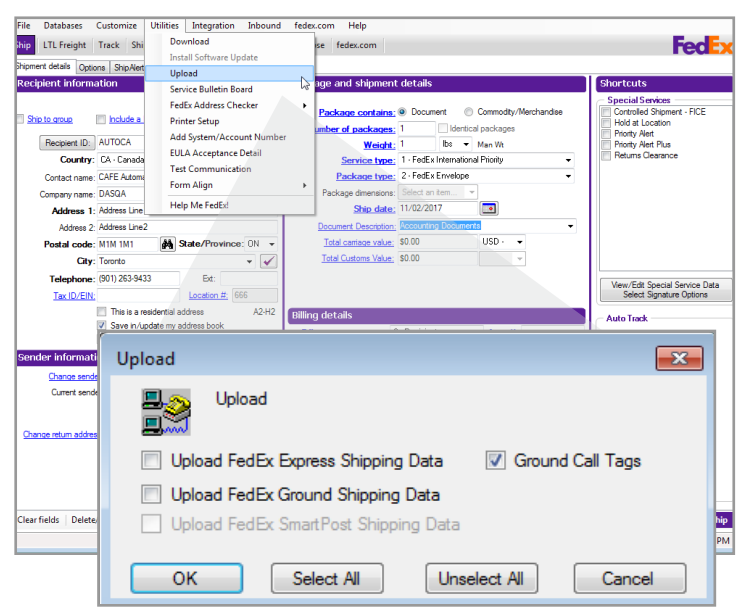

Ship | Track | Meet International Requirements | Manage Returns | Generate Reports | Close at End-of-Day

### **Billing Details**

Enter or select the following information in the Billing details section:

- Select account to bill for the shipment from the Bill shipment to menu. Enter FedEx billing account number if the Acct # field is not populated automatically.
- 2. Select a department ID from the Department notes menu or tab to the text field to enter a department description.
- 3. Enter or select a Customer reference to include in shipping reports and to use while tracking packages.
- 4. Enter a unique RMA (Return Materials Authorization)

Number to monitor the return shipment.

- 5. To select additional options and special service options for the return shipment, click the Return options tab.
- 6. Click Ship to process the return shipment.

Note: You can add, view, edit and delete references in the Reference database. You can also print reference reports.

To access the database, select Reference from the Databases menu and refer to <u>Database Functions</u>.

| Billing details     |                                            |   |
|---------------------|--------------------------------------------|---|
| Bill shipment to:   | 3 - Bill Third Party 💌 Acct #: 123456789 💌 | • |
| Department notes:   | <b>V</b>                                   |   |
| Customer reference: |                                            |   |
| RMA Number:         | 12345 🗖 Link to Outbound                   |   |
|                     |                                            |   |

## Returns Shipping List

As you process return shipments, they are saved in the daily Returns Shipping List. You can view, modify and delete return shipments before you close the day.

- 1. To access return shipments, select Returns from the Shipping list menu.
- 2. To delete, modify or repeat a return shipment, select the shipment and click appropriate option at the bottom of the screen.
- 3. For more information about a return shipment, select the shipment and click Status details, if active.

Note: The tracking number for a confirmed Ground Call Tag pickup also displays in the Shipping List.

| FedEx Express     FedEx Ground     FedEx SmartPost | Return Packages S<br>Email labels:<br>Printed labels:<br>Ground Call Tags: | hipped       Total     Deleted       0     0       0     0       0     0       0     0 | Return label type           Image: Show Email labels           Image: Show Printed labels           Image: FedEx Ground Call Tag |                                          |                     |
|----------------------------------------------------|----------------------------------------------------------------------------|----------------------------------------------------------------------------------------|----------------------------------------------------------------------------------------------------|------------------------------------------|---------------------|
| er Tracking Number an                              | l press Search or highlight in I<br>Search                                 | list                                                                                   | Show deleted ship                                                                                                    | ments                                    | Customize           |
| acking #                                           | Linked to Tracking #                                                       | Return Type 👻 Ship                                                                     | Date Status Return from compar                                                                                                   | ny Return from contact Return from addre | ess 1 Return from c |
|                                                    |                                                                            |                                                                                        |                                                                                                    |                                          |                     |

#### **Return Packages Report**

The FedEx Return Packages report lists information for return shipments processed on a certain date or date range.

- 1. Click Reports tab at the top of the screen.
- 2. Select FedEx Return Packages on the 1-Shipment screen.
- 3. In the Include section, enter the date range, invoice number or cycle number with which the return shipments were processed.
- 4. In the Output section, click output the report to the screen, print the report or save the report to a file.
- 5. To customize the report (e.g., add the RMA number) refer to <u>Customize Reports</u>.

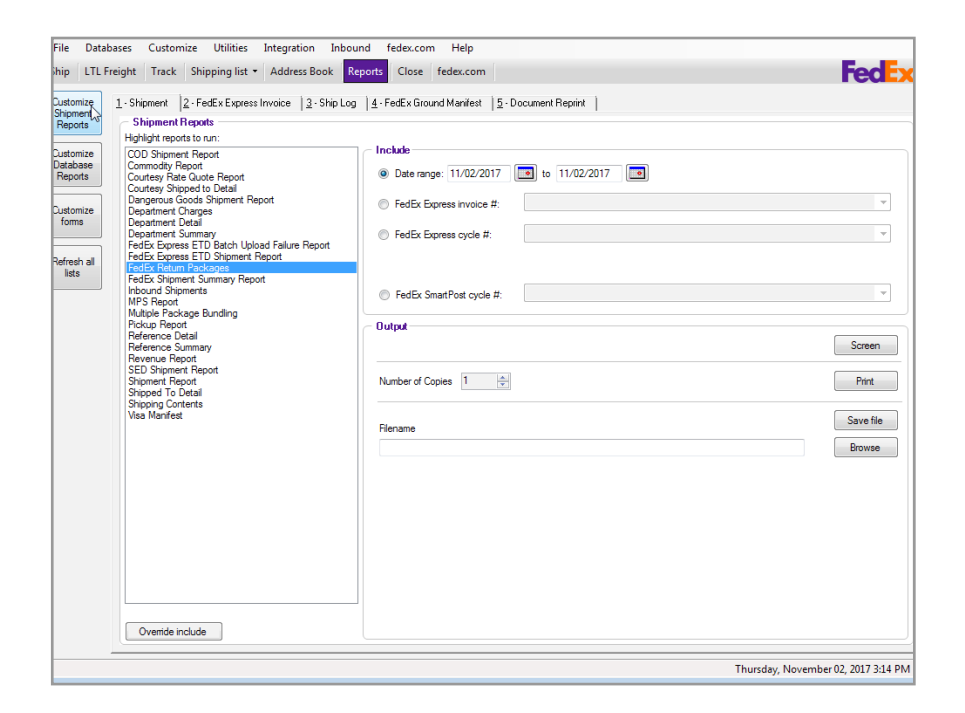

## **Generate Reports**

FedEx Ship Manager<sup>®</sup> Software offers a portfolio of reports including detailed shipping activities, historical data and database reports. All reports can be saved to your hard drive or to external memory, such as a CD or a USB drive.

Refer to the following to access, generate, print and save your reports:

- Shipment and History Reports
- FedEx Express Invoice
- Ship Log
- FedEx Ground Manifest
- Document Reprint

Refer to the following to customize your reports and forms:

<u>Customize Reports</u>

- Report Field Definitions
- <u>Customize Forms</u>

## Ship Database Purge

Two system settings determine when shipments are moved to your history database and when they are purged from your system.

To customize these settings:

- 1. Select System Settings from the Customize menu.
- 2. Select the appropriate System # and click Modify.
- 3. On the 1-Your System Settings screen, enter the minimum and maximum number of days in the Ship Database Purge section.
  - The Current setting moves current shipments to your history file within a certain number of days.
  - The History setting purges shipments in your history file after a certain number of days. Once they are purged, they are removed from your system.

Ship | Track | Meet International Requirements | Manage Returns | Generate Reports | Close at End-of-Day

#### Access to Shipping History

You can search and retrieve shipping history for closed shipments, based on the time frame you set up to keep past shipment information, without having to create an additional report. For example, if you set your shipment database to purge after 120 days, then shipments will only be available to view up to 120 days. This functionality only applies to data collected after you have installed FedEx Ship Manager v.2900 and above software.

To access shipping history, follow these steps:

- 1. Click Shipping List on the Ship tab.
- 2. Scroll down to Ship History on the shipping list dropdown menu.
- 3. A new dialogue box will display the following values: Search by any of the following criteria and click OK.
  - Recipient ID
  - Recipient Contact Name
  - Recipient Company
  - Recipient City
  - Tracking Number
  - Customer Reference
  - Invoice Number
  - P.O. Number
  - Shipment ID
  - Equals

- · Begins with
- Ends with
- Contains

Note: FedEx Ship Manager will search for all closed shipments within the database that match the selected field, search condition, field value (cash insensitive), and optional ship date range. Previous ship results shall not be saved or displayed.

Wildcard functionality is not supported in the search field.

You can now track shipments by clicking on Track button from Ship History screen which provides a faster and convenient option to track your shipments.

Your deleted shipments will not be displayed in the shipping history, by default.

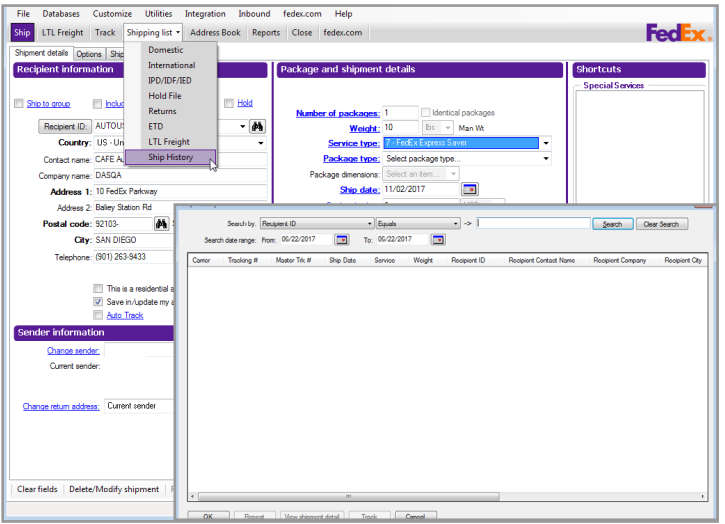

## Shipment and History Reports

To generate shipment reports using recent or historical shipment activity:

- 1. Click Reports tab.
- 2. To generate reports with recent shipping activity, click 1-Shipment tab and highlight one or more reports.
- 3. To generate reports for a particular ship date or range of dates, enter dates in the Date range fields in the Include section.

To generate reports for a particular invoice or cycle number, select one of the FedEx Ground<sup>®</sup> or FedEx Express<sup>®</sup> options and select the number from the associated menu.

- 4. Select an Output option for printing or viewing the report.
  - Screen Click Screen to view the report on your screen.
  - Print Enter the number of copies and click Print.
  - Save File Click Save file. Select the appropriate directory, enter the file name, and click OK.
- 5. To select the types of shipping data to include in the report, click Override include and select the shipments to include for FedEx Express, FedEx Ground and returns.

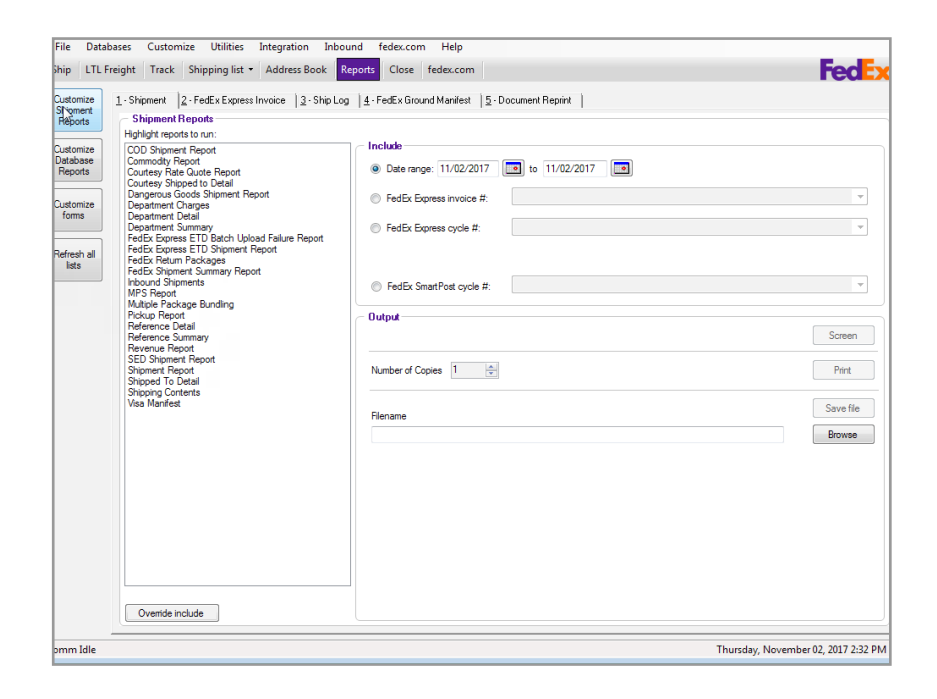

Ship | Track | Meet International Requirements | Manage Returns | Generate Reports | Close at End-of-Day

## FedEx Express Invoice

To generate FedEx Express invoices:

- 1. Click Reports tab.
- 2. Click 2-FedEx Express Invoice tab.
- 3. Highlight the invoices to run.
- 4. Select an Output option for printing or viewing the invoice(s).
  - Screen Click Screen to view the report on your screen.
  - Print Enter the number of copies and click Print.
  - Save File Click Save file. Select the appropriate directory, enter the file name, and click OK.

## Ship Log

The Ship Log displays package information for the shipment date or range of dates you indicate. You can include U.S. and Canada domestic shipments and international shipments in your listing.

To generate the Ship Log:

- 1. Click Reports tab.
- 2. Click 3-Ship Log tab.
- 3. Enter date or date range of the packages to include in the Shipment Log in the Include section.
- 4. Select the check box(es) for types of shipments to include in the Include section.
- 5. Select an Output option for printing or viewing the Ship Log.
  - Screen Click Screen to view the report on your screen.
  - Print Enter the number of copies and click Print.
  - Save file Click Save file. Select the appropriate directory, enter the file name, and click OK.

Ship | Track | Meet International Requirements | Manage Returns | Generate Reports | Close at End-of-Day

### FedEx Ground Manifest

To generate FedEx Ground manifests:

- 1. Click ftab.
- 2. Click 4-FedEx Ground Manifest tab.
- 3. Highlight the manifest(s) to run.
- 4. Select an Output option for the manifest(s).
  - Screen Click Screen to view the report on your screen.
  - Print Enter the number of copies and click Print.
  - Save File Click Save file. Select the appropriate directory, enter the file name, and click OK.

## **Document Reprint**

Customs documents, such as the Commercial Invoice and Certificate of Origin, can be displayed for successful shipments on screen or saved and retrieved to view or reprint.

To reprint or view customs documents:

- 1. Click Reports tab.
- 2. Click 5-Document Reprint tab.
- 3. Enter the date range or other Search criteria and click Search.
- 4. Select shipment from the Search results.
- 5. Select the check box for the appropriate documents from the International documents available for reprint section.
- 6. Choose an Output option for the document(s).
  - Screen Click Screen to view the report on your screen.
  - Print Enter the number of copies and click Print.
  - Save file Click Save file. Select the appropriate directory, enter the file name, and click OK.
     Documents saved as .txt or .rtf files can be emailed.

Note: Shipping labels are not available for reprint after 48 hours, even though they may appear in the International documents available for reprint section.

Ship | Track | Meet International Requirements | Manage Returns | Generate Reports | Close at End-of-Day

## Document Reprint, continued

## Reprinting FedEx Ship Manager Software Labels

Shippers in Latin America and the Caribbean can now reprint a FedEx Ship Manager Software label in case the original shipping label is unusable (e.g., when damaged or did not print). You can also reprint a duplicate thermal printer or laser air waybill label designated as a Sender Copy to keep for your records.

To reprint a label, follow these steps:

- 1. Click Reports tab.
- 2. Click 5-Document Reprint tab.
- 3. Enter the date range or other Search criteria and click Search.
- 4. Select shipment from the Search results.
- 5. Select the check box for the appropriate documents from the International documents available for reprint section.
- 6. Choose an Output option for the document(s).
  - Screen Click Screen to review the report on your screen.
  - Print Enter the number of copies and click Print.
  - Save file Click Save file. Select the appropriate

#### directory, enter the file name, and click OK. Documents saved as .txt or .rtf files can be emailed.

Note: Shipping labels are not available for reprint after 48 hours, even though they may appear in the International documents available for reprint section.

To facilitate customs clearance for certain services, you can also reprint the piece commodity description in the reference fields for each multiple-piece shipment (MPS) child label (e.g., consignee copy, shipper copy, customs copy, manifest copy).

Note: This commodity description feature does not apply to FedEx International Priority DirectDistribution, FedEx International Economy DirectDistribution Service and FedEx International Priority DirectDistribution Freight shipments.
Ship | Track | Meet International Requirements | Manage Returns | Generate Reports | Close at End-of-Day

## Close at End-of-Day

Close shipments when you finish shipping for the day to prepare for your daily pickup and to send shipment information to FedEx.

Refer to the following information in this section to automatically or manually close your shipments:

- Auto-close
- Request Close (Manual)
- <u>Reports</u>

| File | Data      | abases C    | ustomize | Utilities       | Integration Inbo    | ound Passport     | fedex.com         | Help       |               |                        |                                      |
|------|-----------|-------------|----------|-----------------|---------------------|-------------------|-------------------|------------|---------------|------------------------|--------------------------------------|
| Ship | LTL       | Freight 1   | rack S   | hipping list 🔻  | Address Book        | Reports Close     | fedex.com         |            |               |                        | FedEx                                |
| 1-Re | quest Clo | ose 2-Rep   | orts     |                 |                     |                   |                   |            |               |                        |                                      |
|      | Reque     | st Close    |          |                 |                     |                   |                   |            |               |                        |                                      |
|      |           |             | - Sole   | act evetam(e) - |                     |                   |                   |            | - Selectehin  | ments to close         |                                      |
|      |           |             |          | stem number     |                     | _                 |                   |            | All Shipme    | ents                   |                                      |
|      |           |             | ۳.       | otom nambor     |                     | •                 |                   |            | V FedE        | Express                |                                      |
|      |           |             | AI       | systems         |                     |                   |                   |            | ✓ FedE        | Ground                 |                                      |
|      |           |             |          |                 |                     |                   |                   |            | FedB          | C SmartPost            |                                      |
|      |           |             |          |                 |                     |                   |                   |            |               |                        |                                      |
|      |           |             |          |                 |                     |                   | End your shi      | pping day  |               |                        |                                      |
|      | _         | Close statı | IS       |                 |                     |                   |                   |            |               |                        |                                      |
|      |           | System      | Туре     | Status          | Shipment date range | e                 |                   | Time close | e started     | Mode                   |                                      |
|      |           |             | Express  | Current         | 05/03/2018 10:27:3  | 5 AM to 05/04/201 | 18 10:00:00 PM    | 05/04/201  | 8 10:00:00 PM | Manual                 |                                      |
|      |           |             | Ground   | Current         | 05/03/2018 10:27:3  | 5 AM to 05/03/201 | 19 10:00:00 PM    | 05/03/201  | 9 10:00:00 PM | Manual                 |                                      |
|      |           |             |          |                 |                     |                   |                   |            |               |                        |                                      |
|      |           |             |          |                 |                     |                   |                   |            |               |                        |                                      |
|      |           |             |          |                 |                     |                   |                   |            |               |                        |                                      |
|      |           |             |          |                 |                     |                   |                   |            |               |                        |                                      |
|      |           |             |          |                 |                     |                   |                   |            |               |                        |                                      |
|      |           |             |          |                 |                     |                   |                   |            |               |                        |                                      |
|      |           |             |          |                 |                     |                   |                   |            |               |                        |                                      |
|      |           |             |          |                 |                     |                   |                   |            |               |                        |                                      |
|      | _         |             |          |                 |                     |                   |                   |            |               |                        |                                      |
|      |           |             |          |                 |                     | FedEx Expres      | ss close status h | istory     | FedEx Groun   | d close status history | FedEx SmartPost close status history |
|      |           |             |          |                 |                     |                   |                   |            |               |                        |                                      |
|      |           |             |          |                 |                     |                   |                   |            |               |                        |                                      |
|      |           |             |          |                 |                     |                   |                   |            |               |                        | Thursday, May 03, 2018 11:46 AM      |

Ship | Track | Meet International Requirements | Manage Returns | Generate Reports | Close at End-of-Day

### Auto-close

FedEx Ship Manager Software automatically closes FedEx Express and FedEx Ground shipments at a certain time each day. If you have multiple systems and accounts, each system has its own auto-close time.

Fifteen minutes before the auto-close time for each service, you receive a message which allows you to continue with the auto-close or continue shipping until you are finished for the day.

To change the auto-close time for FedEx Ground shipments:

- 1. Select System Settings from the Customize menu.
- 2. Select the appropriate System # and click Modify.
- 3. Enter new times to auto-close your FedEx Express and FedEx Ground shipments in the FedEx Autoclose Settings section at the bottom of the 1-Your System Settings screen.
- 4. Click OK.

Note: FedEx Ship Manager<sup>®</sup> sends notification when meter stops communicating for 72 hours in case of Auto End of Day Close, similar to the Manual Close. You will be prompted to copy the revenue files to a CD and a label will be printed.

## Disable Printing of Transborder Distribution Close Reports

FedEx Ship Manager will disable the automatic printing feature of select FedEx Transborder Distribution close reports from Canada and Mexico to the United States.

| -Your System Settings 2 - FedEx Customer Admin 3 - Logging 4 - FedEx Express | Admin 5 - FedEx Ground Adi | min <u>6</u> - Integration           |
|------------------------------------------------------------------------------|----------------------------|--------------------------------------|
| System Settings                                                              | - Ship Database Purge -    |                                      |
| ■ Require Login Scale Time-out: 15 Seconds                                   | Current - Minimum:         | 120 Maximum: 150                     |
| Scale is attached Pre-read scale weight                                      | TL Freight - Minimum:      | 7 Maximum: 90                        |
| Autotab                                                                      | ere rogit minimum.         | 7 Moximum. So                        |
| - EndEx Express International Softings                                       | - FedEx Returns Settings   |                                      |
| Want to download from FedEx SED/FEI tool                                     | Enable Returns shipping    | ng                                   |
|                                                                              | I want to be able to ad    | dd <u>SmartPost return addresses</u> |
| FedEx Ground International Settings                                          | Communications Sett        | ings                                 |
| Non-Resident Importer Status                                                 | Set the upload time for G  | round Call Tag shipment data:        |
| - Communications Override                                                    | At time of shipme          | ent                                  |
| Ovemde Code:                                                                 | At regular hourly          | upload time (in batch)               |
| Trade Documents                                                              | - Interface Preferences -  |                                      |
| Activate Electronic Trade Documents                                          | Language:                  | English 👻                            |
| Communications Settings                                                      | Date format:               | mm/dd/yyyy 👻                         |
| Set the upload time for when you use your own electronic trade documents:    | Active Field Color:        | Sample text                          |
| <ul> <li>At time of shipment</li> </ul>                                      | Font Size:                 | Standard -                           |
| At regular hourly upload time (in batch)                                     |                            |                                      |
| - LabelInformation                                                           |                            |                                      |
| I want to be able to select the type of <u>Destination Control Statement</u> | FedExAuto-close Settin     | igs                                  |
|                                                                              | Express close time:        | 03:00 AM                             |
|                                                                              | Ground close time:         | 05:59 PM                             |
|                                                                              | Smartpost close time;      |                                      |

Ship | Track | Meet International Requirements | Manage Returns | Generate Reports | Close at End-of-Day

## Request Close (Manual)

To request to close shipments manually for FedEx Express and FedEx Ground, follow these steps:

- 1. Click Close tab.
- 2. Click 1-Request Close tab.
- 3. In the Select system(s) section, select the appropriate System number if the one displayed is not the system you want to close.
- 4. If you want to close more than one system, click All systems.
- 5. If FedEx Express appears as the only option in the Select shipments to close section, skip to step 6. Otherwise, make your selection(s) of shipments to close.
- 6. Click End your shipping day. A message for FedEx Express or FedEx Ground displays when the close finishes for each system.

Note: To check the close status, click FedEx Express close status history or FedEx Ground close status history at the bottom of the screen.

| le  | Databases Cu     | stomize | Utilities       | Integration In   | bound Passport       | fedex.com         | Help          |             |                      |                                      |
|-----|------------------|---------|-----------------|------------------|----------------------|-------------------|---------------|-------------|----------------------|--------------------------------------|
| ip  | LTL Freight T    | ack SI  | nipping list 🝷  | Address Book     | Reports Close        | fedex.com         |               |             |                      | red                                  |
| equ | est Close 2-Repo | ts      |                 |                  |                      |                   |               |             |                      |                                      |
| - F | Request Close    |         |                 |                  |                      |                   |               |             |                      |                                      |
|     |                  | - Sele  | ect system(s) - |                  |                      |                   |               | Select ship | ments to close       |                                      |
|     |                  | Sv      | stem number     |                  | •                    |                   | 5             | All Shipme  | nts                  |                                      |
|     |                  |         |                 |                  | •                    |                   |               | FedEx       | Express              |                                      |
|     |                  | O AI    | systems         |                  |                      |                   |               | FedEx       | Ground               |                                      |
|     |                  |         |                 |                  |                      |                   |               | FedEx       | SmartPost            |                                      |
|     |                  |         |                 |                  |                      |                   |               |             |                      |                                      |
|     |                  |         |                 |                  |                      | End your ship     | ping day      |             |                      |                                      |
|     |                  |         |                 |                  |                      |                   |               | 2           |                      |                                      |
|     | Close statue     | Tune    | Oratus          | Shinmont data me |                      |                   | Time class at | adad        | Mada                 |                                      |
|     | System           | Evoren  | Current         | 05/02/2019 10:22 | 7:25 AM to 05/04/201 | 9 10-00-00 PM     | 05/04/2019 1  | 0-00-00 PM  | Magual               |                                      |
|     |                  | Ground  | Current         | 05/03/2018 10:27 | 7:35 AM to 05/03/201 | 9 10:00:00 PM     | 05/03/2019 1  | 0:00:00 PM  | Manual               |                                      |
|     |                  |         |                 |                  |                      |                   |               |             |                      |                                      |
|     |                  |         |                 |                  |                      |                   |               |             |                      |                                      |
|     |                  |         |                 |                  |                      |                   |               |             |                      |                                      |
|     |                  |         |                 |                  |                      |                   |               |             |                      |                                      |
|     |                  |         |                 |                  |                      |                   |               |             |                      |                                      |
|     |                  |         |                 |                  |                      |                   |               |             |                      |                                      |
|     |                  |         |                 |                  |                      |                   |               |             |                      |                                      |
|     |                  |         |                 |                  |                      |                   |               |             |                      |                                      |
|     |                  |         |                 |                  |                      |                   |               |             |                      |                                      |
|     |                  |         |                 |                  |                      |                   |               |             |                      |                                      |
|     |                  |         |                 |                  |                      |                   |               |             |                      |                                      |
|     |                  |         |                 |                  | FedEx Expres         | s close status hi | story         | FedEx Groun | close status history | FedEx SmartPost close status history |

Ship | Track | Meet International Requirements | Manage Returns | Generate Reports | Close at End-of-Day

## Reports

You need to run shipment and courier reports when you close your shipping day. If you have more than one system and account, choose report options for each system.

- 1. Click Close tab.
- 2. Click 2-Reports tab.
- 3. A system number is displayed. If this is not the system you want to close, select the appropriate system.
- 4. If you want to close more than one system, click All Systems.

## **Report options**

Choose and select the shipment and courier reports to print in the Report options section.

- If you ship FedEx Ground, select Only Print Ground Manifest Summary page to prepare for your pickup. You receive two copies. Give one copy to your FedEx Ground courier and keep a copy for yourself.
- To save all End-of-Day reports to a hard drive, select Save End of Day Shipment Reports, then click Destination Directory to select a directory for your reports.
- To generate EPDI (Electronic Package Detail

Information) reports, click EPDI reports. Select the report(s) to run and select the Output option for the report(s).

## Unprinted reports

When you have finished making your report selection(s), click to Print or Delete reports shown in the Unprinted End of Day reports sections for FedEx Express and FedEx Ground.

| ile Dat <u>a</u> bases Cus | tomi <u>z</u> e <u>U</u> tilities | Integration Inbound Passport fee   | leg.com Help             | E                                 |
|----------------------------|-----------------------------------|------------------------------------|--------------------------|-----------------------------------|
| hip LILFreight Ira         | ck Shipping list •                | Address Book Reports Close fede    | x.com                    | rea                               |
| Request Close 2-Reports    |                                   | - Papart articles                  |                          |                                   |
| System number:             |                                   | Hold Express reports for operator  | Save End of Day Shipm    | ent Reports Destination Directory |
| Al Systems                 |                                   | Hold Ground reports for operator   | Do not print Express Cou | urler Reports                     |
|                            |                                   | Print Ground Pickup Manifest first | Only Print Ground Manife | est Summary page                  |
| - Unprinted End of Day     |                                   |                                    |                          |                                   |
| Service                    | System                            | End of Day                         | Time                     | Report Protected                  |
| Service                    | System                            | End of Day                         | Tine                     | Report Protected                  |

## 2 Advanced

## 1 Essentials 2 Advanced <sup>3 Expert</sup> Glossary Index

Customize Your Shipping Profiles | Select Special Service Options | Access Your Shipping Databases | Send a Multiple-Piece Shipment | Use the Hold File | FedEx SmartPost<sup>®</sup> (U.S. Only)

## Customize Your Shipping Profiles

Customize your shipping profiles to save time as you create shipments. You can customize shipping profiles for individual senders by setting preferences for required and optional fields, FedEx Express<sup>®</sup> and FedEx Ground<sup>®</sup> services, group shipping and FedEx ShipAlert<sup>®</sup> notifications.

Refer to the <u>Assign Shipping Profiles to Senders</u> instructions in the Shipping Profiles section.

Refer to the following information in this section to customize your system:

- Shipping Profiles
- <u>Configurable References</u>
- · Customize Fields
- <u>Customize User Prompts</u>
- <u>Customize Doc-Tabs</u>
- System Settings

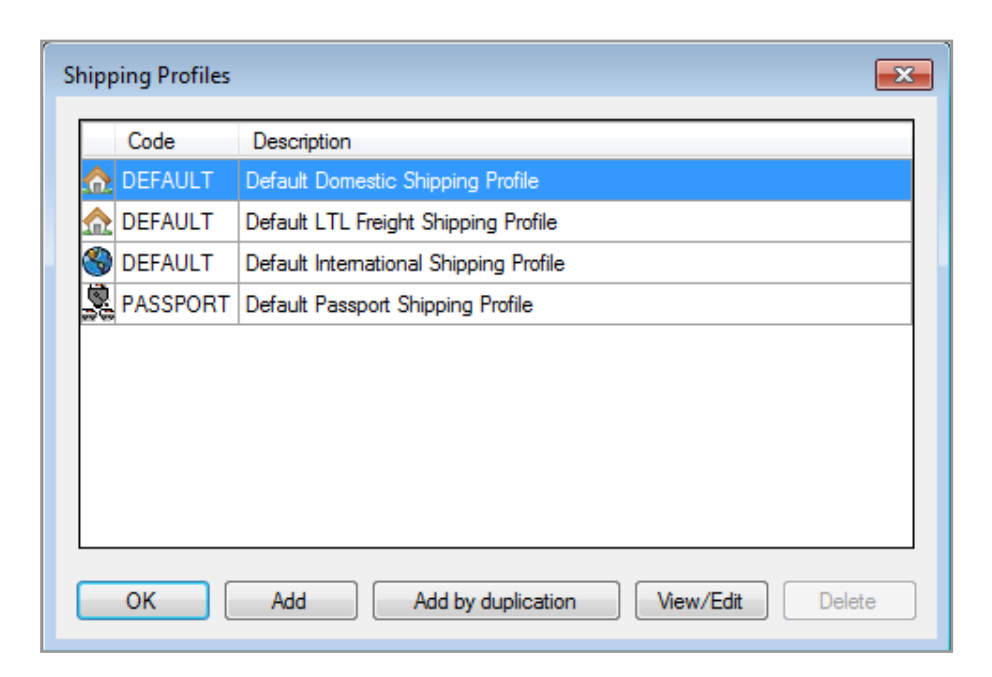

Customize Your Shipping Profiles | Select Special Service Options | Access Your Shipping Databases | Send a Multiple-Piece Shipment | Use the Hold File | FedEx SmartPost<sup>®</sup> (U.S. Only)

## **Shipping Profiles**

You can customize existing or default shipping profiles or create new ones before you assign them to individual senders.

For example, create a unique shipping profile for FedEx Ground senders, then assign that profile to your FedEx Ground senders using the Sender database. Refer to the <u>Assign Shipping Profiles to</u> <u>Senders</u> instructions in this section.

To customize shipping profiles:

- 1. Select Shipping Profiles from the Customize menu. The Shipping Profiles screen is displayed.
  - To customize an existing or default profile, select the profile and click View/Edit.
  - To create a new profile, click Add. Select Domestic or International as the profile type.
  - To duplicate an existing or default profile, select the profile and click Add by duplication.
- 2. Enter the profile information on the screen selected.

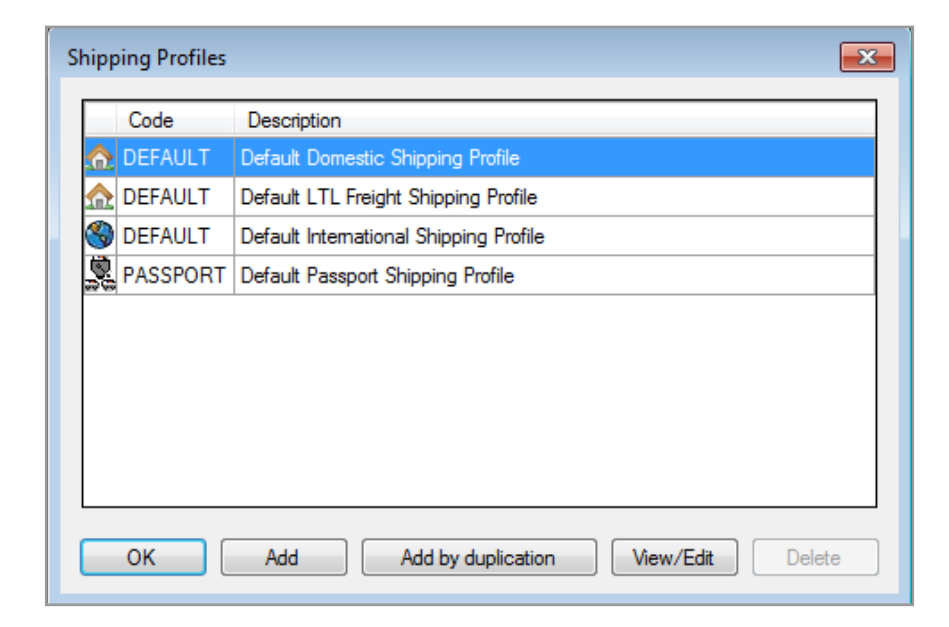

## 1 Essentials 2 Advanced <sup>3 Expert</sup> Glossary Index

Customize Your Shipping Profiles | Select Special Service Options | Access Your Shipping Databases | Send a Multiple-Piece Shipment | Use the Hold File | FedEx SmartPost<sup>®</sup> (U.S. Only)

## Shipping Profiles, continued

## **Field Preferences**

- 1. Click 1-Field Preferences tab.
- 2. Select a shipment type from the Preference Type menu.
- 3. Select a field from the field list.
- 4. Select one of the following options from the Behaviors field:

#### None

• Do not assign a default for the field.

#### Constant

- Click Constant then select or enter a value in the Field value section. This automatically populates this field with the same information for all shipments.
- For example, if you use nonstandard packaging for FedEx Ground shipments, select FedEx Ground Special Services, click Constant as the behavior, then select Non-Standard Packaging from the Field value menu.

Note: For the Package Size field, the field value menu lists your preset dimensions.

#### Carry

• Carry over or repeat information from the previous shipment.

| View/Edit Domestic Shipping Profile                                                                                                    |                                     |
|----------------------------------------------------------------------------------------------------|-------------------------------------|
|                                                                                                    |                                     |
| Shipping Profile Code: DEFAULT Description: D                                                                                                    | efault Domestic Shipping Profile    |
| 4 - FedEx ShipAlert/Notification Preferences 15 - Ground Preference                                                                                                    | as 16. SmartPost Preferences        |
| Event Shipkler Would all on Preferences 5- chound Preference     Solution Preferences 2. Communication Preferences 2. Communica | Chine in a ferences                 |
| T-Field Freierences Z-FedEX Express Freierences J-Group                                                                                                    | Shipping Preferences                |
| Preference Type: Outbound Chiement                                                                                                    | Behaviors                           |
|                                                                                                    | None                                |
| Additional Reference 1                                                                                                    | Constant                            |
| Additional Reference 2                                                                                                    | Carry                               |
| Alcohol Recipient Type                                                                                                    | Skip                                |
| Alcohol Shipping Label                                                                                                    |                                     |
| Department/Notes                                                                                                    |                                     |
| DG Emergency Phone Number                                                                                                    | - Fieldustre                        |
| DG Name of Signatory                                                                                                    | Field Agine                         |
| EedEx 3rd Party Acct #                                                                                                    |                                     |
| FedEx Express Freight Charge Type                                                                                                    |                                     |
| FedEx Express Package Type                                                                                                    |                                     |
| FedEx Express Payment Type<br>FedEx Express rate selection                                                                                                    |                                     |
| FedEx Express Special Services                                                                                                    |                                     |
| FedEx Ground Freight Charge Type                                                                                                    |                                     |
| FedEx Ground Package type                                                                                                    |                                     |
| FedEx Ground rate selection                                                                                                    |                                     |
| FedEx Ground Special Services                                                                                                    |                                     |
| FedEx Home Delivery Special Services                                                                                                    |                                     |
| Return Preferences                                                                                                    | Other Preferences                   |
| COD Remittance Code: Select an item                                                                                                    | Start Position: Recipient ID 👻      |
| DIA Remittance Code: Select an item                                                                                                    |                                     |
| Return To Code: Select an item                                                                                                    | Validate & Require Department/Notes |
| ☑ Always use Return To Code                                                                                                    | Default recipients to Residential   |
|                                                                                                    |                                     |
| ОК                                                                                                    | Cancel                              |

## 1 Essentials 2 Advanced <sup>3 Expert</sup> Glossary Index

Customize Your Shipping Profiles | Select Special Service Options | Access Your Shipping Databases | Send a Multiple-Piece Shipment | Use the Hold File | FedEx SmartPost<sup>®</sup> (U.S. Only)

Shipping Profiles, continued

#### Skip

 Skip a field on the Shipment details screen when using the Tab key. This option is available for optional fields.

#### Configurable

• This option is available for reference fields. Refer to <u>Configurable References</u> in this section to add and edit these configurable references.

Note: To override field preferences for an individual shipment, press F11 on the associated shipping screens.

- 5. Other preferences: Select additional preferences, if needed.
- 6. C.O.D. Remittance Code: Select the Sender ID to print on the C.O.D. retturn label from the C.O.D. Remittance Code menu.
- 7. Start position: Select where to start the cursor on the Shipment details screen.

8. If you have finished setting field preferences for one preference type and want to continue with another, select type from the Preference Type menu and follow the same steps.

When you have finished setting preferences for the shipping profile, click OK to save your settings. Click OK again on the View Shipping Profiles screen.

Customize Your Shipping Profiles | Select Special Service Options | Access Your Shipping Databases | Send a Multiple-Piece Shipment | Use the Hold File | FedEx SmartPost<sup>®</sup> (U.S. Only)

#### FedEx Express Preferences

Save time on your FedEx Express shipping by setting defaults for references, handling charges and label formats.

- 1. Select Shipping Profiles from the Customize menu. The Shipping Profiles screen displays.
- 2. Select an existing profile and click View/Edit or click Add or Add by duplication to add a new profile.
- 3. Click 2-FedEx Express Preferences tab.
- 4. Miscellaneous
  - Require References

Select the check box if you require references for FedEx Express shipments.

Tracking # Overwrite (U.S. and Canada Domestic profiles only)

If you have preassigned tracking numbers or print standard airbills for U.S. and Canada domestic shipments, select the check box to enter tracking numbers manually.

5. Insert in References

Use this option to select a reference to print in the Reference field on shipping labels.

Note: The Dept/Notes field prints automatically on the shipping label. To avoid duplicating this field, select None or a different reference field to print on the shipping label.

| View/Edit Domestic Shipping Profile                                                                                                    | ×   |
|----------------------------------------------------------------------------------------------------|-----|
| Shipping Profile Code: DEFAULT Description: Default Domestic Shipping Profile                                                                                                    |     |
| 4 - FedEx ShipAlert/Notification Preferences   5 - Ground Preferences   5 - SmartPost Preferences       1 - Field Preferences 2 - FedEx Express Preferences 3 - Group Shipping Preferences                                                                                                    |     |
| Miscellaneous       Require References       Reference Label         Require Dimensions <ul> <li>Additional Reference 1</li> <li>Additional Reference 2</li> <li>Additional Reference 3</li> </ul> First Overnight Freight <ul> <li>Day Freight</li> <li>Day Freight</li> <li>SDay Freight</li> <li>SDay Freight</li> <li>SDay Freight</li> </ul> <ul> <li>Insert in References</li> <li>None</li> <li>Insert in References</li> </ul> <ul> <li>Insert in References</li> <li>Insert in References</li> <li>Insert in References</li> <li>Insert in References</li> <li>Insert in References</li> <li>Insert in References</li> <li>Insert in References</li> <li>Insert in References</li> </ul> |     |
| Handling Charge                                                                                                    | 51  |
|                                                                                                    |     |
| Fixed amount \$0.00 USD                                                                                                    |     |
| ✓ Variable amount 20 % of My shipping charges and surcharges                                                                                                    |     |
| Label Format<br>FedEx Express Label Format<br>4x6.75 Thermal Label with Doc Tab - Format 354<br>© Default doc tab configuration<br>© Customize doc tab configuration<br>© Barcoded doc tab configuration<br>© Barcoded doc tab configuration<br>© Select an item •                                                                                                    |     |
|                                                                                                    | ;el |

Customize Your Shipping Profiles | Select Special Service Options | Access Your Shipping Databases | Send a Multiple-Piece Shipment | Use the Hold File | FedEx SmartPost<sup>®</sup> (U.S. Only)

## Shipping Profiles, continued

6. Reference Label (U.S. and Canada Domestic profiles only)

For FedEx Express Freight shipments, select the check box of the corresponding freight service to print an optional label with additional delivery information. The Reference label screen displays when you ship using the selected freight service.

7. Handling Charge

Select Include Additional Handling Charge check box and enter your fixed and/or variable amounts.

- Combine your fixed handling charge and your percentage handling charge for all shipment types.
- Subtract your handling charge to pass along a shipping discount to your customers.
- To subtract your fixed handling charge, select
   Fixed amount check box and include a dash/minus
   sign (-) before the dollar amount.
- To subtract your variable amount, select Variable amount check box and include a dash/minus sign (-) before the amount. Then select where to apply the variable amount from the menu.

Once you have set handling charge defaults, Add'l handling activates in the Billing details section on the Shipment details screen. To override handling charge defaults for a shipment, click Add'l handling and enter new values. 8. Label Format

Select label format option to identify the label stock you use. The label format is printed at the bottom of your labels.

9. Return Manager (U.S. profile only)

If you print return shipping labels, select a Sender ID from the Return Recipient menu. The sender's name and address print in the return recipient section of your return shipping labels.

All U.S. and Canada domestic shipping profiles use the same return recipient. When you select a return recipient in one shipping profile, the same Sender ID is automatically selected in all shipping profiles.

Note: To order the 6" non-doc-tab shipping labels (Format 435 - 4x6 Thermal Label without Doc Tab), call 1.800.GoFedEx 1.800.463.3339 or go to fedex.com. To configure doc-tabs, refer to <u>Customize Doc-Tabs</u>.

Customize Your Shipping Profiles | Select Special Service Options | Access Your Shipping Databases | Send a Multiple-Piece Shipment | Use the Hold File | FedEx SmartPost<sup>®</sup> (U.S. Only)

## Shipping Profiles, continued

10. International Air Waybill Format (International profiles only)

For international shipments, you can print the standard multi-ply air waybill on your report printer. If you use standard air waybills for any of your international shipments, select the label format from the menu.

 When you finish selecting preferences for the shipping profile(s), assign the profile(s) to individual senders. Refer to the <u>Assign Shipping</u> <u>Profiles to Senders</u> instructions at the end of this section.

| View/Edit Domestic Shippi                                                         | ing Profile                                             |                                                                                                    |                                  |                                                                                        | ×              |
|-----------------------------------------------------------------------------------|---------------------------------------------------------|----------------------------------------------------------------------------------------------------|----------------------------------|----------------------------------------------------------------------------------------|----------------|
| Shipping Profile Code: DE                                                         | FAULT                                                   | Description: De                                                                                                    | efault Domes                     | tic Shipping Profile                                                                   |                |
| <u>4</u> - FedEx ShipAlert/Notifical<br><u>1</u> - Field Preferences <u>2</u> - F | tion Preferences ) <u>5</u> -<br>FedEx Express Preferer | Ground Preferenc<br>nces 3 - Group                                                                                       | es <u> 6</u> -Sm<br>Shipping Pre | artPost Preferences<br>ferences                                                        | 1              |
| Miscellaneous<br>Require Dimensions<br>Require Rates<br>Tracking # Overwrite      | Requ<br>Cus<br>Add<br>Add<br>Add<br>Inser<br>None       | tine References<br>tomer Reference)<br>litional Reference<br>litional Reference<br>litional Reference<br>t in References | 1<br>2<br>3                      | Reference Label     First Overnight     1Day Freight     2Day Freight     3Day Freight | Freight        |
| - Handling Charge                                                                 |                                                         |                                                                                                    |                                  |                                                                                        |                |
| Include Additional Haster                                                         | andling Charge                                          |                                                                                                    |                                  |                                                                                        |                |
| Fixed amount                                                                      | \$0.00 USD                                              |                                                                                                    |                                  |                                                                                        |                |
| Variable amount                                                                   | 20 % of                                                 | My shipping cha                                                                                                    | arges and sur                    | rcharges 👻                                                                             |                |
| Label Format<br>FedEx Express Label Fo<br>4x6.75 Thermal Label w                  | ormat<br>vith Doc Tab - Format 3                        | 54                                                                                                    |                                  |                                                                                        |                |
| Output doc tab configure                                                          | iguration                                               |                                                                                                    |                                  |                                                                                        |                |
| Customize doc tab control                                                         | onfiguration                                            |                                                                                                    |                                  | Doc tab configu                                                                        | ration         |
| Barcoded doc tab co                                                               | onfiguration                                            |                                                                                                    | Select an iter                   | n                                                                                      | -              |
| Label Print Order                                                                 |                                                         | _                                                                                                    |                                  |                                                                                        |                |
| Select an item                                                                    |                                                         | <b>•</b>                                                                                                    |                                  |                                                                                        |                |
| <u>о</u> к                                                                        |                                                         |                                                                                                    |                                  |                                                                                        | <u>C</u> ancel |

Customize Your Shipping Profiles | Select Special Service Options | Access Your Shipping Databases | Send a Multiple-Piece Shipment | Use the Hold File | FedEx SmartPost<sup>®</sup> (U.S. Only)

Shipping Profiles, continued

### FedEx Ground Preferences

Optimize your FedEx Ground shipping by setting defaults for references, handling charges and label formats.

- 1. Select Shipping Profiles from the Customize menu. The Shipping Profiles screen displays.
- 2. Select an existing profile and click View/Edit, or click Add or Add by duplication to add a new profile.
- 3. Click 5-Ground Preferences tab.
- 4. Miscellaneous

Select Require References check box if you require references for FedEx Ground shipments.

5. Insert in References

Use this option to select a reference to print in the Reference field on thermal shipping labels.

Note: The Dept/Notes field prints automatically on the shipping label. To avoid duplicating this field, select None or a different reference field to print on the shipping label.

Note: The Location # is automatically embedded in the shipping label bar code. If you select it for the Reference field, it also prints on the shipping label in human-readable form.

| Shipping Profile Code: DEFAULT 1 - Field Preferences 2 - FedEx Exp 4 - FedEx ShipAlert/Notification Prefer | Description:         Default Domestic Shipping Profile           ress Preferences         3 - Group Shipping Preferences         )           ences         [5 - Ground Preferences]         6 - SmattPost Preferences         ) |
|----------------------------------------------------------------------------------------------------|----------------------------------------------------------------------------------------------------|
| Miscellaneous Require Dimensions Require Rates Override Ground to Home                                     | Require References Customer Reference Additional Reference 1 Additional Reference 2 Additional Reference 3 Insert in References None                                                                                            |
| Handling Charge                                                                                            |                                                                                                    |
| Include Additional Handling Ch                                                                             | arge                                                                                                    |
| Fixed amount \$0.00                                                                                        |                                                                                                    |
| Variable amount                                                                                            | % of Select an item 💌                                                                                                    |
| Label Format<br>FedEx Ground Label Format<br>4x6.75 Thermal Label with Doc T-                              | ab - Format 354 🗸 🗸                                                                                                    |
| Default doc tab configuration                                                                              |                                                                                                    |
| Customize doc tab configuratio                                                                             | Doc tab configuration                                                                                                    |
| Barcoded doc tab configuration                                                                             | Select an item                                                                                                    |
|                                                                                                    |                                                                                                    |
|                                                                                                    |                                                                                                    |

Customize Your Shipping Profiles | Select Special Service Options | Access Your Shipping Databases | Send a Multiple-Piece Shipment | Use the Hold File | FedEx SmartPost<sup>®</sup> (U.S. Only)

Shipping Profiles, continued

## FedEx LTL Freight Preferences

You can configure LTL Freight reference field as a required field. Fields that are set as required are "Ship ID1", "Ship ID2", "Consignee ID" and "Handling Unit Details PO#".

- 1. Select Shipping Profiles from the Customize menu. The Shipping Profiles screen displays.
- 2. Select an existing LTL Freight profile and click View/Edit to view or edit the profile.
- 3. Click Field Preferences tab.
- 4. Click 2 FedEx LTL Freight Preferences tab.
- 5. You can see the Require Reference fields (Ship ID1, Ship ID2, Consignee ID and Handling Unit Details PO#).

| Edit LTL Freight Shipping Profile                                                                                |                                                         |                               |
|----------------------------------------------------------------------------------------------------|---------------------------------------------------------|-------------------------------|
| ield Preferences Z · FedEx LTL Freight Prefer                                                                    | ances 3 - FedEx ShipAlert Preferences                   |                               |
| abelFormat                                                                                                    |                                                         |                               |
| Automatically print labels with shipm                                                                            | ent                                                     |                               |
| Automatically print BOL with shipme                                                                              | nt                                                      |                               |
| Print copies 1                                                                                                   |                                                         |                               |
| Automatically print trade documents                                                                              | with International shipment                             |                               |
| FedEx LTL Freight Label Format                                                                                   |                                                         |                               |
| 4x6.75 Thermal Label with Doc Tab - Format 354                                                                   | -                                                       |                               |
| Default doc tab configuration                                                                                    |                                                         |                               |
| Customize doc tab configuration                                                                                  | Doc tab configuration                                   |                               |
| Barcoded doc tab configuration                                                                                   | View/Edit LTL Freight Shipping Profile                  | ×                             |
| ocument preferences                                                                                              | 1. Field Preferences 2. FedEx LTL Freight Preferences 1 | - FedEv ShinAlart Breferences |
| o simplify completion of the Customs tab you can                                                                 |                                                         | - Pohaviora                   |
|                                                                                                    | Account Number                                          | Delidators                    |
| <ul> <li>I will create International documentation on<br/>option, FedEx Ship Manager will not require</li> </ul> | BOL Type                                                | None                          |
| details with an International shipment)                                                                          | Class<br>Commodity Octions                              | O Constant                    |
| 1. d 5. (5. 0) . M.                                                                                              | DCS Type                                                | Cany                          |
| <ul> <li>I will use FedEx Ship Manager to create my<br/>documentation</li> </ul>                                 | Declared Value                                          |                               |
|                                                                                                    | Export Broker                                           |                               |
| -Mark and and Cimples                                                                                            | HazMat Emergency Phone Number                           | Fielducke                     |
| u can upload your letterhead and signature image                                                                 | Import Broker                                           | Field value                   |
| voice or Proforma. You can also upload the signs                                                                 | Number of Labels (per unit)                             |                               |
|                                                                                                    | Payment Terms                                           |                               |
| u                                                                                                    | Payment Type                                            |                               |
|                                                                                                    | Pickup Contact Name                                     |                               |
| <u>O</u> K                                                                                                    | Pickup Contact Number                                   |                               |
|                                                                                                    | Print BOL                                               |                               |
|                                                                                                    | Schedule Pickup Now                                     |                               |
|                                                                                                    | Volume Type                                             |                               |
|                                                                                                    | Weight Type                                             |                               |
|                                                                                                    |                                                         |                               |
|                                                                                                    |                                                         |                               |
|                                                                                                    |                                                         |                               |
|                                                                                                    |                                                         |                               |
|                                                                                                    |                                                         |                               |
|                                                                                                    |                                                         |                               |
|                                                                                                    |                                                         |                               |
|                                                                                                    |                                                         |                               |
|                                                                                                    |                                                         |                               |
|                                                                                                    | OK                                                      | Cancel                        |

## 1 Essentials 2 Advanced <sup>3 Expert</sup> Glossary Index

Customize Your Shipping Profiles | Select Special Service Options | Access Your Shipping Databases | Send a Multiple-Piece Shipment | Use the Hold File | FedEx SmartPost<sup>®</sup> (U.S. Only)

## Shipping Profiles, continued

FedEx Ship Manager Software offers a new Pickup Notifications option that allows you to receive updates of the shipment, such as when a driver is assigned or is en-route or has arrived or departed for shipment pickups.

You can configure Pickup Alert Notification under the FedEx ShipAlert Preferences tab.

5. Click 3- FedEx ShipAlert Preferences tab, select notification types and then select the respective behavior. By default, the option selected under Behavior section is Unchecked.

|                                                       | ght Track           | Shipping         | ist • Address                          | Book Report      | ta Close fec | lex.com                 |           |                         |                 |             |      | ec |
|-------------------------------------------------------|---------------------|------------------|----------------------------------------|------------------|--------------|-------------------------|-----------|-------------------------|-----------------|-------------|------|----|
| pin/Destinatio                                        | h Shipment I        | Details   Option | ns/instructions                        | hipAlent Picku   | p            |                         |           |                         |                 |             |      |    |
| how Shipme                                            | nts All             |                  |                                        |                  |              |                         |           |                         |                 |             |      |    |
| Tomosey a                                             | Date<br>Submitted   | Rickup<br>Date   | Tracking #                             | Account #        | Payment Type | Paymant<br>Terris       | Consignee | Total Handling<br>Units | Total<br>Weight | Description | BOL# | P  |
|                                                       |                     |                  |                                        |                  |              |                         |           |                         |                 |             |      |    |
| _                                                     |                     |                  |                                        |                  |              |                         |           |                         |                 |             |      |    |
| lot Yet Sch                                           | shaled              |                  |                                        |                  |              |                         |           |                         |                 |             |      |    |
| Schedule                                              | Date<br>Schoolted   | Pickup           | Tracking #                             | Account #        | Payment Type | Payment                 | Consignee | Total Handling          | Total           | Description | 80L# | P  |
|                                                       |                     |                  |                                        |                  |              |                         |           |                         |                 |             |      |    |
|                                                       |                     |                  |                                        |                  |              |                         |           |                         |                 |             |      |    |
| 1                                                     |                     |                  |                                        |                  |              | в                       |           |                         |                 |             |      |    |
| Nokup deta                                            | is.                 |                  | Fèrque                                 | ated by          |              | n De                    | ock       |                         |                 |             |      |    |
| Nokup deta                                            | is                  |                  | Reque                                  | ated by          |              | # De Narre              | ock       |                         |                 |             |      |    |
| Poleup deta<br>Nokup Date:<br>Neady time:             | is<br>//<br>:       | pm -             | Forque<br>Narse<br>Phore               | stad by<br>( ) - |              | H De Name<br>Phone      | odk       |                         | 1               |             |      |    |
| Tekup deta<br>Ickup deta<br>Ickup bine:<br>Icae time: | lis<br>//<br>:<br>: | pm -<br>pm -     | Forque<br>Narse<br>• Phoree<br>• Ensil | ated by          |              | Phone<br>Phone<br>Erral | odk       |                         |                 |             |      |    |

Note: The Unchecked option allows you to select the notification checkboxes. The Automatically select if email available automatically selects the checkboxes when an Email Address is provided. The Always checked option displays the checkboxes by default. The Skip option disables the checkboxes on the ShipAlert tab.

| in/Destination | Shipment Deta         | ala Optiona/Ind | tucions 9     | hip.4lat Com   | rodty/Marchard | aa Cuatoma Pa    | жир       |                      |                    |                                   |      |     |
|----------------|-----------------------|-----------------|---------------|----------------|----------------|------------------|-----------|----------------------|--------------------|-----------------------------------|------|-----|
| Previously S   | Date P<br>Submitted D | ickup Tra       | sking #       | Account #      | Payment Type   | Payment<br>Terms | Consignee | Total Handi<br>Units | ng Total<br>Weight | Description                       | BOL# | PO# |
|                | Pickup Notif          | ications        |               |                |                |                  |           |                      |                    |                                   | x    |     |
|                | FedEx S               | hipAlertØ - P   | ickup         |                |                |                  |           |                      |                    |                                   |      |     |
|                |                       |                 |               |                |                |                  |           |                      | Pieku              | p                                 |      |     |
|                |                       | Format          | Er.           | und address.   |                | Notification Ia  | nguaga    | Drin<br>Annie        | ned Boute          | Driver Driver<br>Arrived Departed |      |     |
|                | Shipper:              | Email (HTML)    | -             |                |                | English          |           | •                    | E                  | 8 8                               |      |     |
| NotYet Sohe    | Consignee:            | Enail (HTML)    |               |                |                | English          |           | •                    |                    | 0 0                               | E    |     |
| Schedule       | 1                     |                 |               |                |                |                  |           |                      |                    |                                   |      | POR |
| noup           | Add p                 | ersonal         |               |                |                |                  |           |                      |                    |                                   |      |     |
|                | m                     | ssage:          |               |                |                |                  |           |                      |                    |                                   |      |     |
|                |                       |                 |               |                |                |                  |           |                      | v                  |                                   |      |     |
|                |                       | Not ava         | iable with no | n-English cham | cierz          |                  |           |                      |                    |                                   |      |     |
|                |                       |                 |               |                |                |                  |           |                      |                    |                                   |      |     |
| <              | OK                    | Ce              | icel          |                |                |                  |           |                      |                    |                                   |      |     |
| ickup detai    | -                     |                 | Reque         | sted by        |                | N D              | зck       |                      | _                  |                                   | _    |     |
| Ready time:    | :                     | 00 T            | Phone         | 0.             |                | Phone            | 0.        |                      | _                  |                                   |      |     |
| lose time:     |                       | pm -            | Enail         |                |                | Enal             |           |                      |                    |                                   |      |     |
|                |                       |                 |               |                |                |                  |           | School de steles     | Be                 | kun Mattheationa                  | 1    |     |

Customize Your Shipping Profiles | Select Special Service Options | Access Your Shipping Databases | Send a Multiple-Piece Shipment | Use the Hold File | FedEx SmartPost<sup>®</sup> (U.S. Only)

# Shipping Profiles, continued

#### 6. Handling Charge

Select Include Additional Handling Charge check box and enter your fixed and/or variable amounts.

- Combine your fixed handling charge and your percentage handling charge for all shipment types.
- Subtract your handling charge to pass along a shipping discount to your customers.
- To subtract your fixed handling charge, select
   Fixed amount check box and include a dash/minus
   sign (-) before the dollar amount.
- To subtract your variable amount, select Variable amount check box and include a dash/minus sign (-) before the amount. Then select where to apply the variable amount from the menu.

Once you have set handling charge defaults, Add'I handling is activated in the Billing details section on the Shipment details screen. To override handling charge defaults for a shipment, click Add'I handling and enter new values.

7. Label Format

Select label format option to identify the label stock you use. The label format is printed at the bottom of your labels.

8. When you finish selecting preferences for the shipping profile(s), assign the profile(s) to individual senders. Refer to the <u>Assign Shipping Profiles to</u> <u>Senders</u> instructions at the end of this section.

Note: To order the 6" non-doc-tab shipping labels (Format 435 - 4x6 Thermal Label without Doc Tab), call 1.800.GoFedEx 1.800.463.3339 or go to fedex.com. To configure doc-tabs, refer to <u>Customize Doc-Tabs</u>.

| Ingin/Destination                            | Shipment Details Op                                         | stens/instructions Ship | pAlert Commodity/Merch  | handise Customs Pickup                                                                                                    |
|----------------------------------------------|-------------------------------------------------------------|-------------------------|-------------------------|----------------------------------------------------------------------------------------------------|
| Handling Unit                                | Details                                                     |                         |                         | Handling Unit Details Summary                                                                                                    |
| Handling Unit ID:                            |                                                             |                         | -                       | BOLD                                                                                                    |
| Description:                                 |                                                             |                         |                         | Handling Unit Packaging Pieces Data Handling HazMat MMPC Volume Dimen                                                                                                    |
| Handling Unit:                               | 1 -                                                         | Volume (per<br>unit):   | M3 · Cu 💌               | o o perunt) Unit Weight (perunt)                                                                                                    |
|                                              | Identical Handling                                          | Units 2 🐥               |                         |                                                                                                    |
| <u>P0#</u> :                                 |                                                             | Handling<br>Unit Weight | kga 👻                   |                                                                                                    |
| Paokage Type:                                | Selectanitem                                                | Dimensions:             | Select an item          |                                                                                                    |
| Pieces (per                                  |                                                             | Class;                  | Select an tern          |                                                                                                    |
|                                              | HezMet                                                      | NMFC:                   |                         | < H                                                                                                    |
|                                              |                                                             |                         | Add Handling Unit       | Total Handing Units:                                                                                                    |
|                                              |                                                             |                         |                         | Verv/Life Liendre                                                                                                    |
| Declared Val                                 | ue                                                          |                         |                         | Total Weight:                                                                                                    |
| Declared Value                               | Amount: \$0.00                                              | USD                     | 🕶 per b 🔍               | Pickup                                                                                                    |
| Declared Value                               | Anount: \$0.00<br>Goode: @ New                              | USD                     | ▼ perb +                | Total Weight:                                                                                                    |
| Declared Val<br>Declared Value<br>Exem       | Anount: \$0.00<br>Goode: © New<br>Liebilty: \$0.00          | USD                     | ▼ [per b] ↓<br>Stioned  | Call Weight:     Call Veight:     Call Veight:     C |
| Declared Val<br>Declared Value<br>Eccera     | Anount: \$0.00<br>Goode: @ New<br>Liebility: \$0.00         | USD<br>Used or Record   | ♥ perb ♥                | Sickap         Total Weight:           Var. may request a police for the adjoinent new while casaring the BOL or neuron to the Police tab to solid die a police form           Schedule a police form           Police balle                                                                                                    |
| Declared Value                               | Anount: \$0.00<br>Goode: © New<br>Liebilly: \$0.00          | USD 🕙 Used or Record    | ▼ perb +<br>Stioned     | Fitchings     Total Weight:       Fitchings     You may wapped a probage for the adepresed new while creating the BOL or return to the Peducp tab to obtained a pockup new       O Schedule a pockup new     Peducp tab       Peducp date     / /                                                                                                    |
| Declared Value<br>Declared Value<br>Economic | de<br>Anourt: \$0.00<br>Goode: ⊘ New<br>Liebiły: \$0.00     | USD                     | ● [per b] ♥<br>Stioned  | Schedup         Total Megnet:           Var. rays request a pickup for the adaptent new while creating the BDL or return to the Polkup tab to schedule apolicy form:           Schedule apolicy form:           Polkup date           Palkup date           Polkup date           Does the           Does the                                                                                                    |
| Declared Value<br>Declared Value<br>Economic | ue<br>Anount: \$0.00<br>Goode: ⊘ New<br>LiebBy: \$0.00      | USD                     | ▼ porb ▼<br>Moned       | First case         Total Weight:           Yes ways waged a policies         Total ways waged a policies           Schedule a policies from         Schedule a policies from           Schedule a policies         Policies plate           Place plate         // mail           Place plate         // mail           Cose time         rm =                                                                                                    |
| Declared Value                               | de<br>Anourt: \$0.00<br>Goode ⊕ New<br>Liability: \$0.00    | USD                     | ▼ porb ▼<br>Stoned      | Total Veget:                                                                                                    |
| Declared Value                               | de<br>Anourt: \$0.00<br>Goode ⊕ New<br>Liabèly: \$0.00      | USD                     | ▼ [parb] +<br>dianed    | Circlesp         Total Megnet:           Var. rays request a pickup for the adjorner's new while creating the BOL or neum to the Pickup tab to solid-did a pickup failer.         Solid-did a pickup failer.           Solid-did a pickup failer.         Pickup data (// )         Total Megnet.           Pickup data (// )         Total Megnet.         Total Megnet.           Context name         Total Megnet.         Contact prive (; )                                                                                                    |
| Declared Value                               | ue<br>Anourt: \$0.00<br>Goode ⊗ New<br>LiebHy: \$0.00       | USD                     | • por b •               | Firsteam         Total Weight:           Year way waged a place for the departed new while creating the BDL or return to the Police table to the black of the Police for the table of the table of the table of the table of table of tab                                                      |
| Declared Value                               | ue<br>Anourt: \$0.00<br>Goods: (2) New<br>Liability: \$0.00 | Uso Uso Uso             | ▼ [por b. +<br>Ritoriad | Circleap       Total Megnet:         Var. rays request a pickup for the adapter in new while creating the BOL or return to the Policip tab to solid dis pickup form:         Schedule apolicy form:         Schedule apolicy form:         Policy data         Policy data         Cartad there         Context mere         Cartad phone (;)                                                                                                    |

Customize Your Shipping Profiles | Select Special Service Options | Access Your Shipping Databases | Send a Multiple-Piece Shipment | Use the Hold File | FedEx SmartPost<sup>®</sup> (U.S. Only)

# Shipping Profiles, continued

### FedEx SmartPost<sup>®</sup> Label Standardization

FedEx SmartPost (FXSP) offers effective label design options and lets you choose what to print (customer reference, 2D or blank space) in the secondary barcode space on the label. You can also request ground tracking number by enabling the 'Generate Ground Tracking Number' check box.

Note: The ground tracking number, if enabled, will be included in your shipment transactions, but will not be included in the SmartPost shipping label.

To customize your SmartPost Label, begin here:

- 1. Access your shipping profiles from the Customize drop down menu.
- 2. Select which profile you would like to customize a SmartPost Label and click View/Edit.
- 3. The next screen will display several tabs for customization. Select Tab 6 SmartPost Preferences.
- 4. Tab 6 SmartPost Preferences will allow you to customized your SmartPost label to inlclude Doc tab preferences with information that is important for you and your customer.

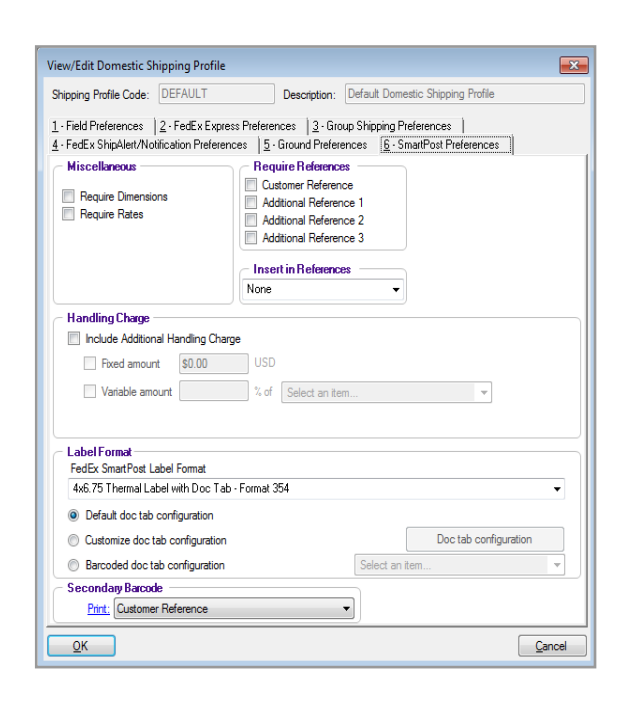

Customize Your Shipping Profiles | Select Special Service Options | Access Your Shipping Databases | Send a Multiple-Piece Shipment | Use the Hold File | FedEx SmartPost<sup>®</sup> (U.S. Only)

## Shipping Profiles, continued

## Assign Shipping Profiles to Senders

To save time and keystrokes during the shipping process, assign shipping profiles to each sender.

For example, if you have one sender who ships only FedEx Ground and another who ships only FedEx Priority Overnight, create separate shipping profiles and assign them to the associated senders. For the first sender, select FedEx Ground as a constant service type, and select FedEx Priority Overnight for the other sender. When each sender starts shipping for the day, they select their Sender ID as the current sender in order to activate their preferences.

Note: Recipient preferences override sender preferences that have been selected in Shipping Profiles for the same field. Refer to the <u>RecipientPreferences</u> instructions.

To assign shipping profiles to a sender:

- 1. Select Sender from the Databases menu. The View Senders screen is displayed.
- 2. Select the sender in the Sender list and click View/ Edit. The View/Edit Sender screen is displayed.
- 3. In the Shipping profiles section, select the appropriate Domestic, International or Transborder Distribution shipping profile.

- 4. Click OK to save the changes and return to the View Senders screen. Click OK again to return to the shipping screen.
- 5. The preferences set in the assigned shipping profiles automatically populate the associated fields for that sender.

To override preferences for an individual shipment, press F11 on the associated shipping screens.

| Current sender<br>NAME<br>COMPANY<br>ADDR1<br>COLLIERVILLE, TN 3 | 8017                          |              | Return address     NAME     COMPANY     ADDR1     COLLIERVILLE, TN 38017 |               |                            |
|------------------------------------------------------------------|-------------------------------|--------------|--------------------------------------------------------------------------|---------------|----------------------------|
| Senderlist                                                       | Search for: S                 | ender ID     | ▼ Equals ▼ →                                                             |               | earch <u>C</u> lear Search |
| Sender ID                                                        | Contact name                  | Company name | Address                                                                  | City          | State/Province             |
| SENDER107102                                                     | Sanchez                       | My Company   | Address 1                                                                | CIUDAD JUAREZ |                            |
| SENDER526559                                                     | Smith                         |              | Address 1                                                                | MISSISSUAGA   | ON                         |
| 9 14569                                                          | John Doe                      |              | Address 1                                                                | VERNON HILLS  | IL.                        |
| SENDER750230                                                     | NAME                          | COMPANY      | ADDR1                                                                    | COLLIERVILLE  | TN                         |
| Current sender                                                   | Return address                |              |                                                                          |               | More                       |
| Sender details                                                   |                               |              |                                                                          |               |                            |
| Contact name                                                     | NAME                          |              | Tax ID:                                                                  | 66574545454   |                            |
| Company name                                                     | COMPANY                       |              | Dun Bradstreet:                                                          |               |                            |
| Address 1                                                        | ADDR1                         |              | Signature release number:                                                |               |                            |
| Address 2                                                        | ADDR2                         |              | ALC number:                                                              |               |                            |
| City                                                             | COLLIERVILLE                  |              | PO number:                                                               |               |                            |
| State                                                            | TN                            |              | Broker ID:                                                               |               |                            |
| Zip                                                              | 38017-                        |              | Electronic Signature:                                                    | NAME          |                            |
| Country                                                          | US                            |              | C Shipping profiles                                                      |               |                            |
| Telephone                                                        | (575) 656-5656                |              | Domestic:                                                                | DEFAULT       |                            |
| Email address                                                    |                               |              | International:                                                           | DEFAULT       |                            |
| Notification language                                            |                               |              | Transborder distribution:                                                | DEFAULT       |                            |
|                                                                  | This is a residential address |              | Custom label profiles<br>Custom shipping label:                          |               |                            |
|                                                                  |                               |              | Customer label:                                                          |               |                            |
| QK <u>A</u> dd                                                   | Add by duplication            | View/Edit    | Pelete Print                                                             |               |                            |
|                                                                  |                               |              |                                                                          |               | Munches of Asso            |

Customize Your Shipping Profiles | Select Special Service Options | Access Your Shipping Databases | Send a Multiple-Piece Shipment | Use the Hold File | FedEx SmartPost<sup>®</sup> (U.S. Only)

### **Configurable References**

The following reference fields are used to record your reference information:

- · Additional Reference 1
- · Additional Reference 2
- · Additional Reference 3
- Customer Reference

Note: You can add, view, edit and delete references in the Reference database. You can also print reference reports. To access the database, select Reference from the Databases menu. To change these reference field names, refer to <u>Customize Fields</u>.

Follow these steps to create prompts for reference fields and select whether each prompt is required.

- 1. Select Shipping Profiles from the Customize menu.
- 2. Select the shipping profile to update and click View/Edit.
- 3. On 1-Field Preferences tab, select the reference field from the field list.

For U.S. domestic shipments – Customer reference and one additional reference field appear in the Billing details section on the Shipment details screen. Additional reference fields appear on the Options screen. For Canada domestic and international shipments – Customer reference appears in the Billing details section on the Shipment details screen. Additional reference fields appear on the Options screen.

4. Click Configurable as the Behavior. The View Configurable References screen is displayed.

| View/Edit Domestic Shipping Profile                                                                                                    |
|----------------------------------------------------------------------------------------------------|
| Shipping Profile Code: DEFAULT Description: Default Domestic Shipping Profile                                                                                                    |
| 4 · FedEx ShipAlert/Notification Preferences     5 · Ground Preferences     1       1 · Field Preferences     2 · FedEx Express Preferences     3 · Group Shipping Preferences                                                                                                    |
| Preference Type: Outbound - Shipment                                                                                                    |
| Additional Reference 1<br>Additional Reference 2<br>Additional Reference 3<br>Alcohol Recipient Type<br>Alcohol Shipping Label<br>Department/Notes<br>DG Emergency Phone Number<br>DG Name of Signatory<br>Duplicate Packages<br>FedEx Apress Freight Charge Type<br>FedEx Express Package Type<br>FedEx Express Package type<br>FedEx Express Package type<br>FedEx Express Package type<br>FedEx Express Package type<br>FedEx Express Package type<br>FedEx Express Package type<br>FedEx Express Package type<br>FedEx Express Package type<br>FedEx Express Package type<br>FedEx Express Package type<br>FedEx Express Package type<br>FedEx Express Package type<br>FedEx Coround Freight Charge Type<br>FedEx Coround Freight Charge Type<br>FedEx Ground Fackage type<br>FedEx Ground Fackage type<br>FedEx Moreul Type<br>FedEx Ground Fackage type<br>FedEx Ground Fackage type<br>FedEx Ground Fackage type<br>FedEx Moreul Type<br>FedEx Ground Fackage type<br>FedEx Ground Fackage type<br>FedEx Grou |
| COD Remittance Code: Select an item                                                                                                    |
| DIA Remittance Code: Select an item                                                                                                    |
| Retum To Code: Select an item                                                                                                    |
|                                                                                                    |

Customize Your Shipping Profiles | Select Special Service Options | Access Your Shipping Databases | Send a Multiple-Piece Shipment | Use the Hold File | FedEx SmartPost<sup>®</sup> (U.S. Only)

## Configurable References, continued

- 5. Click Add to add a new prompt, or click Update to update an existing prompt. For either function, the Configurable Reference Maintenance screen is displayed.
- 6. Field Prompt Enter the text you want to display that prompts you to enter the reference information.
- 7. Field Length Enter the maximum number of characters allowed for this information.

Note: The total number of characters allowed for all prompts combined is 30.

- 8. Field Data Type Select the type of characters to allow for this reference information.
- 9. Field Behavior
  - To allow any reference information in the field, click None.
  - To automatically populate the field with constant reference information, click Constant and enter the field information.
  - To carry over reference information from the last shipment, click Carry.
- 10. Select Field Required check box if you require reference information for this prompt. This option allows you to require reference information for some prompts and not others.

#### 11. Click Add to add additional prompts for this field.

## 12. Click OK to save your information and return to the View Configurable References screen.

Note: If you require references for each shipment, you must also select Require References on the 2-FedEx Express Preferences and the 5-Ground Preferences screens, as applicable.

| Configurable Reference Maintenance |
|------------------------------------|
| Enter reference information        |
| Field Prompt:                      |
| Field Length:                      |
| Field Data Type                    |
| Alpha/Numeric O Numeric            |
| - Field Behavior                   |
| None                               |
| © Constant                         |
| Carry                              |
| Field Required                     |
| QK Add Prev Next Cancel            |

Customize Your Shipping Profiles | Select Special Service Options | Access Your Shipping Databases | Send a Multiple-Piece Shipment | Use the Hold File | FedEx SmartPost<sup>®</sup> (U.S. Only)

## Configurable References, continued

- 13. To see how the prompt(s) appear when you click the field during shipping, select the prompt on the View Configurable References screen and click Show Screen.
- 14. Click OK on all Shipping Profile screens to save your reference information.

## **Customize Fields**

Set Recipient Country Defaults

To set defaults for the recipient Country field on the Shipment details screen:

- 1. Select Customize Fields from the Customize menu.
- 2. Recipient country preference: Click one of the following options:
  - None Defaults to the country of the master meter
  - Carry Defaults to the country selected in your last shipment
  - · Constant Defaults to the country selected

### from the Constant menu

- 3. Recipient country sort
  - Select to sort the Country menu on the Shipment details screen by Country name or Country code.

| Recipient country preference   | •                   | Recipie            | Recipient country sort |  |  |  |
|--------------------------------|---------------------|--------------------|------------------------|--|--|--|
| Carry Constant Select an item. |                     | Sort by:           | Country code           |  |  |  |
| Customize reference fields     |                     |                    |                        |  |  |  |
|                                | Screen display      | Reference type     |                        |  |  |  |
| Recipient ID:                  | Recipient ID:       | None               |                        |  |  |  |
| Customer reference:            | Customer reference: | Customer reference |                        |  |  |  |
| Department/Notes:              | Department notes:   | None               |                        |  |  |  |
| Additional reference 1:        | P.O. number:        | P.0. number        |                        |  |  |  |
| Additional reference 2:        | Invoice number:     | Invoice number     |                        |  |  |  |
| Additional reference 3:        | Shipment ID:        | Shipment ID        |                        |  |  |  |
|                                |                     |                    |                        |  |  |  |

Customize Your Shipping Profiles | Select Special Service Options | Access Your Shipping Databases | Send a Multiple-Piece Shipment | Use the Hold File | FedEx SmartPost<sup>®</sup> (U.S. Only)

## Customize Fields, continued

You can customize the names of the fields listed below. However, they are referred to by their default names throughout this User Guide.

- · Recipient ID
- Customer reference
- Department/Notes
- · Additional reference 1
- · Additional reference 2
- · Additional reference 3

Note: The information entered for these fields, except for Recipient ID, prints on thermal shipping labels by default. To print the Recipient ID on thermal labels, you must select it in the Insert in references section on the FedEx Express and FedEx Ground preference screens. Refer to the FedEx Express Preferences or FedEx Ground Preferences instructions in <u>Shipping Profiles</u>. Contents entered in Additional reference 1 and Additional reference 2 display on your FedEx Express invoice.

#### To customize field names:

- 1. Select Customize Fields from the Customize menu.
- 2. In the Customize reference fields section, change the field names that display on screen to best suit your shipping needs.
- 3. Select Reference type for the reference field(s).

Note: For FedEx Ship Manager Software Reports, these fields may be configured to display in any of the four Reference type options: Customer reference, P.O. number, Invoice number or Shipment ID.

4. Click OK to save your changes. The names are automatically updated on the screen(s).

Customize Your Shipping Profiles | Select Special Service Options | Access Your Shipping Databases | Send a Multiple-Piece Shipment | Use the Hold File | FedEx SmartPost<sup>®</sup> (U.S. Only)

### Customize User Prompts

You can remove or display confirmation prompts and warning messages that appear when you prepare and process shipments, such as:

- Confirmations to save updated recipient information or delete database records.
- Message prompts when a Commercial Invoice is required in a local language and/or on letterhead stationery.

Note: By default, all user prompts are set to Prompt.

To remove or display user prompts:

- 1. Select Customize User Prompts from the Customize menu.
- 2. Select Prompt or Don't Prompt from the Prompt menu, and repeat this procedure as needed for other prompts.
- 3. Click OK to save your selections. You do not have to restart FedEx Ship Manager Software for your prompt changes to take effect.

| ustomize User Prompts                                                 |        |   | -2 |
|-----------------------------------------------------------------------|--------|---|----|
| Message                                                               | Prompt |   | -  |
| Recipient change - database save/update                               | Prompt | - |    |
| Commercial Invoice local language informational msg                   | Prompt |   |    |
| Commercial Invoice on letterhead informational msg                    | Prompt | • |    |
| Commercial Invoice on letterhead and local language informational msg | Prompt | - |    |
| Confirm deletion from Sender database                                 | Prompt | - |    |
| Confirm deletion from Recipient database                              | Prompt | - |    |
| Confirm deletion from Department database                             | Prompt | - |    |
| Confirm deletion from Broker database                                 | Prompt | - |    |
| Confirm deletion from Dimensions database                             | Prompt | - |    |
| Confirm deletion from Group database                                  | Prompt | - |    |
| Confirm deletion from Commodity database                              | Prompt | - |    |
| Confirm deletion from Hazardous Materials database                    | Prompt | - |    |
| Confirm deletion from Dangerous Goods database                        | Prompt | - |    |
| Confirm deletion from IPD/IDF/IED Importer of Record database         | Prompt | - |    |
| Confirm deletion from User database                                   | Prompt | - | -  |

Customize Your Shipping Profiles | Select Special Service Options | Access Your Shipping Databases | Send a Multiple-Piece Shipment | Use the Hold File | FedEx SmartPost<sup>®</sup> (U.S. Only)

### Customize Doc-Tabs

The doc-tab is the peel-off strip at the top of shipping label Format 354 - Thermal Label with Doc Tab.

Doc-tabs are used for back-office records and should be removed from actual shipping labels.

To customize the information printed on doc-tabs for FedEx Express and FedEx Ground U.S. and Canada domestic shipments and international shipments:

- 1. Select Shipping Profiles from the Customize menu.
- 2. Select the appropriate shipping profile and click View/Edit.
- 3. Click 2-FedEx Express Preferences or 5-Ground Preferences tab.
- 4. Select Format 354 4x6.75 Thermal Label with Doc Tab as the Label Format.
- 5. Click Customize doc tab configuration.
- 6. Click Doc tab configuration and continue with the following instructions for the configuration options:
  - Package doc tab configuration
  - Totals doc tab configuration

| View/Edit Domestic Shipping Profile                                                         |                                                                                                    |  |  |  |  |  |  |
|---------------------------------------------------------------------------------------------|----------------------------------------------------------------------------------------------------|--|--|--|--|--|--|
| Shipping Profile Code: DEFAULT                                                              | Description: Default Domestic Shipping Profile                                                                                                    |  |  |  |  |  |  |
| 4 - FedEx ShipAlert/Notification Prefere<br>1 - Field Preferences 2 - FedEx Expr            | nces   <u>5</u> - Ground Preferences   <u>6</u> - SmartPost Preferences  <br>ess Preferences   <u>3</u> - Group Shipping Preferences                                                  |  |  |  |  |  |  |
| Miscellaneous Require Dimensions Require Rates Tracking # Overwrite                         | Require References     Reference Label       ✓ Customer Reference        △ Additional Reference 2        △ Additional Reference 3     2Day Freight       ✓ Insert in References     ✓ |  |  |  |  |  |  |
| Handling Charge Include Additional Handling Cha                                             | Handling Charge                                                                                                    |  |  |  |  |  |  |
| Variable amount 20                                                                          | % of My shipping charges and surcharges -                                                                                                    |  |  |  |  |  |  |
| Label Format<br>FedEx Express Label Format                                                  |                                                                                                    |  |  |  |  |  |  |
| 4x6.75 Thermal Label with Doc Tab - Format 354                                              |                                                                                                    |  |  |  |  |  |  |
| <ul> <li>Customize doc tab configuration</li> <li>Barcoded doc tab configuration</li> </ul> | Customize doc tab configuration     Doc tab configuration     Select an item                                                                                                    |  |  |  |  |  |  |
| Select an item                                                                              |                                                                                                    |  |  |  |  |  |  |
| <u>O</u> K                                                                                  |                                                                                                    |  |  |  |  |  |  |

Customize Your Shipping Profiles | Select Special Service Options | Access Your Shipping Databases | Send a Multiple-Piece Shipment | Use the Hold File | FedEx SmartPost<sup>®</sup> (U.S. Only)

## Customize Doc-Tabs, continued

## Package doc tab configuration

- 1. To change the field names that print on the doctab, click Package doc tab configuration tab on the Doc Tab Configuration screen. The field names are shown in columns 1, 3 and 5. To change the field names, enter the new text in the appropriate text box.
- The information associated with the field name that prints on the doc-tab is shown in columns
   4 and 6. To change the information, select the associated field you want displayed with the field name.
- 3. Click OK to save your changes.

## Totals doc tab configuration

- 1. To print doc-tab totals for multiple-piece shipments, click Totals doc tab configuration tab on the Doc Tab Configuration screen.
- 2. Select Print totals doc-tab check box.
- 3. The field names that print on the doc-tab are

shown in columns 1, 3 and 5. To change the field names, enter the new text in the appropriate text box.

- 4. The information associated with the field name that prints on the doc-tab is shown in columns 2, 4 and 6. To change the information, select the associated field you want displayed with the field name.
- 5. Click OK to save your changes.

| Invoice:  | Invoice Number            | • | Date:    | Shipment Date         | • | Shipping: | Net Charge             |  |
|-----------|---------------------------|---|----------|-----------------------|---|-----------|------------------------|--|
| Customer: | Customer Reference Number | - | Weight:  | Actual Weight         | - | Special:  | Total Surcharge Amount |  |
| Phone #:  | Recipient Phone Number    | - | COD:     | COD Total Amount      | - | Handling: | Handling Charge        |  |
| Dept:     | Department Name           | - | DV:      | Declared Value Amount | - | Total:    | Total Customer Charge  |  |
|           |                           |   | Track:   | Tracking #            | Ŧ |           |                        |  |
|           |                           |   | Service: | Service Type          | - |           |                        |  |

| Package doc t    | ab configuration 2 · Total doc tab con | nfiguratio | in       |                       |   |           |                        |
|------------------|----------------------------------------|------------|----------|-----------------------|---|-----------|------------------------|
| 🔲 Print totals d | loc-tab                                |            |          |                       |   |           |                        |
| Invoice:         | Invoice Number                         | •          | Date:    | Shipment Date         | • | Shipping: | Net Charge             |
| Customer:        | Customer Reference Number              | •          | Weight:  | Actual Weight         | • | Special:  | Total Surcharge Amount |
| Phone #:         | Recipient Phone Number                 | •          | COD:     | COD Total Amount      | • | Handling: | Handling Charge        |
| Dept:            | Department Name                        | •          | DV:      | Declared Value Amount | • | Total:    | Total Customer Charge  |
|                  |                                        |            | Track:   | Tracking #            | Ŧ |           |                        |
|                  |                                        |            | Service: | Service Type          | - |           |                        |

## 1 Essentials 2 Advanced <sup>3 Expert</sup> Glossary Index

Customize Your Shipping Profiles | Select Special Service Options | Access Your Shipping Databases | Send a Multiple-Piece Shipment | Use the Hold File | FedEx SmartPost<sup>®</sup> (U.S. Only)

#### Print Net Freight Charges on Custom Label

To simplify your freight charges, FedEx Ship Manager Software allows you to print a Net Charge No Taxes field on doc-tabs and validator labels.

The Net Charge No Taxes is the <u>base rate</u> minus discounts and the total surcharges (excluding taxes). This is expressed as: Net Charge No Taxes = Base Rate - Discounts + Total Surcharges (excluding taxes).

To assign the Net Charge No Taxes field to your doc-tabs and validator labels, follow these steps:

- 1. Select Custom Label Profiles from the Customize drop-down menu. The Customs Label screen is displayed.
- 2. Click Add and select Customer Label Profile. The Custom Label Configuration screen is displayed.
- 3. Select Net Charge No Taxes in the Field Chooser section.
- 4. Drag and drop the field in Label Preview section or Click Add.
- 5. Click OK to complete the process.

If you select Shipping Profiles from the Customize drop-down-menu, the Doc-tab configuration option for FedEx Express and FedEx Ground shipments includes a Net Charge No Taxes field. Note: You are now able to select new service options that are supported and add them in the Custom/Validator label.

| Cada:     |   | Custom Shinning Label                                                                                                    |
|-----------|---|----------------------------------------------------------------------------------------------------|
|           |   | Label Farmat: 4x6 Themal Label without Doc Tab - Format 435                                                                                                    |
| ption:    |   | Allow for customization of doc tab area                                                                                                    |
| I Preview |   |                                                                                                    |
|           |   | MPS Option: Print Totals Label Only Copies:                                                                                                    |
|           |   | Label Data Type: Text                                                                                                    |
|           |   | Data Type Elements                                                                                                    |
|           |   | Thermal Font: 10 - Sample Text Size                                                                                                    |
|           |   |                                                                                                    |
|           |   |                                                                                                    |
|           |   |                                                                                                    |
|           |   | Left Coordinate (V): 0                                                                                                    |
|           |   | Leit coordinate (V).                                                                                                    |
|           |   | Field Chooser                                                                                                    |
|           |   | Al                                                                                                    |
|           |   | Accessible Dangerous Goods Surcharge                                                                                                    |
|           |   | Account Number (LTL Freight)                                                                                                    |
|           | = | Actual Weight                                                                                                    |
|           |   | Actual Weight and Weight Type                                                                                                    |
|           |   | Additional Handling Surcharge                                                                                                    |
|           |   | Additional Handling Surcharge Type                                                                                                    |
|           |   | AES Citation                                                                                                    |
|           |   | Alaska Surcharge                                                                                                    |
|           |   | Alcohol Contents Indicator                                                                                                    |
|           |   | Alcohol Recipient Type                                                                                                    |
|           |   | Appointment Delivery Surcharge                                                                                                    |
|           |   | Bill D/T/Fees Account Number                                                                                                    |
|           |   | Bill D/T/Fees Payor                                                                                                    |
|           |   | The Alassian The Alassian Contraction of the Alassian Contraction of the Alassian Cont |
|           | - | Add New Delete                                                                                                    |
|           |   |                                                                                                    |

Customize Your Shipping Profiles | Select Special Service Options | Access Your Shipping Databases | Send a Multiple-Piece Shipment | Use the Hold File | FedEx SmartPost<sup>®</sup> (U.S. Only)

## System Settings

Customize your FedEx Ship Manager Software system to set defaults for communications, international shipping, language preference, label information, customer administration and more.

Refer to the following information for details:

- Your System Settings
- FedEx Customer Administration
- Other System Settings Options

## Your System Settings

To customize your system settings:

- Select System Settings from the Customize menu.
- 2. Select the appropriate System # and click Modify.
- 3. Click 1-Your System Settings tab to set general application defaults.
- 4. Make your selections in the following sections on this screen:
  - System Settings
  - FedEx Express International Settings
  - · Communications Override
  - FedEx Auto-close Settings

- Ship Database Purge
- · Label Information
- Interface Preferences
- FedEx Ground International Settings
- 5. Click OK to accept your selection(s).

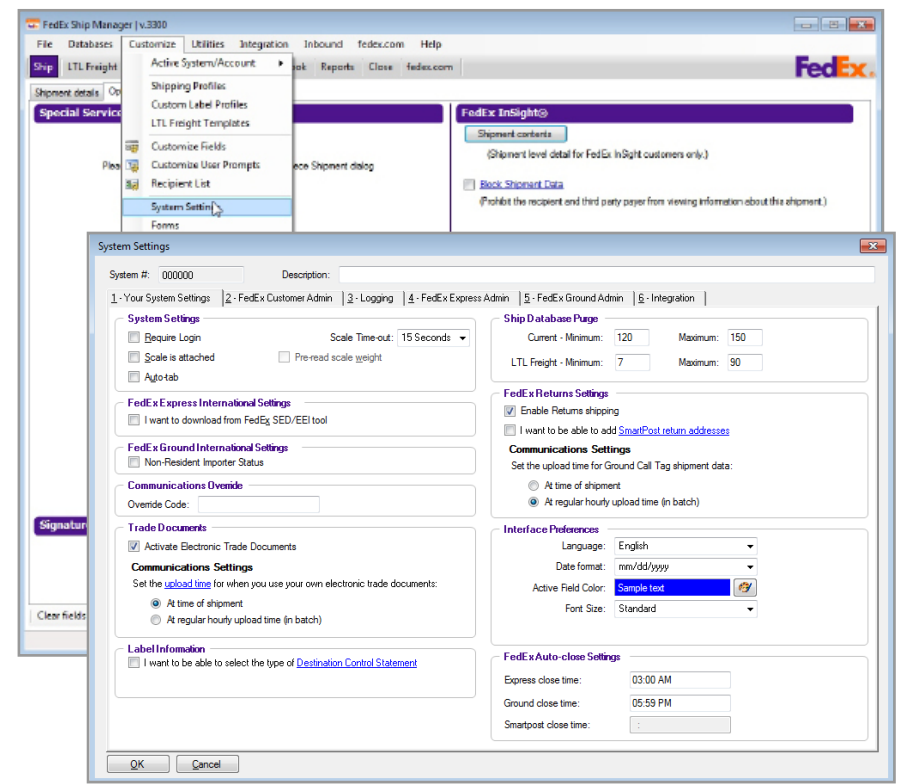

Customize Your Shipping Profiles | Select Special Service Options | Access Your Shipping Databases | Send a Multiple-Piece Shipment | Use the Hold File | FedEx SmartPost<sup>®</sup> (U.S. Only)

System Settings, continued

## FedEx Customer Administration

To customize your customer administration information:

- 1. Select System Settings from the Customize menu.
- 2. Select the appropriate System # and click Modify.
- 3. Click 2-FedEx Customer Admin tab.
- 4. Make your selections in the following sections on this screen:
  - · Account Billing Information
  - · Shipping Screen
  - . Rating/Revenue
  - · Quick Setup

## Other System Settings Options

Access to the following System Settings tabs requires login with the administrator password:

- · 3-Logging
- · 4-FedEx Express Admin
- 5-FedEx Ground Admin
- · 6-Integration

Contact your FedEx Ship Manager Software Account Representative for more information on these

#### administrative settings.

## Automatic Notification to Download Rates for Child Meters

FedEx Ship Manager Software will send a notification to download rates and tracking numbers after a child meter is restored for systems that operate with a parent and a child meter configuration.

## Removing a Child Meter

To delete a FedEx Ship Manager Software child meter without uninstalling and reinstalling the software, contact your FedEx customer technology consultant or call the FedEx Ship Manager Technical Support Center at 1.877.FDX Assist 1.877.339.2774.

|                                             |                                | Description.             | la i i        | 1          |                         | 1                                                    |                                  |                         | - 1                 |              |
|---------------------------------------------|--------------------------------|--------------------------|---------------|------------|-------------------------|------------------------------------------------------|----------------------------------|-------------------------|---------------------|--------------|
| Your System Setting                         | 38 ≟.                          | FedEx Lustomer Admin     | 3 · Logging   | 4 · FedExE | xpress Admin            | 15-FedExt                                            | around Adr                       | min   <u>b</u> ·integra | tion                |              |
| - Account Billing II                        | Llear Na                       | n<br>me                  |               |            | - Nating/F              | ievenue                                              | 0                                |                         |                     |              |
| Company name:                               | Compan                         | v Nama                   |               |            | Do no                   | t override                                           | loang                            |                         |                     |              |
| Address 1                                   | Compan                         | v Address Line 1         |               |            | Over                    | ide today only                                       |                                  |                         |                     |              |
| Address 2:                                  | Compar                         | v Address Line 2         |               |            | Over                    | ide indefinitely                                     |                                  |                         |                     |              |
| City:                                       | colliand                       | la                       |               |            | Overrid                 | le Internation                                       | al Rating                        |                         |                     |              |
| City.                                       | TN                             | Zin /Portal: 39017       |               |            | Over                    | ide todav onlv                                       |                                  |                         |                     |              |
| State/Trovince.                             |                                | Zip/Toatal. 30017        |               |            | Over                    | ide indefinitely                                     |                                  |                         |                     |              |
| Auto-populate  Enable Hold F  Auto-tab to W | City/Stal<br>ile<br>eight fron | e<br>n Recipient ID      |               |            | Expre                   | s Discounts<br>ss Earned Dis<br>nd Earned Disc       | counts                           |                         |                     |              |
| Primary Contact nar<br>Email Addre          | ne:<br>ss:                     |                          |               |            | Use I<br>Use I<br>Disab | Domestic List F<br>nternational Li<br>le Rates on th | Rates<br>st Rates<br>ie Shipping | ) Screen                |                     |              |
| Other Contact nar                           | ne:                            |                          |               |            | Disab                   | le MPS/Multiv                                        | veight Rate                      | e Quote Dialog          | -                   |              |
| Email Addre                                 | ss:                            |                          |               |            |                         | o automatic u                                        | owniobu or                       | Display D               | namic Rate Preview  | : Discount 👻 |
| *Would like to receive                      | promotic                       | onal/service and product | odates from l | FedEx      |                         |                                                      |                                  | IPD/IDF Nor             | n-revenue account # | k            |
| Quick Setup                                 |                                |                          |               |            |                         |                                                      |                                  |                         |                     |              |
| Create Defau                                | it <u>S</u> ender              | from Account informatio  |               | Ph         | ione #: ( )             |                                                      |                                  | Ed:                     |                     |              |
| - Set Default Pri                           | nter*                          |                          |               | 1          | Tax ID:                 |                                                      |                                  |                         |                     |              |
| Label Printer:                              |                                |                          |               |            | Bep Rep                 | ort Printer:                                         |                                  |                         |                     | é            |

Customize Your Shipping Profiles | Select Special Service Options | Access Your Shipping Databases | Send a Multiple-Piece Shipment | Use the Hold File | FedEx SmartPost<sup>®</sup> (U.S. Only)

## **Select Special Service Options**

The Options screen conveniently groups additional shipping options, special service options and additional reference fields.

This section guides you through the special service options and additional shipping options available within FedEx Ship Manager<sup>®</sup> Software.

- <u>Special Service Options</u>
- Optional Information
- FedEx InSight<sup>®</sup>
- <u>Shipment Receipt</u>
- FedEx ShipAlert<sup>®</sup>

Save time and keystrokes when preparing your shipments by setting <u>shipping preferences</u> for references, package type, package weight and dimensions, service type and more. The associated fields populate automatically based on the recipient and sender selected for the shipment.

Refer to <u>Recipient Preferences</u> or <u>Assign Shipping</u> <u>Profiles to Senders</u> for detailed instructions.

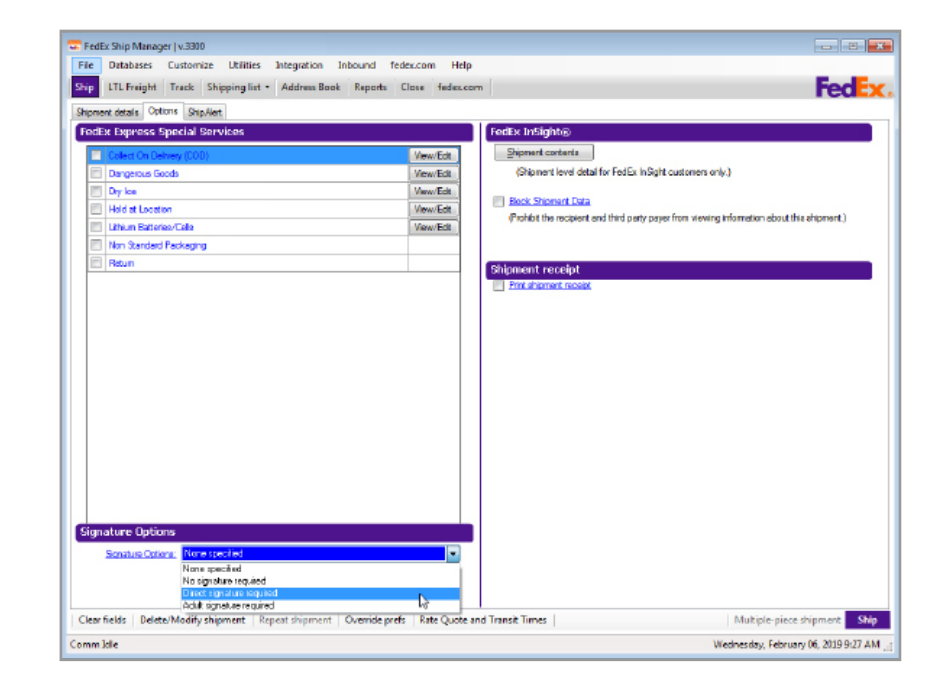

| 1 | Essentials | 2 | Advanced | 3 | Exper | t Glossary | / Index |
|---|------------|---|----------|---|-------|------------|---------|
|---|------------|---|----------|---|-------|------------|---------|

Customize Your Shipping Profiles | Select Special Service Options | Access Your Shipping Databases | Send a Multiple-Piece Shipment | Use the Hold File | FedEx SmartPost<sup>®</sup> (U.S. Only)

## Special Service Options

The special service options available for your shipment vary depending on the origin and destination countries and package detail.

Note: Edits have been made to allow for the use of the dropoff special service for express freight shipments, regardless of what shipments are in the country of origin.

| Shipping Method                                        | Special Service Options Available                                                                                                    | Shipping Method<br>Available                                                                        | Special Service Options                                                                                                    |
|--------------------------------------------------------|----------------------------------------------------------------------------------------------------|----------------------------------------------------------------------------------------------------|----------------------------------------------------------------------------------------------------|
| FedEx Economy (Canada only)                            | Hold at Location<br>Return Labels                                                                                                    | FedEx First Overnight -<br>Your packaging                                                           | Alcohol (U.S. only)<br>Dangerous Goods (U.S. only)                                                                                                    |
| FedEx Economy (Mexico only)                            | Delivery on Invoice Acceptance<br>Return Labels                                                                                                   |                                                                                                    | Dry Ice Only<br>Non-Standard Packaging                                                                                                    |
| FedEx Express Saver <sup>®</sup> (U.S. only)           | COD (Collect on Delivery)<br>Hold at Location<br>Return Labels                                                                                    |                                                                                                    | Priority Alert<br>Priority Alert Plus<br>Return Labels<br>Saturday Delivery                                                                                      |
| FedEx Express Saver -<br>Your packaging<br>(U.S. only) | Alcohol<br>COD (Collect on Delivery)<br>Dangerous Goods<br>Dry Ice Only<br>Hold at Location<br>Non-Standard Packaging<br>Return Labels            | FedEx International Priority®<br>FedEx International Economy®                                       | Broker Select<br>Controlled Shipment - FICE<br>Controlled Shipment - ITAR (Exempt)<br>Cut Flowers (Mexico only)<br>Dangerous Goods<br>Dry Ice Only               |
| FedEx First Overnight®                                 | Alcohol (U.S. only)<br>Dangerous Goods (U.S. only)<br>Dry Ice Only<br>Priority Alert<br>Priority Alert Plus<br>Return Labels<br>Saturday Delivery | Note: FedEx International Economy<br>dangerous goods service is available to/from<br>the U.S. only. | Non-Standard Packaging<br>Priority Alert<br>Priority Alert Plus<br>Return Labels<br>Saturday Delivery<br>Temporary Export (Mexico only)<br>Third Party Consignee |

Customize Your Shipping Profiles | Select Special Service Options | Access Your Shipping Databases | Send a Multiple-Piece Shipment | Use the Hold File | FedEx SmartPost<sup>®</sup> (U.S. Only)

| Special Service Options,                                         |                                                                                                    | Shipping Method                                                                                             | Special Service Options Available                                                                                                    |
|------------------------------------------------------------------|----------------------------------------------------------------------------------------------------|----------------------------------------------------------------------------------------------------|----------------------------------------------------------------------------------------------------|
| continued                                                        |                                                                                                    | FedEx Standard Overnight®                                                                                   | COD (Collect on Delivery) (U.S. only)                                                                                                    |
| Shipping Method                                                  | Special Service Options Available                                                                                                    | Intra-Canada only)                                                                                          | Return Labels                                                                                                    |
| FedEx International<br>Priority <sup>®</sup> Freight             | Broker Select<br>Controlled Shipment - FICE<br>Controlled Shipment - ITAR (Exempt)<br>Dangerous Goods<br>Drop Off<br>Dry Ice Only<br>Hold at Location<br>Priority Alert                                                                  | FedEx Standard Overnight -<br>Your packaging<br><sup>only)</sup><br>(U.S., Mexico and<br>Intra-Canada only) | Alcohol (U.S. only)<br>COD (Collect on Delivery) (U.S.<br>Dangerous Goods<br>Dry Ice Only<br>Hold at Location<br>Non-Standard Packaging<br>Return Labels     |
|                                                                  | Priority Alert Plus<br>Return Labels<br>Third Party Consignee                                                                                                    | FedEx 1Day <sup>®</sup> Freight<br>FedEx 2Day <sup>®</sup> Freight                                          | Alcohol (U.S. only)<br>COD (Collect on Delivery) (U.S. only)                                                                                                 |
| FedEx Priority Overnight®                                        | COD (Collect on Delivery) (U.S. only)<br>Hold at Location<br>Priority Alert<br>Priority Alert Plus<br>Return Labels<br>Saturday Delivery                                                                                                 |                                                                                                    | Drop Off<br>Dry Ice Only<br>Hold at Location<br>Inside Delivery (U.S. only)<br>Inside Pickup (U.S. only)<br>Priority Alert                                   |
| FedEx Priority Overnight -<br>Your packaging<br><sup>only)</sup> | Alcohol (U.S. only)<br>COD (Collect on Delivery) (U.S.<br>Dangerous Goods<br>Dry Ice Only<br>Hold at Location<br>Non-Standard Packaging<br>Priority Alert<br>Priority Alert<br>Priority Alert Plus<br>Return Labels<br>Saturday Delivery | FedEx 3Day® Freight<br>(U.S. only)                                                                          | Alcohol<br>COD (Collect on Delivery)<br>Dangerous Goods<br>Drop Off<br>Dry Ice Only<br>Hold at Location<br>Inside Delivery<br>Inside Pickup<br>Return Labels |

Customize Your Shipping Profiles | Select Special Service Options | Access Your Shipping Databases | Send a Multiple-Piece Shipment | Use the Hold File | FedEx SmartPost<sup>®</sup> (U.S. Only)

## Special Service Options, continued

| Shipping Method                     | Special Service Options                                                                                                    | Shipping Method                         | Special Service Options                                                                                                    |
|-------------------------------------|----------------------------------------------------------------------------------------------------|-----------------------------------------|----------------------------------------------------------------------------------------------------|
| FedEx Ground®                       | Alcohol (U.S. only)<br>COD (Collect on Delivery)<br>Dry Ice Only (U.S. only)<br>Ground ORM-D (U.S. only)                                              | FedEx 2Day®                             | Alcohol (U.S. only)<br>COD (Collect on Delivery) (U.S. only)<br>Dangerous Goods<br>Dry Ice Only                                                                                 |
|                                     | Hazardous Materials (U.S. only)<br>Hold at Location (U.S. only)<br>Lithium Battery (U.S. only)<br>Non-Standard Packaging<br>Return Labels (U.S. only) |                                         | Hold at Location<br>Non-Standard Packaging (U.S. only)<br>Return Labels (U.S. only)<br>Saturday Service                                                                         |
| FedEx International Ground®         | Broker Select<br>COD (Collect on Delivery)<br>Exclude from Consolidation<br>Non-Standard Packaging<br>Return Labels                                   | FedEx International First®              | Controlled Shipment - FICE<br>Controlled Shipment - ITAR (Exempt)<br>Dangerous Goods (to/from the U.S.)<br>Dry Ice Only<br>Non-Standard Packaging (U.S. only)<br>Priority Alert |
| FedEx Home Delivery®<br>(U.S. only) | Alcohol<br>Appointment Delivery<br>Date Certain Delivery                                                                                              |                                         | Priority Alert Plus<br>Return Labels<br>Temporary Export (Mexico only)                                                                                                    |
|                                     | Dry Ice Only<br>Evening Delivery<br>Ground ORM-D<br>Hazardous Materials<br>Hold at Location<br>Lithium Battery                                        | FedEx International<br>Economy® Freight | Broker Select<br>Controlled Shipment - FICE<br>Controlled Shipment - ITAR (Exempt)<br>Dangerous Goods (U.S. only)<br>Drop Off                                                   |
|                                     | Non-Standard Packaging<br>Return Labels<br>Small Quantity Exception (SQE)                                                                             |                                         | Dry Ice Only (U.S. only)<br>Hold at Location<br>Return Labels                                                                                                    |

Customize Your Shipping Profiles | Select Special Service Options | Access Your Shipping Databases | Send a Multiple-Piece Shipment | Use the Hold File | FedEx SmartPost<sup>®</sup> (U.S. Only)

Special Service Options, continued

## Alcohol Shipping Enhancements\* (U.S. only)

FedEx makes alcoholic beverage shipping easier, faster and more convenient than ever before for approved shippers using FedEx Express and FedEx Ground services within the U.S.

Simply select Alcohol as a shipment option and FedEx automatically selects Adult signature required and you will now be able to print the SEL-169 alcohol sticker with the shipping label.

\*This feature is only available for those FedEx account holders enrolled in the FedEx alcoholic beverage shipping program.

This new alcohol feature:

- · Simplifies compliance.
- Save times by eliminating clicks and key strokes.
- . Minimizes training.

Alcohol shipments now require an Alcohol Recipient Type. If you have a profile for alcohol shipments, the Recipient Type will need to be included on import in order to prevent edits or errors at ship time.

# Creating Shipping Label for FedEx Express Alcohol Shipment

To create a shipping label for a FedEx Express or FedEx Express Freight Services alcohol shipment, follow these steps:

- 1. Complete Shipment details screen for a FedEx Express shipment.
- 2. In the Package and shipment details section, select the appropriate service from the Service type dropdown menu. The Package type field defaults to Your Packaging. Complete the Package dimensions field.
- 3. Select Alcohol check box in the Special Options section in the Shortcuts section or in the Options tab.
- 4. Select Alcohol Recipient Type (required) and Alcohol Shipment Label if you would like to print the SEL-169 alcohol sticker with the shipping label. The Signature Options field automatically selects Adult signature required.
- 5. Click Ship. The term ALCOHOL will appear on the label and a new alcohol code will go in the barcode for shipment identification.

Customize Your Shipping Profiles | Select Special Service Options | Access Your Shipping Databases | Send a Multiple-Piece Shipment | Use the Hold File | FedEx SmartPost<sup>®</sup> (U.S. Only)

Special Service Options, continued

# Creating Shipping Label for FedEx Ground Alcohol Shipment

To create a shipping label for a FedEx Ground or FedEx Home Delivery alcohol shipment, follow these steps:

- 1. Complete Shipment details screen for a FedEx Ground or FedEx Home Delivery shipment.
- 2. In the Package and shipment details section, select the appropriate service from the Service type dropdown menu. The Package type field defaults to Your Packaging. Complete the Package dimensions field.
- 3. Select Alcohol check box in the Special Services section in the Shortcuts section or in the Options tab.
- 4. Select Alcohol Recipient Type (required) and Alcohol Shipment Label if you would like to print the SEL-169 alcohol sticker with the shipping label. The Signature Options field automatically selects Adult signature required.
- 5. Click Ship. The term ALCOHOL will appear on the label and a new alcohol code will go in the barcode for shipment identification.

Note: For FedEx Ground service type, if the address line 3 information is added, an error message is displayed when you click Ship button as address line 3 is only valid for FedEx Express Shipment.

## **Broker Select**

FedEx International Broker Select<sup>®</sup> allows you to select a customs broker other than FedEx.

- 1. Select Broker Select under the Special Services section of the Options tab. The Broker Select Option Information screen displays.
- 2. Select an existing broker from the Broker ID menu or enter a new Broker ID and all required information.
- 3. Click OK to save the broker and return to the Options screen.
- 4. To view or edit your brokers, click View/Edit next to Broker Select. The Broker Select Option Information screen displays. Make any changes and click OK.

Note: You can add, view, edit and delete brokers in the Brokers database. You can also select print settings for broker reports. To access the Brokers database, select Brokers from the Databases menu and refer to <u>Database Functions</u>. If you do not have a designated broker, please contact FedEx Logistics at 1.800.388.9479, then press 363 (extension).

Customize Your Shipping Profiles | Select Special Service Options | Access Your Shipping Databases | Send a Multiple-Piece Shipment | Use the Hold File | FedEx SmartPost<sup>®</sup> (U.S. Only)

## Special Service Options, continued

## FedEx Ground® COLLECT Billing Option

For shippers in the U.S. and Canada, the FedEx Ground COLLECT billing option is now available for all FedEx International Ground<sup>®</sup> services. If you select the Broker Select Option (BSO) and bill collect option, the transportation charges are billed to the consignee. And if you select the bill collect option but do not select the Broker Select Option (BSO), the transportation charges are still billed to the consignee.

| Country:         Select an item         •           Contact name: |
|-------------------------------------------------------------------|
|-------------------------------------------------------------------|

## C.O.D. (Collect on Delivery)

Follow these steps when shipping FedEx<sup>®</sup> Collect on Delivery (C.O.D.) for a single package.

- 1. Click C.O.D. under the Special Services section of the Options tab. The C.O.D. (Collect on Delivery) Information screen is displayed.
- 2. Enter total C.O.D. amount to collect, excluding additional shipping charges. You receive one C.O.D. label for the shipment.

Note: The C.O.D. Amount applies to the entire shipment check box displays above the Amount field for the first package in a U.S. domestic FedEx Ground multiple-piece shipment (MPS). Select this option if it applies to your FedEx Ground shipment.

3. Select a Collection type:

FedEx Ground

- . Any payment type
- Guaranteed funds Certified check, money order or cashier's check ONLY
- · Currency Currency ONLY

FedEx Express (U.S. only)

- Secured check (if you require a cashier's check or money order)
- · Non-secured check
- 4. Select an option from the Freight charges to add to C.O.D. amount menu.

Customize Your Shipping Profiles | Select Special Service Options | Access Your Shipping Databases | Send a Multiple-Piece Shipment | Use the Hold File | FedEx SmartPost<sup>®</sup> (U.S. Only)

Special Service Options, continued

- 5. If applicable, select Make the declared value equal to the C.O.D. amount check box.
- 6. For FedEx Ground shipments only, select a reference from the References menu to print on the C.O.D. label.
- 7. Select Sender ID from the Remittance address menu to print the remittance address on the C.O.D. return label. The remittance address may differ from the current sender's address.
- 8. Click OK.

Note: The C.O.D. for FedEx Ground shipments requires the users to define the C.O.D. currency type. If you have a profile for FedEx Ground C.O.D. special service shipments, the C.O.D. currency type must be included on the import to prevent edits or errors at ship time. For multiple-piece FedEx Ground shipments, you can select C.O.D. for all packages or for individual packages.

| Amount: SO.                                                                                                    | US Dollars                                |   |
|----------------------------------------------------------------------------------------------------|-------------------------------------------|---|
| Collection type:                                                                                                    | Secured check                             |   |
| ۲                                                                                                    | Non-secured check                         |   |
|                                                                                                    |                                           |   |
|                                                                                                    |                                           |   |
|                                                                                                    |                                           |   |
| Freight charges to add to COE                                                                                                    | ) amount:                                 |   |
| 0.1                                                                                                    |                                           | - |
| Make the declared value                                                                                                    | equal to the COD amount                   |   |
| Make the declared value                                                                                                    | equal to the COD amount                   |   |
| Select an item Make the declared value Remittance address:                                                                                                    | equal to the COD amount<br>Select an item |   |
| Select an item Make the declared value Remittance address: Contact name:                                                                                                    | equal to the COD amount<br>Select an item |   |
| Select an item Make the declared value Remittance address: Contact name: Company name:                                                                                                    | equal to the COD amount<br>Select an item |   |
| Make the declared value Make the declared value Remittance address: Contact name: Company name: Address:                                                                                                    | equal to the COD amount<br>Select an item |   |
| Make the declared value Make the declared value Remittance address: Contact name: Company name: Address:                                                                                                    | equal to the COD amount<br>Select an item |   |
| Make the declared value Make the declared value Remittance address: Contact name: Company name: Address: City: City: Ci | equal to the COD amount<br>Select an item |   |
| Select an term Make the declared value Remittance address: Contact name: Company name: Address Cty: State/Province 20.00000000000000000000000000000000000                                                                                                    | equel to the COD amount                   |   |
| Select an tem  Make the declared value  Remittance address: Contact name: Company name: Address: Cby: State/Province: Zp/Postal code: Correct:                                                                                                    | equal to the COD amount<br>Select an item |   |
| Select an tem  Make the declared value  Remittance address:  Contact name: Company name: Address: Cdy: State/Province: Zip/Potal code: Zip/Potal code: Country: Telephone                                                                                                    | equal to the COD amount<br>Select an item |   |
| Select an tem Make the declared value Remittance address: Contact name: Company name: Address: Chyvestal coders; CapuPostal coder; CapuPostal coder; Telephone:                                                                                                    | equal to the COD amount<br>Select an item |   |
Customize Your Shipping Profiles | Select Special Service Options | Access Your Shipping Databases | Send a Multiple-Piece Shipment | Use the Hold File | FedEx SmartPost<sup>®</sup> (U.S. Only)

Special Service Options, continued

# Pharmacy Delivery Special Request (U.S. Addresses Only)

Designate the pharmacy as the requested delivery location for a shipment, bypassing loading docks and receiving areas. You may also make a request for a return shipment using the U.S. domestic email label.

To utilize this feature, follow these steps:

- 1. Select Ship tab.
- 2. Select a Recipient.
- 3. Enter Number of packages, Enter Weight, Select Service type, Select Package type.
- 4. Select Pharmacy Delivery from the Shortcuts window of special options.
- 5. Click Ship.

Note: Signature service fees may apply.

The pharmacy delivery option is not available to residential addresses.

This special request is only available for U.S. domestic FedEx Express<sup>®</sup> package (non-freight) shipments, including the delivery portion of a FedEx<sup>®</sup> Transborder Distribution shipment within the U.S.

The Pharmacy Delivery option will only be visible for eligible shipments.

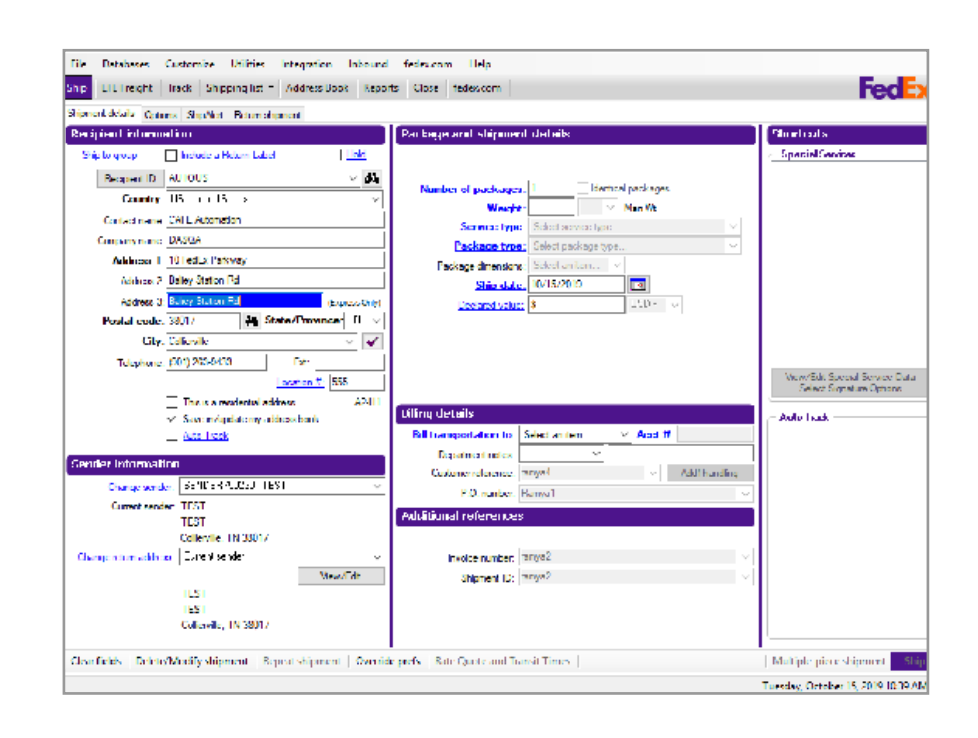

Customize Your Shipping Profiles | Select Special Service Options | Access Your Shipping Databases | Send a Multiple-Piece Shipment | Use the Hold File | FedEx SmartPost<sup>®</sup> (U.S. Only)

# Special Service Options, continued

### **Dangerous Goods**

You can ship domestic and international dangerous goods (DG) from Canada and the U.S. In the U.S., you can also ship domestic and U.S. Territories (e.g., Puerto Rico) ORM-D commodities.

Note: For detailed dangerous goods shipping information, go to <u>fedex.com</u>.

#### International Air Transport Association (IATA)

When you ship dangerous goods, FedEx Ship Manager Software checks that the information complies with International Air Transport Association (IATA) Dangerous Goods regulations. With built-in IATA tables, the Dangerous Goods database saves you time and provides accurate information.

## Title 49 Code of Federal Regulations (CFR)

For ORM-D hazard class, FedEx Ship Manager Software checks a built-in 49 CFR as prepared for air using the transport table.

#### Documents

When you ship dangerous goods, the system prints the Shipper's Declaration for Dangerous Goods (M-1421C) (#146491). The Canadian 1421 Dangerous Goods Form now requires that Emergency telephone number provided is accessible 24 hours.

## Dangerous Goods Checklist

FedEx Ship Manager Software helps you provide the proper paperwork and information required for dangerous goods shipments. Requirements and other important steps for shipping dangerous goods are as follows:

- 1. Assign printers for forms.
- 2. Add and update dangerous goods in the Dangerous Goods database.
- 3. Import dangerous goods from another FedEx Shipping Solution.
- 4. Customize Dangerous Goods Shipment Report.
- 5. Load dangerous goods forms in the printer(s).
- 6. Process dangerous goods shipments.
- 7. Print Dangerous Goods Shipment Report from the Report screen.
- 8. Print Dangerous Goods database reports from the Dangerous Goods database screen.

Customize Your Shipping Profiles | Select Special Service Options | Access Your Shipping Databases | Send a Multiple-Piece Shipment | Use the Hold File | FedEx SmartPost<sup>®</sup> (U.S. Only)

# Dangerous Goods, continued

#### New Regulations for Shipping Dangerous Goods

FedEx Ship Manager Software now incorporates recent regulations governing dangerous goods shipping. These updates include the following regulatory changes:

 A new regulation that requires users to enter a package type field entry for any FedEx Express dangerous goods shipment identified as Other Regulated Materials – Domestic (ORM-D) and to include a print of the package type on the Shipper's Declaration for Dangerous Goods (M-1421C). FedEx Ship Manager Software now accommodates these requirements.

# **Shipping Information**

To ship dangerous goods using FedEx Express:

- 1. Complete Shipment details screen for a FedEx Express shipment.
- 2. In the Package and shipment details section, select the appropriate FedEx Express service (e.g., FedEx Priority Overnight) from the Service type menu. Select Your Packaging from the Package type menu and then complete the Package dimensions field.
- 3. Click Options tab. The Options screen is displayed.
- 4. Click View/Edit next to the Dangerous Goods

# option. The View/Edit Dangerous Goods screen displays and defaults to the Other screen.

# Multiple-piece Shipment Information

1. On Shipment details screen, enter the information and click on Multiple-piece shipment from the bottom.

| cipient informati     | ion                                                                                                    | Package and shipment details                                                                                                    | Shortcuts                                                  |
|-----------------------|----------------------------------------------------------------------------------------------------|----------------------------------------------------------------------------------------------------|------------------------------------------------------------|
| Ship to group         | Include a Return Label                                                                                                    |                                                                                                    | - Special Services                                         |
| Recipient ID: U       | s ~ 🚧                                                                                                    | Number of each area 12                                                                                                    |                                                            |
| Country: U            | JS - United States 🗸                                                                                                    | Weight 43 by Vite Was W                                                                                                    | Please select Special Services on                          |
| Contact name: ter     | e de la companya de la companya de la | Service type: 5 : Fe/Ex First Overvicht®                                                                                                    | the Multiple-piece onipment dialog                         |
| Company name: te      | at                                                                                                    | Package type: 1 - Your Packaging                                                                                                    |                                                            |
| Address 1: te         | est.                                                                                                    | Package dimensions: Z · Enter Dimens V 6 x 4 x 3 in                                                                                                    |                                                            |
| Address 2: te         | est.                                                                                                    | Ship date: 08/05/2020                                                                                                    |                                                            |
| Address 3: te         | st (Express Only)                                                                                                    | Declared value: S USD - ~                                                                                                    |                                                            |
| Postal code: 38       | 8116- dd State/Province TN ~                                                                                                    |                                                                                                    |                                                            |
| City: M               | IEMPHIS                                                                                                    |                                                                                                    |                                                            |
| Telephone: (          | ) - Ed:                                                                                                    |                                                                                                    |                                                            |
|                       | Location #:                                                                                                    |                                                                                                    | View/Edit Special Service Data<br>Select Signature Options |
|                       | This is a residential address A1-H1                                                                                                    | Course of the second second seco |                                                            |
| 2                     | Save in/update my address book                                                                                                    | Billing details                                                                                                    | Auto Track                                                 |
|                       | J Auto Track                                                                                                    | Bill transportation to: Series Acct #: 2686104                                                                                                    | 180                                                        |
| nder information      | n                                                                                                    | Department notes:                                                                                                    | a dina                                                     |
| Change sender:        | SENDER750230 - Test ~                                                                                                    | 8.0 mmber                                                                                                    | noing                                                      |
| Current sender:       | test                                                                                                    | Pro-Indiade.                                                                                                    | ~                                                          |
|                       | test                                                                                                    | Additional references                                                                                                    |                                                            |
|                       | collerville. TN 38017                                                                                                    |                                                                                                    | I                                                          |
| nange return address: | Current sender                                                                                                    | Invoice number:                                                                                                    | — <u> </u>                                                 |
|                       | View/Edit                                                                                                    | Shipment ID:                                                                                                    |                                                            |
|                       | test                                                                                                    | Package contents 1:                                                                                                    |                                                            |
|                       | collegelle, TN 29017                                                                                                    | Package contents 2:                                                                                                    |                                                            |

2. In Multiple-Piece Shipment Information screen, specify the Package information details and click Special services button.

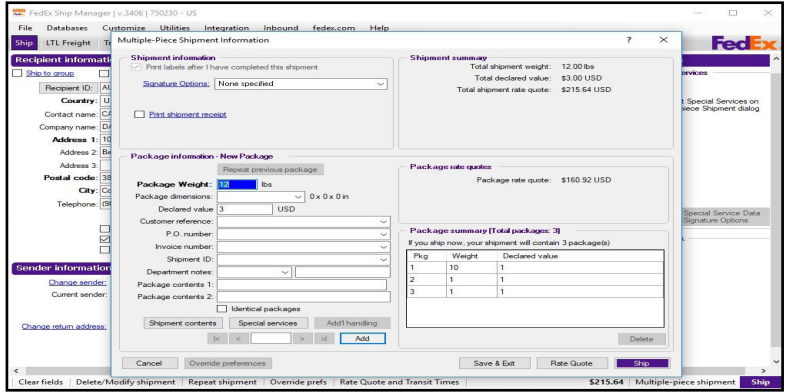

Customize Your Shipping Profiles | Select Special Service Options | Access Your Shipping Databases | Send a Multiple-Piece Shipment | Use the Hold File | FedEx SmartPost<sup>®</sup> (U.S. Only)

3. In Special services information screen, select Dangerous Goods checkbox, and click OK.

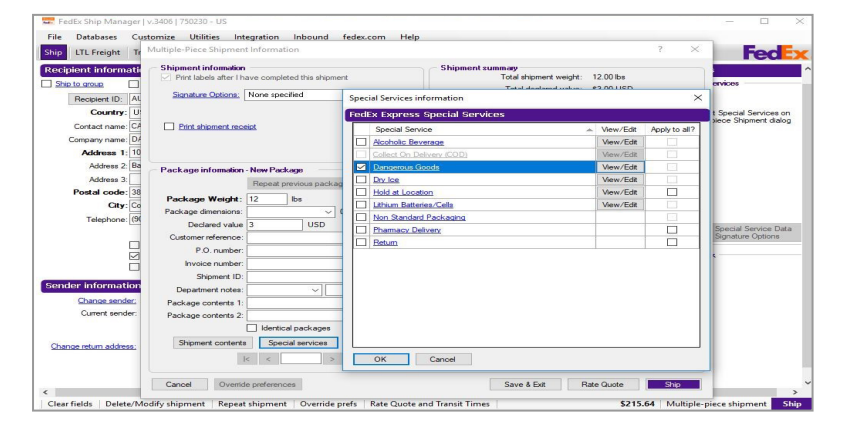

4. In Special services information screen, select Dangerous Goods checkbox, and click OK.

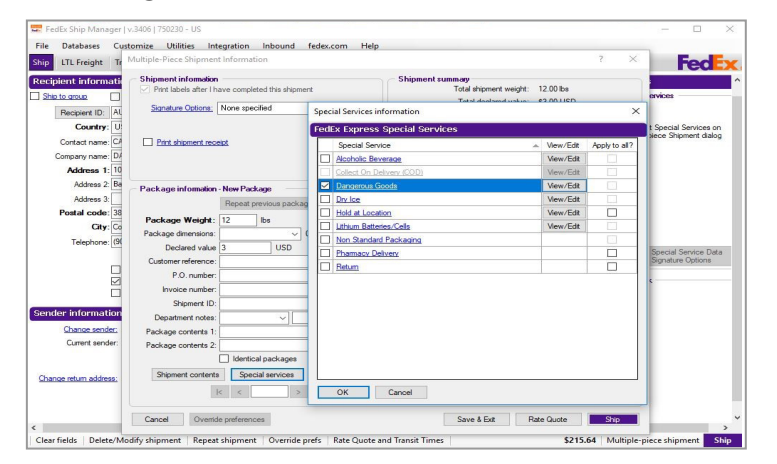

# Signatory Information

Complete this section by entering all of the required information.

- Regulations Although the Regulations field defaults to IATA, you can select ORM-D from the menu based on your shipment. ORM-D commodities may be shipped from the U.S. to a recipient in the U.S. or a U.S. Territory (e.g., Puerto Rico) only.
- 2. Title of Signatory Enter the job title of the individual authorized to sign dangerous goods documents.
- 3. Name of Signatory Enter the name of the individual authorized to sign dangerous goods documents.
- 4. Place of signatory Enter the city where the dangerous goods document is signed.
- 5. Emergency telephone Enter the 24-hour emergency number required by U.S. and Canadian law. Refer to the Emergency Phone Number UN#/ID# Exceptions table for exceptions to this requirement.
- 6. Additional handling info Enter any information relevant to handling and shipping the dangerous goods substance.

Customize Your Shipping Profiles | Select Special Service Options | Access Your Shipping Databases | Send a Multiple-Piece Shipment | Use the Hold File | FedEx SmartPost<sup>®</sup> (U.S. Only)

Dangerous Goods, continued

### All Packed in One

Select All Packed in One if you are shipping more than one dangerous goods commodity in the same combination package prepared as an All Packed in One under IATA.

- 1. Packing type of outer container Enter packing type of outer container used.
- 2. Consignment of All Packed in One Select this check box to activate the Number of completed All Packed in One field for packages in the consignment.
- 3. Number of completed All Packed in One Enter the number of completed All Packed in One packages in the consignment. If you select Consignment of All Packed in One for international shipments, an entry in the Number of completed All Packed in One field is required. The Number of completed All Packed in One prints in the Quantity and Type of Packing section followed by the times sign (e.g., All Packed in One x 2).

## **Overpacks Used**

Select Overpacks Used when shipping one or more packages in the same enclosure, forming one handling

unit when prepared as an Overpack in IATA. You must properly pack, mark and label each package in the overpack.

- 1. Consignment of Overpacks Select this check box to activate the Number of completed Overpacks (in the consignment) field.
- 2. Number of completed Overpacks Enter the number of completed Overpacks in the consignment. If you select Consignment of Overpacks for international packages, the Number of completed Overpacks is required. The Number of completed Overpacks prints in the Quantity and Type of Packing section followed by the times sign (e.g., Overpack Used x 2).

Note: Click both All Packed in One and Overpacks used if the shipment meets both criteria.

FedEx Ship Manager Software has implemented changes to accommodate the shipment of multiple radionuclides in both an All Packed In One or an Overpack. Both Transport Index (TI) and Criticality Safety Index (CSI) are package-level fields on Tab 1 for customers shipping these more complex Radioactive Material, Class 7 shipments.

Also, a typed signature prints for ORM-D (49CFR as prepared by Air) shipments. FedEx Express does accept a typed, computer-generated signature for U.S. shipments.

Customize Your Shipping Profiles | Select Special Service Options | Access Your Shipping Databases | Send a Multiple-Piece Shipment | Use the Hold File | FedEx SmartPost<sup>®</sup> (U.S. Only)

# Dangerous Goods, continued

## Infectious substance shipment information

- 1. If the shipment contains an infectious substance, enter the name and phone number of the person responsible for the shipment.
- 2. Click OK. The message "There must be at least one dangerous good in the shipment" displays. Click OK. The Dangerous goods entry screen displays.

### Dangerous Goods Details

Enter the required information in the Dangerous goods details section. Required fields are in bold on the screen.

 Dangerous goods ID – Enter the dangerous goods code or select the code from the Dangerous Goods database that represents the substance you are shipping. If you enter a new code, the View/Edit Dangerous Goods screen displays for you to add the dangerous goods commodity to your database.

Note: If you have the dangerous goods ID stored in your Dangerous Goods database, select it from the Dangerous goods ID menu. The

| Dangerous goods details                             |              |             |               |            |                   |                |               |               |                              |
|-----------------------------------------------------|--------------|-------------|---------------|------------|-------------------|----------------|---------------|---------------|------------------------------|
| Dangerous goods ID:                                 | -            |             |               |            | - Radioactive     | information    |               |               |                              |
| UN#/ID#: UN                                         |              |             |               |            | Radio             | nuclide:       |               |               | -                            |
| # of packages:                                      |              |             |               |            |                   | Activity:      |               |               | -                            |
| Packing instruction:                                |              |             |               |            | Packa             | ging type:     |               |               | -                            |
| Net quantity/Gross mass: 0.00000                    | -            |             |               |            | Transp            | oort index:    |               |               |                              |
| Net explosive mass: 0.00000                         | -            |             | -             |            | Surfac            | e reading:     | 0.0           | mrem/h        |                              |
| Technical name:                                     |              |             |               |            | Package di        | mensions:      | W             | xH            | -                            |
| Type of packing:                                    |              |             |               |            | Phy               | sical form:    |               |               | -                            |
| Percentage: 00                                      | %            |             |               |            | Cher              | nical form:    |               |               | <u></u>                      |
| - Aircraft hine                                     | ord          |             |               |            | Criticality sal   | etv index:     |               |               |                              |
| Authorization:                                      | Aind         | ication     |               |            |                   |                |               |               |                              |
| Proper shipping name                                | Class        | Sub<br>risk | PG            | pkg<br>nst | 1 max<br>qty      | 1 pkg<br>inst  | 1 max<br>qty  | 2 pkg<br>inst | 2 max<br>qty                 |
|                                                     |              |             |               |            |                   |                |               |               |                              |
| Dangerous goods in shipment                         | 101          |             |               |            |                   |                |               | Ac            | ld to shipmen                |
| Dangerous goods in shipment<br>Proper shipping name | UN<br>Number | Class       | 1 pkg<br>inst | Nur<br>Pac | mber of<br>ckages | Type<br>of Pky | Net<br>g Quar | Ac<br>ntity M | ld to shipmen<br>Measurement |

Customize Your Shipping Profiles | Select Special Service Options | Access Your Shipping Databases | Send a Multiple-Piece Shipment | Use the Hold File | FedEx SmartPost<sup>®</sup> (U.S. Only)

required information displays in the Dangerous goods details section and the Radioactive information section (if required).

# Dangerous Goods, continued

- 2. UN#/ID# Enter the appropriate UN# or ID# of the item that corresponds to the dangerous goods you are shipping (e.g., UN1090 for acetone). Based on your UN#/ID# entry, FedEx Ship Manager Software displays the corresponding items listed in the IATA table. Packing instructions in maximum quantity appear in the same order as found in IATA 4.2 columns G through L.
- 3. # of packages, Net quantity/Gross mass and Type of packing – If they are not already populated, complete these required and optional fields as required.
- 4. Aircraft type Select Passenger and cargo check box.

Note: If you entered multiple packages (e.g., 3) in the Number of packages field on the Shipment details screen and all of them contain the same dangerous goods item, the # of packages field on the Dangerous goods entry screen defaults to 1. Delete 1 and enter 3.

# **Radioactive Information**

Complete the Radioactive information section, if required. You can save this information to your Dangerous Goods database as needed. Note: If you are shipping radioactive and nonradioactive articles in Canada, you must process the articles in separate shipments.

- 1. Click Add to shipment to add the dangerous goods information to the Dangerous goods in shipment section.
- 2. Verify the dangerous goods in the shipment. Make any necessary changes.
- 3. Click OK. The Options screen is displayed.

Note: If you are shipping a multiple-piece shipment (MPS), click Multiple-piece shipment. When the Multiple-piece Shipment Information screen displays, complete the required sections and click Ship. The Options screen displays again.

- 4. Click Ship to process the shipment and print the shipping label and Shipper's Declaration for Dangerous Goods (M-1421C) (#146491).
- 5. Verify the shipping label and Shipper's Declaration for Dangerous Goods for completeness and accuracy.
- 6. Sign the Signature section (if applicable).

Note: If you amend or alter the printed Shipper's Declaration for Dangerous Goods, you must sign each amendment or alteration, using your full signature, not initials. This must be the same individual's signature whose signature appears in the signature section.

Customize Your Shipping Profiles | Select Special Service Options | Access Your Shipping Databases | Send a Multiple-Piece Shipment | Use the Hold File | FedEx SmartPost<sup>®</sup> (U.S. Only)

Dangerous Goods, continued

## Limitations

FedEx Ship Manager Software cannot support the items described below at this time.

Multiple radio nuclides in a radioactive shipment including:

- Those in an All Packed in One.
- Those in an Overpack.
- Those in a combined All Packed in One Overpack.
- · Those in solutions/mixtures.

For international multiple-piece shipments (MPS), the business rules are shipment level not package level. Therefore, the dangerous goods cannot vary in any detail in packages within the same MPS when processed on FedEx Ship Manager Software. The dangerous goods in each package must be identical.

Discontinuing Acceptance of Specific Other Regulated Materials – Domestic (ORM-D) for FedEx Express Shipments

In accordance with federal regulations, FedEx is no longer accepting certain Other Regulated Materials – Domestic (ORM-D) proper shipping names under Title 49 Code of Federal Regulations (49 CFR) for FedEx Express shipments. To accommodate this change, you must prepare these shipments in compliance with current International Air Transportation Association (IATA) regulations that do not allow for the ORM-D designation.

To ship a designated FedEx Express ORM-D shipment under IATA regulations, follow these steps:

- 1. Enter the required information for your FedEx Express ORM-D shipment on the Shipment details screen.
- 2. Click Options tab. The Options screen is displayed.
- 3. Select Dangerous Goods check box. The View/Edit Dangerous screen displays and defaults to the 1 Other screen.
- 4. Select IATA from the Regulations drop-down menu.
- 5. Complete 1 Other and 2 Dangerous goods entry screens and complete your shipment.

Customize Your Shipping Profiles | Select Special Service Options | Access Your Shipping Databases | Send a Multiple-Piece Shipment | Use the Hold File | FedEx SmartPost<sup>®</sup> (U.S. Only)

Dangerous Goods, continued

## Dry Ice Only

- 1. Select Dry Ice Only on the Options screen. The Dry Ice Information screen is displayed.
- 2. Enter the weight of the dry ice.
  - U.S. shippers enter the weight of the dry ice in pounds.
  - Canadian shippers may enter the weight of the dry ice in kilograms or pounds. Regardless, the total dry ice weight is automatically converted to kilograms and prints in kilograms on the label.

| Dry Ice Information                                               |                                        | ×         |
|-------------------------------------------------------------------|----------------------------------------|-----------|
| Number of Dry ice packages:<br>Dry ice weight per package:        | 0.0                                    | kgs 👻     |
| Note: For international multiple<br>ice weight for each package r | -piece shipments<br>nust be identical. | , the Dry |
| ОК                                                                | C                                      | ancel     |

# Dangerous Goods and Dry Ice Enhancements

To allow you to process dangerous goods and dry ice shipments more effectively, FedEx Ship Manager Software is adding the following capabilities:

- Allow Canada-origin shippers to create a FedEx Express dangerous goods shipment containing up to 5 dangerous goods commodities and print those commodities on the Shipper's Declaration for Dangerous Goods (M-1421C). U.S.-origin shippers already have these capabilities.
- Allow U.S.- and Canada-origin shippers to print the Shipper's Declaration for Dangerous Goods (M-1421C) using a laser or inkjet printer.
- Allow U.S.- and Canada-origin shippers to enter dry ice weights (lbs. or kg) to one decimal place and not the whole number (e.g., 5.5 lbs.).

Customize Your Shipping Profiles | Select Special Service Options | Access Your Shipping Databases | Send a Multiple-Piece Shipment | Use the Hold File | FedEx SmartPost<sup>®</sup> (U.S. Only)

Dangerous Goods, continued

## Loose Dry Ice

You can use loose dry ice as a coolant in an overpack. When Dangerous Goods (DG) shipments with UN ID 1845 (Dry Ice) are surrounded with loose dry ice in an overpack or All Packed In One (APIO), it is accurately reflected in the DG Shipper's Declaration.

Perform the following steps to select Loose Dry Ice.

- 1. Click Databases | Dangerous Goods.
- 2. Click View/Edit Dangerous Goods dialog screen. Loose checkbox is displayed which is located directly to the right of the UN#/ID# UN text box.
- 3. Select Loose checkbox.
- 4. Click OK.

| Danagenus geod- ID:      | 1945        |                               |                |     |            |              |                     |              |               |              |
|--------------------------|-------------|-------------------------------|----------------|-----|------------|--------------|---------------------|--------------|---------------|--------------|
| Dangerous goods ID:      |             |                               |                |     |            |              |                     |              |               |              |
| Regulations:             | 1045        |                               |                |     |            | - Radio      | active informati    | ion          |               |              |
| UN#/ID#:                 | UN 1040     | Loose                         |                |     |            | F            | Radionuclide:       |              |               |              |
| # of packages:           | 954         | -                             |                |     |            |              | Activity:           |              |               |              |
| Net quantity/Gross mass: | 200.00000   | ka –                          |                |     |            | F            | ackaging type:      |              |               |              |
| Net evaluation mass.     | 200.00000   | Ny •                          |                |     | _          | 1            | Fransport index:    |              | Label type    |              |
| ivel explosive mass.     | 0.0000      | Select                        | an item        |     | ×          | s            | urface reading:     | 0.0          | mrem/h        |              |
| Technical name:          |             |                               |                |     |            | Packa        | age dimensions:     | L            | V xH          |              |
| Type of packing:         |             |                               |                |     |            |              | -<br>Physical form: |              |               |              |
| - Aircraft hos           | 00 %        | alifuina word ———             |                |     |            |              | Chemical form:      |              |               |              |
| Cargo aircraft only      |             | noten<br>olution<br>tabilized | A indication A | 109 |            | Critical     | ity safety index:   |              |               |              |
| Authorization:           |             |                               |                |     |            |              |                     |              |               |              |
| IATA Dangerous Goods Re  | gulations — |                               |                |     |            |              |                     |              |               |              |
| Proper shipping name     |             | Class                         | Sub risk       | PG  | 1 pkg inst | 1 max<br>qty | 1 pkg<br>inst       | 1 max<br>qty | 2 pkg<br>inst | 2 max<br>qty |
| Carbon dioxide, solid    |             | 9                             |                |     | 954        | 200 kg       | Forbidden           |              | 954           | 200 kg       |
|                          |             |                               |                |     |            |              | Forbidden           |              |               |              |
|                          |             |                               |                |     |            |              |                     |              |               |              |
|                          |             |                               |                |     |            |              |                     |              |               |              |

Customize Your Shipping Profiles | Select Special Service Options | Access Your Shipping Databases | Send a Multiple-Piece Shipment | Use the Hold File | FedEx SmartPost<sup>®</sup> (U.S. Only)

Dangerous Goods, continued

#### Hazardous Materials Available for FedEx Ground (U.S. only)

Note: For detailed hazardous materials shipping information, go to fedex. com.

# Shipping Enhancements for Hazardous Materials (U.S. Only)

FedEx Ship Manager Software provides FedEx Ground hazardous materials shipping enhancements to improve your shipping experience and help facilitate Department of Transportation (DOT) compliance. Shipping of dry ice, small-quantity exceptions and nonhazardous lithium batteries is now available, so you have more ways to take advantage of legendary FedEx reliability.

These improved hazardous materials features are designed to:

- Enhance compliance with DOT rules and regulations. The DOT is requiring that all shippers include basic identifying information (offeror name) on hazardous materials shipping documentation effective Oct. 1, 2010.
- Increase your shipping capability for FedEx Ground hazardous materials and Other Regulated Materials
   Demostic (OPM, D) shipping through electronic
  - Domestic (ORM-D) shipping through electronic

shipping solution support.

- Support hazardous materials laser forms OP-900LL and OP-950 on all FedEx<sup>®</sup> electronic shipping solutions.
- Enable the addition of UN or NA identification numbers (table) that only allow users to create shipping labels for valid FedEx hazardous materials commodities. Enable you to select up to three commodities per package from the hazardous materials table for printing on the OP-900LG, OP-900LL and Hazardous Materials Certification Report (OP-950).
- Allow dry ice shipments to the contiguous 48 U.S. states but not to Alaska or Hawaii.
- Allow small-quantity hazardous materials shipments to the contiguous 48 U.S. states but not to Alaska or Hawaii.
- Allow shipments of lithium batteries to be processed as a nonhazardous material shipment to all 50 U.S. states.

Note: Dangerous Goods shipments will allow you to choose an appropriate classification type for your Lithium Battery commodity items, improving compliance with dangerous goods regulations. All Section I lithium batteries and cells and all UN3480 and UN3090 batteries and cells must be entered as Dangerous Goods under Special Services.

Customize Your Shipping Profiles | Select Special Service Options | Access Your Shipping Databases | Send a Multiple-Piece Shipment | Use the Hold File | FedEx SmartPost<sup>®</sup> (U.S. Only)

# New Regulations for Shipping Hazardous Materials

FedEx Ship Manager Software now incorporates recent regulations governing hazardous materials shipping. These updates include the following regulatory changes:

- All Other Regulated Materials Domestic (ORM-D) shipments must be identified when processing any FedEx Ground hazardous materials shipment. To select this special service option, click the Options tab and then select the Ground ORM-D check box in the Special Services section.
- A requirement to enter the number and type of a package before or after the basic shipment details for any FedEx Ground hazardous materials shipment (e.g., 1 fiberboard box, 1 cylinder). In this version of FedEx Ship Manager Software, these fields print before the Proper Shipping Name on the OP-900 Hazardous Materials form but can be after the packaging group on the OP-900LL Hazardous Materials form.

- Requirements to include the following information when you process a FedEx Ground hazardous materials shipment:
  - Emergency contact number
  - DOT shipping name of material
  - Hazard class or division number
  - Identification number
  - Packing group
  - Weight
  - HazMat Package Qty and Type

# **Shipping Information**

If you are shipping a multiple-piece shipment (MPS), complete the Shipment details screen and click Multiplepiece shipment. When the Multiple-Piece Shipment Information screen displays, complete the required sections and click Ship.

For detailed FedEx Ground hazardous materials shipping information, please refer to the FedEx Ground Hazardous Materials Guide. To download a PDF copy, go to <u>fedex</u>. <u>com/us/ship-manager/software/resources/support/user-</u> <u>guide.html</u>.

Customize Your Shipping Profiles | Select Special Service Options | Access Your Shipping Databases | Send a Multiple-Piece Shipment | Use the Hold File | FedEx SmartPost<sup>®</sup> (U.S. Only)

# Hold at Location for FedEx Options (U.S. Only)

Whether you're shipping or waiting for a FedEx<sup>®</sup> package, you can quickly and easily request to have it delivered to one of up to 2,400 FedEx locations for pickup. This option is available with FedEx Express<sup>®</sup>, FedEx Ground<sup>®</sup>, and FedEx Home Delivery<sup>®</sup> services and it's free.

You may request Hold at Location when initiating a shipment — or even after the shipment is on its way.

#### Signature required at time of delivery?

We also accept and hold signature-required shipments. For security, the recipient must show a government issued photo ID at the time of pickup.

We offer these value-added options free of charge at retail locations nationwide — many open extended hours.

For more detailed information, go to <u>fedex.com/us/</u> <u>services/hold\_at\_location\_overview.html</u>

#### FedEx Ground

Our Hold at Location options for FedEx Ground shipping allow you to designate delivery to any of more than 1,700 FedEx Office locations nationwide for convenient pickup. FedEx Ground packages will be available within the scheduled delivery time of 1 to 5 business days (Monday–Friday) at most FedEx Office locations.

#### **International Shipments**

Hold at Location options are also available for certain international shipments. Services include FedEx International Priority<sup>®</sup>, FedEx International Economy<sup>®</sup>, FedEx International Priority<sup>®</sup> Freight and FedEx International Economy<sup>®</sup> Freight.

You can call 1.800.GoFedEx 1.800.463.3339 and say "international services" to confirm pickup date and time.

Note: FedEx World Service Center  $^{\circ}$  locations accept only FedEx Express shipments for Hold at Location.

FedEx Ground C.O.D. shipments and shipments containing hazardous materials are not eligible for Hold at Location options.

Customize Your Shipping Profiles | Select Special Service Options | Access Your Shipping Databases | Send a Multiple-Piece Shipment | Use the Hold File | FedEx SmartPost<sup>®</sup> (U.S. Only)

#### FedEx OnSite

FedEx OnSite is the collaboration of FedEx with other retailers to have locations that are not owned by FedEx, act as access points for Hold at Location (HAL) and Redirect to Hold (RTH) shipments, as well as drop-off locations for pre-labeled packages. This provides you more options to either drop-off a pre-labeled package or pick-up a HAL/ RTH shipment beyond just the FedEx Office location.

To enable and view different Hold at Locations, perform the following steps.

- 1. Select Hold at Location Special Service to view Select FedEx Hold Location screen.
- 2. Select Go Online to Find Locations.
- 3. Click OK.

Note: The Lookup FedEx Hold Location screen displays the Maximum Package Weight and Maximum Package Size details.

Customize Your Shipping Profiles | Select Special Service Options | Access Your Shipping Databases | Send a Multiple-Piece Shipment | Use the Hold File | FedEx SmartPost<sup>®</sup> (U.S. Only)

### Updating Hold at Location Table

To update your Hold at Location table, follow these steps:

- 1. Select Download from the Utilities menu. The Demand Download screen is displayed.
- 2. Select Hold at Location Table check box.
- 3. Click OK to download your Hold at Location table.

To create a shipping label for a FedEx Ground Hold at FedEx Location package, follow these steps:

- 1. Complete the Shipment details screen for a FedEx Ground shipment.
- 2. In the Package and shipment details section, select FedEx Ground Service from the Service type dropdown menu. The Package type field defaults to Your Packaging. Complete the Package dimensions field.
- 3. Click Options tab. The Options screen is displayed.
- 4. Select Hold at Location check box or View/Edit associated with the check box. The Select FedEx Hold Location screen is displayed.
- 5. Confirm the contact name and contact telephone number associated with the selected recipient in the Contact information section.

| Contact information       |                             |
|---------------------------|-----------------------------|
| ID:                       |                             |
| Contact name:             | CAFE Automation             |
| Contact Telephone:        | (901) 263-9433              |
| elect search method       |                             |
| Search Default List       | Go Online to Find Locations |
| Zip/postal code for look  | up: M1M 1M1                 |
| Country: CA - Canada      | Search                      |
| edEx address where the sh | ipment should be held       |
| Location name:            |                             |
| Location type:            |                             |
| Address 1:                |                             |
| Address 2:                |                             |
| Zip/Postal:               |                             |
| City:                     |                             |
|                           |                             |
| State/Province:           |                             |

Customize Your Shipping Profiles | Select Special Service Options | Access Your Shipping Databases | Send a Multiple-Piece Shipment | Use the Hold File | FedEx SmartPost<sup>®</sup> (U.S. Only)

# Updating Hold at Location Table, continued

6. To change the current contact name or contact telephone number, enter the new contact name in the Contact name field or the new telephone number in the Contact Telephone field.

Note: When you enter a new contact name or contact telephone number in these fields, the information is not automatically saved in the Recipient database (Address Book). After you click Ship to create a shipping label, select Yes in the resulting popup screen to save these new entries in the Recipient database.

- 7. In the Select search method section, click Search Default. List radio button (default option) to search for a default FedEx Office location associated with the listed ZIP code. The ZIP code in the ZIP/postal code for lookup field defaults to the selected recipient's ZIP code.
- 8. Click Search to locate the designated FedEx Office location for the current ZIP code.
- 9. To locate another FedEx Office location, click Go Online to Find Locations radio button and click Search. The Lookup FedEx Hold Location screen is displayed with several alternate FedEx Office locations.
- 10. Select the appropriate location and click OK. The

Select FedEx Hold Location screen is displayed.

- 11. Confirm your FedEx Office location and click OK. The Options screen is displayed.
- 12. If you need to make any changes, click View/Edit next to the Hold at Location option. The Select FedEx Hold Location screen is displayed.
- 13. Enter your changes and click OK. The Options screen is displayed.
- 14. Click Ship to create a shipping label.

Note: You can now select a specific HAL location ID instead of accepting the default Location ID associated with the HAL ZIP code.

| Please select a location:        |                            |          |              |                |             |          |               |                   |
|----------------------------------|----------------------------|----------|--------------|----------------|-------------|----------|---------------|-------------------|
| Location                         | Address1                   | Address2 | City         | State/Province | Postal Code | Distance | Day of Week 🔻 | Hours             |
| FedEx Office Ship Center         | 1016 W Poplar Ave          |          | Collierville | TN             | 38017       | 3.7 mi   | Monday 🔹      | 7:30 AM-9:00 PM   |
| FedEx Office Print & Ship Center | 9077 Poplar Ave            |          | Germantown   | TN             | 38138       | 8.1 mi   | Monday 🕶      | 7:30 AM-9:00 PM   |
| Temporary 1                      | 3860 Forest Hill Irene 107 |          | Memphis      | TN             | 38125       | 8.1 mi   | Monday 🕶      | 9:01 AM-5:00 PM   |
| FedEx Office Print & Ship Center | 7801 Winchester Rd         |          | Memphis      | TN             | 38125       | 11.0 mi  | Monday 🔹      | 7:00 AM-11:00 PM  |
| FedEx Office Print & Ship Center | 1130 N Germantown Pkwy     |          | Cordova      | TN             | 38016       | 12.4 mi  | Monday 🕶      | 12:01 AM-11:59 PM |
| FedEx Office Print & Ship Center | 6641 Poplar Ave            |          | Germantown   | TN             | 38138       | 13.8 mi  | Monday 🕶      | 7:00 AM-11:00 PM  |
| FedEx Office Print & Ship Center | 7962 US Hwy 64             |          | Bartlett     | TN             | 38133       | 14.6 mi  | Monday 🕶      | 7:30 AM-9:00 PM   |
| FedEx Office Print & Ship Center | 6233 Winchester Rd         |          | Memphis      | TN             | 38115       | 14.6 mi  | Monday 🕶      | 7:30 AM-9:00 PM   |
| FedEx Office Print & Ship Center | 5985 Stage Rd              |          | Bartlett     | TN             | 38134       | 18.1 mi  | Monday 🔹      | 7:30 AM-9:00 PM   |
| FedEx Office Print & Ship Center | 4691 Poplar Ave            |          | Memphis      | TN             | 38117       | 18.5 mi  | Monday 🕶      | 7:00 AM-11:00 PM  |
| FedEx Office Print & Ship Center | 3295 Poplar Ave            |          | Memphis      | TN             | 38111       | 21.8 mi  | Monday 🔻      | 7:30 AM-9:00 PM   |
| FedEx Office Print & Ship Center | 200 Goodman Rd E           |          | Southaven    | MS             | 38671       | 24.6 mi  | Monday 🕶      | 7:30 AM-9:00 PM   |
| FedEx Office Print & Ship Center | 1573 Union Ave             |          | Memphis      | TN             | 38104       | 25.7 mi  | Monday 🔹      | 6:00 AM-11:59 PM  |
| Aim Mail Center                  | 1046 Church Rd W           |          | Southaven    | MS             | 38671       | 26.6 mi  | Monday 🕶      | 9:00 AM-6:00 PM   |
| FedEx Office Print & Ship Center | 149 Union Ave              |          | Memphis      | TN             | 38103       | 28.7 mi  | Monday 🕶      | 7:30 AM-9:00 PM   |
| FedEx Office Print & Ship Center | 5 Stonebridge Blvd         |          | Jackson      | TN             | 38305       | 68.9 mi  | Monday 🕶      | 7:00 AM-11:00 PM  |
|                                  |                            |          |              |                |             |          |               |                   |

Customize Your Shipping Profiles | Select Special Service Options | Access Your Shipping Databases | Send a Multiple-Piece Shipment | Use the Hold File | FedEx SmartPost<sup>®</sup> (U.S. Only)

# Inside Pickup

Available for FedEx Express Freight (U.S. only)

Select Inside Pickup to pick up freight shipments inside the sender's building.

# Inside Delivery

Available for FedEx Express Freight (U.S. only)

Select Inside Delivery to deliver freight shipments inside the recipient's building.

# International Controlled Export

FedEx provides pre customs clearance and door-todoor delivery of international controlled exports from the U.S., including:

- · Items moving under a U.S. State Department License
- Items moving under DEA export permits 36, 236 and 486
- In-bond shipments moving under a transportation and exportation customs form (CF7512) from a foreign trade zone or a bonded warehouse
- 1. Select International Controlled Export on the Options screen. The FedEx International Controlled Export (FICE) screen is displayed.
- 2. Select a FICE License Type.
- 3. If the license type is DEA 236, DEA 36 or DEA 486, enter License Number/Permit Number for the item. Then enter the expiration date in MMDDYYYY

format, or click the calendar icon and select the date. If you omit this field, tomorrow's date fills in automatically.

- 4. If the license type is T&E or Warehouse Withdrawal for T&E, enter Foreign Trade Zone (FTZ) code, up to 5 characters.
- 5. To view the Terms and Conditions, click Terms and Conditions.
- 6. To accept the Terms and Conditions, select I accept the Terms and Conditions check box.
- 7. Click OK to save the FICE information and return to the Options screen.
- 8 To view or edit your information, click View/Edit next to International Controlled Export. Make any changes and click OK.

| Controlled Shipment - FICE                             | × |
|--------------------------------------------------------|---|
|                                                        | _ |
| FICE License Type:                                     | • |
| License #/Permit #:                                    |   |
| Expiration Date: 06/24/2017                            |   |
| Foreign Trade Zone                                     |   |
| Entry Number:                                          |   |
|                                                        |   |
| I accept the Terms and Conditions Terms and Conditions |   |
| OK Cancel                                              |   |

Customize Your Shipping Profiles | Select Special Service Options | Access Your Shipping Databases | Send a Multiple-Piece Shipment | Use the Hold File | FedEx SmartPost<sup>®</sup> (U.S. Only)

# Non-Standard Packaging

Select this option if your package:

- Measures greater than 60 inches in length but equal to or less than 108 inches in length
- · Is not fully encased in an outer shipping container
- Is encased in an outer shipping container made of metal or wood

For multiple-piece shipments, you can select Non-Standard Packaging for all packages or for individual packages within the shipment.

# FedEx Priority Alert®

FedEx Priority Alert is a specialized contract-only fee based service that combines 24x7 support, advanced shipment monitoring, proactive notification and customized package recovery for critical and timesensitive shipments. In addition, FedEx Priority Alert shipments receive boarding priority and clearance priority over like services.

FedEx Priority Alert Plus<sup>™</sup> includes all of the features of FedEx Priority Alert listed above, plus additional options such as dry-ice replenishment, gel-packs exchange and cold storage.

# FedEx Priority Alert Expansion

FedEx Priority Alert is undergoing global expansion (73+ countries) and will be available in the following two tiers, with rollout currently planned for October 2012:

Service availability includes FedEx First Overnight; FedEx Priority Overnight; FedEx 1Day Freight; FedEx First Overnight Freight; FedEx International First; FedEx International Priority; FedEx International Priority Freight; FedEx International Priority DirectDistribution.

FedEx Priority Alert provides proactive management of shipments with priority boarding and clearance – a real benefit for customers whose shipments are timecritical, environmentally sensitive or high value.

- Peace of Mind. You can ship your packages with added confidence because FedEx Priority Alert proactively monitors and can intervene to resolve problems that may increase your shipment's risk of delay.
- Dedicated Support. Each FedEx Priority Alert account is assigned a dedicated analyst who monitors the account's FedEx Priority Alert shipment activities.
- Global Reach. FedEx Priority Alert and FedEx Priority Alert Plus will be available internationally in 73+ countries and will be available domestically in 6 countries (U.S., Mexico, United Arab Emirates, Switzerland, India and Canada).

Customize Your Shipping Profiles | Select Special Service Options | Access Your Shipping Databases | Send a Multiple-Piece Shipment | Use the Hold File | FedEx SmartPost<sup>®</sup> (U.S. Only)

#### **Return Labels**

#### Available for U.S. only

- Select Return Labels check box to print a return label. The Return shipment tab becomes active.
- 2. Click Return shipment tab and complete the Return shipment details screen.

#### Saturday Delivery

Available for FedEx Express

Select the Saturday Delivery check box to deliver your shipment on Saturday. This option displays when available for the ship date, service type and destination.

### Saturday Pickup

#### Available for FedEx Express

Select Saturday Pickup to pick up your shipment on Saturday. This option displays if it is available for the ship date, service type and pickup location.

#### Signature Options

Available for U.S. destinations and select international locations as well as from a Canadian origin.

Select the appropriate FedEx Delivery Signature Option from the Signature Options menu.

### No Signature Required (NSR):

FedEx may release the package without anyone present.

### Indirect Signature Required (ISR):

#### FedEx will obtain a signature in one of three ways:

- 1. From someone at the delivery address.
- 2. From a neighbor, building manager or other person at a neighboring address.
- 3. The recipient can authorize release of the package without anyone present.

### Direct Signature Required (DSR):

FedEx will obtain a signature from someone at the delivery address before releasing the shipment.

### Adult Signature Required (ASR):

FedEx will obtain a signature from someone at the delivery address who is at least the age of majority in the destination country.

Note: The signature options can be found in the bottom left section of the Options tab.

For detailed information about signature options, refer to the FedEx Service Guide at fedex.com.

### **Optional Information**

You can enter additional references in the Optional information section on the Options screen. This information prints on shipping label doc-tabs and shipping reports.

Note: To customize the reference field names, refer to Customize Fields.

Customize Your Shipping Profiles | Select Special Service Options | Access Your Shipping Databases | Send a Multiple-Piece Shipment | Use the Hold File | FedEx SmartPost<sup>®</sup> (U.S. Only)

## **Shipment Receipt**

Select Print shipment receipt check box in the Shipment receipt section on the Options screen to print the one-page summary which includes detailed information about the shipment, such as sender and recipient information, package details and billing information.

The Shipment receipt prints on your report printer or laser printer.

# FedEx InSight®

If you are enrolled in the FedEx InSight program, you can enter specific contents for your shipment.

- 1. Click Shipment contents in the FedEx InSight section on the Options screen to enter the following shipment information:
  - Code
  - · Part number
  - · SKU/Item/UPC
  - · Quantity
  - · Description
- 2. If you do not want the recipient or a third party to view the shipment information, select Block Shipment Data check box.

Note: For more information about FedEx InSight, go to <u>fedex.com/us/</u> <u>pckgenvlp/fcl/track/insight/</u>.

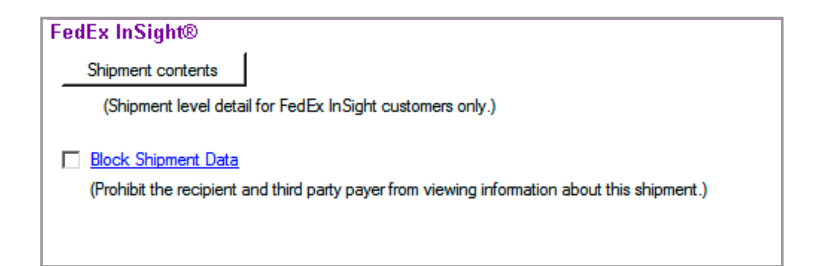

Customize Your Shipping Profiles | Select Special Service Options | Access Your Shipping Databases | Send a Multiple-Piece Shipment | Use the Hold File | FedEx SmartPost<sup>®</sup> (U.S. Only)

## FedEx ShipAlert®

With FedEx ShipAlert<sup>®</sup>, you can send shipping notifications for all shipments to yourself and others.

All notifications include shipper information provided during the shipping process (name and email address). This information indicates who requested the notification(s) to be sent.

To set up shipping notifications:

- 1. Click ShipAlert tab.
- 2. Enter up to four email addresses for notifications.
- 3. Select a Notification language.
- 4. Choose one or more Notification types, by selecting the appropriate check box, for each email recipient.
  - Shipment notification indicates when a package has been shipped.
  - Exception notification identifies any exception scans that may cause a delivery delay, such as customer not available. For multiple-piece shipments (MPS), this feature allows you to see if a customer received partial delivery or full delivery.
  - Delivery notification indicates when a package has been delivered.
  - Estimated Delivery Notification allows you to receive estimated delivery details (date and time) for all shipments.

- 5. Click HTML or Plain Text format for your email notifications.
- 6. Add a personal message to your notification(s). This option is not available for non-English characters.

Note: Save time and keystrokes when preparing your shipments by setting FedEx ShipAlert preferences. Refer to the Preferences instructions on the next page.

The Sender and Recipient email address field is expanded up to 250 characters.

| Ex Ship Mar | nager   v.3300            |                   |               |                       |          |                          |                           |                          |      |
|-------------|---------------------------|-------------------|---------------|-----------------------|----------|--------------------------|---------------------------|--------------------------|------|
| Databases   | s Customige Utiliti       | ies Integration   | Inbound feder | pcom <u>H</u> elp     |          |                          |                           |                          |      |
| LTL Freigh  | ht Track Shipping         | ist + Address Boo | Reports Cla   | se feder.com          |          |                          |                           |                          | FedE |
| ont details | Options ShipAlert Retu    | n shipment        |               |                       |          |                          |                           |                          |      |
| Ex ShipAl   | erti)                     |                   |               |                       |          |                          |                           |                          |      |
|             | Formet                    | Email address     |               | Notification language | Shipment | Tendered<br>notification | Exception<br>notification | Delivery<br>notification |      |
| Sender:     | Email (HTNL)              | •                 |               |                       | •        |                          | 10                        | 10                       |      |
| Recipient:  | Email (HTML)              | -                 |               |                       | -        |                          | 10                        | 10                       |      |
| Other 1:    | Email (HTML)              | ¥                 |               |                       | -        |                          |                           |                          |      |
| Other 2     | Email (HTNL)              | •                 |               |                       | •        |                          |                           |                          |      |
|             | Not available with non-Fr | ntish characters  |               |                       |          | *                        |                           |                          |      |
|             | Not evailable with non-Er | rgish characters  |               |                       |          |                          |                           |                          |      |
|             |                           |                   |               |                       |          |                          |                           |                          |      |
|             |                           |                   |               |                       |          |                          |                           |                          |      |
|             |                           |                   |               |                       |          |                          |                           |                          |      |
|             |                           |                   |               |                       |          |                          |                           |                          |      |
|             |                           |                   |               |                       |          |                          |                           |                          |      |
|             |                           |                   |               |                       |          |                          |                           |                          |      |
|             |                           |                   |               |                       |          |                          |                           |                          |      |
|             |                           |                   |               |                       |          |                          |                           |                          |      |
|             |                           |                   |               |                       |          |                          |                           |                          |      |
|             |                           |                   |               |                       |          |                          |                           |                          |      |

Customize Your Shipping Profiles | Select Special Service Options | Access Your Shipping Databases | Send a Multiple-Piece Shipment | Use the Hold File | FedEx SmartPost<sup>®</sup> (U.S. Only)

FedEx ShipAlert, continued

## Preferences

Save time and keystrokes by setting FedEx ShipAlert preferences that fill in automatically when you prepare your shipment.

- 1. Select Shipping Profiles from the Customize menu. The Shipping Profiles screen is displayed.
- 2. Select an existing profile and click View/Edit, or add a new profile.
- 3. Click 4-FedEx ShipAlert Preferences tab.
- 4. Select Outbound Shipment as the Preference type.

Note: To set FedEx ShipAlert preferences for return shipments, select Return as the Preference Type.

- 5. Select field and a Behavior option from the list and click one of the following Behavior options (for all fields except Format Type and Personal Message):
  - · Unchecked Leave this field unchecked.
  - Automatically select if email available Automatically check this field if an email ID is shown on the FedEx ShipAlert screen.
  - Always checked Always check this field.
  - Skip Skip this field.
- 6. If you select the Format Type or Personal Message field, select one of the following Behavior options:

- None Do not assign a default for the field.
- Constant Click Constant then select or enter a value in the Field Values field to automatically populate this field with the same information for all shipments.
- To override field preferences for an individual shipment, press F11 on the associated shipping screens.
- Carry Carry over or repeat information from the previous shipment.
- Skip Skip this field.
- 7. Click OK on this screen and subsequent Shipping Profile screens to save your preferences.

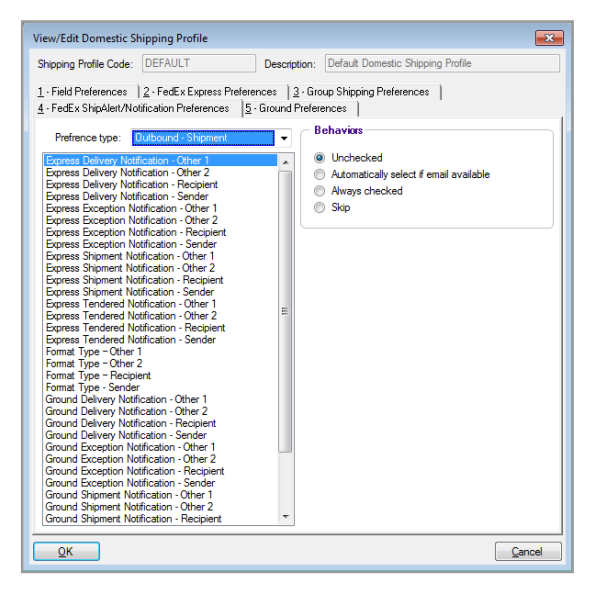

Customize Your Shipping Profiles | Select Special Service Options | Access Your Shipping Databases | Send a Multiple-Piece Shipment | Use the Hold File | FedEx SmartPost<sup>®</sup> (U.S. Only)

# Access Your Shipping Databases

FedEx Ship Manager Software makes it easy to access its extensive databases. To start, click the Databases tab at the top of the screen and select one of the following:

- Sender
- · Recipient
- · Department/Notes
- · Dimensions
- Reference
- Groups
- · Commodity
- · Dangerous Goods
- · Hazardous Materials (optional)
- · Brokers
- · IPD/IDF/IED Importer of Record (optional)
- · Templates
- Customized Database Reports
- . User Setup

# Refer to the following information for detailed instructions on using and maintaining your databases.

- Database Functions
- <u>Enterprise Access Controls & Integration Account</u> <u>Masking</u>
- <u>Templates</u>
- Backup
- <u>Restore</u>
- Import
- <u>Export</u>

Note: To customize database reports, select Customize Database Reports from the Databases menu or from the Reports screen.

Customize Your Shipping Profiles | Select Special Service Options | Access Your Shipping Databases | Send a Multiple-Piece Shipment | Use the Hold File | FedEx SmartPost<sup>®</sup> (U.S. Only)

# Database Functions, continued

## Filter for Sender Database

FedEx Ship Manager Software added a filter for the Sender database to provide enhanced search functionality for locating key sender information, including a sender ID, contact name and company name and address.

Key enhancements include:

- Search functionality added to the View Sender dialog.
- Ability to search for sender ID, contact name, company name, address, city and state/province.
- · Addition of search entry box.
- Wilcards are supported in the search functionality.
- Addition of toggle button (More/Less) to view search results.

# **3rd Party Account Database**

FedEx Ship Manager gives you the ability to add a 3rd party account number in the database that stores 9-digit account numbers and descriptions. The 9-digit accounts will display in both the parcel and freight Account # dropdown in the Billing Details section for a parcel shipment and in the Bill LTL Freight Charges to screen for a LTL shipment when billing a Third Party. Note: To help distinguish between a LTL freight and parcel account number, when nicknaming the account, prefix the nickname with FXE for parcel and FXF for LTL Freight i.e. FXE-ABC Inc or FXF-XYZ Inc. Freight LTL 8-digit accounts are not supported in this database.

To use this feature:

- 1. Click Databases at the top of the tool bar.
- 2. Scroll down and select Third Party Accounts.
- 3. Click Add button.
- 4. Enter the 9-digit Account and the nickname in the Description field, click OK.
- 5. Lists Third Party Accounts with option to search when list gets too long to display on screen.
- 6. Accounts will appear in the dropdown when Third Party is selected for Bill Transportation charges.

Customize Your Shipping Profiles | Select Special Service Options | Access Your Shipping Databases | Send a Multiple-Piece Shipment | Use the Hold File | FedEx SmartPost<sup>®</sup> (U.S. Only)

Database Functions, continued

# Enterprise Access Controls & Integration — Account Masking

Account numbers will no longer print on international and non-U.S. domestic express plain paper shipping labels, but will continue to print on the FedEx label copy.

Two options will print

- Consignee Shipping Label without account number.
- FedEx Copy Only label (AWB) with the account number.

### **Database Functions**

Every FedEx Ship Manager Software database offers the following functions on the View screen:

- <u>Add</u>
- Add by duplication
- View/Edit
- · Delete
- <u>Print</u>

The Recipient database (Address Book) is used as an example for the following instructions. However, the fields and options that appear on the database screens

vary depending on the database selected.

You can also begin shipping to a recipient from the Recipient database. Select the recipient and click Ship to. The recipient information automatically populates the associated fields on the Shipment details screen.

Note: When using the Recipient database, you can sort the Recipient list by column heading on the View Address Book screen. Click the column heading once for ascending order, then click again for descending order.

## Add

To add a new record to a database:

- 1. Select database from the Databases menu. The View screen is displayed.
- 2. Click Add. The Add screen is displayed.
- 3. Enter a new ID and the remaining information you want to save. Required fields appear in bold on the screen.
- 4. Click OK to save the record and return to the View screen.
- 5. Click Add another to save the record and continue adding other records.
- 6. Click Cancel to cancel your entries and return to the View screen.

Customize Your Shipping Profiles | Select Special Service Options | Access Your Shipping Databases | Send a Multiple-Piece Shipment | Use the Hold File | FedEx SmartPost<sup>®</sup> (U.S. Only)

Database Functions, continued

## Add by duplication

To add a new record to a database by using information from an existing record:

- 1. Select database from the Databases menu. The View screen is displayed.
- 2. Select the record and click Add by duplication. The Add screen is displayed.
- 3. Enter a new ID and the make any changes to the existing information. Required fields appear in bold on the screen.
- 4. Click OK to save the record and return to the View screen or click Add another by duplication to save the record and add another record.

# View/Edit

To view or edit a database record:

- 1. Select database from the Databases menu. The View screen is displayed.
- 2. Select the record and click View/Edit. The View/ Edit screen is displayed.
- 3. Make the desired changes to the information.
- 4. Click OK to save the changes and return to the View screen.

## Delete

To delete a record from a database:

- 1. Select database from the Databases menu. The View screen is displayed.
- 2. Select the record and click Delete.
- 3. Click Yes when prompted to delete the record.
- 4. Click No to retain the record and return to the View screen.

|                        |                               | — Third party billing account numbers                             |
|------------------------|-------------------------------|-------------------------------------------------------------------|
| Recipient ID:          |                               |                                                                   |
| Country:               | US - United States            | Bill shipment account number:                                     |
| Contact name:          | John Doe                      | Bill duties/taxes/fees account number:                            |
| Company name:          | US Company                    |                                                                   |
| Address 1:             | 123 Main Street               | International information                                         |
| Address 2:             |                               | State Tax ID:                                                     |
| Location #:            |                               | Tax ID:                                                           |
| City:                  | Collierville 🗸                | Broker ID:                                                        |
| State/Province:        | TN - Tennessee                | <ul> <li>The shipper and recipient are related parties</li> </ul> |
| Zip/Postal:            | 38017-                        | - FedEx Shinålet®                                                 |
| Telephone:             | (901) 263-9433 Ext:           | Email address Notification Language                               |
| Email Address:         | john.doe@mycompany.com        | Other 1: john.doe@mycompany.cor English                           |
| Notification Language: | English                       | Other 2: English                                                  |
| Fax number:            | () -                          |                                                                   |
| Account number:        |                               |                                                                   |
|                        | This is a residential address |                                                                   |
|                        |                               |                                                                   |
|                        | Skip address checking         |                                                                   |

Customize Your Shipping Profiles | Select Special Service Options | Access Your Shipping Databases | Send a Multiple-Piece Shipment | Use the Hold File | FedEx SmartPost<sup>®</sup> (U.S. Only)

Database Functions, continued

#### Print

FedEx Ship Manager Software includes detailed reports for each database.

To print database reports:

- 1. Select Recipient from the Databases menu. The View Address Book screen is displayed.
- 2. Click Print. The Recipient Reports screen is displayed.
- 3. Choose default or Customized Report.

Note: To customize database reports and create new reports, refer to the <u>Customize Reports</u> section.

- 4. You may select other options for your report, if available.
- 5. Click OK to print the report.
- 6. Click Cancel to cancel your selections and return to the View Address Book screen.

| Recipient Reports                    |
|--------------------------------------|
| C Recipient Reports                  |
| Recipient Detail report              |
| Recipient Code and Company Name only |
| Customized Report                    |
| - Options                            |
| All Recipients                       |
| Domestic Recipients Only             |
| International Recipients Only        |
| All International                    |
| Select Country                       |
| Print Broker Data                    |
| - Sort Options                       |
| Recipient ID                         |
| Company Name                         |
|                                      |
| <u>O</u> K <u>C</u> ancel            |

Customize Your Shipping Profiles | Select Special Service Options | Access Your Shipping Databases | Send a Multiple-Piece Shipment | Use the Hold File | FedEx SmartPost<sup>®</sup> (U.S. Only)

Database Functions, continued

## Templates

When importing and exporting databases and shipment information, you must use a template to define the file layout of the source file. You can use and modify FedEx Ship Manager Software templates and create your own templates.

Before you import or export a database, select a template and carefully view the contents.

# **Types of Templates**

- When you import a database to FedEx Ship Manager Software, use an Import template. The file extension is .imp.
- 2. When you export a database from FedEx Ship Manager Software, use an Export template. The file extension is .exp.

# **Types of Databases**

You can create templates to import and export these databases:

- Sender
- . Recipient
- Department
- Groups
- . Commodity
- · Dangerous Goods
- · Hazardous Materials (U.S. only)
- · Hold File
- · IPD/IDF Importer of Record
- Shipment (Export only)

Note: You can export shipment information from FedEx Ship Manager Software, but you cannot import shipment information to FedEx Ship Manager Software.

You can now back up and restore as well as import/export the additional reference section of the Address Book.

Customize Your Shipping Profiles | Select Special Service Options | Access Your Shipping Databases | Send a Multiple-Piece Shipment | Use the Hold File | FedEx SmartPost<sup>®</sup> (U.S. Only)

Database Functions, continued

### Select a Template

- 1. Select Import/Export Database Templates from the Databases menu. The View Templates screen is displayed.
- 2. To use or modify an existing template, select the template and click View/Edit. The View/Edit Template screen is displayed.

To add a new template, click Add. The Add Template screen displays. Enter a new Template ID.

- 3. Enter template information.
  - Modify or enter a Description for the template.
  - Select the template Type.
  - Select the Database you are importing or exporting.
  - Enter a File name, such as sender.csv.

| Template ID: COMMODITY EXP<br>Description: Defaul Commodity export Type: Export Detabase: Commodity Pile name: Fields Description A Max Lan Add >> Add all >> Add all >                                                                                                    | Format  Delimited Fixed Passport Default country code: US Column headers on 1st line  Template fields Commoday Code                                                                                                | Delimiter:                                                                                                    | Y V<br>V V<br>V<br>Start Position                                                                                                    | Fad Position                                                                                                    |                                                                                                    |                                                                        |         |                |              |
|----------------------------------------------------------------------------------------------------|----------------------------------------------------------------------------------------------------|----------------------------------------------------------------------------------------------------|----------------------------------------------------------------------------------------------------|----------------------------------------------------------------------------------------------------|----------------------------------------------------------------------------------------------------|------------------------------------------------------------------------|---------|----------------|--------------|
| Template ID: COUMDOUTY EXP<br>Description: Default Commodity expont<br>Type: Export  Database: Commodity Fields Description Add 32 Add all >2 Add all >2 Add a                                                                                                    | Delimited     Fixed     Default country code:     Default country code:     Us     Column headers on 1st line      Template fields     * Fields allow in pla      Description      Commoday Code                   | Delimiter:                                                                                                    | v<br>v<br>v<br>v<br>v<br>v<br>v<br>v<br>v<br>v<br>v<br>v<br>v<br>v                                                                                                    | Frid Position                                                                                                    |                                                                                                    |                                                                        |         |                |              |
| Description: Def ### Commodity exponent<br>Type: Export •<br>Detabases: Commodity •<br>Fiel name:<br>Fields<br>Description 		 Max Len<br>Addebse fields<br>Commodity Code 		 20<br>Commodity Code 		 1<br>Commodity Code 		 1<br>Code 		 1<br>Code 		 1<br>Code 		 1<br>Code 		 1<br>Code 		 1<br>Code 		 1<br>Code 		 1<br>Code 		 1<br>Code 		 1 | Delimited Field     Fixed Date fi     Passport Date fi     Default country code: US     Column headers on 1st line  Template fields * Fields allow in plat Description Commoday Code                               | d separator:                                                                                                    | Y v                                                                                                    | Fnd Position                                                                                                    |                                                                                                    |                                                                        |         |                |              |
| Type: Export  Database: Commodity File name: Telda Database fields Decorption Add >> Add >> Add >> Add >> Add all >> Commodity Code 20 Commodity Code 1 E Commodity Code 1 E Commodity Code 20 Commodity Code 20 Code 20 Code 20 Code 20 Code 20 Code 20 Code 20 Code 20 Code 20 Code 20 Code 20 Code 20 Code 20 Code 20 Code 20 Code 20 Code 20 Code 20 Code 20 C                                                                                                    | Fixed     Default country code:     Use     Column headers on 1st line  Template fields     Fields allow in plat     Description Commoday Code                                                                     | iomat: MMDDYY<br>te delimiter: None<br>S - United States<br>ace editing<br>Length*                                                                                                    | Y                                                                                                    | Find Position                                                                                                    |                                                                                                    |                                                                        |         |                |              |
| NPE         Export         •           Database         Commody         •           File name:         •         Max Len           Zeachpton         •         Max Len           Add >>         •         Add >>           Arglasts fields         •         Add >>           Commodity Code         20         •         Add all >>           Commodity Code         1         =         •                                                                                                    | Passport Dat<br>Default country code: US<br>Column headers on 1st line<br>Template fields * Fields allow in pla<br>Description<br>Commodity Code                                                                   | te delimiter: None<br>S - United States                                                                                                    | •<br>•<br>Start Position                                                                                                    | End Position                                                                                                    |                                                                                                    |                                                                        |         |                |              |
| Database: Commodiy  Fiendas Fields Description Add >> Add >> Add >> Add al >> Add al >> Commodiy Code 20 Commodiy Code 1 E Commodiy Code 1 E Commodiy Code 1 E Commodiy Code Commodiy Code Commodiy Co                                                                                                    | Default country code: US<br>Column headers on 1st line<br>Template fields * Reids allow in pla<br>Description<br>Commodity Code                                                                                    | S - United States<br>ace editing<br>Length*                                                                                                    | Start Position                                                                                                    | End Position                                                                                                    |                                                                                                    |                                                                        |         |                |              |
| File name:           Fields           Database fields           Description         Max Len           Addexts NATTA Certificate of Oligin         1           Commodity Code         20           Commodity Oppoe         1                                                                                                    | Column headers on 1st line                                                                                                    | ace editing<br>Length*                                                                                                    | Start Position                                                                                                    | End Position                                                                                                    |                                                                                                    |                                                                        |         |                |              |
| Add >>         Add >>           Decorption         ^         Max Len         ^           Agales to NAFTA Certificate of Origin         1                                                                                                    | Template fields Fields allow in pla<br>Description<br>Commodity Code                                                                                                    | ace editing<br>Length*                                                                                                    | Start Position                                                                                                    | End Position                                                                                                    |                                                                                                    |                                                                        |         |                |              |
| Database fields         Max Len         Add >>           Add >>         Add >>         Add >>           Actine to I NETA Certificate of Origin         1         Add all >>           Commodity Code         20          Add all >>           Commodity Code         1         E         < <td>&lt;<td>&lt;<td>&lt;<td>&lt;<td>&lt;<t< td=""><td>Template fields * Fields allow in pla<br/>Description<br/>Commodity Code</td><td>Length*</td><td>Start Position</td><td>End Position</td></t<></td></td></td></td></td>                                                                                                    | < <td>&lt;<td>&lt;<td>&lt;<td>&lt;<t< td=""><td>Template fields * Fields allow in pla<br/>Description<br/>Commodity Code</td><td>Length*</td><td>Start Position</td><td>End Position</td></t<></td></td></td></td> | < <td>&lt;<td>&lt;<td>&lt;<t< td=""><td>Template fields * Fields allow in pla<br/>Description<br/>Commodity Code</td><td>Length*</td><td>Start Position</td><td>End Position</td></t<></td></td></td> | < <td>&lt;<td>&lt;<t< td=""><td>Template fields * Fields allow in pla<br/>Description<br/>Commodity Code</td><td>Length*</td><td>Start Position</td><td>End Position</td></t<></td></td> | < <td>&lt;<t< td=""><td>Template fields * Fields allow in pla<br/>Description<br/>Commodity Code</td><td>Length*</td><td>Start Position</td><td>End Position</td></t<></td> | < <t< td=""><td>Template fields * Fields allow in pla<br/>Description<br/>Commodity Code</td><td>Length*</td><td>Start Position</td><td>End Position</td></t<> | Template fields * Fields allow in pla<br>Description<br>Commodity Code | Length* | Start Position | End Position |
| Description         A Max Lon         A           Apples to NNTTA Cartificate of Origin         1         Add >>           Address of Commodity Code         20         Add all >>           Commodity Code         1         =                                                                                                    | Description<br>Commodity Code                                                                                                    | Length*                                                                                                    | Start Position                                                                                                    | End Position                                                                                                    |                                                                                                    |                                                                        |         |                |              |
| Apples to NAFTA Certificate of Origin         1           Commodity Code         20           Commodity Purpose         1                                                                                                    | Commodity Code                                                                                                    | 14                                                                                                    | order i contorri                                                                                                    |                                                                                                    |                                                                                                    |                                                                        |         |                |              |
| Commodity Code         20         Add all >>           Commodity Purpose         1         ≡         << Remove                                                                                                    | Commodity Code                                                                                                    |                                                                                                    | 0                                                                                                    | 12                                                                                                    |                                                                                                    |                                                                        |         |                |              |
| Commodity Purpose 1 = << Remove                                                                                                    | Linit Ouantiby                                                                                                    | 7                                                                                                    | 14                                                                                                    | 20                                                                                                    |                                                                                                    |                                                                        |         |                |              |
|                                                                                                    | Unit of Measure                                                                                                    | 5                                                                                                    | 21                                                                                                    | 25                                                                                                    |                                                                                                    |                                                                        |         |                |              |
| Country of Mfg 2                                                                                                    | Unit Value                                                                                                    | 11                                                                                                    | 26                                                                                                    | 36                                                                                                    |                                                                                                    |                                                                        |         |                |              |
| Description 450                                                                                                    | Export License Number                                                                                                    | 12                                                                                                    | 37                                                                                                    | 48                                                                                                    |                                                                                                    |                                                                        |         |                |              |
| ECCN 5                                                                                                    | Expiration Date                                                                                                    | 6                                                                                                    | 49                                                                                                    | 54                                                                                                    |                                                                                                    |                                                                        |         |                |              |
| Expiration Date 10                                                                                                    | Hamonized Code                                                                                                    | 14                                                                                                    | 55                                                                                                    | 68                                                                                                    |                                                                                                    |                                                                        |         |                |              |
| Export License Number 12                                                                                                    | Country of Mfg                                                                                                    | 2                                                                                                    | 69                                                                                                    | 70                                                                                                    |                                                                                                    |                                                                        |         |                |              |
| FILLER 20                                                                                                    | FILLER                                                                                                    | 11                                                                                                    | 71                                                                                                    | 81                                                                                                    |                                                                                                    |                                                                        |         |                |              |
| Harmonized Code 20                                                                                                    | FILLER                                                                                                    | 24                                                                                                    | 82                                                                                                    | 105                                                                                                    |                                                                                                    |                                                                        |         |                |              |
| Import License Expiration Date 10                                                                                                    | Description                                                                                                    | 148                                                                                                    | 106                                                                                                    | 253                                                                                                    |                                                                                                    |                                                                        |         |                |              |
| Import License Number 12 -                                                                                                    |                                                                                                    |                                                                                                    | -                                                                                                    | _                                                                                                    |                                                                                                    |                                                                        |         |                |              |
|                                                                                                    |                                                                                                    |                                                                                                    |                                                                                                    |                                                                                                    |                                                                                                    |                                                                        |         |                |              |

Customize Your Shipping Profiles | Select Special Service Options | Access Your Shipping Databases | Send a Multiple-Piece Shipment | Use the Hold File | FedEx SmartPost<sup>®</sup> (U.S. Only)

Database Functions, continued

## Select a Format

The file format determines how fields are identified and separated in the source file.

- 1. Click Delimited or Fixed as the file format.
  - Delimited Fields are usually surrounded by single or double quotation marks and separated by commas or spaces, as in the following example:

"SENDER1", "Jane Doe", "PetsRus", "1 Front Street", "Fairfield", "Ohio"

• Fixed – Each field has a fixed number of characters. Delimiters and field separators are not used, as in the following example:

SENDER1 Jane Doe PetsRus 1 Front Street Fairfield Ohio

- 2. If the file format is delimited, select Delimiter. The delimiter surrounds the data and is usually single quotes or double quotes.
- 3. If the file format is delimited, select Field separator. The field separator separates fields within the file.

- 4. Select Date format and Date delimiter used in the source file.
- 5. Select your Default country code. The country code is used primarily for importing senders and recipients.
- 6. If you want the field names to appear as column headers, select Column headers on 1st line check box.

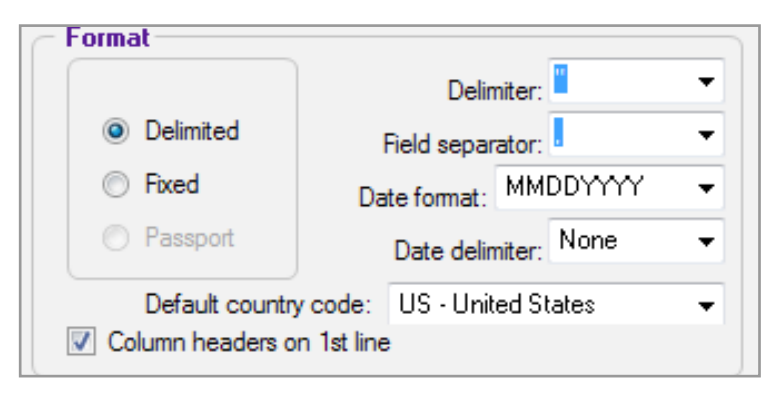

Customize Your Shipping Profiles | Select Special Service Options | Access Your Shipping Databases | Send a Multiple-Piece Shipment | Use the Hold File | FedEx SmartPost<sup>®</sup> (U.S. Only)

# Database Functions, continued

### Add or Remove Database Fields

When you add fields to a template from the source file, add them in the same order that they appear in the source file. Also enter the maximum number of characters allowed for the field length.

### Start and End Positions

When using fixed file formats, the Start and End numbers indicate where each field is located in the file. These numbers must be correct to import or export the correct data.

Start and End numbers are not used in delimited file formats. You do not see these columns in delimited format templates.

To identify the correct location of fields:

- The fields in the Template fields section must be in the same order as the source file.
- The Length of each field must equal the maximum number of characters allowed for each field or the maximum number of characters to import or export from a field.
- When using fixed file formats, the order and the length of the fields determine the Start and End

#### positions.

### Add database fields

- If this is a new template, select the first field in the source file from the Database fields section. Click Add. The field is added to the Template fields section. Repeat this procedure for each field you want to add to the template.
- 2. To add all fields to the template, click Add all.

Note: If there are spaces between two fields where you do not want to collect data, select Filler to insert a filler between the fields. Enter the length needed to adjust the Start position of the next field.

| View/Edit Template                     |                       |               |                               |                                  |                | - • •        |
|----------------------------------------|-----------------------|---------------|-------------------------------|----------------------------------|----------------|--------------|
| Enter template information             |                       |               |                               |                                  |                |              |
| Template ID: COMMODITY EXP             | sort                  |               | © Delimited                   | Delmiter:                        | -              |              |
| Type: Export -                         |                       |               | Fixed                         | Date format: MMDDYYY             | Y •            |              |
| Database: Commodity                    | -                     |               | Default country co            | de: US - United States<br>t line | •              |              |
| Fields                                 |                       |               |                               |                                  |                |              |
| Database fields                        |                       |               | Template fields • Fields allo | ow in place editing              |                |              |
| Description                            | 🔺 Max Len 🔺           | Add >>        | Description                   | Length*                          | Start Position | End Position |
| Applies to NAFTA Certificate of Origin | 1                     |               | Commodity Code                | 14                               | 0              | 13           |
| Commodity Code                         | 20                    |               | Unit Quantity                 | 7                                | 14             | 20           |
| Commodity Purpose                      | 1 =                   | << Remove     | Unit of Measure               | 5                                | 21             | 25           |
| Country of Mfg                         | 2                     | << Remove all | Unit Value                    | 11                               | 26             | 36           |
| Description                            | 450                   |               | Export License Number         | 12                               | 37             | 48           |
| ECCN                                   | 5                     |               | Expiration Date               | 6                                | 49             | 54           |
| Expiration Date                        | 10                    |               | Harmonized Code               | 14                               | 55             | 68           |
| Export License Number                  | 12                    |               | Country of Mfg                | 2                                | 69             | 70           |
| FILLER                                 | 20                    |               | FILLER                        | 11                               | 71             | 81           |
| Hamonized Code                         | 20                    |               | FILLER                        | 24                               | 82             | 105          |
| Import License Expiration Date         | 10                    |               | Description                   | 148                              | 106            | 253          |
| Import License Number                  | 12 *                  |               | •                             | m                                |                | •            |
| Export at close                        |                       |               |                               |                                  |                |              |
| Export at Express close                | Export Express data   | Exclude (     | deletes                       |                                  |                |              |
| Export at Ground close                 | Export Ground data    |               | close date                    |                                  |                |              |
| Export at SmartPost close              | Export SmartPost data |               |                               |                                  |                |              |
| ОК                                     |                       |               | Cancel                        |                                  |                |              |

Customize Your Shipping Profiles | Select Special Service Options | Access Your Shipping Databases | Send a Multiple-Piece Shipment | Use the Hold File | FedEx SmartPost<sup>®</sup> (U.S. Only)

# Database Functions, continued

### Remove database fields

- 1. To remove a field from the template, select the field in the Template fields section and click Remove.
- 2. To remove all fields from the template, click Remove all.

## **Modify Template Fields**

- 1. Select the field in the Template fields section.
- 2. In the Length box, enter maximum number of characters the field allows.

The length and the order of the fields in the Template fields section determine where the field is located in the source file.

- 3. In the Spec. Fmt. box, select a special format for the field to identify special characters or formatting allowed for the field.
- 4. In the Deflt. Value box, enter default value information you want to import (e.g., a Customs ID/ EIN for each sender in the Sender database).

# Export at Close

You can automatically export a database when you close shipments for the day.

- 1. To export, select the check box for one or both options:
  - Export at Express close
  - Export at Ground close
- 2. Select data to export.
- 3. Click OK to complete the template.

| w/Edit Template                                                                                  |                               |              |                                                                                   |                 |                  |              |
|--------------------------------------------------------------------------------------------------|-------------------------------|--------------|-----------------------------------------------------------------------------------|-----------------|------------------|--------------|
| Template IDI<br>COMMODITY EXP<br>Description<br>Type: Export<br>Database: Connocity<br>File name |                               |              | Format Delimited Fixed Passport Default country code: Column headers on 1st limit | Delimiter:      | ₩<br>₩<br>₹<br>₹ |              |
| Fields<br>Database fields                                                                        |                               |              | Template fields • Fields allow in                                                 | n place editing |                  |              |
| Description                                                                                      | 🔺 Max Len 🔺                   |              | Description                                                                       | Length*         | Start Position   | End Position |
| Applies to NAFTA Certificate of Origin                                                           | 1                             |              | Commodity Code                                                                    | 14              | 0                | 13           |
| Commodity Code                                                                                   | 20                            | Add all >>   | Unit Quantity                                                                     | 7               | 14               | 20           |
| Commodity Purpose                                                                                | 1 E.                          | << Remove    | Unit of Measure                                                                   | 5               | 21               | 25           |
| Country of Mfg                                                                                   | 2                             | << Remove al | Unit Value                                                                        | 11              | 26               | 36           |
| Description                                                                                      | 450                           |              | Export License Number                                                             | 12              | 37               | 48           |
| ICCN                                                                                             | 5                             |              | Expiration Date                                                                   | 6               | 49               | 54           |
| expiration Date                                                                                  | 10                            |              | Harmonized Code                                                                   | 14              | 55               | 68           |
| Export License Number                                                                            | 12                            |              | Country of Mfg                                                                    | 2               | 69               | 70           |
| FILLER                                                                                           | 20                            |              | FILLER                                                                            | 11              | 71               | 81           |
| Harmonized Code                                                                                  | 20                            |              | FILLER                                                                            | 24              | 82               | 105          |
| mport License Expiration Date                                                                    | 10                            |              | Description                                                                       | 148             | 106              | 253          |
| mport License Number                                                                             | 12 ×                          |              | •                                                                                 | m               |                  | Þ            |
| Export at close                                                                                  |                               |              |                                                                                   |                 |                  |              |
| Export at Express close Export E                                                                 | opress data                   | Exclude o    | deletes                                                                           |                 |                  |              |
| Beport at Ground close     Export at SmartPost close     Beport at SmartPost close               | iround data<br>imartPost data | Export by    | close date                                                                        |                 |                  |              |
| ОК                                                                                               |                               |              | Cancel                                                                            |                 |                  |              |

Customize Your Shipping Profiles | Select Special Service Options | Access Your Shipping Databases | Send a Multiple-Piece Shipment | Use the Hold File | FedEx SmartPost<sup>®</sup> (U.S. Only)

Database Functions, continued

#### Backup

Maintain current backup files of your databases.

- · Schedule weekly or monthly backups.
- Always back up an existing FedEx Ship Manager Software database before and after you import information into the database.
- Back up databases after you enter several changes.

Follow these steps to back up databases:

- 1. Select File Maintenance from the Databases menu.
- 2. Select Backup from the secondary menu.
- 3. To back up one or more databases, click Backup selected databases and select each database to back up.

To back up all of your databases, click Backup All or Select All.

4. Click is to select the location where you want to back up the database(s). You can save to your hard drive or external memory, such as a CD or a USB drive.

If using disks, FedEx Ship Manager Software tells you how many disks you need and prompts you when to insert each one.

5. Click OK, to proceed with the backup procedure.

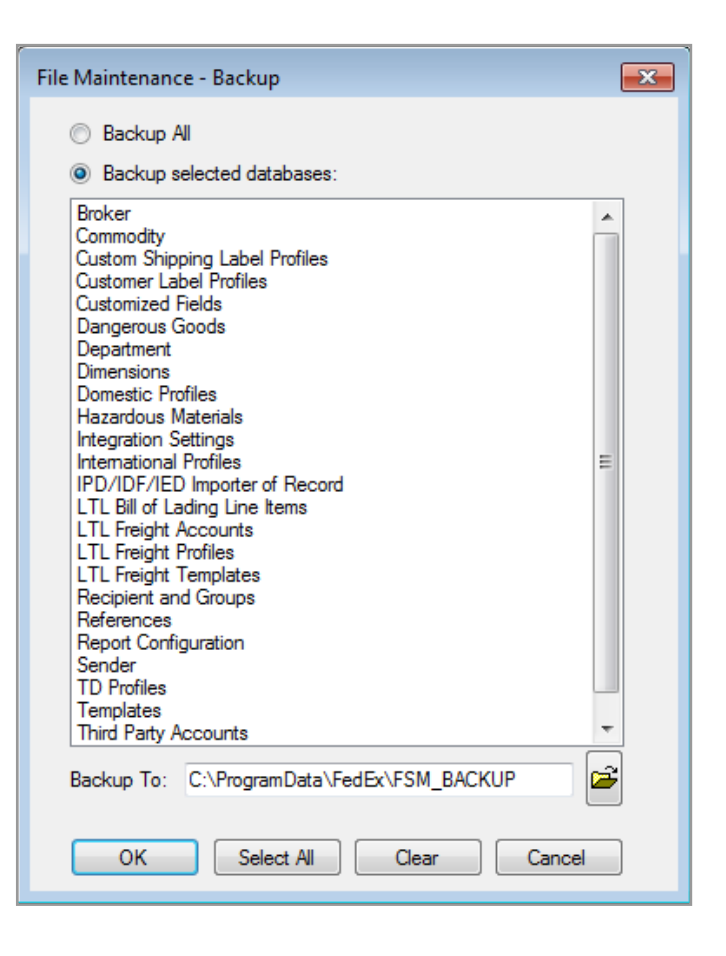

Customize Your Shipping Profiles | Select Special Service Options | Access Your Shipping Databases | Send a Multiple-Piece Shipment | Use the Hold File | FedEx SmartPost\* (U.S. Only)

Database Functions, continued

#### Restore

By keeping backups of your databases, you can restore damaged or lost data on your FedEx Ship Manager Software system.

Follow these steps to restore databases:

- 1. Select File Maintenance from the Databases menu.
- 2. Select Restore from the secondary menu.
- 3. To restore one or more databases, click Restore selected databases and select each database to restore.

To restore all of your databases, click Restore All or Select All.

- 4. Click Replace or Append.
  - Replace Data on the drive replaces all of the data in your current FedEx Ship Manager Software database. All data in your current database is removed.
  - Append Data on the drive is added to your current FedEx Ship Manager Software database. None of the data in your current database is removed.
- 5. Click 🖻 to select Restore From location.
- 6. Click OK and follow the restore instructions on your screen.

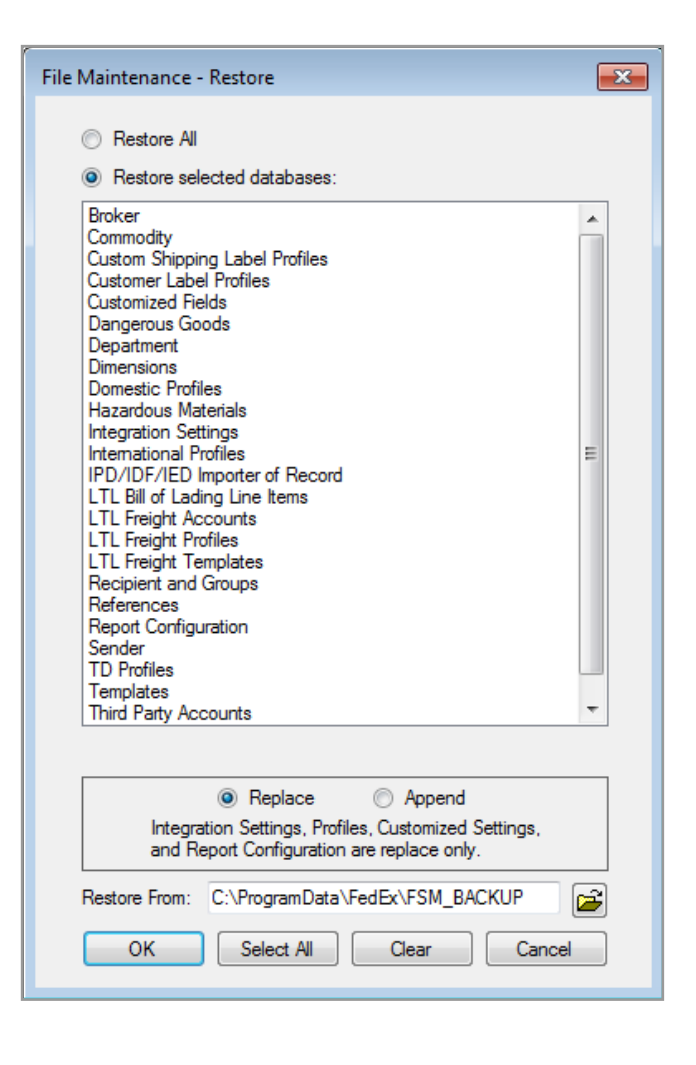

Customize Your Shipping Profiles | Select Special Service Options | Access Your Shipping Databases | Send a Multiple-Piece Shipment | Use the Hold File | FedEx SmartPost<sup>®</sup> (U.S. Only)

Database Functions, continued

#### Import

You can append, replace or merge data into the following databases:

- · Sender
- · Recipient
- · Department
- · Groups
- · Commodity
- · Dangerous Goods
- · Hazardous Materials
- · Brokers

Note: Always back up an existing FedEx Ship Manager Software database before and after you import information into the database. Refer to <u>Backup</u> in this section.

Refer to <u>Templates</u> in this section for viewing, modifying and creating database templates before importing databases.

If applicable, insert the disk which contains the import file into the proper drive.

Follow these steps to import databases:

1. Select File Maintenance from the Databases menu.

- 2. Select Import from the secondary menu. The File Maintenance-Import screen is displayed.
- 3. Select Template name.
- 4. Enter Input filename, including the directory path, or click Browse to select the directory and file name.
- 5. Click one of the following options for Import behavior:
  - Append to current data Data from the import file is added to your current FedEx Ship Manager Software database. None of the data in your current database is removed.
  - Replace current data Data from the import file replaces all of the data in your current FedEx Ship Manager Software database. All data in your current database is removed. (Make sure you have a current backup!)
  - Merge data Use this Address Book Merge data feature to import one or more recipient records without importing an entire database. This feature compares the import file with your current database.

Customize Your Shipping Profiles | Select Special Service Options | Access Your Shipping Databases | Send a Multiple-Piece Shipment | Use the Hold File | FedEx SmartPost<sup>®</sup> (U.S. Only)

# Database Functions, continued

If a record in the import file is different from an existing record in the database, the imported record overrides the current record. If a record is not found in the existing database, it is added to the database.

- 6. Select Auto-assign IDs check box to enter an ID prefix, the length of a numeric suffix and a starting suffix number.
- 7. Click OK to proceed with the import. FedEx Ship Manager Software notifies you when the import is complete.
- 8. To view the imported data, select database from the Databases menu.

| File Maintenance - Import     |              |
|-------------------------------|--------------|
| Enter file import information |              |
| Template name: COMMODITY IMP  | -            |
| File name:                    | Browse       |
| Import behavior               | Record count |
| Append to current data        | Processed:   |
| <u>Replace current data</u>   | Errors:      |
| Merge data                    |              |
| Auto-assign IDs               |              |
| ID prefix:                    |              |
| Length of numeric suffix:     |              |
| Starting suffix number:       |              |
| <u>O</u> K                    | Cancel       |
Customize Your Shipping Profiles | Select Special Service Options | Access Your Shipping Databases | Send a Multiple-Piece Shipment | Use the Hold File | FedEx SmartPost<sup>®</sup> (U.S. Only)

Database Functions, continued

#### Export

FedEx Ship Manager Software exports all of the data listed in <u>Import</u>, along with shipment information, in ASCII format using the template you specify.

Refer to <u>Templates</u> in this section for viewing, modifying and creating database templates before exporting databases.

After defining your template, follow these steps to export databases:

- 1. Select File Maintenance from the Databases menu.
- 2. Select Export from the secondary menu. The File Maintenance Export screen is displayed.
- 3. Select Template name.
- 4. Enter Output file name, including the directory path, or click Browse to select the directory and file name. If applicable, insert a disk if exporting to an external drive.
- 5. Click OK to proceed with the export, and continue on the next page.
- 6. If you are exporting shipment data, the Export Data Filter screen displays. Select filter criteria and other information then click OK.

Refer to the following <u>Export Data with Deleted</u> <u>Entries</u> instructions for more information about exporting shipment data.

7. The system exports the database file and saves it to the designated drive. A screen is displayed showing the number of records exported.

| File N | Maintenance - Export    |                    |  |
|--------|-------------------------|--------------------|--|
|        | - Enter file export inf | mation             |  |
|        | Template name:          | OMMODITY EXP 🗸     |  |
|        | Output file name:       | Export Data Filter |  |
| (      | ОК                      | Filter Criteria    |  |

Customize Your Shipping Profiles | Select Special Service Options | Access Your Shipping Databases | Send a Multiple-Piece Shipment | Use the Hold File | FedEx SmartPost<sup>®</sup> (U.S. Only)

Database Functions, continued

## Export Data with Deleted Entries

When exporting shipment data that includes deleted entries, you can display a Y next to package tracking numbers that were deleted and an N next to package tracking numbers that were not deleted.

To enable this feature, follow these steps:

- 1. Select Templates from the Databases menu. The View Templates screen is displayed.
- 2. Select SHIPMENT EXP from the Template list and click View/Edit. The View/Edit Template screen is displayed.
- 3. Select Shipment from the Database menu in the Enter template information section.
- 4. Select Deleted indicator in the Fields section and click Add. The Deleted indicator field moves to the Template fields section on the right.
- 5. Click OK. The View Templates screen is displayed.
- 6. Click OK. This feature is now enabled.

# Importing and Exporting Records in Dimensions Database

FedEx Ship Manager Software enables you to import and export records in the Dimensions database using a template. When choosing an option on the View Dimensions screen, you can select the primary identifier from the Description column (box description) or the Dimension ID column (2-character code).

| View/Edit Template                              |               |                       |                            |          |              |
|-------------------------------------------------|---------------|-----------------------|----------------------------|----------|--------------|
| Enter template information                      |               |                       |                            |          |              |
| Templete ID:                                    |               | Format                |                            |          |              |
| COMMODITY EXP                                   |               |                       | Delmter:                   | *        |              |
| Description: Default Commodity export           |               | Oelimited             | Field separator:           | -        |              |
| -                                               |               | Fixed                 | Date format: MMDDYYY       | Y 🔹      |              |
| Type: Export +                                  |               | Passport              | Date delimiter: None       | •        |              |
| Database: Shipment -                            |               | Default countr        | v code: US - United States |          |              |
| File pame:                                      |               | Column headers of     | on 1st line                |          |              |
| Fields                                          |               |                       |                            |          |              |
|                                                 |               | -                     |                            |          |              |
| Database fields                                 |               | Template fields Field | is allow in place editing  |          |              |
| Description A Max Len                           | Add >>        | Description           | Length*                    | Spec.Fmt | Defit.Value* |
| Actual Weight 6                                 | Add all >>    | Deleted Indicator     | 1                          | None     | -            |
| Additional hearding charges 7                   |               |                       |                            |          |              |
| Additional handling surcharge 14                | << Nemove     |                       |                            |          |              |
| Additional handling surcharge type 14           | << Remove all |                       |                            |          |              |
| AES GLOUT 32                                    |               |                       |                            |          |              |
| AES/FISR Deempion Number 32                     |               |                       |                            |          |              |
| Alaska Succiaige /                              |               |                       |                            |          |              |
| Naska Suchage Hucaun                            |               |                       |                            |          |              |
| Neekel Resistent Tune 1                         |               |                       |                            |          |              |
| Acohol Neoperic Type 1                          |               |                       |                            |          |              |
| Allow ration shipmant to be edited 1            |               |                       |                            |          |              |
|                                                 | *             |                       |                            |          |              |
|                                                 |               | •                     |                            |          | F            |
| <ul> <li>Export at close</li> </ul>             |               |                       |                            |          |              |
| Emert at Emeres alsos                           | - Evelude     | delates               |                            |          |              |
| E Depuir at Express close                       |               |                       |                            |          |              |
| Export at Ground close Export Ground data       |               | y close date          |                            |          |              |
| Export at SmartPost close Export SmartPost data |               |                       |                            |          |              |
|                                                 |               |                       |                            |          |              |
|                                                 |               |                       | _                          |          |              |
| ок                                              |               | Cancel                |                            |          |              |

Customize Your Shipping Profiles | Select Special Service Options | Access Your Shipping Databases | Send a Multiple-Piece Shipment | Use the Hold File | FedEx SmartPost<sup>®</sup> (U.S. Only)

## Send a Multiple-Piece Shipment

FedEx Ship Manager Software offers flexibility for multiple-piece shipments (MPS). You can enter individual package information or total shipment information.

Refer to the following information to prepare and process your MPS:

- Preparing an MPS
- FedEx Express MPS
- FedEx Ground MPS

Save time and keystrokes when preparing your multiple-piece shipments by setting shipping preferences for references, package weight and dimensions, service type and more. The associated fields populate automatically based on the recipient and sender selected for the shipment. Refer to <u>Recipient</u> <u>Preferences</u> and <u>Shipping Profiles</u>.

To ship a U.S. domestic FedEx Express or a U.S. domestic FedEx Ground multiple-piece shipment (MPS) containing identical packages, refer to Per Package/Per Shipment Option (U.S. Only).

Per Package/Per Snipment Option (U.S. Only).

If you are shipping a U.S. or Canada FedEx Express or FedEx Ground multiple-piece shipment (MPS) containing nonidentical packages, refer to <u>FedEx</u>

#### Express MPS and FedEx Ground MPS.

To ship a commercial or residential intra-Canada FedEx Ground multiple-piece shipment or a FedEx International Ground multiple-piece shipment (MPS) by entering a total shipment weight and dividing it across all of the packages in the shipment, refer to <u>Parse Pak (Canada Domestic and</u> <u>International Shipments)</u>.

| hipment information       |                             |               | Shipmen | t summarv  |                              |  |
|---------------------------|-----------------------------|---------------|---------|------------|------------------------------|--|
| Print labels after I h    | ave completed this shipment |               | ÷       | Total      | shipment weight: 0.00 lbs    |  |
| Signature Options:        | None specified              | •             |         |            |                              |  |
| Print shipment receiption | <u>iot</u>                  |               |         |            |                              |  |
| Package information       | -1 of 4                     |               | Paakaga | rato queto |                              |  |
|                           | Repeat previous package     |               | гаскаус | rate quote |                              |  |
| Package Weight:           | lbs                         |               |         | Pa         | ckage rate quote: \$0.00 USD |  |
| Package dimensions:       | -                           |               |         |            |                              |  |
| Declared value            | 0 USD                       |               |         |            |                              |  |
| Customer reference:       |                             |               |         |            |                              |  |
| P.O. number:              |                             |               | Package | e summary  | (Total packages: 0)          |  |
| Invoice number:           |                             |               | Pkg     | Weight     | Declared value               |  |
| Shipment ID:              |                             | •             |         |            |                              |  |
| Department notes:         | -                           |               |         |            |                              |  |
| Package contents 1:       |                             |               |         |            |                              |  |
| Package contents 2:       |                             |               |         |            |                              |  |
|                           | Identical packages          |               |         |            |                              |  |
| Shipment contents         | Special services            | Add1 handling |         |            |                              |  |
|                           |                             | Ship          |         |            |                              |  |
| I                         |                             |               |         |            |                              |  |

Customize Your Shipping Profiles | Select Special Service Options | Access Your Shipping Databases | Send a Multiple-Piece Shipment | Use the Hold File | FedEx SmartPost<sup>®</sup> (U.S. Only)

## Preparing an Multiple-Piece Shipment (MPS)

# Shipment details | Return shipment details (U.S. only)

- 1. Complete Shipment details screen for U.S., Canada domestic, or international shipments.
- 2. In the Billing details section, select the account to bill for the shipment and for the duties/taxes/fees, if applicable. Enter the FedEx billing account number if the Acct # field is not populated automatically.
- 3. Complete the Return shipment details screen for a return MPS (U.S. only).
  - In the Package and shipment details section, enter the total number of packages in the shipment and the weight of the first package.
  - If all of the packages in your shipment have the same weight, service type and package type, select Identical packages check box and ship the packages using only the Shipment details screen.
  - If only certain packages in your multiple piece shipment have the same weight, service type and

#### package type, continue with these instructions.

## **Options and Special Service Options**

Click the Options tab or Return options tab (U.S. only) to select additional shipping options and special service options.

- Special service options for regular shipments must be selected from the Multiple-Piece Shipment Information screen.
- Special service options for return shipments can be selected from the Options screen.

## FedEx ShipAlert

 If you want to send shipment notifications to your customer, yourself and others, click ShipAlert tab and make your selection(s).

## Documents (International only)

• To prepare an international document multiple piece shipment complete the Document screen.

Customize Your Shipping Profiles | Select Special Service Options | Access Your Shipping Databases | Send a Multiple-Piece Shipment | Use the Hold File | FedEx SmartPost<sup>®</sup> (U.S. Only)

Preparing an MPS, continued

### Commodity/Merchandise (International only)

To prepare an international commodity/merchandise MPS, complete the Commodity/Merchandise screen.

### Customs (International only)

After completing the Commodity/Merchandise screen or Document screens, complete the Customs screen, including required EEI or B13A filing information when appropriate.

### **Multiple-Piece Shipment Information**

- Once you have completed the previous steps, click Multiple-piece shipment at the bottom of the screen. The Multiple-Piece Shipment Information screen is displayed.
- 2. Refer to the following instructions applicable to your MPS:

- FedEx Express MPS
- FedEx Ground MPS

#### Warning

If you click Cancel when adding items on the Multiple-Piece Shipment Information screen, a warning displays to inform you that this will cancel your entire shipment.

- If you want to save your information and return to the Multiple-Piece Shipment Information screen, click No, then click Save & Exit.
  - Save & Exit is only available when you select the Print labels after I have completed this shipment check box.
- If you want to cancel the entire shipment and return to a blank Shipment details screen, click Yes.

#### Essentials 2 Advanced 3 Expert Index Glossarv

Customize Your Shipping Profiles | Select Special Service Options | Access Your Shipping Databases | Send a Multiple-Piece Shipment | Use the Hold File | FedEx SmartPost<sup>®</sup> (U.S. Only)

## FedEx Express Multi-Piece Shipment (MPS) **Multiple-Piece Shipment Information**

If you are shipping a U.S. domestic, Canada domestic or international FedEx Express multiple-piece shipment (MPS) containing nonidentical packages, proceed with this procedure.

Note: To ship a U.S. domestic FedEx Express or FedEx Ground multiplepiece shipment (MPS) containing identical packages, refer to Per Package/Per Shipment Option (U.S. Only).

- 1. To ship a FedEx Express MPS, follow the steps in the previous Preparing an MPS section. Then continue with step 2 below to complete the Multiple-Piece Shipment Information screen.
- 2. Select Print labels after I have completed this shipment check box to modify the shipment without starting over. All of the labels print when you process the shipment.
- 3. U.S. domestic or Return MPS Enter information for each package. For instructions, start with step 2 in the Information for each package section on the following page.
- Canada domestic or International MPS Select 4 one of the following MPS options and follow the associated instructions on the following pages.
  - Information for each package Click this option to enter individual package weight, dimensions and value.

 Total shipment information – Click this option to automatically divide the total weight of the shipment equally among all packages in the MPS. You can also enter individual package dimensions.

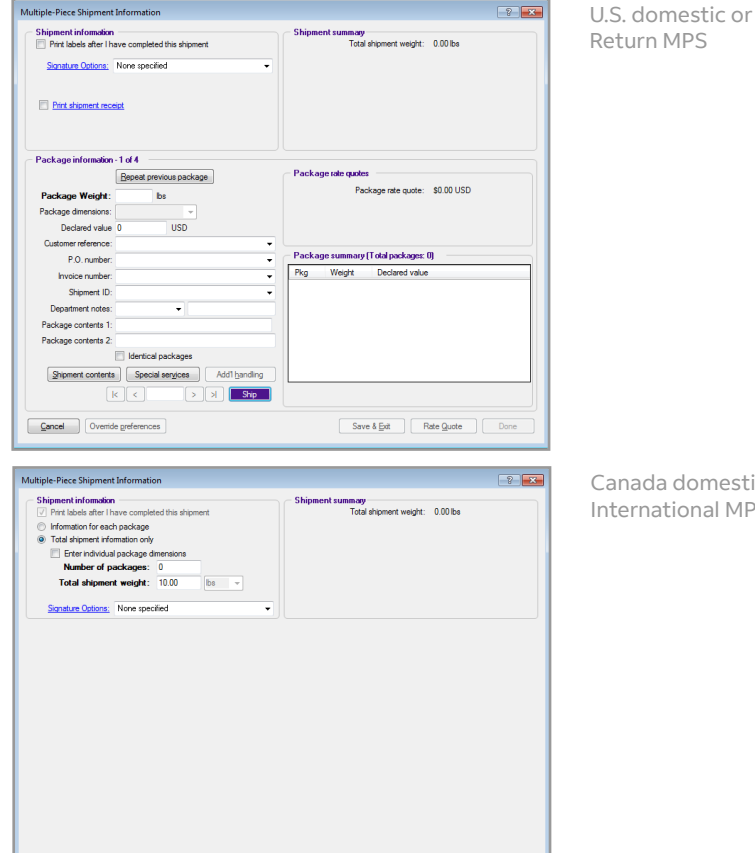

Save & Exit Rate Quote Ship

Gancel Override preferences

Return MPS

Canada domestic or International MPS

Customize Your Shipping Profiles | Select Special Service Options | Access Your Shipping Databases | Send a Multiple-Piece Shipment | Use the Hold File | FedEx SmartPost<sup>®</sup> (U.S. Only)

## FedEx Express MPS, continued

## Information for each package

1. Select Information for each package in the Shipment information section to enter individual weights, dimensions and value for each package in the shipment.

Note: This option displays for a Canada domestic or international MPS. For a U.S. MPS, the Multiple-Piece Shipment Information screen defaults to this layout.

Note: To ship a U.S. domestic FedEx Express or FedEx Ground multiplepiece shipment. Per Package/Per Shipment Option (U.S. Only).

2. Change the Package Weight for the first package, if needed. The weight populates from the Weight entered on the Shipment details screen.

Note: For a return MPS, enter the Estimated weight and an Item description.

- 3. For a U.S. or return MPS, enter or select package dimensions and other optional information such as declared or carriage value and references.
- 4. If there are identical packages in your MPS, select the Identical packages check box after you have entered all package information. Then enter the number of identical packages and click Add.

All of the identical packages are listed individually in the Package summary section.

Note: During the course of recording the shipment information if the total number of MPS shipments changes from 50 MPS to 49 MPS (as an example), then you can still continue processing the shipment. It is not required to start the shipment process all over again even when there is a change in the number of total packages. The add text will dynamically increase as you add additional packages. You can view the Package Summary text "If you ship now, your shipment will contain 49 packages (s).

## Shipment contents (U.S. only)

Click Shipment contents to enter information specific to the package, such as part number, SKU and description.

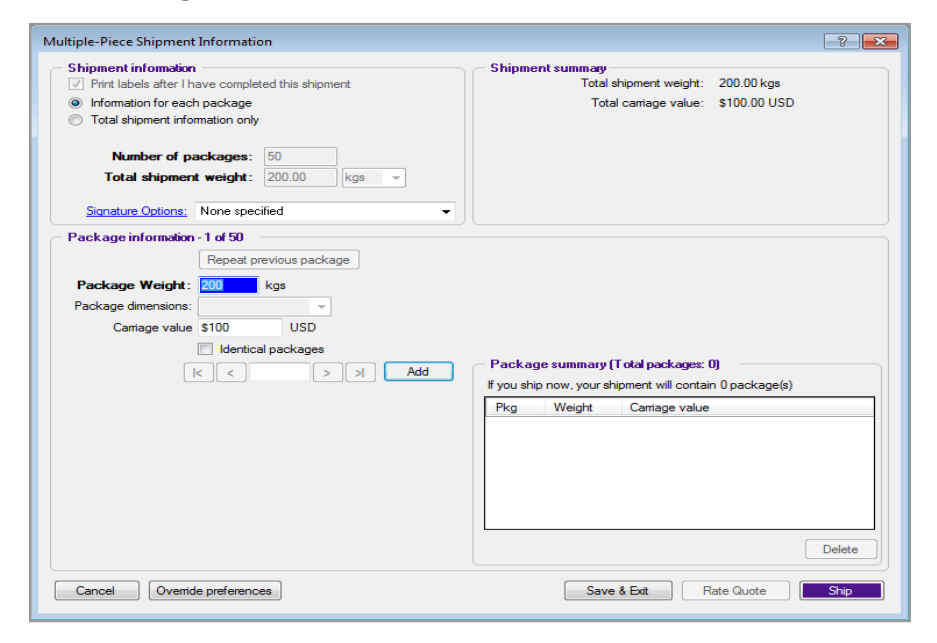

Customize Your Shipping Profiles | Select Special Service Options | Access Your Shipping Databases | Send a Multiple-Piece Shipment | Use the Hold File | FedEx SmartPost<sup>®</sup> (U.S. Only)

## FedEx Express MPS, continued

### **Special Service Options**

 U.S. or Return MPS – FedEx Ship Manager Software allows you to apply the service to individual packages, if applicable, or to all packages in the MPS. Click Special services and make your selection(s).

To apply the service to all packages in the MPS, select Apply to all? check box. Click OK to return to the Multiple-Piece Shipment Information screen.

To apply the service to this package only, leave the Apply to all? check box unchecked.

Note: If the Apply to all? option is not available for a service, the service applies to all packages in the shipment and cannot be selected for individual packages.

 Canada domestic or International MPS – Special service options apply to all packages in an international MPS. If you want to view, modify or add special service options, click Save & Exit, then click the Options tab.

| Multiple-Piece Shipmen | t Information                     |                                  |                  | 8 23      |
|------------------------|-----------------------------------|----------------------------------|------------------|-----------|
| Shipment information   | n<br>pave.completed this shipment | Shipment summary<br>Total shipme | ant weight: 0.00 | lbs       |
| Signature Options      | Special Services information      |                                  | ×                |           |
|                        | FedEx Express Special Services    |                                  |                  |           |
| Print shipment re      | Special Service                   | ▲ View/Edit                      | Apply to all?    |           |
|                        | Hold at Location                  | View/Edit                        |                  |           |
|                        | Lithium Batteries/Cells           | View/Edit                        |                  |           |
| - Package informatic   | Pharmacy Delivery                 |                                  |                  |           |
|                        | Priority Alert                    |                                  |                  |           |
| Package Weight         | Priority Alert Plus               |                                  |                  | USD       |
| Package dimension:     | Return Labels                     |                                  |                  |           |
| Declared valu          | Saturday Delivery                 |                                  |                  |           |
| Customer reference     |                                   |                                  |                  |           |
| P.O. numbe             |                                   |                                  |                  |           |
| Invoice numbe          |                                   |                                  |                  |           |
| Shipment II            |                                   |                                  |                  |           |
| Department note        |                                   |                                  |                  |           |
| Package contents       |                                   |                                  |                  |           |
| r ackage contents :    |                                   |                                  |                  |           |
| Shipment conter        |                                   |                                  |                  |           |
|                        | <u>O</u> K <u>C</u> ancel         |                                  |                  | Delete    |
|                        |                                   |                                  |                  | Delete    |
| <u>Cancel</u> Overrice | de preferences                    | Save & Ed                        | Rate Qu          | Jote Ship |

Customize Your Shipping Profiles | Select Special Service Options | Access Your Shipping Databases | Send a Multiple-Piece Shipment | Use the Hold File | FedEx SmartPost<sup>®</sup> (U.S. Only)

## FedEx Express MPS, continued

## Additional handling (U.S. only)

 To add or modify handling charges for U.S. MPS packages, click Add'l handling and enter a fixed or variable amount. Handling charges carry over from one package to the next.

Note: Additional handling is activated only if you have set handling charge defaults in your <u>Shipping Profiles</u>.

2. Once you have entered all package information, click Add to add the package to the shipment.

Note: If you did not select the Print labels after I have completed the shipment check box, then Ship displays instead of Add. Each time you enter package information and click Ship, the package is immediately processed and a label is printed.

Note: As you add each package, the Shipment summary and Package summary sections are updated.

- 3. Enter package information for the next package in your MPS.
  - To repeat the information entered on the previous package, click Repeat previous package. Make any changes and click Add.
  - If you are shipping alcohol or dry ice in a U.S. MPS, click Special services to edit the alcohol contents or weight of the dry ice for each package as

needed.

- 4. The following functions are available at the bottom of the Multiple-Piece Shipment Information screen:
  - Cancel Cancel your MPS and all associated shipment details and options.
  - Override preferences Override any MPS preferences set in your shipping profiles.
  - Save & Exit Save MPS information and return to previous shipping screen.
  - Rate quote View a courtesy rate quote detailing shipment charges for each package, including COD and additional handling.
  - · Ship Process your completed MPS.
  - Done If you did not select Print labels after I have completed this shipment check box in the Shipment information section, Done displays at the bottom right instead of Ship. When you have shipped all packages in the MPS, click Done to exit the screen and return to the Shipment details screen.

Customize Your Shipping Profiles | Select Special Service Options | Access Your Shipping Databases | Send a Multiple-Piece Shipment | Use the Hold File | FedEx SmartPost<sup>®</sup> (U.S. Only)

FedEx Express MPS, continued

## Total shipment information (Canada Domestic and International only)

- 1. For a Canada domestic or international MPS, you have the option to divide the total weight of the shipment equally amongst all packages in the shipment. To use this option, click Total shipment information in the Shipment information section.
- 2. If you are entering individual package dimensions, select Enter individual package dimensions check box. The screen refreshes to display the Package information section.
- 3. Enter total Number of packages in the shipment.
- 4. Enter Total shipment weight.
- 5. If you are not entering individual package dimensions, skip to step 8.
- 6. If you are entering individual package dimensions, select dimensions of the first package or enter dimensions manually.
- 7. If this is the only package this size, click Add, then repeat these steps for the remaining packages.

If there are identical packages in your MPS, select the Identical packages check box after you have entered all package information. Then enter the number of identical packages and click Add. Note: As you add each package, the Shipment summary and Package summary sections are updated.

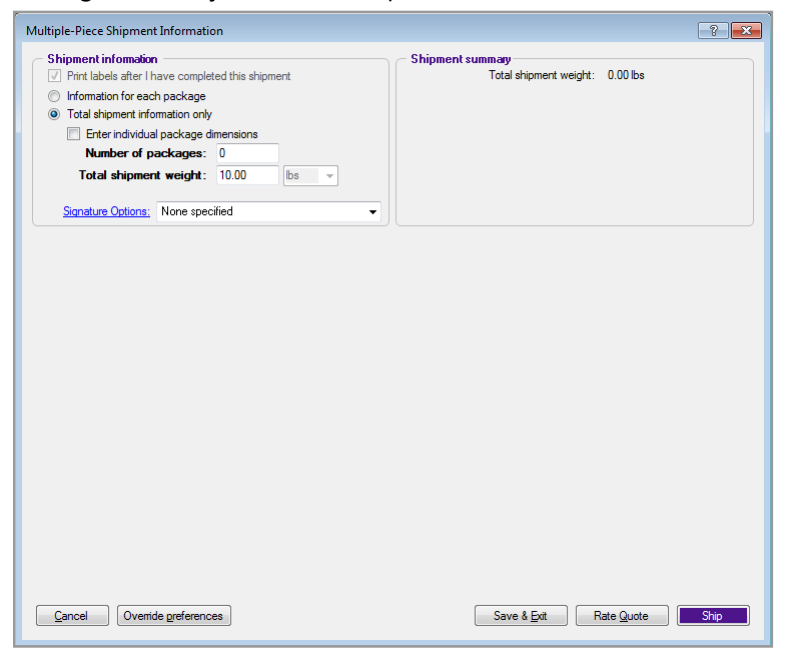

Customize Your Shipping Profiles | Select Special Service Options | Access Your Shipping Databases | Send a Multiple-Piece Shipment | Use the Hold File | FedEx SmartPost<sup>®</sup> (U.S. Only)

## FedEx Express MPS, continued

- 8. To view or edit shipment information on the other shipping screens before you complete your shipment, click Save & Exit. Make changes as needed and click Multiple-piece shipment to return to the Multiple-Piece Shipment Information screen.
- 9. The following functions are available at the bottom of the Multiple-Piece Shipment Information screen:
  - Cancel Cancel your MPS and all associated shipment details and options.
  - Override preferences Override any MPS preferences set in your shipping profiles.
  - Save & Exit Save MPS information and return to other shipping screens.
  - Rate quote View a courtesy rate quote detailing shipment charges for each package, including COD and additional handling.
  - Ship Process your completed MPS.

Customize Your Shipping Profiles | Select Special Service Options | Access Your Shipping Databases | Send a Multiple-Piece Shipment | Use the Hold File | FedEx SmartPost<sup>®</sup> (U.S. Only)

### FedEx Ground Multiple-Piece Shipment (MPS)

### **Multiple-Piece Shipment Information**

If you are shipping a U.S. domestic, Canada domestic or international FedEx Ground multiple-piece shipment (MPS) containing nonidentical packages, proceed with this procedure.

Note: To ship a U.S. domestic FedEx Express or FedEx Ground multiplepiece shipment (MPS) containing identical packages, refer to Per Package/ Per Shipment Option (U.S. Only).

Note: To ship a commercial or residential intra-Canada FedEx Ground multiple-piece shipment or a FedEx International Ground multiple-piece shipment (MPS) by entering a total shipment weight and dividing it across all of the packages in the shipment, refer to Parse Pak (Canada Domestic

and International Shipments).

- 1. To ship a FedEx Ground MPS, follow the steps in the previous Preparing an MPS section. Then continue with step 2 below to complete the Multiple-Piece Shipment Information screen.
- 2. Select Print labels after I have completed this shipment check box so you can modify the shipment without starting over. All labels are printed when you finish the shipment.
- 3. U.S., Canada or Return MPS Enter information for each package. For instructions, start with step 2 in the Information for each package section on the following page.

- 4. Canada domestic or International MPS Select one of the following options:
  - · Information for each page Click this option to enter individual package weight, dimensions and value.
  - Parse pak Click this option to automatically divide the total weight of the shipment among all packages in the MPS.

Note: For U.S. FedEx Ground MPS, select the Identical packages check box on the Shipment details screen to automatically divide the total weight of the shipment among all packages in the MPS. Refer to Per Package/Per Shipment Option (U.S. Only).

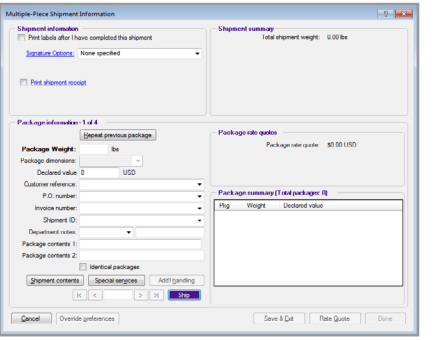

U.S. domestic or Return MPS

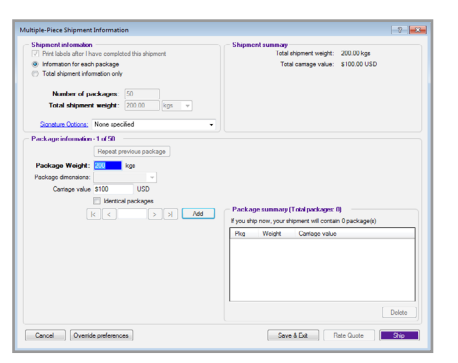

Canada domestic or International MPS

Customize Your Shipping Profiles | Select Special Service Options | Access Your Shipping Databases | Send a Multiple-Piece Shipment | Use the Hold File | FedEx SmartPost<sup>®</sup> (U.S. Only)

## FedEx Ground MPS, continued

## Information for each package

- Select Information for each package in the Shipment information section to enter individual weights, dimensions and value for each package in the shipment. (This step applies to Canada domestic or international MPS.)
- 2. Change the Package weight for the first package, if needed. The weight fills in from the Weight entered on the Shipment details screen.

Note: For a return MPS, enter the Estimated weight and an Item description.

- 3. Enter or select package dimensions and other optional information such as declared or carriage value and references.
- 4. If there are identical packages in your MPS, select the Identical packages check box after you have entered all package information. Then enter the number of identical packages and click Add.

All of the identical packages are listed individually in the Packages summary section.

# Shipment contents (U.S. and Canada domestic only)

Click Shipment contents to enter information specific to the package, such as part number, SKU, description, etc.

### **Special Service Options**

U.S., Canada or Return MPS – If you want to view, modify or add special service options that you selected on the Options screen, such as non-standard packaging or C.O.D., for individual packages, click Special services and then click View/Edit next to the service. The Special Services information screen displays. View or make any changes, then click OK.

If you cannot access a service on this screen, then the service applies to the entire shipment and cannot be modified for individual packages. Click Save & Exit then click the Options tab.

Customize Your Shipping Profiles | Select Special Service Options | Access Your Shipping Databases | Send a Multiple-Piece Shipment | Use the Hold File | FedEx SmartPost<sup>®</sup> (U.S. Only)

## FedEx Ground MPS, continued

## Additional handling

 To add or modify handling charges for this package, click Add'l handling and enter a fixed or variable amount. Handling charges carry over from one package to the next.

Note: Additional handling is activated only if you have set handling charge defaults in your <u>Shipping Profiles</u>.

2. Once you have entered all package information, including contents and special service options, click Add to add the package to the shipment.

Note: If you did not select the Print labels after I have completed this shipment check box, then Ship displays instead of Add. Each time you enter package information and click Ship, the package is immediately processed and a label is printed. As you add each package, the Shipment summary and Package summary sections are updated.

- 3. Enter package information for the next package in your MPS.
  - To repeat the information entered on the previous package, click Repeat previous package. Make any changes and click Add.
  - If you have selected a special service option, such as non-standard packaging, click Special services to edit the information as needed.

- 4. The following functions are available at the bottom of the Multiple-Piece Shipment Information screen:
  - Cancel Cancel your MPS and all associated shipment details and options.
  - Override preferences Override any MPS preferences set in your shipping profiles.
  - Save & Exit Save MPS information and return to previous shipping screen.
  - Rate quote View a courtesy rate quote detailing shipment charges for each package, including C.O.D. and additional handling.
  - Ship Process your completed MPS.
  - Done If you did not select the Print labels after I have completed this shipment check box in the Shipment information section, Done displays at the bottom right instead of Ship. When you have shipped all packages in the MPS, click Done to exit the screen and return to the Shipment details screen.

Customize Your Shipping Profiles | Select Special Service Options | Access Your Shipping Databases | Send a Multiple-Piece Shipment | Use the Hold File | FedEx SmartPost<sup>®</sup> (U.S. Only)

## FedEx Ground MPS, continued

# Parse Pak (Canada Domestic and International Shipments)

Parse pak is faster than entering information for each package. With Parse pak, just enter the total number of packages and the total weight of the shipment to automatically divide the weight equally among all packages.

To ship a commercial or residential intra-Canada FedEx Ground multiple-piece shipment or a FedEx International Ground multiple-piece shipment (MPS), proceed with this procedure.

- 1. Click Parse pak in the Shipment information section.
- 2. Enter total Number of packages in the shipment.
- 3. Enter Total shipment weight.
- 4. To add or modify special service options, such as C.O.D., click Save & Exit then click Options tab.

Note: When you ship Parse pak C.O.D., you enter one C.O.D. amount for the shipment and receive one C.O.D label.

- 5. To return to the Multiple-Piece Shipment Information screen, click Multiple-piece shipment at the bottom of the screen.
- 6. Click Ship to process your MPS and print labels.

# Note: To ship a U.S. domestic FedEx Express or FedEx Ground multiple-piece shipment (MPS) containing identical packages, refer to <u>Per Package/Per</u><u>Shipment Option (U.S. Only)</u>.

Note: If you are shipping a U.S. domestic or Canada FedEx Express or FedEx Ground multiple-piece shipment (MPS) containing nonidentical packages, refer to FedEx Express MPS and FedEx Ground MPS.

Note: For U.S. FedEx Ground MPS, select the Identical packages check box on the Shipment details screen to automatically divide the total weight of the shipment among all packages in the MPS.Refer to <u>Per Package/Per</u> <u>Shipment Option (U.S. Only)</u>.

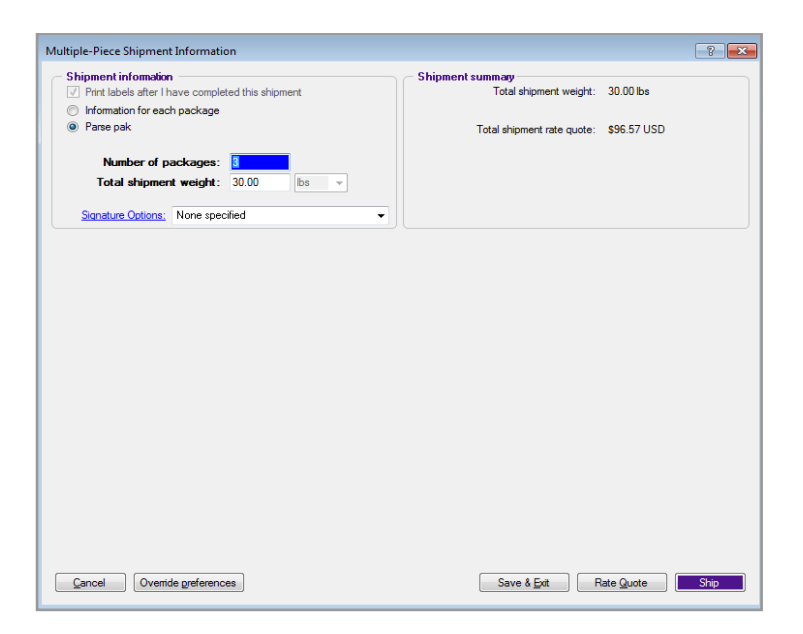

Customize Your Shipping Profiles | Select Special Service Options | Access Your Shipping Databases | Send a Multiple-Piece Shipment | Use the Hold File | FedEx SmartPost<sup>®</sup> (U.S. Only)

## FedEx Ground MPS, continued

## Per Package/Per Shipment Option (U.S. Only)

The per Package/per Shipment option on the Shipment details screen is available for a U.S. domestic FedEx Express or FedEx Ground multiple-piece shipment (MPS) containing identical packages. This option is not available for shipments to Puerto Rico.

- 1. Enter the total weight and total number of packages for a FedEx Express or FedEx Ground multiple-piece shipment (MPS).
- 2. Select Identical packages check box. The Per Package/Per Shipment drop-down menu displays.
- 3. If you select Per Package from the drop-down menu, FedEx Ship Manager Software processes the packages as a multiple-piece shipment (MPS). The Per Package option is the default setting.
- 4. If you select Per Shipment from the drop-down menu, FedEx Ship Manager Software automatically divides the total weight by the total number of packages in the shipment.
- 5. Click Options tab and select the special service options.
- 6. For C.O.D., enter one C.O.D. amount per package for the entire shipment.
- 7. If you want to display the courtesy rate quote, click Rate quote at the bottom of the screen.

#### 8. Click Ship.

Note: If you are shipping a U.S. domestic FedEx Express or FedEx Ground multiple-piece shipment (MPS) containing nonidentical packages, refer to FedEx Express MPS and FedEx Ground MPS.

Note: To ship a commercial or residential FedEx International Ground multiple-piece shipment (MPS), refer to <u>Parse Pak (International Shipments)</u>.

| cipient inform                                                                                                    | ation                                                                                                    | Package and shipment details                                                                                                    | Shortcuts                                                                                                    |
|----------------------------------------------------------------------------------------------------|----------------------------------------------------------------------------------------------------|----------------------------------------------------------------------------------------------------|----------------------------------------------------------------------------------------------------|
| She to omue<br>Recipient IO:<br>Contrast name<br>Contrast name<br>Address 1<br>Address 1<br>Address 2<br>Postal code<br>Caty<br>Telephone<br>Inder informatt<br>Chance and<br>Current send | Include a Return Labet   AUTOUS Itild   AUTOUS Itild   US - United States Itild   DASQA Itild   DASQA Itild   DASQA Itild   DASQA Itild   San DIEGO Itild   (001) 263-9433 Ext:   Ealery State/Province: CA   (001) 263-9433 Ext:   Itild Save in/update my address book A1+11   Itild Save in/update my address book Itild   Itild Save in/update my address book Itild   Itild Save in/update my address book Itild   Itild Save in/update my address book Itild   Itild Save in/update my address book Itild   Itild Save in/update my address book Itild   Itild Save in/update my address book Itild   Itild Save in/update my address book Itild   Itild Save in/update my address book Itild | Number of packages:       10       V identical packages         Package work:       50       Man W iger         Service trace:       7 - Fells Express Saver       package trace:         Package dimensions:       Select package type:       Select package type:         Stin date:       11/02/2017       Image:       Package dimensions:         Stin date:       11/02/2017       Image:       VSD - •         Billing details       Select an tem       • Acct If:       Department note:         Custome reference:       • • • • • • • • • • • • • • • • • • • | Special Services  Shipment  Wew/Edit Special Service D Select Signature Options  Auto Track  Add1 handling  V |

Customize Your Shipping Profiles | Select Special Service Options | Access Your Shipping Databases | Send a Multiple-Piece Shipment | Use the Hold File | FedEx SmartPost<sup>®</sup> (U.S. Only)

## The Hold File

Use the Hold File as a central holding place to save shipment information for as long as you like. Once you save a shipment to the Hold File, you can delete, edit, duplicate or ship it at any time. The Hold File is perfect for pending and repeat shipments.

Refer to the following information in this section to use and customize the Hold File:

- Enable the Hold File
- · Save Shipments to the Hold File
- Hold File Functions
- · Customize the Hold File

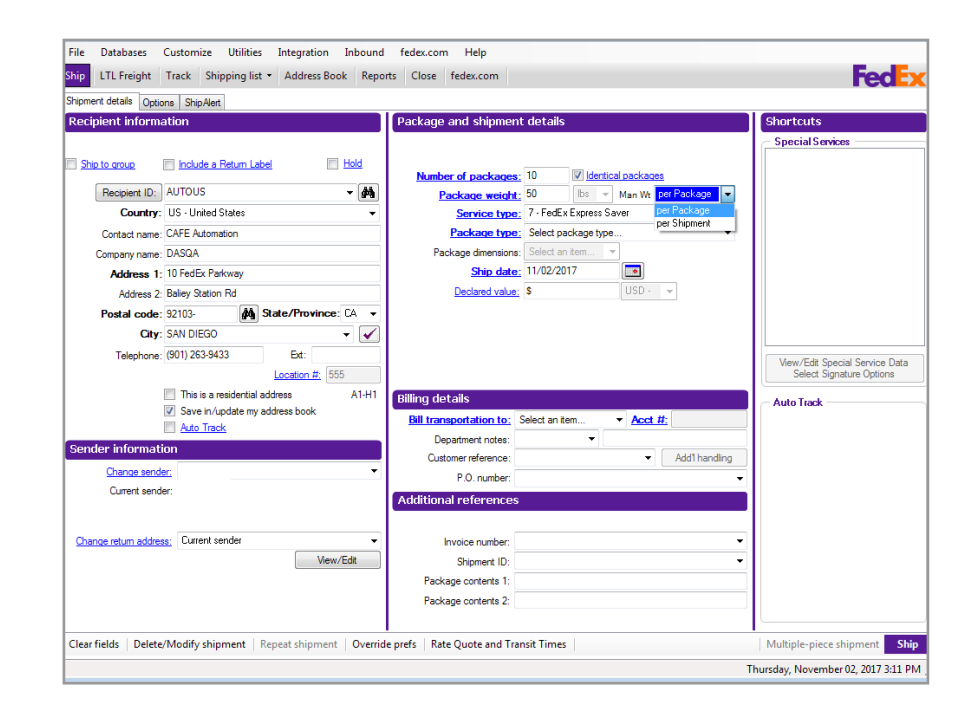

Customize Your Shipping Profiles | Select Special Service Options | Access Your Shipping Databases | Send a Multiple-Piece Shipment | Use the Hold File | FedEx SmartPost<sup>®</sup> (U.S. Only)

### Enable the Hold File

To display the Hold check box on the Shipment details screen:

- 1. Select System Settings from the Customize menu.
- 2. Select the appropriate System # and click Modify.
- 3. Click 2-FedEx Customer Admin tab.
- 4. Select the Enable Hold File check box in the Shipping Screen section and click OK.

#### Save Shipments to the Hold File

You can save shipments to the Hold File for as long as you like.

1. Select Hold check box in the Recipient information section on the Shipment details screen.

Note that Ship changes to Hold at the bottom of the screen.

- 2. Select a Recipient ID or enter a new Recipient ID and all required recipient information.
- 3. Enter remaining required package and billing information.
- 4. Click Options tab to select additional shipping options and special service options.
- 5. Click Hold at the bottom of the screen to save the shipment to the Hold File.

Note: All commodities listed in an international Hold File shipment are saved, but only the first commodity displays on the Hold File List. To delete, edit, duplicate or process a shipment in the Hold File, refer to the following <u>Hold File Functions</u> section.

| System #:       00000       Description         1: You System Setting:       2 - FedEx Customer Admin       2 - Logging       4 - FedEx Express Admin       5 - FedEx Express Admin       6 - Integration         Concount Silling Information       Company Address Line 1       0 - On admit to Barling Teveruse       0 - On admit to Barling Teveruse         Contract name:       Company Address Line 1       0 - On admit to Barling       0 - On admit to Barling         Address 1: Company Address Line 1       0 - On admit to Barling       0 - On admit to Barling       0 - On admit to Barling         Stato Province       TN       2p/Potal:       38017       0 - On admit to Barling       0 - On admit to Barling         Subport State       Operation International Reling       0 - On admit to Barling       0 - On admit to Barling       0 - On admit to Barling         Subport State       Subport State       Subport State       0 - On admit to Barling       0 - On admit to Barling         Support Information       Final Address:       International List Reles       International State       International State         Would like to reactive promotionalizervices and product updates from FedEx       International decounts       International decounts       International decounts         "Would like to reactive promotionalizervices and product updates from FedEx       Pononet fedI       International decound                                                                                                    |                                                                         |                                              |                                                                            |            |
|----------------------------------------------------------------------------------------------------|-------------------------------------------------------------------------|----------------------------------------------|----------------------------------------------------------------------------|------------|
| L'vour Steting 2, - Feit X outoner Admin 2, - Logging 4, - Feit X, Euront Admin 5, - Integration<br>Account Billing (Homedian<br>Company Name<br>Company Name<br>Company Name<br>Company Name<br>Company Name<br>Company Name<br>Company Name<br>Company Address Line 1<br>Address 2<br>Congany Address Line 1<br>Congany Address Line 2<br>City: collenvile<br>State/Province: TN 2p/Fortal: 3017<br>Shipping Screen<br>Subophysic Congany Address Line 2<br>City: collenvile<br>State/Province: TN 2p/Fortal: 3017<br>Shipping Screen<br>Subophysic Congany Address Line 2<br>City: collenvile<br>State/Province: TN 2p/Fortal: 3017<br>Shipping Screen<br>Subophysic Congany Address Line 2<br>City: collenvile<br>Subophysic Congany Address Line 2<br>City: collenvile<br>State/Province: TN 2p/Fortal: 3017<br>Shipping Screen<br>Subophysic Congany Address Line 2<br>City: collenvile<br>Subophysic Congany Address Line 2<br>City: collenvile<br>Subophysic Congany Address Line 2<br>City: collenvile<br>Subophysic Congany Address Line 2<br>City: Collenvile<br>Subophysic Congany Address Line 2<br>City: Collenvile<br>City: Collenvile<br>City: Collenvile<br>City: Collenvile<br>City: City: | stem #: 000000                                                          | Description:                                 |                                                                            |            |
| Account Billing Momution       Contact name:         Contact name:       Company Address Line 1         Address 1: Company Address Line 1       Override International Rating         Override International Rating       Override International Rating         Override International Rating       Override International Rating         Override International Rating       Override International Rating         Override International Rating       Override International Rating         Override International Rating       Override International Rating         Override International Rating       Override International Rating         Override International Rating       Override International Rating         Override International Rating       Override International Rating         Override International Rating       Override International Rating         Override International Rating       Override International Rating         Override International Rating       Override International Rating         State/Province:       Tate State Working Komen         Subport Information       Override International List Rates         Datable Id/States:       Datable Id/States         Other Contant name:       Datable Id/States         Datable Id/States:       Datable Id/States         Other Contant anter       Datable Id/States                                                                                                    | <ul> <li>Your System Setting</li> </ul>                                 | gs <u>2</u> · FedEx Customer Admin           | 2 - Logging 4 - FedEx Express Admin 5 - FedEx Ground Admin 6 - Integration |            |
| Contract name:       User Mare         Company name:       Overaide today only         Address 1:       Company Address Line 1         Address 2:       Company Address Line 1         Address 2:       Company Address Line 1         Overaide today only       Overaide today only         Overaide today only       Overaide today only         State only of today       Overaide today only         Overaid                                                                                                    | - Account Billing I                                                     | formation                                    | Rating/Revenue                                                             |            |
| Company Address L Company Address Line 1       Overaids indextoody only         Address 1: Company Address Line 2       Overaids indextoody only         Address 2: Company Address Line 2       Overaids indextoody only         State /Province: TN       Zoy- Collamid         State /Province: TN       Zoy-Oradia: 38017         Shipping Screen       © overaids indextoody only         © Addrespublic Oly/State       © overaids indextoody only         © Develoads Convolute Oly/State       © overaids indextoody only         © State /Province: TN       Zoy-Oradia: 38017         © State /Province: TN       Zoy-Oradia: 38017         © Overaids indextoody only       © veraids indextoody only         © Overaids indextoody only       © veraids indextoody only         © Overaids indextoody only       © veraids indextoody only         © Overaids indextoody only       © veraids indextoody only         © Overaids indextoody only       © veraids indextoody only         © Overaids indextoody only       © veraids indextoody only         © Overaids indextoody only       © veraids indextoody only         © Overaids indextoody only       © veraids indextoody only         © Overaids indextoody only       © veraids indextoody only         © Overaids indextoody only       © veraids indextoody only         © Overaids inde                                                                                                    | Contact name:                                                           | User Name                                    | Override Domestic Rating     Do not override                               |            |
| Address 1: Company Address Line 2 Ocy: collemnile State/Province: TN Zp/Postal: 38017 Override Indented State ( Override Indented State) State/Province: TN Zp/Postal: 38017 Override Indented State ( Override Indented State) State/Province: TN Zp/Postal: 38017 Override Indented State ( Override Indented State) Coverde Override Indented State Coverde Override Indented State Coverde Override Indented Coverde Override Indented Coverde Override                                            | Company name:                                                           | Company Name                                 | Override today only                                                        |            |
| Address 2. Company Address Line 2         City::::::::::::::::::::::::::::::::::::                                                                                                    | Address 1:                                                              | Company Address Line 1                       | <ul> <li>Override indefinitely</li> </ul>                                  |            |
| Chr. collevie State/Povince: TN Zg/Podd: 38017 State/Povince: TN Zg/Podd: 38017 Shipping Sceen Chr. conduct from by Shipping Sceen Chr. conduct from by Shipping Sceen Chr. conduct from by Shipping Sceen Chr. conduct from by Shipping Sceen Chr. conduct from by Shipping Sceen Chr. conduct name: Email Address: Chr. conduct name: Email Address: Chr. conduct name: Chr. conduct name: Chr. conduct                                           | Address 2:                                                              | Company Address Line 2                       | Override International Bating                                              |            |
| State/Province: TN       Zp/Potal: 38017         Overaid notadiretaly       Overaid notadiretaly         Shipping Screen       Exclude From My Shipping Charges         Ø Shipping Screen       Exclude From My Shipping Charges         Ø Shipping Screen       Exclude From My Shipping Charges         Ø Support Information       Exclude From My Shipping Charges         Ø Support Information       Exclude From My Shipping Charges         Ø Bable Bders:       Dependent Excluse Screen         Daable MFS/Nubwegit Faite Cauce Dalog       Enable Screen         Other Contact name:       Deable MES Screen         Daable MFS/Nubwegit Faite Cauce Dalog       Enable Address:         Other Contact name:       IPD/IDF Non-reverue account #.         IPD/IDF Non-reverue account #.       IPD/IDF Non-reverue account #.         Would late snearine promotionalization and product updates from FeEx       Exclude From Account Information         SetD elaault Prixter*       Tex.ID:       Exclude Screen                                                                                                    | City:                                                                   | coliervile                                   | Do not override                                                            |            |
| Shipping Screen  Shipping Screen  Shippi                                           | State/Province:                                                         | TN Zip/Postal: 38017                         | Override today only     Override indefinitely                              |            |
| Shipping Sceen                                                                                                    |                                                                         |                                              | Evolute Fore Mu Chineire Charge                                            |            |
| Support Information         Pemary Contact name:         Email Address:         Other Contact name:         Binal Address:         Deable PMS://Multimedit Rate Quote Dalog         Entail Address:         Deable PMS://Multimedit Rate Quote Dalog         Entail Address:         Deable PMS://Multimedit Rate Quote Dalog         Entaile automatic download Ground discounts         Deable MSS://Multimedit Rate Preview:         UP//DF Non-revenue account #         Would like to receive promotional/services and product updates from FedEx         Quick Setup         Create Deatal Sender from Account information         Tax ID                                                                                                    | Auto-populate     Auto-populate     Auto-table Hold F     Auto-tab to W | City/State<br>ile<br>eight from Recipient ID | Bonus Discounts Express Eamed Discounts Ground Eamed Discounts             |            |
| Prenary Contact name:                                                                                                    | Support Informati                                                       | on                                           |                                                                            |            |
| Email Address:       Daable Rate Out to Shiping Screen         Other Contact name:       Daable Rate Outs Dalog         Other Contact name:       Daable Rate Outs Dalog         Baable Rates:       Daable Rate Outs Dalog         Would like to neever promotional/service and product updates from FedEx       Deable Rate Preview:         Would like to neever promotional/service and product updates from FedEx       Discourt #         Orbert Deable Seder from Accourt information       Phore #: [ )                                                                                                    | Primary Contact nar                                                     | ne:                                          | Use Domestic List Rates                                                    |            |
| Other Cortact name:     Image: Cortact name:     Image: Cortact name: <td>Email Addre</td> <td>ss:</td> <td>Disable Rates on the Shipping Screen</td> <td></td>                                                                                                    | Email Addre                                                             | ss:                                          | Disable Rates on the Shipping Screen                                       |            |
| Cole Contex Insine:<br>Enal Address:<br>Would like to record product updates from FedEx<br>Would like to record information<br>Create Default Service and product updates from FedEx<br>Would like to record information<br>Fhone #: () - Ext:<br>Set Default Printer<br>Fed Default Printer                                                                                                    | Other Contact par                                                       |                                              | Disable MPS/Multiweight Rate Quote Dialog                                  |            |
| Use and reaction     Use and product updates from FedEx     Updates from Account information     From #: () - Ext:     Set Default Printer                                                                                                    | Email Addre                                                             | ee'                                          | Enable automatic download of Ground discounts                              | Discount - |
| Would like to receive promotional/service and product updates from FedEx         IPU/UP Non-revenue accours #           Quick Step         IPU/UP Non-revenue accours #           © Create Default Sender from Accourt information         Phone #           Text ID:         IPU/UP Non-revenue accours #                                                                                                    |                                                                         |                                              | IPD (IDE Nee excernice and                                                 | Teview.    |
| Quick Setup         Phone #. () - Ext:           © Create Default Sender from Account information         Tax ID:           SetDefault Printer*                                                                                                    | Would like to receive                                                   | promotional/service and product u            | dates from FedEx                                                           | Jouni #.   |
| Create Default Sender from Account information Phone # () - Ed:<br>Set Default Printer*                                                                                                    | Quick Setup                                                             |                                              |                                                                            |            |
| Set Default Printer"                                                                                                    | 📃 Create Defau                                                          | It Sender from Account information           | Phone #: ( ) - Ext:                                                        |            |
|                                                                                                    | ─ Set Default Pri                                                       | nter"                                        | Tax IU:                                                                    |            |
| Label Printer: A Report Printer:                                                                                                    | Label Printer:                                                          |                                              | Report Printer:                                                            | 3          |
| *These settings will override any existing printer settings you may have.                                                                                                    | * These settings w                                                      | Il override any existing printer settin      | s you may have.                                                            |            |

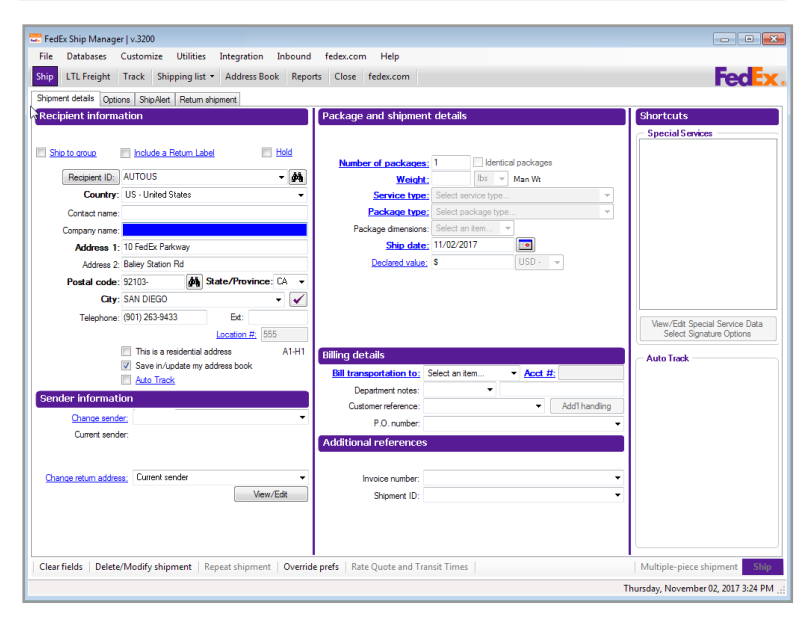

Customize Your Shipping Profiles | Select Special Service Options | Access Your Shipping Databases | Send a Multiple-Piece Shipment | Use the Hold File | FedEx SmartPost<sup>®</sup> (U.S. Only)

#### **Hold File Functions**

Delete, edit, duplicate or ship a Hold File shipment at any time. Refer to the following instructions for each Hold File function.

#### Delete

- 1. Select the shipment on the Hold File List and click Delete.
- 2. Click Yes to delete the shipment.

## Assign Tracking #

Select the shipment on the Hold File List and click Assign Tracking #. A tracking number is automatically assigned to the shipment.

Note: If Tracking # is not displayed on the Hold File List, refer to the <u>Customize the Hold File</u> later in this section to select fields to display.

A message to download new tracking numbers is displayed If the total shipments in the Hold File batch for each carrier exceeds the number of tracking numbers allocated for that carrier.

| arch for: in field  V Search Show AI Select AI Error Message Transaction Tracking # Recipient ID V Recipient Control Control Control Control Address 1 Address 2 FSMTRANSIN AUTOUS US CAFE Automation DASOA 10 FedEx Parkway Balay Station Rel                                                                                                    | oft for       in field       V       Search       Show All       Select All         Error Message       Transaction       Tracking #       Recipiert       Recipiert       Recipiert       Recipiert       Address 2       R         FEMITRANSIN       AUTOUS       US       CAFE Axtenutorn       DASGA       10 FedSr: Pakway       Reky Staton Fed       C         Hold File Delete       Vs       No       No       No       No       No       No         0K       Customize       Delete       Assign Tracking #       Edt       Reed Scale       Duplicate Shipment       State         fields       Delete/Modify shipment       Bepart shipment       Queride prefs       Rate Quote and Transit Times       Multiple-piece shipment       Multiple-piece shipment                                                                                                    | ch for: in field V Seach Stow Al Select Al<br>Error Message Torrisoction Tracking # Recipient ID People Context Name Company Address R<br>FSUTTANISIV AUTOUS US CAFE Azonation DASCA 10 Fields Pakway Bakey Station Rd Co<br>Hold File Delete<br>Ves No<br>0K Customize Delete Asign Tracking # Edt Recipient Stop<br>Number of items<br>fields Delete/Modify shipment Bepeat shipment Oxerride prefs Rate Quote and Transit Times Multiple-piece shipment                                                                                                    |                         |                   |                     |                                                |                      |                           |                      |                        |                                           |              |
|----------------------------------------------------------------------------------------------------|----------------------------------------------------------------------------------------------------|----------------------------------------------------------------------------------------------------|-------------------------|-------------------|---------------------|------------------------------------------------|----------------------|---------------------------|----------------------|------------------------|-------------------------------------------|--------------|
| Error Message         Transaction<br>(D)         Tracking #         Recipient ID         Pacipient<br>Country         Recipient<br>Contract Name         Recipient<br>Company         Recipient<br>Address 1         Recipient<br>Address 2           FSMTRANSIN         AUTOUS         US         CAFE Automation         DASQA         10 FedEx Parkway         Balley Station Rd                                                                                                    | Entry Message       Tracking #       Recipiert       Recipiert<                                                                                                    | Entry Message       Tracking #       Recipient ID       Recipient Country       Recipient Recipient                                                                      | arch for:               | ir                | n field             |                                                | •                    | Search Sh                 | ow All               | elect All              |                                           |              |
| FSMTRANSIN AUTOUS US CAFE Automation DASQA 10 FedEx Parkway Balley Station Pd                                                                                                    | FSMTRANSN       AUTOUS       US       CAFE Automation       DASDA       10 FedDe Pakway       Balery Station Fol       C c         Hold File Delete       Image: Comparison of the selected item(s)?       Image: Comparison of the selected item(s)?       Image: Comparison of th                                                                                                    | FSMTRANSIN       AUTOUS       US       CAFE Automation       DASOA       10 FedEs Parkway       Balary Station Fill       Col         Hold File Delete       Image: Control of the selected item(s)?       Image: Control of the selected item(s)?       Image: Control of the selected item(selected item(s)? </th <th>Error Message</th> <th>Transaction<br/>ID</th> <th>Tracking #</th> <th>Recipient ID -</th> <th>Recipient<br/>Country</th> <th>Recipient<br/>Contact Name</th> <th>Recipient<br/>Company</th> <th>Recipient<br/>Address 1</th> <th>Recipient<br/>Address 2</th> <th>R</th>                                                                                                    | Error Message           | Transaction<br>ID | Tracking #          | Recipient ID -                                 | Recipient<br>Country | Recipient<br>Contact Name | Recipient<br>Company | Recipient<br>Address 1 | Recipient<br>Address 2                    | R            |
|                                                                                                    | Hold File Delete                                                                                                    | Hold File Delete  File Delete File Delete File Delete File   |                         | FSMTRANSIN        |                     | AUTOUS                                         | US                   | CAFE Automation           | DASQA                | 10 FedEx Parkway       | Baliey Station Rd                         | Co           |
|                                                                                                    | Hold File Delete                                                                                                    | Hold File Delete  File Delete File Delete  File Delete File Delete Fil   |                         |                   |                     |                                                |                      |                           |                      |                        |                                           |              |
|                                                                                                    | Hold File Delete         Image: Constraint of the selected item(s)?         Image: Constraint of the selected item(s)?         Image: Constraint of the selected item(                                                                                                    | Hold File Delete<br>Provide Presson Provide Presson Provide Pres |                         |                   |                     |                                                |                      |                           |                      |                        |                                           |              |
|                                                                                                    | Hold File Delete         Image: State of the selected item(s)?         Image: State of the selected item(s)?         Image: State of the selected item(selected item(selected item(selected item(selected item(se                                                                                                    | Hold File Delete  File Delete F   |                         |                   |                     |                                                |                      |                           |                      |                        |                                           |              |
|                                                                                                    | Hold File Delete         Image: Customize         Delete         Assign Tracking #         Edt         Read Scale         Duplicate Shipment         Suppleter/Modify shipment         Bepeat shipment         Ogeter/Modify shipment         Bepeat shipment                                                                                                    | Hold File Delete         Image: Step State Stephenet         Image: Step State Stephenet         State Delete         Assign Tracking #         Edit         Read Scale         Delete         Assign Tracking #         Edit         Read Scale         Delete         Assign Tracking #         Edit         Read Scale         Delete         Assign Tracking #         Edit         Read Scale         Delete         Assign Tracking #         Edit         Read Scale         Delete         Assign Tracking #         Edit         Plead Scale         Delete         Assign Tracking #         Edit         Plead Scale         Delete         Assign Tracking #         Edit         Plead Scale         Delete         Assign Tracking #         Edit         Plead Scale         Delete         Assign Tracking #         Edit         Plead Scale         Delete         Assign Tracking #<                                                                                                    |                         |                   |                     |                                                |                      |                           |                      |                        |                                           |              |
|                                                                                                    | Hold File Delete<br>Ves No<br>OK Customize Delete Assign Tracking # Edt Read Scale Duplicate Shipment Sup<br>Number of items<br>fields   Delete/Modify shipment   Bepeat shipment   Oyeride prefs   Rate Quote and Transit Times   Multiple-piece shipment                                                                                                    | Hold File Delete         Image: Customize         Image: Customize         Delete         Are you sure you want to delete the selected item(s)?         Image: Ves         Image: Ves <td></td> <td></td> <td></td> <td></td> <td></td> <td></td> <td></td> <td></td> <td></td> <td></td>                                                                                                    |                         |                   |                     |                                                |                      |                           |                      |                        |                                           |              |
|                                                                                                    | Hold File Delete<br>Ves No<br>OK Customize Delete Assign Tracking # Edt Read Scale Duplicate Shipment Step<br>Number of item<br>fields   Delete/Modify shipment   Bepeat shipment   Override prefs   Rate Quote and Transit Times   Multiple-piece shipment                                                                                                    | Hold File Delete<br>Provide File Delete<br>Ves No<br>M<br>OK Customize Delete Aesign Tracking # Edt Read Scale Duplicate Shipment Step<br>Number of item<br>Number of item<br>Number of item                                                                                                    |                         |                   |                     |                                                |                      |                           |                      |                        |                                           |              |
|                                                                                                    | Hold File Delete         Image: Constraint of the selected item(s)?         Image: Constraint of the selected item(s)?         Image: Constraint of the selected item(                                                                                                    | Hold File Delete         Image: Customize         Delete         Are you sure you want to delete the selected item(s)?         Yes         No                                                                                                    |                         |                   |                     |                                                |                      |                           |                      |                        |                                           |              |
|                                                                                                    | Hold File Delete         Image: Constraint of the selected item(s)?         Image: Constraint of the selected item(s)?         Image: Constraint of the selected item(                                                                                                    | Hold File Delete         Image: Contract of the selected item(s)?         Ves       No         Model Contract of the selected item(s)?         Ves       No         Model Contract of the selected item(s)?         Number of items         Image: Contract of the selected item(s)?         Number of items         Image: Contract of the selected item(s)?         Image: Contract of the selected item(s)?         Image: Contract of the selected item(selected item(selected item(selected item(selected item(selected it                                                                                                    |                         |                   |                     |                                                |                      |                           |                      |                        |                                           |              |
|                                                                                                    | Hold File Delete         Image: Constraint of the selected item(s)?         Image: Constraint of the selected item(s)?         Image: Constraint of the selected item(                                                                                                    | Hold File Delete         Image: Customize         Delete         Are you sure you want to delete the selected item(s)?         Ves       No         Model         Customize       Delete         Are you sure you want to delete the selected item(s)?         No         Model         Model         Customize         Delete         Are guote and Transit Times         Multiple-piece shipment                                                                                                    |                         |                   |                     |                                                |                      |                           |                      |                        |                                           |              |
|                                                                                                    | Hold File Delete<br>Vers No<br>Customize Delete Aesign Tracking # Eft Read Scale Duplicate Shipmert Star<br>Number of items<br>itelds Delete/Modify shipment Bepeat shipment Ogeride prefs Rate Quote and Transit Times Multiple-piece shipment                                                                                                    | Hold File Delete  Provide File Delete  Provide File Delete Provide File Delete Provide File Delete P   |                         |                   |                     |                                                |                      |                           |                      |                        |                                           |              |
|                                                                                                    | Hold File Delete  Hold File Delete  Yes No  K Customize Delete Assign Tracking # Edit Read Scale Duplicate Shipment State Number of items Number of items Multiple-piece shipment Queride prefs Rate Quote and Transit Times Multiple-piece shipment                                                                                                    | Hold File Delete  Provide File Delete  Provide File Delete  Provide File Delete  Provide File Delete  Provide File Provide Scale  Duplicate Shipment  Step  Number of items  iteds Delete/Modify shipment Bepeat shipment Oxerride prefs Rate Quote and Transit Times Multiple-piece shipment                                                                                                    |                         |                   |                     |                                                |                      |                           |                      |                        |                                           |              |
|                                                                                                    | Hold File Delete            ? Are you sure you want to delete the selected item(s)?          Ves       No             0K       Customize       Delete       Assign Tracking #       Edt       Read Scale       Duplicate Shipment       Skip         Number of items                                                                                                    | Hold File Delete         Image: Constraint of the selected item(s)?         Image: Constraint of the selected item(s)?         Image: Constraint of the selected item selected item                                                                                                    |                         |                   |                     |                                                |                      |                           |                      |                        |                                           |              |
|                                                                                                    | Hold File Delete<br>Provide Provide Prov                                                                                                    | Hold File Delete                                                                                                    |                         |                   |                     |                                                |                      |                           |                      |                        |                                           |              |
|                                                                                                    | Hold File Delete         Image: Constraint of the selected item(s)?         Ves       No         OK       Customize       Delete       Aesign Tracking #       Edit       Read Scale       Duplicate Shipmert       Step         Number of item:       Number of item:       Image: Constraint of the selected item(s)?       Number of item:         etdids       Dgleter/Modify shipment       Bepeat shipment       Ogerride prefs       Rate Quote and Transit Times       Multiple-piece shipment                                                                                                    | Hold File Delete         Image: Contract of the selected item(s)?         Image: Contract of the selected item(s)?         Image: Contrec                                                                                                    |                         |                   |                     |                                                |                      |                           |                      |                        |                                           |              |
|                                                                                                    | Hold File Delete         Image: State you sure you want to delete the selected item(s)?         Image: Ves         No         Image: State you sure you want to delete the selected item(s)?         Image: State you sure you want to delete the selected item(s)?         Image: State you sure you want to delete the selected item(s)?         Image: State you sure you want to delete the selected item(s)?         Image: State you sure you want to delete the selected item(s)?         Image: State you sure you sure you want to delete the selected item(s)?         Image: State you sure you sure yo                                                                                                    | Hold File Delete         Image: Step ou sure you want to delete the selected item(s)?         Image: Step ou sure you want to delete the selected item(s)?         Image: Step ou sure you want to delete the selected item (s)?         Image: Step ou sure you want to delete the selected item (s)?         Image: Step ou sure you want to delete the selected item (s)?         Image: Step ou sure you want to delete the selected item (s)?                                                                                                    |                         |                   |                     |                                                |                      |                           |                      |                        |                                           |              |
|                                                                                                    | Hold File Delete         Image: Constraint of the selected item(s)?         Image: Constraint of the selected item(s)?         Image: Constraint of the selected item selected item selecte                                                                                                    | Hold File Delete<br>Are you sure you want to delete the selected item(s)?<br>Yes No<br>K Customize Delete Assign Tracking # Edt Read Scale Duplicate Shipmert Star<br>Number of items<br>Ids   Dglete/Modify shipment   Bepeat shipment   Ogerride prefs   Rate Quote and Transit Times   Multiple-piece shipment                                                                                                    |                         |                   |                     |                                                |                      |                           |                      |                        |                                           |              |
|                                                                                                    | Hold File Delete         Image: Constraint of the selected item(s)?         Image: Constraint of the selected item(s)?         Image: Constraint of the selected item selected item selecte                                                                                                    | Hold File Delete         Image: Contract of the selected item(s)?         Image: Contract of the selected item(s)?         Image: Contre                                                                                                    |                         |                   |                     |                                                |                      |                           |                      |                        |                                           |              |
|                                                                                                    | Hold File Delete         Image: Customize         Image: Customize         Image: Customize         Delete         Are you sure you want to delete the selected item(s)?         Image: Customize         Image: Customize         Delete         Areage: Tracking #         Edit         Read Scale         Duplicate Shipment         State Quote and Transit Times         Multiple-piece shipment                                                                                                    | Hold File Delete         Image: State you sure you want to delete the selected item(s)?         Image: State you sure you want to delete the selected item(s)?         Image: State you sure you want to delete the selected item(s)?         Image: State you sure you want to delete the selected item(s)?         Image: State you sure you want to delete the selected item(s)?         Image: State you sure you want to delete the selected item(s)?         Image: State you sure you want to delete the selected item(s)?         Image: State you sure you want to delete the selected item(s)?         Image: State you sure you sure you want to delete the selected item(s)?         Image: State you sure you sur                                                                                                    |                         |                   |                     |                                                |                      |                           |                      |                        |                                           |              |
|                                                                                                    | Hold File Delete         Image: Control of the pression of the pression of the pressi                                                                                                    | Hold File Delete         Image: Contract of the selected item(s)?         Image: Contract of the selected item(s)?         Image: Contract of the selected item (s)?         Image: Contract of the selected item (s)?         Image: Contre of the selected item (s)?                                                                                                    |                         |                   |                     |                                                |                      |                           |                      |                        |                                           |              |
|                                                                                                    | Hold File Delete         Image: Contract of the selected item(s)?         Image: Contract of the selected item(s)?         Image: Contre                                                                                                    | Hold File Delete<br>Ves No<br>W Quatomize Delete Aesign Tracking # Edit Rend Scale Duplicate Shipmert Step<br>Number of items<br>Autophyshipment Bepeat shipment Oxerride prefs Rate Quote and Transit Times Multiple-piece shipment                                                                                                    |                         |                   |                     |                                                |                      |                           |                      |                        |                                           |              |
|                                                                                                    | Hold File Delete         Image: Second Second Seco                                                                                                    | Hold File Delete                                                                                                    |                         |                   |                     |                                                |                      |                           |                      |                        |                                           |              |
|                                                                                                    | Hold File Delete  Provide File Delete  Ves No  No  No  No  No  No  No  No  No  No                                                                                                    | Hold File Delete  Provide Provide Profest Rate Quote and Transit Times  Hold File Delete  Hold File Delete  Number of item  Ides Delete/Modify shipment   Bepeat shipment   Override prefs   Rate Quote and Transit Times   Multiple-piece shipment                                                                                                    |                         |                   |                     |                                                |                      |                           |                      |                        |                                           |              |
|                                                                                                    | Hold File Delete         Image: Constraint of the selected item(s)?         Image: Constraint of the selected item(s)?         Image: Constraint of the selected item(                                                                                                    | Hold File Delete         Image: Constraint of the selected item(s)?         Image: Constraint of the selected item(s)?         Image: Constraint of the selected item(                                                                                                    |                         |                   |                     |                                                |                      |                           |                      |                        |                                           |              |
|                                                                                                    | Hold File Delete<br>Ves No<br>OK Customize Delete Assign Tracking # Edit Read Scale Duplicate Shipmert Sup<br>Number of item<br>Fields   Delete/Modify shipment   Bepeat shipment   Ogerride prefs   Rate Quote and Transit Times   Multiple-piece shipment                                                                                                    | Hold File Delete<br>Ves No<br>OK Customize Delete Assign Tracking # Edit Read Scale Duplicate Shipment Ship<br>Number of item<br>Number of item<br>fields Delete/Modify shipment Bepeat shipment Oxerride prefs Rate Quote and Transit Times Multiple-piece shipment                                                                                                    |                         |                   |                     |                                                |                      |                           |                      |                        |                                           |              |
|                                                                                                    | India Trie Delete         Image: Constraint of the selected item(s)?         Image: Constraint of the selected item(s)?         Image: Constraint of the selected item                                                                                                    | India Trie Delete         Image: State State         Image: State State State         Image: State State State State State         Image: State State Sta                                                                                                    |                         |                   |                     |                                                |                      |                           |                      |                        |                                           |              |
|                                                                                                    | Image: Contract of the selected item(s)?         Image: Contract of the selected item(s)?         Image: Contract of the selected item(s)?         Image: Contract of the selected item(s)?         Image: Contract of the selected item(s)?         Image: Contract of the selected item(s)?         Image: Contract of the selected item(s)?         Image: Contract of the selected item(s)?         Image: Contract of the selected item(s)?         Image: Contract of the selected item(s)?         Image: Contract of the selected item(s)?         Image: Contract of the selected item(s)?         Image: Contract of the selected item(s)?         Image: Contract of the select of the select of                                                                                                    | Ves No      Ves No      V        |                         |                   |                     |                                                | ×                    |                           |                      |                        |                                           |              |
| Hold File Delete                                                                                                    | We you sure you want to delete the selected item(s)?         Yes       No         OK       Customize       Delete       Assign Tracking #       Edt       Read Scale       Duplicate Shipmert       Ship         Number of item       Image: State State       Number of item       Number of item         fields       Delete/Modify shipment       Bepeat shipment       Rest Quote and Transit Times       Multiple-piece shipment                                                                                                    | W       Ves       No         W       Delete       Assign Tracking #       Edt       Read Scale       Duplicate Shipment       Ship         Number of item       Image: State Contracting #       Edt       Read Scale       Duplicate Shipment       Ship         fields       Deleter/Modify shipment       Bepeat shipment       Oxerride prefs       Rate Quote and Transit Times       Multiple-piece shipment                                                                                                    |                         | Hold File Delete  |                     |                                                | ×                    |                           |                      |                        |                                           |              |
| Hold File Delete                                                                                                    | Image: State you sure you want to delete the selected item(s)?         Image: Ves         No         Image: State you sure you want to delete the selected item(s)?         Image: Ves         No         Image: State you sure you want to delete the selected item(s)?         Image: Ves         Image: No         Image: No                                                                                                    | Ø       Are you sure you want to delete the selected item(s)?         Ver       No         OK       Oustomize       Delete       Assign Tracking #       Edit       Read Scale       Duplicate Shipment       Stip         Number of item       Number of item       Image: Complexity of the selected item(s)       Number of item         fields       Delete/Modify shipment       Bepeat shipment       Queride prefs       Rate Quote and Transit Times       Multiple-piece shipment                                                                                                    |                         | Hold File Delete  |                     |                                                | ×                    |                           |                      |                        |                                           |              |
| Hold File Delete                                                                                                    | Ø       Are you sure you want to delete the selected item(s)?         Yes       No         OK       Customize       Delete       Asign Tracking #       Edit       Read Scale       Duplicate Shipment       Ship         Number of item       Image: State of the selected item(s)?       Image: Ship of the selected item(s)?       Number of item         fields       Delete/Modify shipment       Bepeat shipment       Queride prefs       Rate Quote and Transit Times       Multiple-piece shipment                                                                                                    | Are you sure you want to delete the selected item(s)?      Ves No      OK Customize Delete Aesign Tracking # Edit Read Scale Duplicate Shipment Stap      Number of item      fields Delete/Modify shipment Bepeat shipment Oxerride prefs Rate Quote and Transit Times Multiple-piece shipment                                                                                                    |                         | Hold File Delete  |                     |                                                | ×                    |                           |                      |                        |                                           |              |
| Hold File Delete                                                                                                    | Image: Contract of the selected item(s)?         Image: Contract of the selected item(s)?         Image: Contrest of the selected item(s)?                                                                                                    | Image: Constraint of a constraint of a constrai                                  |                         | Hold File Delete  |                     |                                                | ×                    |                           |                      |                        |                                           |              |
| Hold File Delete                                                                                                    | West       No         OK       Customize       Delete       Assign Tracking #       Edt       Road Scale       Duplicate Shipmert       Ship         Number of item       Number of item       Image: State State S                                                                                                    | Wes       No         W       Quatomize       Delete       Aesign Tracking #       Edit       Read Scale       Duplicate Shipment       Ship         Number of item       Number of item       Image: State of item       Number of item         fields       Delete/Modify shipment       Bepeat shipment       Oxerride prefs       Rate Quote and Transit Times       Multiple-piece shipment                                                                                                    |                         | Hold File Delete  |                     |                                                | ×                    |                           |                      |                        |                                           |              |
| Hold File Delete                                                                                                    | Image: Step Solution (Solution Solution)         Image: Step Solution (Solution)         Image: Step Solution (Solu                                                                                                    | Image: State you want to delete the selected item(s):         Image: State you want to delete the selected item(s):         Image: State you want to delete the selected item(s):         Image: State you want to delete the selected item(s):         Image: State you want to delete the selected item(s):         Image: State you want to delete the selected item(s):         Image: State you want to delete the selected item(s):         Image: State you want to delete the selected item(s):         Image: State you want to delete the selected item(s):         Image: State you want to delete the selected item(s):         Image: State you want to delete the selected item(s):         Image: State you want to delete the selected item(s):         Image: State you want to delete the selected item(s):         Image: State you want to delete the selected item(s):         Image: State you want to delete the selected item selected item selec                                                                                                    |                         | Hold File Delete  |                     |                                                | ×                    |                           |                      |                        |                                           |              |
| Hold File Delete                                                                                                    | ""         OK       Customize       Delete       Assign Tracking #       Edit       Read Scale       Duplicate Shipment       Ship         Number of item       Number of item       Image: Shipment       Number of item         fields       Dglete/Modify shipment       Bepeat shipment       Queride prefs       Rate Quote and Transit Times       Multiple-piece shipment                                                                                                    | Wes     No         III         OK     Customize         Delete     Assign Tracking #   Edit        OK   Customize    Delete     Assign Tracking #   Edit        OK   Customize    Delete     Assign Tracking #   Edit     Duplicate Shipment     Step           Interview           Interview        Interview     Interview         Interview     Interview           Interview                     <                                                                                                    |                         | Hold File Delete  |                     |                                                | ×                    |                           |                      |                        |                                           |              |
| Hold File Delete                                                                                                    | W     Deleta     Assign Tracking #     Edt     Read Scale     Duplicate Shipment     Staip       Number of item     Number of item       fields     Dglete/Modify shipment     Bepeat shipment     Queride prefs     Rate Quote and Transit Times     Multiple-piece shipment                                                                                                    | W     Delete     Aesign Tracking #     Edit     Read Scale     Duplicate Shipment     Stapp       Number of item     Number of item       fields     Delete/Modify shipment     Bepeat shipment     Multiple-piece shipment                                                                                                    |                         | Hold File Delete  | ou sure you want to | o delete the selected                          | l item(s)?           |                           |                      |                        |                                           |              |
| Hold File Delete                                                                                                    | Ves         No           OK         Customize         Delete         Assign Tracking #         Edt         Road Scale         Duplicate Shipmert         Ship           Number of item           Interview of the second scale         Duplicate Shipmert         Ship           Interview of item           Interview of item                                                                                                    | Yes         No           III         III           OK         Customize         Delete         Aesign Tracking #         Edit         Read Scale         Duplicate Shipment         Ship           Number of item         IIII         IIIIIIIIIIIIIIIIIIIIIIIIIIIIIIIIIIII                                                                                                    |                         | Hold File Delete  | ou sure you want to | o delete the selected                          | l item(s)?           |                           |                      |                        |                                           |              |
| Hold File Delete                                                                                                    | Ves         No           ""         ""           OK         Customize         Delete         Assign Tracking #         Edt         Read Scale         Duplicate Shipmert         Ssign           Number of item         Number of item         Image: Compare the shipment         Number of item           fields         Dglete/Modify shipment         Bepeat shipment         Querride prefs         Rate Quote and Transit Times         Multiple-piece shipment                                                                                                    | Wes     No         ""         OK     Ouslance         OK     Ouslance         OK     Ouslance         OK     Ouslance         Number of item         India         Oglete/Modify shipment     Bepeat shipment         Output     Output         India     Delete         India     Delete/Modify shipment         India     Delete/Modify shipment         India     Delete/Modify shipment         India     Delete/Modify shipment                                                                                                    |                         | Hold File Delete  | ou sure you want to | o delete the selected                          | l item(s)?           |                           |                      |                        |                                           |              |
| Hold File Delete                                                                                                    | Yes     No       ""     "       OK     Customize     Delete       Assign Tracking #     Edt     Read Scale     Duplicate Shipment       Number of item     Number of item       fields     Dglete/Modify shipment     Bepeat shipment     Queride prefs                                                                                                    | Ves     No       ""     OK       Customize     Delete       Assign Tracking #     Edt       Read Scale     Duplicate Shipment       Number of item       India       Delete/Modify shipment     Bepeat shipment       Oglete/Modify shipment     Bepeat shipment                                                                                                    |                         | Hold File Delete  | ou sure you want to | o delete the selected                          | l item(s)?           |                           |                      |                        |                                           |              |
| Hold File Delete                                                                                                    | Yes     No       ""     ""       OK     Customize     Delete     Assign Tracking #     Edt     Read Scale     Duplicate Shipment     Ship       Number of item     Number of item     Number of item       fields     Dglete/Modify shipment     Bepeat shipment     Querride prefs     Rate Quote and Transit Times     Multiple-piece shipment                                                                                                    | Ves         No           ""         "           OK         Customize         Delete         Assign Tracking #         Edt         Read Scale         Duplcate Shipment         Ship           Number of item         Number of item         Image: Compare the shipment         Multiple-piece shipment           fields         Dglete/Modify shipment         Bepeat shipment         Oxerride prefs         Rate Quote and Transit Times         Multiple-piece shipment                                                                                                    |                         | Hold File Delete  | ou sure you want to | o delete the selected                          | l item(s)?           |                           |                      |                        |                                           |              |
| Hold File Delete                                                                                                    | Yes         No           ""         "           OK         Customize         Delete         Assign Tracking #         Edit         Read Scale         Duplicate Shipmert         Ship           Number of item         Number of item         Image: Compare the shipment         Number of item         Number of item           fields         Delete/Modify shipment         Bepeat shipment         Rate Quote and Transit Times         Multiple-piece shipment                                                                                                    | Ves     No       III     IIII       OK     Customize       Delete     Assign Tracking #       Edt     Road Scale       Duplicate Shipment     Steip       Number of item       fields     Dglete/Modify shipment       Bepeat shipment     Oxerride prefs       Rate Quote and Transit Times     Multiple-piece shipment                                                                                                    |                         | Hold File Delete  | ou sure you want to | o delete the selected                          | l item(s)?           |                           |                      |                        |                                           |              |
| Hold File Delete                                                                                                    | Ves         No           ""         ""           OK         Customize         Delete         Assign Tracking #         Edt         Read Scale         Duplicate Shipment         Ship           Number of item         Number of item         Number of item         Image: Shipment         Multiple-piece shipment         Multiple-piece shipment                                                                                                    | Ves No                                                                                                    |                         | Hold File Delete  | ou sure you want to | o delete the selected                          | l item(s)?           |                           |                      |                        |                                           |              |
| Hold File Delete                                                                                                    | OK     Customize     Delete     Assign Tracking #     Edit     Read Scale     Duplicate Shipment     Strip       Number of item     Number of item     Image: Strip item of item     Image: Strip item of item     Image: Strip item of item       fields     Delete/Modify shipment     Bepeat shipment     Override prefs     Rate Quote and Transit Times     Image: Multiple-piece shipment                                                                                                    | Image: Contracting #     Edit     Read Scale     Duplicate Shipment     Ship       OK     Cuatomize     Delete     Assign Tracking #     Edit     Read Scale     Duplicate Shipment     Ship       Number of item     Image: Contracting #     Edit     Read Scale     Duplicate Shipment     Ship       fields     Delete/Modify shipment     Bepeat shipment     Override prefs     Rate Quote and Transit Times     Multiple-piece shipment                                                                                                    |                         | Hold File Delete  | ou sure you want to | o delete the selected                          | l item(s)?           |                           |                      |                        |                                           |              |
| Hold File Delete                                                                                                    | ""     OK     Customize     Delete     Assign Tracking #     Edit     Read Scale     Duplicate Shipment     Ship       Number of item       Implication of item       Implication of item       Implicati                                                                                                    | III OK Customize Delete Assign Tracking # Edt Read Scale Duplicate Shipment Ship Number of item fields Dglete/Modify shipment   Bepeat shipment   Override prefs Rate Quote and Transit Times Multiple-piece shipment                                                                                                    |                         | Hold File Delete  | ou sure you want to | o delete the selected                          | l item(s)?           |                           |                      |                        |                                           |              |
| Hold File Delete                                                                                                    | OK         Customize         Delete         Assign Tracking #         Edit         Read Scale         Duplicate Shipment         Ship           Number of item         Number of item         Number of item         Number of item         Number of item           fields         Delete/Modify shipment         Bepeat shipment         Override prefs         Rate Quote and Transit Times         Multiple-piece shipment                                                                                                    | Image: Construction of the state of the state of the                     |                         | Hold File Delete  | ou sure you want to | o delete the selected<br>Yes                   | l item(s)?           |                           |                      |                        |                                           |              |
| Hold File Delete                                                                                                    | III OK Customize Delete Assign Tracking # Edt Read Scale Duplicate Shipment Ship Number of item Number of item fields   Dglete/Modify shipment   Bepeat shipment   Override prefs   Rate Quote and Transit Times   Multiple-piece shipment                                                                                                    | III OK Customize Delete Assign Tracking # Edit Read Scale Duplicate Shipment Step Number of item fields Dglete/Modify shipment   Bepeat shipment   Override prefs   Rate Quote and Transit Times   Multiple-piece shipment                                                                                                    |                         | Hold File Delete  | ou sure you want to | o delete the selected<br>Yes                   | l item(s)?           |                           |                      |                        |                                           |              |
| Hold File Delete                                                                                                    | III OK Customize Delete Assign Tracking # Edt Read Scale Duplicate Shipment Strep Number of item fields   Dglete/Modify shipment   Bepeat shipment   Override prefs   Rate Quote and Transit Times     Multiple-piece shipment                                                                                                    | Image: Customize         Delete         Assign Tracking #         Edit         Read Scale         Duplicate Shipment         Ship           Number of item         Number of item         Image: Customize         Number of item         Image: Customize         Number of item         Image: Customize         Number of item         Image: Customize         Number of item         Image: Customize         Image: Customize         Image: Custom                                                                                                    |                         | Hold File Delete  | ou sure you want to | o delete the selected<br>Yes                   | l item(s)?           |                           |                      |                        |                                           |              |
| Hold File Delete                                                                                                    | III OK Customize Delete Assign Tracking # Edt Read Scale Duplicate Shipment Stap Number of item Interfeds   Dglete/Modify shipment   Bepeat shipment   Override prefs   Rate Quote and Transit Times   Multiple-piece shipment                                                                                                    | III OK Customize Delete Assign Tracking # Edt Read Scale Duplicate Shipment Ship Number of item I I I I I I I I I I I I I I I I I I I                                                                                                    |                         | Hold File Delete  | ou sure you want to | o delete the selected                          | l item(s)?           |                           |                      |                        |                                           |              |
| Hold File Delete  Hold File Delete  Yes No                                                                                                    | OK         Customize         Delete         Assign Tracking #         Edt         Read Scale         Duplicate Shipment         Ship           Number of item         Number of item         Number of item         Number of item           fields         Delete/Modify shipment         Bepeat shipment         Override prefs         Rate Quote and Transit Times         Multiple-piece shipment                                                                                                    | III OK Customize Delete Assign Tracking # Edit Read Scale Duplicate Shipment Ship Number of item fields   Delete/Modify shipment   Bepeat shipment   Oxerride prefs   Rate Quote and Transit Times   Multiple-piece shipment                                                                                                    |                         | Hold File Delete  | ou sure you want tr | o delete the selected<br>Yes                   | l item(s)?<br>No     |                           |                      |                        |                                           |              |
| Hold File Delete                                                                                                    | T OK Customize Delete Assign Tracking # Edit Read Scale Duplicate Shipment Ship Number of item fields   Dglete/Modify shipment   Bepeat shipment   Oyerride prefs   Rate Quote and Transit Times   Multiple-piece shipment                                                                                                    | UNIT     Delete     Assign Tracking #     Edit     Read Scale     Duplicate Shipment     Ship       Number of item     Number of item       Image: Straight of the straight of the straight of the                                                                                                    |                         | Hold File Delete  | ou sure you want to | o delete the selected<br>Yes                   | l item(s)?           |                           |                      |                        |                                           |              |
| Hold File Delete                                                                                                    | III     OK Customize     Delete     Assign Tracking #     Edit     Read Scale     Duplicate Shipment     Step       Number of item       Interview of item       Interview of item <td>Image: Constraint of the second second sec</td> <td></td> <td>Hold File Delete</td> <td>ou sure you want to</td> <td>o delete the selected<br/>Yes</td> <td>l item(s)?</td> <td></td> <td></td> <td></td> <td></td> <td></td> | Image: Constraint of the second second sec                          |                         | Hold File Delete  | ou sure you want to | o delete the selected<br>Yes                   | l item(s)?           |                           |                      |                        |                                           |              |
| Hold File Delete                                                                                                    | OK Customize Delete Assign Tracking # Edit Read Scale Duplicate Shipmert Skip<br>Number of item<br>fields   Dglete/Modify shipment   <u>Bepeat shipment</u>   Override prefs   Rate Quote and Transit Times   <u>Multiple-piece shipment</u>                                                                                                    | OK Customize Delete Assign Tracking # Edit Read Scale Duplicate Shipment Ship<br>Number of item<br>fields   Delete/Modify shipment   Bepeat shipment   Oxerride prefs   Rate Quote and Transit Times   Multiple-piece shipment                                                                                                    |                         | Hold File Delete  | ou sure you want tr | o delete the selected<br>Yes                   | l item(s)?           |                           |                      |                        |                                           |              |
| Hold File Delete                                                                                                    | OK Customize Delete Assign Tracking # Edit Read Scale Duplicate Shipment Ship<br>Number of item<br>fields   Dglete/Modify shipment   Bepeat shipment   Ogerride prefs   Rate Quote and Transit Times   Multiple-piece shipment                                                                                                    | OK Customize Delete Assign Tracking # Edit Read Scale Duplicate Shipment Ship<br>Number of item<br>fields   Delete/Modify shipment   Bepeat shipment   Override prefs   Rate Quote and Transit Times   Multiple-piece shipment                                                                                                    |                         | Hold File Delete  | ou sure you want te | o delete the selected<br>Yes                   | l item(s)?           |                           |                      |                        |                                           |              |
| Hold File Delete                                                                                                    | OK Customize Delete Assign Tracking # Edt Read Scale Duplicate Shipment Ship<br>Number of item<br>fields   Dglete/Modify shipment   Bepeat shipment   Override prefs   Rate Quote and Transit Times   Multiple-piece shipment                                                                                                    | OK Customize Delete Assign Tracking # Edit Read Scale Duplicate Shipment Ship<br>Number of item<br>fields Delete/Modify shipment   Bepeat shipment   Override prefs   Rate Quote and Transit Times   Multiple-piece shipment                                                                                                    |                         | Hold File Delete  | ou sure you want ti | o delete the selected                          | l item(s)?           |                           |                      |                        |                                           |              |
| Hold File Delete                                                                                                    | OK         Cascinitize         Detecte         Respire tracking in         Edit         Press Scale         Duplicate Support         Scripping           Number of item         Image: Stripping in the stripping in the striping in the stripping in the stripping in the striping                                                                                                    | OK         Casculate         Device         ready : modury #         Edit         Press Scale         Duplote Support         Support           Number of item                                                                                                    |                         | Hold File Delete  | ou sure you want te | o delete the selected                          | l item(s)?           |                           |                      |                        |                                           |              |
| Hold File Delete                                                                                                    | Number of item Number of item fields   Dglete/Modify shipment   Bepeat shipment   Override prefs   Rate Quote and Transit Times     Multiple-piece shipment                                                                                                    | Number of item                                                                                                    | QK                      | Hold File Delete  | ou sure you want to | Yes                                            | l item(s)?           |                           | and Sect.            | Debut S:               |                                           |              |
| Hold File Delete  Provide State  Provide State Provide State Provide State Pro | Number of item           Image: State State Sta                                                                                                    | Number of item           fields         Dglete/Modify shipment         Bepeat shipment         Queride prefs         Rate Quote and Transit Times         Multiple-piece shipment                                                                                                    | ОК                      | Hold File Delete  | ou sure you want te | Ves                                            | l item(s)?           | Edit                      | lead Scale           | Duplicate Shipme       | nt S                                      | hip          |
| Hold File Delete  Ves No  Ves No  Ves  | Number of item           fields         Dglete/Modify shipment         Bepeat shipment         Querride prefs         Rate Quote and Transit Times         Image: Multiple-piece shipment                                                                                                    | Number of item           fields         Dgleter/Modify shipment         Bepeat shipment         Multiple-piece shipment                                                                                                    | ок                      | Hold File Delete  | ou sure you want te | v delete the selected                          | l item(s)?           | Edt f                     | ead Scale            | Duplicate Shipme       | nt S                                      | ĥip          |
| Hold File Delete  Hold File Delete  Yes No   V  OK Customize Delete Assign Tracking # Edt Read Scale Duplicate Shipment St                                                                                                    | Number of item           Number of item           fields         Dglete/Modify shipment         Bepeat shipment         Multiple-piece shipment                                                                                                    | Number of item                                                                                                    | ОК                      | Hold File Delete  | bu sure you want tr | Ves                                            | item(s)?     No      | Edit f                    | lead Scale           | Duplicate Stipme       | rt S                                      | hip          |
| Hold File Delete  Provide State Shipment  N  N  N  N  N  N  N  N  N  N  N  N  N                                                                                                    | fields         Dglete/Modify shipment         Bepeat shipment         Ogerride prefs         Rate Quote and Transit Times         Multiple-piece shipment                                                                                                    | fields         Dglete/Modify shipment         Repeat shipment         Querride prefs         Rate Quote and Transit Times         Multiple-piece shipment                                                                                                    | ОК                      | Iloid File Delete | bu sure you want to | Ves Assign Trackin                             | l item(s)?<br>No     | Edit                      | lead Scale           | Duplicate Shpme        | nt S                                      | hip          |
| Hold File Delete<br>Yes No<br>OK Customize Delete Assign Tracking # Edt Preed Scale Duplicate Shipment St<br>Number of its<br>Number of its                                                                                                    | Image: Image:                                                                                                    | Image: Treads         Deglete/Modify shipment         Bepeat shipment         Override prefs         Rate Quote and Transit Times         Multiple-piece shipment                                                                                                    | ОК                      | Hold File Delete  | ou sure you want to | Yes                                            | litem(s)?            | Edt                       | lead Scale           | Dupicate Shipme        | nt S<br>Number of it                      | hip          |
| Hold File Delete  File  File File                                                                                                    | fields   Delete/Modify shipment   Repeat shipment   Override prefs   Rate Quote and Transit Times   Multiple-piece shipment                                                                                                    | fields Delete/Modify shipment Repeat shipment Override prefs Rate Quote and Transit Times Multiple-piece shipment                                                                                                    | ОК                      | m<br>Customize    | Du sure you want te | Ves                                            | litem(s)?<br>No      | Edt F                     | lead Scale           | Duplicate Shipme       | nt S<br>Number of it                      | ihip<br>tem  |
| Hold File Delete<br>Yes No<br>OK Customize Delete Assign Tracking # Edt Read Scale Duplicate Shipmert St<br>Number of ite                                                                                                    |                                                                                                    |                                                                                                    | ОК                      | III Cuatomize     | ou sure you want tr | Yes                                            | l item(s)?           | Edit                      | lead Scale           | Duplicate Shipme       | rt S<br>Number of it                      | ihip<br>tem: |
| Hold Frie Delete         Image: Strategy of the selected item(s)?         Image: Strategy of the selected item(s)?         Image: Strateg                                                                                                    |                                                                                                    |                                                                                                    | OK                      | Hold File Delete  | Delete              | Ves                                            | l item(s)?           | Edt f                     | iead Scale           | Duplicate Shipme       | nt S<br>Number of it                      | ihip<br>tem: |
| Hold File Delete         Image: State of the selected item(s)?         Image: State of the selected item(s)?         Image: State of the selected item (s)?         Image: State of the selected item (s)?         Image: State of the selected item (s)?         Image: State of the selected item (s)?         Image: State of the selected item (s)?         Image: State of                                                                                                    |                                                                                                    |                                                                                                    | OK<br>fields   Dglete/N | Hold File Delete  | Delete              | Ves  Ves  Assign Trackin  Oxerride prefs   Rat | i item(s)?<br>No     | Edt f                     | ead Scale            | Duplicate Shipme       | rt S<br>Number of it<br>ple-piece shipmen | ihip<br>tem: |

Customize Your Shipping Profiles | Select Special Service Options | Access Your Shipping Databases | Send a Multiple-Piece Shipment | Use the Hold File | FedEx SmartPost<sup>®</sup> (U.S. Only)

Hold File Functions, continued

### Edit

- 1. To edit a shipment directly in the Hold File List, click the appropriate field and update the information, then press Enter to accept the change.
- 2. To edit the shipment information on the Shipment details screen, select shipment on the Hold File List and click Edit. The Shipment details screen displays.
- 3. Make any changes on the Shipment details screen.
- 4. Click Options tab to add or edit options and special service options.
- 5. To save the shipment, make sure the Hold check box is checked, then click Hold at the bottom of the screen. The shipment remains in the Hold File.
- 6. Click Ship to process the shipment. The shipment is removed from the Hold File.

#### **Read Scale**

If a scale is attached to your shipping system, select the shipment on the Hold File List and click Read Scale to read the package weight.

## **Duplicate Shipment**

Select the shipment on the Hold File List and click Duplicate Shipment. Unless there is an error, the shipment is processed and you receive a shipping label immediately. The original shipment stays in the Hold File.

Note: For regular distributions, like payrolls or monthly reports, enter the shipment information and save the shipment in the Hold File. Then duplicate the shipment from the Hold File when it is time to ship.

## Ship

Select the shipment on the Hold File List and click Ship. The shipment is processed immediately and removed from the Hold File.

Customize Your Shipping Profiles | Select Special Service Options | Access Your Shipping Databases | Send a Multiple-Piece Shipment | Use the Hold File | FedEx SmartPost<sup>®</sup> (U.S. Only)

### Hold File List Customization

The Hold File List can be customized to display the fields you select.

- 1. Select Hold File from the Shipping list menu. The Hold File List displays.
- 2. Click Customize.
- 3. Select the check boxes for fields you want displayed on the Hold File List.
- 4. Click OK.

Note: The field selections and column sort order you select in the Hold File List are maintained during software reboots, software closes and End-of-Day close.

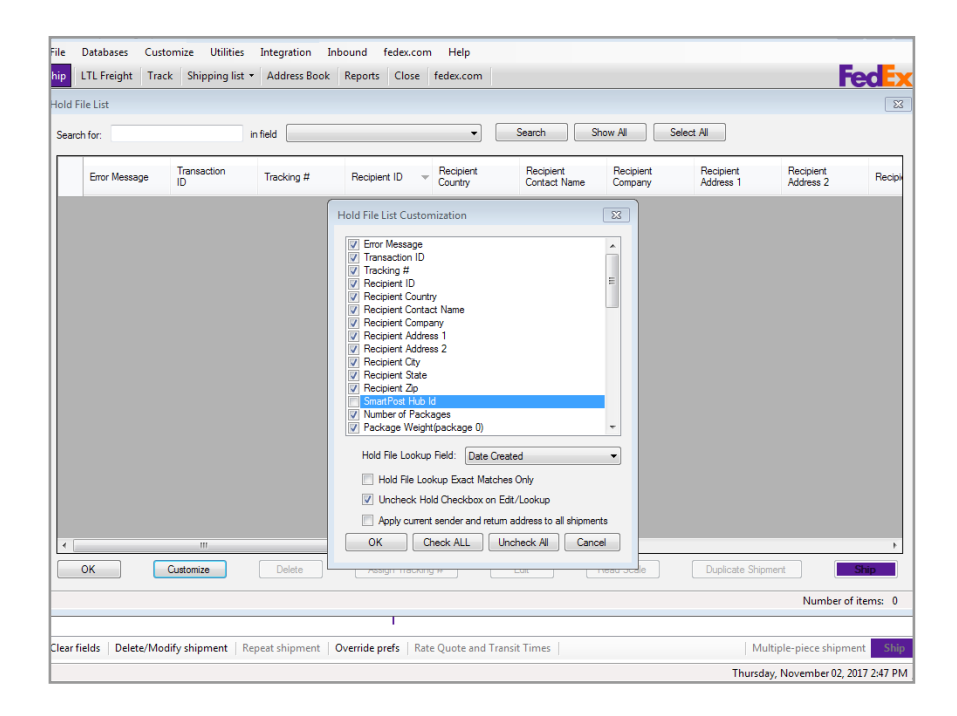

Customize Your Shipping Profiles | Select Special Service Options | Access Your Shipping Databases | Send a Multiple-Piece Shipment | Use the Hold File | FedEx SmartPost<sup>®</sup> (U.S. Only)

Customize the Hold File, continued

### Hold File List Lookup Options

Choose from a variety of ways to customize lookups on the Hold File List.

1. Hold File Lookup Exact Matches Only

Select this option then select a field from the Hold File Lookup Field menu to match during a Hold File search.

Field options include:

- Date Created
- Department Notes
- Invoice number
- P.O. number
- Recipient ID
- Reference
- Shipment ID
- Transaction ID
- 2. Uncheck Hold Checkbox on Edit/Lookup

Select this option if you usually ship packages after you retrieve or edit them from the Hold File. If this option is selected, the Hold check box is deselected when you return to the Shipment details screen.

3. Apply current sender and return address to all shipments

Select this option when shipping multiple packages from the Hold File at the same time.

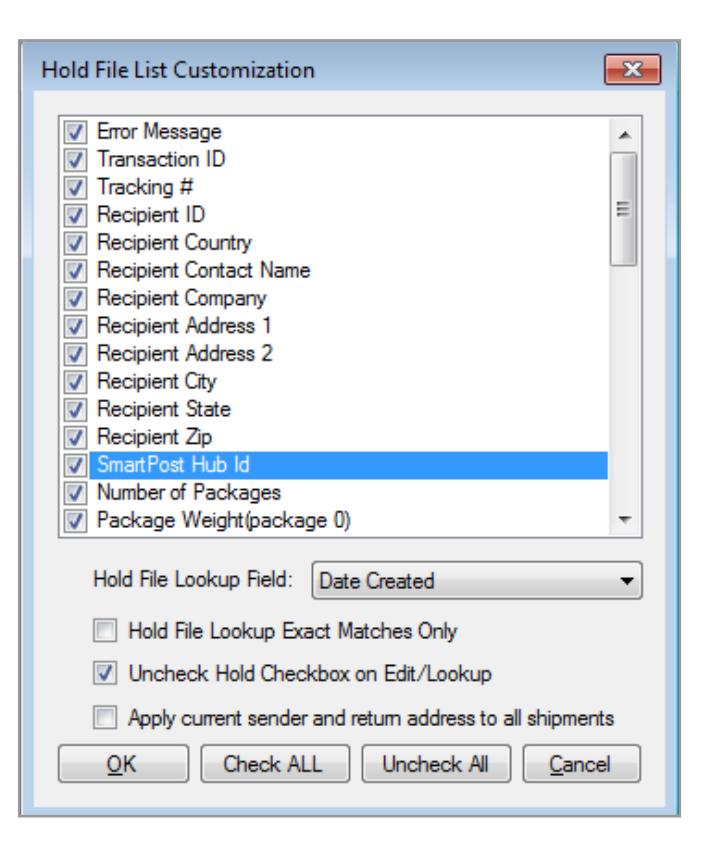

Customize Your Shipping Profiles | Select Special Service Options | Access Your Shipping Databases | Send a Multiple-Piece Shipment | Use the Hold File | FedEx SmartPost\* (U.S. Only)

## FedEx SmartPost<sup>®</sup> and FedEx SmartPost<sup>®</sup> Returns<sup>\*</sup> (U.S. Only)

FedEx SmartPost is a U.S. residential service with last mile delivery by the U.S. Postal Service (USPS). FedEx SmartPost is offered on a contractual basis and is a costeffective, less time-sensitive, low-weight and less featurerich alternative to FedEx Home Delivery. To learn more about FedEx SmartPost, go to <u>fedex.com/us/smart-post/</u> <u>index.html</u>.

This is a contract service. Once enabled on your system by FedEx, FedEx SmartPost displays as a service option on the Shipment details screen.

FedEx SmartPost and FedEx SmartPost Returns services are available for FedEx account holders that have signed an agreement for FedEx SmartPost services.

For more information about FedEx SmartPost or to get started using this contract-only service, contact your FedEx account executive or call 1.800.GoFedEx 1.800.463.3339.

\*Applies to FedEx account holders that have signed an agreement for FedEx SmartPost services.

Using the FedEx Ground integrated label for driver pickup, FedEx SmartPost shippers can:

• Use the FedEx SmartPost shipping screen to generate one label at a time for variable package size and contents for different shipping destinations. Simply enter the final U.S. destination, select the appropriate contracted FedEx SmartPost service in the Package and shipment details section, select any additional special services and click Ship.

- Use the Import/Batch/Hold process to generate multiple package labels for multiple U.S.-customer destinations.
   First build a FedEx SmartPost template following standard FedEx Ship Manager Software instructions used for other shipping services. FedEx SmartPost-specific data fields are built into the Hold File Database.
- Customers supported by a FedEx customer technology consultant can use the FedEx<sup>®</sup> Integrator process to automate data entry for specific shipping data by integrating it into a database(s) and/or text files. There are two types of FedEx SmartPost customers: largevolume shippers and small-volume shippers.

## Large-volume Shippers

FedEx SmartPost large-volume shippers:

- · Generally ship 500 or more packages per day.
- Typically maintain a trailer at their site until that trailer is filled to capacity.

## Small-volume Shippers

FedEx SmartPost small-volume shippers:

- Generally ship less than 500 packages per day.
- Have a regular scheduled FedEx Ground pickup.

Customize Your Shipping Profiles | Select Special Service Options | Access Your Shipping Databases | Send a Multiple-Piece Shipment | Use the Hold File | FedEx SmartPost<sup>®</sup> (U.S. Only)

## Visibility of Earned Discounts for FedEx SmartPost (U.S. Only)

Based on your shipping volume and the terms of your FedEx pricing agreement, your FedEx SmartPost shipments may benefit from earned discounts. You can now stay on top of these discounts — and the resulting net rates — without having to do a thing. FedEx Ship Manager Software clearly displays your bundled and earned discount rates automatically, and includes them in your courtesy rate quotes. This new feature also provides the option to display your earned discounts on your doc-tabs (thermal labels) and reports, and enables export integration capabilities.

As a FedEx SmartPost customer, you also now have the ability to earn discounts from your aggregated FedEx Express, FedEx Ground, FedEx Home Delivery, FedEx SmartPost and FedEx Freight shipments. The more you spend on shipping with FedEx, the greater the discount you receive. You must sign a Portfolio Pricing earned discount pricing agreement to be eligible to receive earned discounts. Discounts are automatically downloaded to your system. To download your earned discounts manually, follow these steps:

- 1. Select Download from the Utilities menu. The Demand Download screen is displayed.
- 2. Click plus symbol (+) to expand the Rates section.
- 3. Select SmartPost Rates check box and the SmartPost Earned Discounts check box (as applicable).
- 4. Click OK to download your rates and earned discounts.

Customize Your Shipping Profiles | Select Special Service Options | Access Your Shipping Databases | Send a Multiple-Piece Shipment | Use the Hold File | FedEx SmartPost\* (U.S. Only)

## Intelligent Mail<sup>®</sup> Package Barcode (IMpb) (U.S. Only)

FedEx SmartPost users can enjoy better end-to-end visibility and enhanced performance of the new U.S. Postal Service (USPS) Intelligent Mail package barcode (IMpb).

- The IMpb is a new barcode format designed by the USPS for all commercial and online consumers. The IMpb is a regulatory requirement, meaning all FedEx SmartPost packages must adhere to the IMpb specifications.
- While the new format will have the same symbology as the current one, it will have new data elements that define mail class, subclass and extra services within the barcode.

There are three main differences in the IMpb from the current barcodes:

- 1. Application Identifier change.
  - Current barcode has an application identifier of 91.
  - IMpb has a channel-specific application identifier of 92.

- Moving from a 2-digit USPS service type code to a 3-digit USPS service type code.
  - A 3-digit service type code provides more intelligence within the barcode as to mail class, sub-class and special services.
  - A list of service type codes FedEx SmartPost will accept is provided with the IMpb label specification.
- 3. Moving from an 8-digit unique serial number to a 7-digit unique serial number.

## 3 Expert

Customize Reports | Integrate Your Systems

## **Customize Reports**

Follow these steps to customize or create shipment and database reports.

- 1. Click Reports tab.
- 2. For shipment reports, click Customize Shipment Reports to the left. For database reports, click Customize Database Reports to the left. To modify an existing report, select the report from the reports list and click View/Edit.
- 3. If the Minimum Report Customization screen is displayed, then select when to print the report and click Data to Include to select the shipments to include and Return Manager. Click OK to continue with the selected options.
- 4. If the View/Edit Customized Shipment Report screen is not displayed, continue with step 5.
- 5. Click Add to create a new custom report, or create a new from an existing report by clicking Add by duplication, if available.
- 6. On the View/Edit or Add screen, enter a new Report Title or modify the existing name, if needed.

| Title                                                                   | Database   | <b>^</b> |
|-------------------------------------------------------------------------|------------|----------|
| COD Shipment Report (System delivered report)                           | Shipment   |          |
| Commodity Report (System delivered report)                              | Shipment   |          |
| Courtesy Rate Quote Report (System delivered report)                    | Shipment   | =        |
| Courtesy Shipped to Detail (System delivered report)                    | Shipment   |          |
| Dangerous Goods Shipment Report (System delivered report)               | Shipment   |          |
| Department Charges (System delivered report)                            | Shipment   |          |
| Department Detail (System delivered report)                             | Shipment   |          |
| Department Summary (System delivered report)                            | Shipment   |          |
| FedEx Express ETD Batch Upload Failure Report (System delivered report) | Shipment   |          |
| FedEx Express ETD Shipment Report (System delivered report)             | Shipment   |          |
| FedEx Ground Customer Detail Report (System delivered report)           | Shipment   |          |
| FedEx Ground Customer Summary Report (System delivered report)          | Shipment   |          |
| FedEx Ground ETD Batch Upload Failure Report (System delivered report)  | Shipment   |          |
| FedEx Ground ETD Shipment Report (System delivered report)              | Shipment   | -        |
| OK Add Add by duplication View/Ed                                       | lit Delete |          |

| Minimum Rep    | port Customization  |                                                                                   | ×            |
|----------------|---------------------|-----------------------------------------------------------------------------------|--------------|
| Report title : | COD Shipment Report | Print at Fedex Express EOD Print at Fedex Ground EOD Print at Fedex SmartPost EOD | OK<br>Cancel |

1 Essentials 2 Advanced 3 Expert G

Glossary Index

Customize Reports | Integrate Your Systems

## Customize Reports, continued

- 6. Select the type of data to include in the report from the Database menu.
  - For shipment reports, select Shipments, Receive for inbound shipments, or select one of the Multi weight options.
  - For database reports, select the appropriate database, such as Recipient or Sender.
- 7. For shipment reports only, click Data to Include to select the types of shipments you want to include in the report for FedEx Express, FedEx Ground and returns.

Note: You can also select the data to include by clicking Override include on the Shipment and Shipment history report screens.

8. For shipment reports only, select one of the Print options for FedEx Express and FedEx Ground if you want to print the report automatically at the end of the day. If not, do not select any print options.

Note: When you close shipments from the Close screen, you can select the Hold reports operator options on 2-Reports tab if you do not want to print reports automatically.

| Print options       Print at Fedex Ground EOD       Print at Fedex Express EOD         Print field list       Filter field list       Filter field list         Comment text;                                                                                                    |        |                                     | Database: Shipments              |                             |                                       | Report Title:           |
|----------------------------------------------------------------------------------------------------|--------|-------------------------------------|----------------------------------|-----------------------------|---------------------------------------|-------------------------|
| Data to Include       Print at Fedex Ground EOD       Print at Fedex Express EOD         Print field list       Sort field list       Filter field list         Comment text:       Contact Name       Stat Len Sub       Filter field list         Length of field:       0       Contact Name       Stat Len Sub       Filter field list         Length of field:       0       Contact Name       Stat Len Sub       Filter field list         Length of field:       0       Contact Name       Stat Len Sub       Field Name       Value         Add       View/Edit       Delete       Add       Mew/Edit       Delete         Layout       Print column headings       Print detail lines       Field: Accessible Dangerous Goods Sur         Keep multiple lines together on same page       Field: Accessible Dangerous Goods Sur       Field: Accessible Dangerous Goods Sur                                                                                                    |        |                                     |                                  |                             | Print options                         |                         |
| Print field list       Sort field list       Filter field list         Comment test:       Contact Name       Statt       Len Sub         Length of field:       0       Inne Break after field       Inne Break after field         Change       Add       Vew/Edit       Delete         Add       Vew/Edit       Delete       Add         Print column headings       Print detail Ines       Field: Accessible Dangerous Goods Sur         Fort Sze:       Static       Line Ines                                                                                                    |        |                                     | ss EOD                           | nd EOD Print at Fedex Expre | Print at Fedex Ground EOD             | Data to Include         |
| Field:       "Comment tex:         Length of field:       0         Left Margin of field:       0         Left Margin of field:       0         Pirt column headings       Pirt detail Ines         Field:       Accessible Dangerous Goods Surgerous         Field:       Accessible Dangerous Goods Surgerous         Field:       Margin of field:         Left Margin of field:       0         Left Margin of field:       0 <t< td=""><td></td><td>er field list</td><td>Filter</td><td>Sort field list</td><td></td><td>Print field list</td></t<>                                                                                                    |        | er field list                       | Filter                           | Sort field list             |                                       | Print field list        |
| Commert test:<br>Length of field: 0<br>Let Margin of field: 0<br>Let Margin of field: 0<br>Change Add<br>Add View/Edit Delete<br>Add View/Edit Delete<br>Add View/Edit Delete<br>Field Accessible Dangerous Goods Sure<br>Field Accessible Dangerous Goods Sure<br>Field Accessi |        | Name Value                          | Start Len Sub Field N            | Contact Name                | ***Comment***                         | Field:                  |
| Length of field: 0 Left Margin of field: 0 Left Margin of field: 0 Left Margin of field: 0 Add Vew/Edit Delete Add Vew/Edit Delete Add Vew/Edit Delete Layout Phrit column headings V Prrit detail lines Keep multiple lines together on same page Fort Size: Static Line length: Static                                                                                                    |        |                                     |                                  |                             |                                       | Comment text:           |
| Left Margin of Field: 0  Left Margin of Field: 0  Add View/Edit Delete Add View/Edit Delete Add View/Edit Delete Add View/Edit Delete Field: Accessible Dangerous Goods Sur Field: Accessible Dangerous Goods Sur Field: Accessible Dangerous Goods Sur Line length: Static Line length: Static                                                                                                    |        |                                     |                                  |                             | 0                                     | Length of field: 0      |
| Une Break after field     Change Add     Add View/Edit Delete     Add View/Edit Delete     Add View/Edit Delete     Add View/Edit Delete     Field: Accessible Dangerous Goods Sur     Field: Accessible Dangerous Goods Sur     Field: Accessible Dangerous Goods Sur     Ine length; Static                                                                                                    |        |                                     |                                  |                             | 0                                     | Left Margin of field: 0 |
| Change Add  Add Vew/Edt Delete  Add Vew/Edt Delete  Add Vew/Edt Delete  Add Vew/Edt Delete  Add Vew/Edt Delete  Field: Accessible Dangerous Goods Sur  Field: Accessible Dangerous Goods Sur  Field: Accessible Dange                                                                                                    |        |                                     |                                  |                             | Break after field                     | 📃 Line Br               |
| Add Vew/Edt Delete Add Vew/Edt Delete Add Vew/Edt Delete Add Vew/Edt Delete For Subtotal field list Feld: Accessible Dangerous Goods Sure For Size: Static Line length; Static                                                                                                    |        |                                     |                                  |                             | Change Add                            | Ch                      |
| Add     View/Edit     Delete     Add     View/Edit     Delete       Layout     Subtotal field list     Print column headings     Print detail lines     Field: Accessable Dangerous Goods Sure       Keep multiple lines together on same page     Fort Size: Static     Subtotal field list                                                                                                    |        |                                     |                                  |                             |                                       |                         |
| Layout  Layout  Print column headings  Print detail lines  Keep multiple lines together on same page Fort Size: Static Line length: Static                                                                                                    | ete    | dd View/Edit Delete                 | w/Edit Delete Add                | Add Vie                     |                                       |                         |
| Print column headings     Print detail lines     Field: Accessible Dangerous Goods Sur     Keep multiple lines together on same page     Fort Size: Static     Line length: Static                                                                                                    |        | ototal field list                   | Subto                            | Layout                      |                                       |                         |
| Keep multiple lines together on same page Fort Size: Static Line length: Static                                                                                                    | charge | : Accessible Dangerous Goods Surcha | js ☑ Print detail lines Field: [ | Print column headin         | l l l l l l l l l l l l l l l l l l l |                         |
| Fort Size: Static                                                                                                    | Add    | A                                   | gether on same page              | Keep multiple lines t       |                                       |                         |
| Line length; Static                                                                                                    |        |                                     | Size: Static                     | For                         |                                       |                         |
|                                                                                                    |        |                                     | seath: Statio                    | line                        |                                       |                         |
|                                                                                                    | L      |                                     | engin: Static                    | Line                        |                                       |                         |
| Left Margin: 0                                                                                                    |        |                                     | largin: 0                        | Left N                      |                                       |                         |
| Space between columns: 0                                                                                                    |        |                                     | umns: 0                          | Space between co            |                                       |                         |
| Page break between totals                                                                                                    |        |                                     | netween totals                   | Page break                  |                                       |                         |
|                                                                                                    |        |                                     |                                  |                             |                                       |                         |
| Blank lines between totals: 0                                                                                                    | P.     | III                                 | totals: 0                        | Blank lines between         |                                       |                         |
| Delete                                                                                                    |        | Delete                              |                                  |                             | Delete                                |                         |

### 1 Essentials 2 Advanced 3 Expert

Glossary Index

Customize Reports | Integrate Your Systems

## Customize Reports, continued

#### 9. Print field list

The fields included in the report display in the list box. For field definitions, refer to the <u>Report Field</u> <u>Definitions</u> at the end of this section.

- To add a field to the report, select the field from the Field menu in the Print field list section.
- To add comments to the report, select \*\*\*Comment\*\*\* from the Field menu and enter the Comment text.
- Enter Length of field if you do not need to use the maximum number of characters.
- Enter number of spaces to indent in Left margin of field to add a left margin.
- Select Line Break after field check box if you want the next field to begin on the next line.
- To add a field to the report once you have entered the associated information, click Add.
- To replace a selected field with another field, select the field from the list box, then select the replacement field from the Field menu and click Change.
- To delete a field from the report, select the field and click Delete.
- To change the order in which a field appears on the report, select the field and click the up or down arrow until the field is in the order you want.

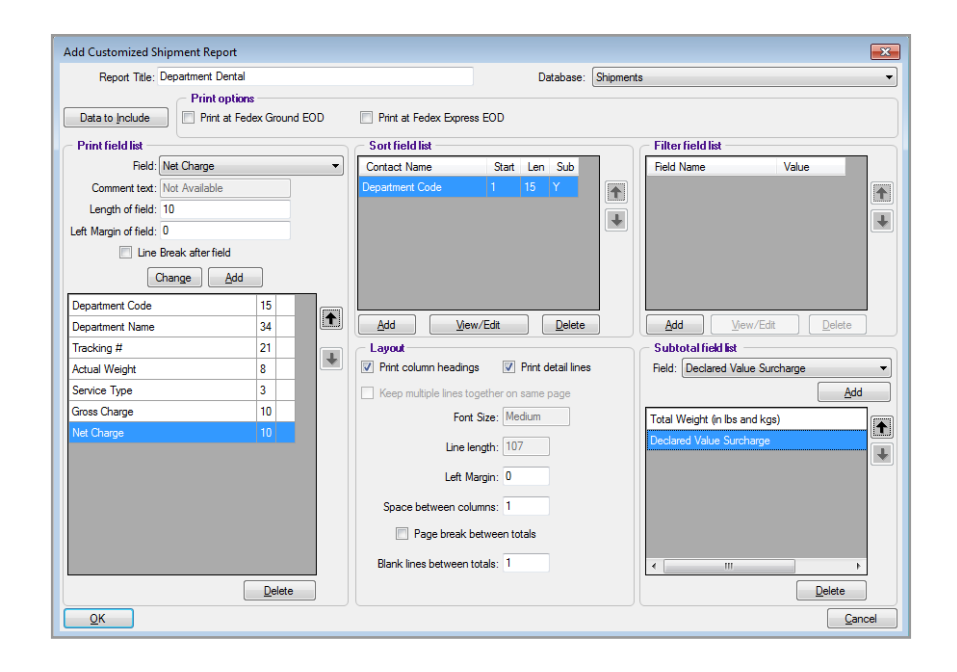

Customize Reports | Integrate Your Systems

## Customize Reports, continued

#### 10. Sort field list

- To add a sort field, click Add in the Sort field list then select the field from the menu on the Add Sort Field screen.
- Enter 1 as the Start Position to sort the field using the first character. To sort with another character, such as the third character, enter 3.
- Enter the number of characters to sort the field by in Length. For example, sort the first 5 characters for department notes: ABC111, ABC122, ABC133.
- If you want to print subtotals, select Print Subtotals check box.
- When you have finished entering the information, click OK. The field is added to the Sort field list.
- To modify sort field information, select the field and click View/Edit. Make changes as needed then click OK.
- To delete a sort field, select the field and click Delete.
- To change the order in which fields are sorted, select the field and click the up or down arrow until the field is in the sort order you want.

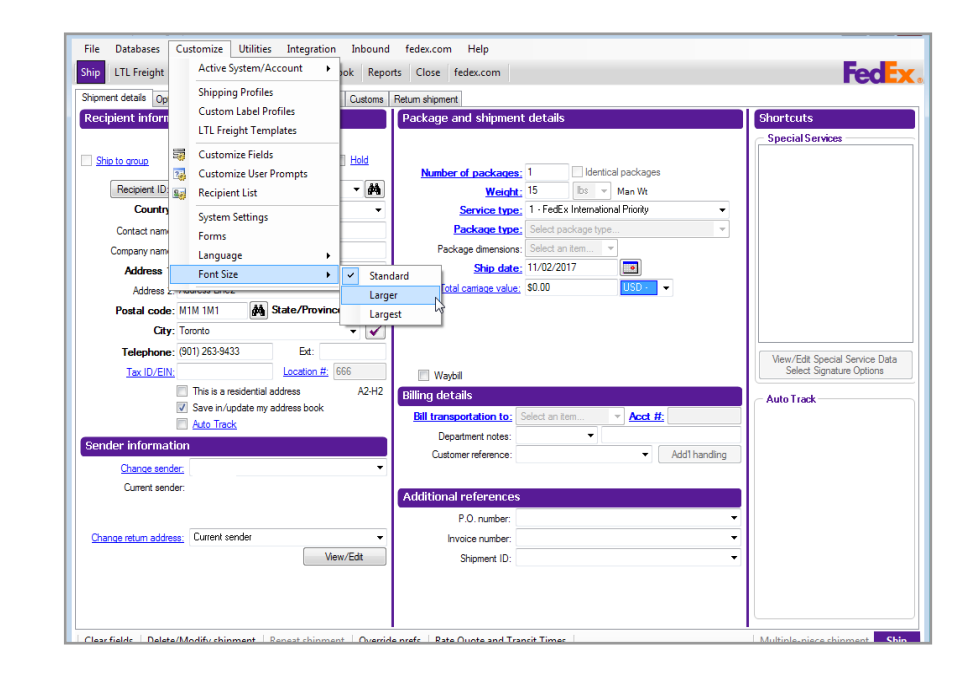

1 Essentials 2 Advanced 3 Expert

Glossary Index

Customize Reports | Integrate Your Systems

## Customize Reports, continued

### 11. Filter field list

Customize your reports to run with one or more specific report filters. Only shipments that match your filter field value(s) appear on the report.

- To add a filter field, click Add in the Filter field list section and select the field from the menu on the Add Filter screen, then enter the Value. For example, select Recipient Company and enter Number One Company. To add another filter, click Add.
- To modify filter field information, select the field in the Filter field list section and click View/Edit. Make changes as needed, then click OK.
- To delete a filter field, select the field in the Filter field list section and click Delete.

| Report Title: Department D                                                                            | ental                                               |          |                                                                       | Database:     | Shipments                                                              |
|----------------------------------------------------------------------------------------------------|-----------------------------------------------------|----------|-----------------------------------------------------------------------|---------------|------------------------------------------------------------------------|
| Data to Include Print o                                                                               | ptions<br>at Fedex Ground                           | EOD      | Print at Fedex Express EO                                             | )             |                                                                        |
| Print field list                                                                                      |                                                     | •        | Sort field list                                                       | tart Len Sub  | Filter field list                                                      |
| Comment text: Not Available<br>Length of field: 10<br>eft Margin of field: 0<br>Line Break after fiel | ld                                                  |          | Department Code 1                                                     | 15 Y          |                                                                        |
| Change<br>Department Code<br>Department Name<br>Tracking #<br>kctual Weight<br>Service Type           | Add 15 34 21 8 33 3 3 3 3 3 5 5 5 5 5 5 5 5 5 5 5 5 | <b>↓</b> | Filter field     Bill D/T/Fees account numb     Value     QK          | er v          | Add Mew/Edt Delete Subtotal field list Field: Declared Value Surcharge |
| àross Charge<br>let Charge                                                                            | 10<br>10                                            |          | Une length:<br>Line length:<br>Left Margin:<br>Space between columns: | 107<br>0<br>1 | Total Weight (n lbs and kgs) Declared Value Surcharge                  |
|                                                                                                    | Delete                                              |          | Blank lines between totals:                                           | 1             | III     Delete                                                         |

Customize Reports | Integrate Your Systems

## Customize Reports, continued

#### 12. Layout

- To print field names or abbreviations as column headings, select Print column headings check box in the Layout section.
- To display information for individual packages, select the Print detail lines check box.
- Select Keep multiple lines in together on same page check box, if desired.
- FedEx Ship Manager<sup>®</sup> Software automatically adjusts the Font Size on your reports based on the number of fields you include. You can not make manual adjustments to the font size.
- If your report fonts are too small, customize the report to remove unnecessary fields and the report adjusts automatically to a larger font size.
- The Line length displays the actual number of characters in the report and includes field lengths, spaces and margins.
- This number updates automatically as you modify fields in the report. If the number exceeds the maximum Line length amount, you are prompted to modify the length of the report.
- To indent for a left margin, enter number to indent in Left Margin, or enter zero (0) for no left margin.
- · To add blank spaces between each column,

enter number of blank spaces to add in the Space between columns field, or enter zero (0) for no additional spaces.

- To advance to a new page after printing totals, select Page break between totals check box.
- To add a blank line between totals, enter number of blank lines in Blank lines between totals.
- 13. Subtotal field list
  - To print subtotals for a certain field, select the Field in the Subtotal field list section and click Add.
  - To change the order of the subtotal fields, select the field and click the up or down arrow until the field is in the order you want.
  - To delete a subtotal field, select the field and click Delete.
- 14. Finalize

When finished modifying or adding information to the report, click OK to save your changes.

Customize Reports | Integrate Your Systems

### **Report Field Definitions**

The definitions of specific fields on customized reports appear below. Please note that these definitions apply to doc-tabs, reports, export shipment data, and PassPort shipments, unless otherwise indicated.

- · Additional Handling Charge
- · COD Freight Charges to add to COD amount
- Freight
- . Gross Charge
- Net Charge
- Courtesy Net Freight Charge
- Courtesy Effective Discount
- · List Gross Charge
- · List Net Charge
- · List Total Surcharge
- · List Total Customer Charge
- · Total Customer Charge
- · Total Discount
- Total Surcharge Amount

## Additional Handling Charge

Select from many options to include additional handling charges. Below are the various options based on your Handling Charge selection.

Fixed Amount

Handling Charge = the fixed amount specified.

- Variable amount of my shipping charges
   Handling charge = (Variable % / 100) \* net charge (not including surcharges or Canadian taxes).
- Variable amount of FedEx<sup>®</sup> list shipping Handling charge = (Variable % / 100) \* list net charge (not including surcharges or Canadian taxes).
- Variable amount of FedEx list shipping charges and surcharges

Handling charge = (Variable % / 100) \* list net charge (including surcharges but not Canadian taxes).

• Variable amount of my shipping charges, surcharges and Canadian taxes

Handling charge = (Variable % / 100) \* Net Charge (including surcharges and Canadian taxes [HST/GST/ PST]). ary Index

Customize Reports | Integrate Your Systems

## Report Field Definitions, continued

- Fixed amount and Variable amount check boxes are both selected.
- Calculate Fixed Amount Charge (FAC) by using Fixed Amount entered.

Formula: FAC = + or - Fixed Amount.

 Calculate Variable Amount Charge (VAC) by multiplying Base Charge \* Variable Amount percentage.

```
Formula: VAC = (Base Charge * + or - Variable Amount percentage).
```

Calculate Total Handling Charge by adding Fixed
 Amount Charge and Variable Amount Charge.

Formula: Total Handling Charge = + or - FAC +/- VAC.

 Percent of List Shipping Charges or Percent of List Shipping and Surcharges is selected and Use List Rates is not selected or current list rates are not available. Additional handling calculated at ship time = zero.

## C.O.D. Freight Charges to add to C.O.D. amount

Select one of the options below to calculate C.O.D. Freight charges in the Freight charges to add to C.O.D. amount field.

- 0 None: C.O.D. amount = C.O.D. amount.
- 1 C.O.D. charge: C.O.D. amount = C.O.D. amount +
   C.O.D. Surcharge (for the package).
- 2 Shipping charge: C.O.D. amount = C.O.D. amount + courtesy discounted net charge for the package (excluding all surcharges).
- 3 Total charge: C.O.D. amount = C.O.D. amount + courtesy discounted net charge for the package (including this package and shipment level surcharges and handling charge).
- 4 Order charge total: C.O.D. amount = C.O.D. amount + courtesy discounted net charge for all packages in the shipment (including all package and shipment level surcharges and handling charge).
- 5 Order charge net: C.O.D. amount = C.O.D. amount + courtesy discounted charge for all packages in the shipment (excluding all package and shipment levelsurcharges and handling charge).

#### 1 Essentials 2 Advanced 3 Expert (

Glossary Index

Customize Reports | Integrate Your Systems

Report Field Definitions, continued

### Freight

The Freight field on the Commercial Invoice has to be manually entered by the shipper on the Customs screen. The amount entered by the shipper in the Freight Charges field is populated for any import/export templates.

Note: The Freight field is not available for doc-tabs.

The freight charge is added to the total value of the shipment and also prints as a break-out of charges on the Commercial Invoice.

### **Gross Charge**

Gross Charge = Base rate.

This is the base shipping rate without surcharges or taxes added.

## Net Charge

Net Charge = Base charge - Discount + Total Surcharges (doc-tabs do not include Total Surcharges).

Note: For doc-tabs only, the Net Charge (Shipping) amount does not include surcharges.

## **Courtesy Net Freight Charge**

Net Freight Charge = Base rate - Discount + Total Surcharges (not including taxes).

Note: The only difference between Courtesy Net Freight Charge and Net Charge is that this calculation excludes any taxes and the Net Charge calculation includes them.

## **Courtesy Effective Discount**

#### Courtesy Effective Discount = List Net Rate - Net Charge.

Note: This calculation applies to reports only.

## List Gross Charge

List Gross Charge = List Rate.

Note: This is the list shipping rate without discounts, surcharges or taxes added.

## List Net Charge

List Net Charge = List Charge + List Surcharges.

Note: Use List Rates must be turned on to calculate List Net Charge.

## List Total Surcharge

List Total Surcharge = Sum of all List Surcharge fields.

List Total Customer Charge

List Total Customer Charge = List Net Charge + Handling Charge.

## **Total Customer Charge**

Total Customer Charge = Net Charge + Handling Charge.

#### **Total Discount**

Total Discount = amount discounted off Base Rate (not the discount off List).

Customize Reports | Integrate Your Systems

## Report Field Definitions, continued

## **Total Surcharge Amount**

Total Surcharge Amount = Sum of the list of Surcharge fields.

Total Surcharge Amount is the sum of all of the individual courtesy surcharges (not list surcharges). Additional details are described below.

- Total Surcharge Amount field is reflected in the Net Charge and Total Charge amount (for reporting only).
- Delivery area surcharge amount is added to the total surcharge amount for reporting and upload purposes.
- Since both Fuel and Declared value are separate line items on the report outside of Total Surcharge Amount (labeled Special Fees), they do not appear in the Total Surcharge Amount in the reports. However, for export, doc-tabs and PassPort, the Total Surcharge Amount contains items such as fuel, declared value and Canadian taxes.
Customize Reports | Integrate Your Systems

# Customize Forms

To assign printer settings for FedEx Ship Manager Software reports and labels and to print Commercial Invoices on letterhead:

- 1. Select Customize forms from the Reports screen or Forms from the Customize drop-down menu. The Form Settings screen is displayed.
- 2. To change the printer/device, select the report or label and click Change. The Printer Settings screen is displayed.
- 3. Select the appropriate printer or device from the Available devices list and click OK.
- 4. To print your Commercial Invoices on company letterhead, select the paper type in the Paper type area of the Commercial invoice letterhead settings section. Then enter the top margin amount and select the measurement type in inches or centimeters in the Letterhead top margin fields.
- 5. Click OK to accept the changes and exit the screen.

# Network Client Configuration Enhancements

To enhance an administrator's ability to monitor clients using FedEx Ship Manager Software on their server, FedEx Ship Manager Software has added a Network Client Configuration Utility application and a Network Client Administration tab within the System Settings dialogue. This tab is password-protected on FedEx compatible hardware systems, but not on FedEx Ship Manager Software systems.

Using these network client enhancements, administrators can:

- Determine how many clients are connected to the server and their identities.
- Remotely close network clients from the server console to ensure a clean shutdown when restarting the server.

Administrators and FedEx customer technology consultants can also configure the network client by setting up a default sender and an attached scale configuration. This utility can be used to initially configure a network client on initial install or to reconfigure a network client. Customize Reports | Integrate Your Systems

# **Integrate Your Systems**

Integration enables speedy information transfer between your existing applications, such as accounting and order management systems and FedEx Ship Manager<sup>®</sup> Software.

For example, when you enter information such as customer address and shipping instructions into your order management or accounting system (referred to hereafter as "business application"), integration makes it immediately available to FedEx Ship Manager Software for package processing.

Refer to the following information in this section to learn more about using FedEx Integration Assistant:

- Benefits of Integration
- Preparing for Integration
- Understanding Your Shipping Process
- How Integration Works
- Planning Your Profiles
- The Integration Process
- Using FedEx Integration Assistant
- Locating Your Shipping Information
- Example Integration Profiles
- Using Your Integration Profiles

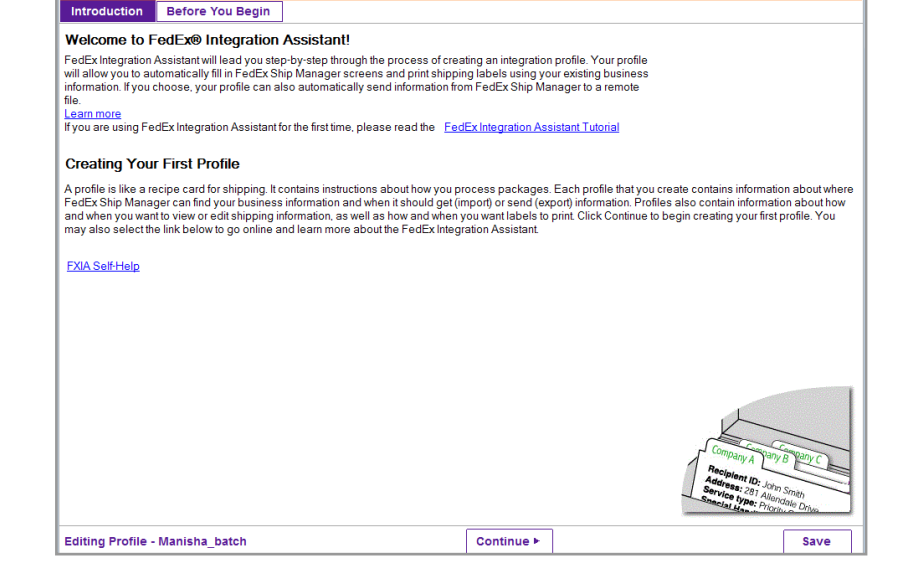

--- FedEx® Integration Assistant | Welcome to FedEx Integration Assistant

Welcome Begin Import Export Finish

Note: FedEx Integration Assistant is available in English and Spanish.

- • **•** 

Common Questions 🔻 🛛 Help

ilossary Index

Customize Reports | Integrate Your Systems

# **Benefits of Integration**

FedEx Integration Assistant allows you to process your FedEx shipments more efficiently by providing the ability to exchange shipping data, such as customer address information, between your business application and FedEx Ship Manager Software.

This transfer of information saves time, reduces data entry errors, and can potentially eliminate the need to maintain shippingrelated information in both your application and in the FedEx Ship Manager Software Address Book.

This table illustrates how integration can improve the efficiency and accuracy of your shipping activities.

| our Shipping Activity                                                                                                   | Without Integration                                                                                                    | With Integration                                                                                                    |
|----------------------------------------------------------------------------------------------------|----------------------------------------------------------------------------------------------------|----------------------------------------------------------------------------------------------------|
| Maintaining customer shipping information                                                                               | You enter information twice, once in<br>your application and again in FedEx<br>Ship Manager Software. Information<br>in the Address Book may be missing,<br>out-of-date, or may not match the<br>information maintained by your<br>system. | You no longer need the FedEx Ship<br>Manager Software Address Book. Your<br>application maintains your customer<br>information and transfers it to FedEx Ship<br>Manager Software at the time you process<br>a shipment. This ensures that the most up-<br>to-date information is available to FedEx<br>Ship Manager Software. |
| Receiving and handling paper<br>bills of lading                                                                         | Paperwork is handled twice, once<br>by the originator and once by your<br>shipping department. This can lead to<br>information being entered incorrectly<br>or not at all, and may result in<br>returned shipments.                        | Because you transfer shipping information<br>from your system directly into FedEx Ship<br>Manager Software, you no longer need<br>to use bills of lading as the source of this<br>information.                                                                                                    |
| Entering customer-specific<br>shipping information based<br>on customer needs, package<br>contents and so on            | You may forget customer-specific<br>shipping details, or apply them<br>incorrectly.                                                                                                    | Store variations in shipping methods<br>and required shipping information in<br>integration profiles that you create and<br>save. Select a profile to automatically<br>control what, where and how information is<br>used to process shipments.                                                                                |
| Communicating tracking<br>numbers and shipping<br>charges to customer service<br>or accounting after a package<br>ships | Customer service or accounting<br>does not receive tracking and billing<br>information in a timely manner, or at<br>all.                                                                                                    | You can choose to automatically export<br>tracking and shipping charge information<br>to your application.                                                                                                    |
| Reviewing FedEx Ship Manager<br>Software screens before<br>printing each label                                          | Reviewing shipping information and<br>printing each label is time-<br>consuming.                                                                                                    | There is no need to recheck the shipping<br>information. You can print shipping labels<br>automatically in batches, or one at a time.                                                                                                    |

#### 1 Essentials 2 Advanced 3 Expert Glossary Index

Customize Reports | Integrate Your Systems

# Recent enhancements to FedEx<sup>®</sup> Integration Assistant

#### • LTL Batch Dialog Defaults

LTL Batch Dialog Defaults feature includes the account number with a drop down of configured LTL accounts, Payment type, Payment terms, Service Type and Guaranteed Service. These additions allow for inbound, outbound and third party shipments, without having to create different profiles for each with complex mapping in each profile.

#### Progress Bar and Timer Control

Progress Bar and Timer Control will keep you updated regarding the data loading status. FedEx Integration Assistant has added prompts to make it easier to select the data you wish to use.

## Print BOL Indicator

Print BOL Indicator allows you to automatically print the BOL for your shipment.

#### Click Import | Information tabs. You can see Print BOL

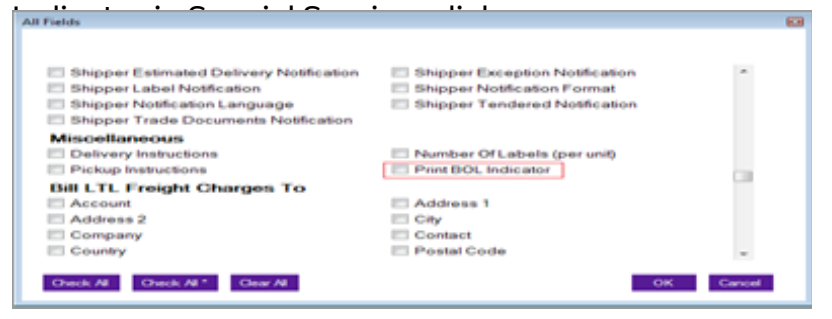

#### FedEx OnSite

To select FedEx OnSite, follow these steps:

- 1. Click Import | Information tabs. The Special Services dialog is displayed.
- 2. Click Hold at Location sub-group. This displays the Company Name and Location ID fields.

On the Import | Match tabs, when Company Name or Location ID fields is selected on the Information tab, then the corresponding fields are available for mapping in the FedEx Ship Manager Fields section.

| Special Services          |               | 8  |
|---------------------------|---------------|----|
| Shipment Return           |               |    |
| Hold At Location          |               | ^  |
| Address 1                 | Address 2     |    |
| City                      | Company Name  |    |
| Contact Name              | Contact Phone |    |
| Hold at Location Flag     | Cocation ID   |    |
| Location Name             | Location Type |    |
| Phone                     | Postal Code   |    |
| State/Province            |               | E. |
|                           |               |    |
| FedEx Ship Manager Fields |               |    |

| reack only manager re                    | Field       | Default (Optional) |
|------------------------------------------|-------------|--------------------|
| Shipment Data<br>Special Services - Hole | At Location |                    |
| Company Name                             | G           | •                  |
| Location ID                              | 4           |                    |

## 1 Essentials 2 Advanced 3 Expert Glossary Index

Customize Reports | Integrate Your Systems

Automatic Tracking

Click Import | Information tabs. Auto Track is displayed under Recipient information.

| Recipient                     |                                  | (8)                    |  |
|-------------------------------|----------------------------------|------------------------|--|
| Stepment Return               |                                  |                        |  |
| Recipient                     |                                  |                        |  |
| Address                       |                                  |                        |  |
| C Address 1*                  | C Address 2                      |                        |  |
| City*                         | Company*<br>Country*<br>Phone    |                        |  |
| Contact Name                  |                                  |                        |  |
| Location Number               |                                  |                        |  |
| Phone Extension               | Postal Code*                     |                        |  |
| State/Province*               |                                  |                        |  |
| Miscellaneous                 |                                  | I                      |  |
| 2 Auto Track                  | Brazilian Resident Delivery Flag |                        |  |
| E 10                          | Save/Update in Address Book      |                        |  |
| E Tax ID                      |                                  |                        |  |
|                               |                                  |                        |  |
| Oreck Al. Oreck Al.* Orec Al. |                                  | OK Cancel              |  |
|                               |                                  |                        |  |
| FodEx Shin Manager Fields     |                                  |                        |  |
| reuck only manager rields     |                                  |                        |  |
|                               | Field                            | Default (Ontional)     |  |
|                               | 1 Parta                          | pergen (observe)       |  |
| Chinmont Data                 |                                  |                        |  |
| Snipment Data                 |                                  |                        |  |
| Recipient - Miscellaneous     |                                  |                        |  |
| Neuplent - Miscelianeous      |                                  |                        |  |
|                               |                                  |                        |  |
| A to Track                    |                                  | SR. Select a default 🔹 |  |
|                               |                                  | Ma manage              |  |
|                               |                                  |                        |  |
|                               |                                  |                        |  |
|                               |                                  |                        |  |

### • Loose Dry Ice

To select Loose Dry Ice, follow these steps:

Click Import | Information tabs. The Special Services field Loose Dry Ice is displayed. You can select the Loose Dry Ice checkbox.

On the Import | Match tabs, when Loose Dry Ice field is selected on the Information tab, then this field is available for mapping in the FedEx Ship Manager Field section.

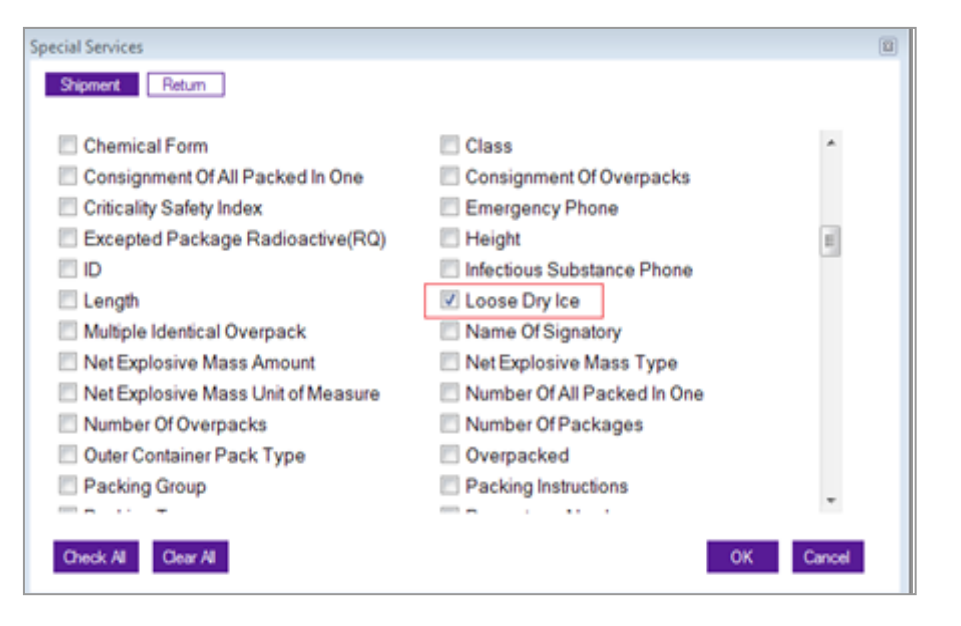

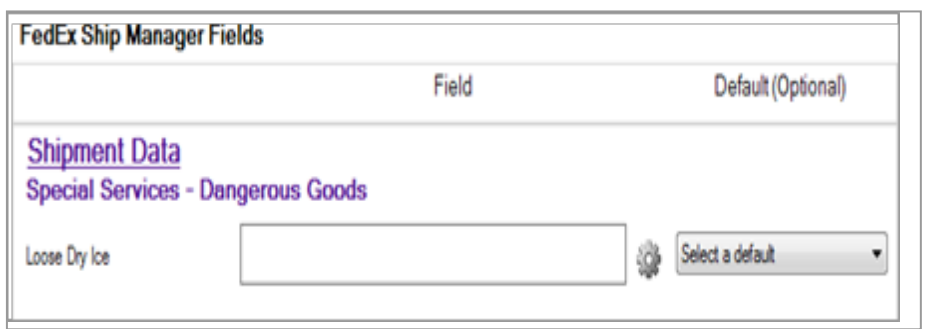

Customize Reports | Integrate Your Systems

# Integration Considerations after Upgrade

If an integration profile utilizes the features below, please review the profile after upgrade. Changes may be necessary to prevent errors at ship time. If profiles require edits, refer

to the What's New section in the FedEx Integration Assistant Help for details on the new fields.

#### FTR Exemption

Some FTR Exemption options were removed. If you have an integration profile that uses a default FTR Exemption, it may be invalid after upgrade.

Alcohol Shipments

Alcohol shipments now require an Alcohol Recipient Type. If you have a profile for alcohol shipments, the Recipient Type will need to be included on import in order to prevent edits or errors at ship time.

• FedEx Ground C.O.D. (Collect on Delivery):

The C.O.D. special service for FedEx Ground shipments requires the users to define the C.O.D. currency type. If you have a profile for FedEx Ground C.O.D. special service shipments, the C.O.D. currency type must be included on the import to prevent edits or errors at ship time. sary Index

Customize Reports | Integrate Your Systems

# Preparing for Integration

Integration allows FedEx Ship Manager Software to communicate directly with your business application. At a time that you choose, pre-selected shipping information in your application imports into FedEx Ship Manager Software. Likewise, at a time that you choose, pre-selected information in FedEx Ship Manager Software, such as tracking number, exports to your application.

For example, if your order department enters a customer's name into an electronic order form under a "Name" field, you can set up integration to copy the name information from your application and place it into the Recipient ID field in FedEx Ship Manager Software. When you set up integration, you match information from your application on a one-to-one basis with the information fields in FedEx Ship Manager Software.

## **Key Questions**

The key to a successful integration is a thorough understanding of your business application and careful planning. Before you continue, ensure that you can answer the following questions. If you need assistance, discuss these questions with your IT and shipping

#### departments.

- Do you know if your order/shipping application is ODBC-compliant (Open Database Connectivity), if it uses a text file, or if you are using QuickBooks<sup>®</sup> Financial Software to store shipping information?
- If your application is ODBC-compliant, do you know its Data Source Name (DSN)?

Note: The DSN is the logical name assigned to a data repository or database. The DSN contains lookup attributes that the driver uses to access the data.

If you use a text file to store your information, is all the shipping information stored in a single file?

- If you use a text file to store shipping information, do you know the name and location of the file?
- Do you know the names of the tables and the fields within your data source where order/shipping information is stored?
- Are you familiar with the flow of information, from receipt of an order to the printing of the package label?
- Do you use a unique alphanumeric code, or field index, to identify packages/orders or recipients?
- Do you have access rights to the information that is stored in your application?

Index

Customize Reports | Integrate Your Systems

# Preparing for Integration, continued

# Your Experience Level

FedEx Integration Assistant walks you through the integration process. However, to ensure that your integration goes smoothly, you should have familiarity with:

- · Basic database concepts
- Applications used at your company to enter and manage customer and shipping information
- · Using FedEx Ship Manager Software
- Shipping activities used at your company

If you don't have database experience or are unfamiliar with your company's applications or shipping activities, familiarize yourself with the integration concepts described in the FedEx Integration Assistant Tutorial, which is available when you select FedEx Integration Assistant from the Integration menu. Then discuss your needs with knowledgeable individuals within your company.

# Understanding Your Shipping Process

In most cases, integration can be set up to support your current shipping process. You may find, however, that integration allows you to adopt a more efficient shipping method, which may require you to make changes to the way you manage your customer and shipping information. Review your current shipping process and consider the following questions. This assists you in creating an integration profile that best matches your business processes, workflow, etc.

- Do you process packages in batches, the number and order of which is established by your remote application?
- Do you need to print labels one at a time, or is it okay to print multiple labels?
- Do you need to view shipping information for a specific package before printing the shipping label?
- Do you need to edit or add information on the FedEx Ship Manager Software screen before you print the label?
- · Do you process multiple-piece shipments?
- Do you maintain an address book outside of FedEx Ship Manager Software?
- Do you use a paper Bill of Lading as the source of shipping information?
- Do you need to check the information presented in FedEx Ship Manager Software against a Bill of Lading?
- Do you record tracking numbers and shipping charges?
- Do you need to use Alternate Return Addresses?
- Will you need to temporarily disable integration so that you can manually process a rush shipping job?

Customize Reports | Integrate Your Systems

# Creating a New Profile

An integration profile resembles a recipe card for shipping a package. It contains instructions about how you process packages. Each profile that you create contains information about:

- Where FedEx Ship Manager Software can find your business information
- When it should get (import) or send (export) information
- · Is this an LTL Freight Profile
- How and when you want to view or edit shipping information
- · When you want labels to print

# **Creating LTL Specific Profiles**

This feature gives you the ability to integrate data for LTL freight shipments using FedEx Integration Assistant.

- In FedEx Integration Assistant, you can create a profile specifically for LTL freight shipments.
- When selecting a Lookup for Single and Single Edit profiles, users have the option to populate a new Order ID field on the Freight screen in FedEx Ship Manager or use the Lookup dialog. The Information, Match and Conversion screens are similar to those for

Parcel profiles with fields specific for LTL freight.

 You can map your data to fields on the Import Information screen to pass data through from import to export. This is data that never goes to the FedEx Ship Manager screen. When these fields are selected for import, they are automatically selected for export.

## **Editing an Existing Profile**

You can create a new profile by modifying an existing profile and saving it under a new name.

FedEx Integration Assistant keeps track of completed and incomplete profiles. You can open FedEx Integration Assistant at any time to edit an existing profile or complete an unfinished profile.

Whenever you are in the editing mode, Editing Profile appears in the lower left corner of the screen.

## **Saving Profiles**

FedEx Integration Assistant prompts you to save your profile when you click:

- Save
- Windows close button (x)
- Finish

Always save your profile before clicking Back.

Note: Profile names are limited to 64 characters in length and cannot contain spaces.

1 Essentials 2 Advanced 3 Expert

Glossary Index

Customize Reports | Integrate Your Systems

# **Deleting Profiles**

To delete integration profiles:

- 1. Select Begin on the Create tab.
- 2. Select the profile from the list and click Remove.

# **Renaming Profiles**

CAUTION: Do not use Microsoft<sup>®</sup> Windows Explorer to rename a profile. Renaming profiles outside of FedEx Integration Assistant corrupts the profile.

To rename an existing profile:

- 1. Select Begin on the Create tab.
- 2. Select Edit an existing profile.
- 3. Make any necessary changes as you move through the tabs and click Finish. You are prompted to save the profile, at which point you can rename it.

Note: To remove a profile from the system, you must manually delete it from FedEx Integration Assistant. Renaming a profile does not delete the existing or original profile.

# **Default Profile Selection**

The profile you select for use remains selected after you close FedEx Ship Manager Software at the end of the day. When you re-open FedEx Ship Manager Software, your last selected profile remains active.

To select an alternate profile, click None to de-select the active profile then choose a different profile.

# **Planning Your Profiles**

**Required Shipping Information** 

FedEx Ship Manager Software requires that you provide certain shipping information before a package can ship. However, FedEx Integration Assistant does not check if your profile provides required shipping information. Therefore, you must provide required shipping information using any combination of the following:

- FedEx Ship Manager Software preferences
- · Importing from your data source
- · FedEx Ship Manager Software defaults
- Manually entering data onto the shipping screen

Appendix B in the FedEx Integration Assistant Tutorial contains a complete listing of FedEx Ship Manager Software data fields. An asterisk indicates required fields.

# You gain the most benefit from integration by importing as much of the shipping information as possible.

Note: One of the key benefits of integration is the ability to automatically batch-process shipments. To avoid shipping errors and ensure smooth batch processing, it is critical that you provide all required shipping information.

1 Essentials 2 Advanced 3 Expert Glossary Index

Customize Reports | Integrate Your Systems

## **Field Index**

To use several of the key features provided by integration, records in your data source must be retrievable using a unique alphanumeric identifier, or field index. During the integration process, you may be required to provide a field index to complete your profile.

A field index may be a general reference, such as an order or package number, or a field index may take the form of recipient information, such as a phone number. In most cases, you select a column header (e.g., Account Number) as your field index.

The field index is particularly important when using an ODBC-compliant data source that stores shipping information in more than one table. In this case, the field index is the common thread that allows integration to locate your shipping information in the tables. 1 Essentials 2 Advanced 3 Expert Glossary

ary Index

Customize Reports | Integrate Your Systems

# Alternate Return Address Information

To use alternate return address information with integration, the address information must already exist in FedEx Ship Manager Software. If it does not exist, you have to manually add this information for each shipment.

## FedEx Ship Manager Software Preferences

Integration supports the use of FedEx Ship Manager Software preferences. However, data that you import through integration or that you manually enter using the Batch-Edit or Single-Edit shipping method overwrites default information that you set up in preferences. Refer to Part 5 - Using Integration in the FedEx Integration Assistant Tutorial for information about using the Batch-Edit and Single-Edit shipping methods.

#### **Rush Shipping Jobs**

Consider whether or not people interrupt your normal shipping workflow to process "rush" shipments. If you need to maintain the ability to process rush shipments, you have the option of assigning a shipping method that allows you to temporarily interrupt integration.

# About Multiple-Piece Shipments

Integration supports fully automated multiple-piece shipping. However, you can set up your profile so that you can either import or manually enter the number of packages, in which case FedEx Ship Manager Software prompts you for information about each package.

## International Shipping

FedEx Integration Assistant provides support for multiple commodities. Refer to the Special Instructions section on the Import > Match page in the FedEx Integration Assistant Tutorial.

#### **Data Conversion**

When planning an import profile, consider whether your data is in a format that is acceptable to FedEx Ship Manager Software. Appendix B in the FedEx Integration Assistant Tutorial indicates which FedEx Ship Manager Software fields are format-specific and require conversion.

Likewise, if you are planning an export profile, consider whether the data that you want to export from FedEx Ship Manager Software is in a format that is acceptable to your application.

During the integration process, you have the option of using Conversion to assign FedEx Ship Manager Software data formats to values in your data source, or assign your formats to FedEx Ship Manager Software values.

### 1 Essentials 2 Advanced 3 Expert Glossary Index

Customize Reports | Integrate Your Systems

## Updating the Data Source After a Package Ships

Integration provides the capability to update records in your data source after each package ships. To use the update function, your data source must contain a value that you can associate with one of the following FedEx Ship Manager Software fields:

- Purchase Order
- Customer Reference
- Recipient Code

Note: You may also update your data source to reflect deleted shipments.

### **The Integration Process**

FedEx Integration Assistant uses a series of selectable tabs. Each tab presents you with questions to respond to or selections to make. FedEx Integration Assistant uses your responses to create your integration profile.

The availability of each tab and the sequence that you move through the tabs vary depending on the responses that you provide. After you complete each tab and click Continue, the next required tab appears.

The figure on the right illustrates the tab sequence that you follow for each type of integration profile. If one of the conditions listed under Alternate Paths exists, your path changes as shown.

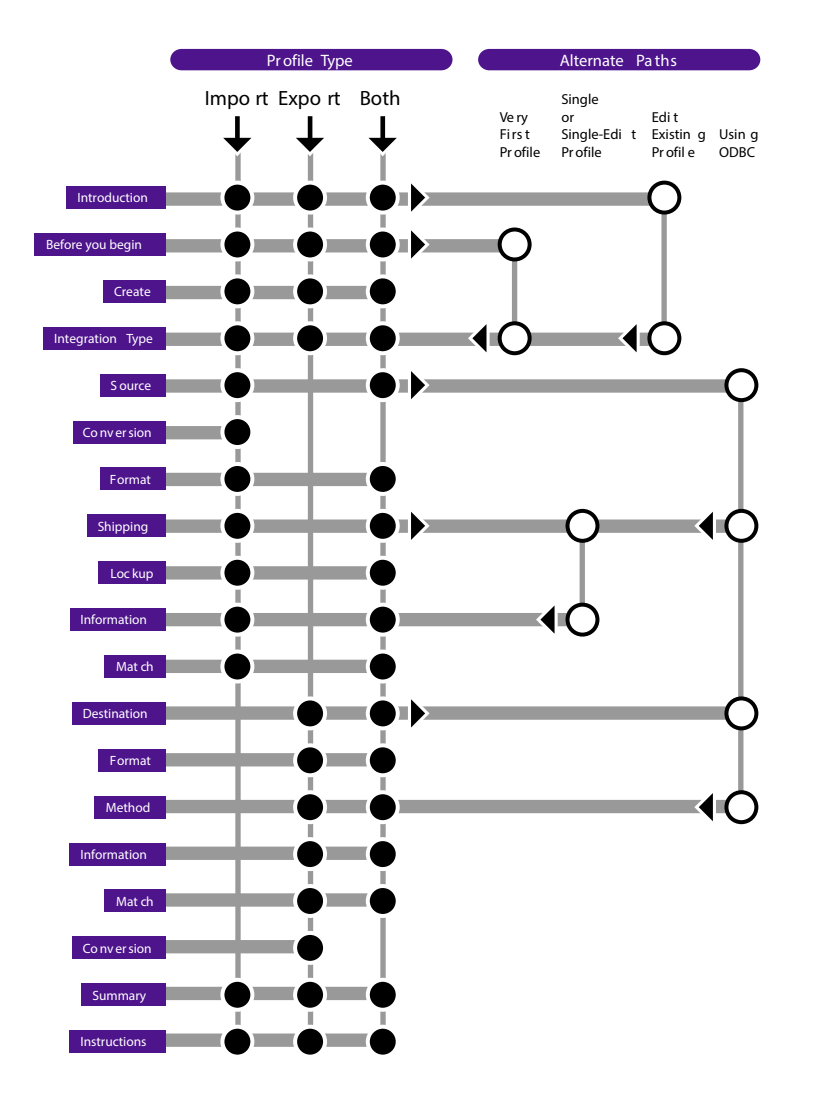

#### 1 Essentials 2 Advanced 3 Expert Glossary

Customize Reports | Integrate Your Systems

#### Using FedEx Integration Assistant

#### System Requirements

Microsoft Windows<sup>®</sup> Internet Explorer<sup>®</sup> 6.0 or later

Index

- Adobe<sup>®</sup> Acrobat Reader<sup>®</sup> 8.1 or later
- FedEx Ship Manager Software version 2246 or later

# Installing and Removing FedEx Integration Assistant

FedEx Integration Assistant automatically installs with FedEx Ship Manager Software and cannot be uninstalled without removing FedEx Ship Manager Software. If you need to uninstall FedEx Ship Manager Software, you have the option of saving integration profiles that you created with FedEx Integration Assistant.

#### Starting FedEx Integration Assistant

Select FedEx Integration Assistant or the profile that you want to activate from the Integration menu.

#### **Getting Help**

The following tools are available to you at each step in the integration process when you select FedEx Integration Assistant from the Integration menu.

- · Help link on each tab
- · Common Questions links on each tab
- Learn More... links for additional information about key concepts
- Tutorial link that opens a comprehensive FedEx

#### Integration Assistant Tutorial

#### Navigating

You can move freely between all active tabs within FedEx Integration Assistant.

- Purple Active and selected
- White Active, but not selected
- · Gray Inactive, non-selectable

Which tabs are active depends on the type and the configuration of the profile you are creating or editing.

#### **Back and Continue**

Click Back to move to previously completed tabs. Continue is available after you complete the current tab or attempt to move ahead from a completed tab.

#### Save

Click Save to name and save your profile. You can create and save 17 integration profiles. Always save your profile before clicking Back.

#### Finish

Click Finish, available on the Finish > Instructions tab,

#### 1 Essentials 2 Advanced 3 Expert Glossary Index

Customize Reports | Integrate Your Systems

to confirm your profile and make it available in the Integration menu in FedEx Ship Manager Software.

## Locating Your Shipping Information

Access to your shipping information, also called your data source. FedEx Integration Assistant can access three types of data sources: ODBC-compliant applications, ODBC-compliant text files and QuickBooks<sup>®</sup> Financial Software.

## **ODBC-Compliant Applications**

Typically, customer and shipping information is entered into and stored in ODBC-compliant applications.

If you select an ODBC-compliant application as your data source, FedEx Integration Assistant scans your Windows<sup>®</sup> directories and locates ODBC-compliant data sources by their Data Source Name (DSN). FedEx Integration Assistant provides you with a list of all DSNs that it locates on your system.

Note: FedEx Integration Assistant offers support for USB scales.

## ODBC (Open Database Connectivity)

ODBC is a way for a client application, such as Microsoft<sup>®</sup>

Office Access, to interact with an ODBC-compliant server. It identifies the capabilities of the server and allows the application to work within the functions of the server.

### **ODBC** Drivers

Not all ODBC DSNs require a driver. Refer to the documentation provided with your application to determine if a driver is required.

If an ODBC DSN is required, ensure that it is current.

# Data Source Name (DSN)

The DSN is the logical name assigned to a data repository or database. The DSN contains lookup attributes that the driver uses to access the data.

## **ODBC-Compliant Text Files**

If your company uses an application that is not ODBCcompliant, or there are technical obstacles to real-time communication with your application, your application may still be capable of producing ODBC-compliant text files that FedEx Integration Assistant can read. FedEx Integration Assistant can integrate text files even though they do not have a DSN or a database driver associated with them.

You can identify text files by their .csv or .txt file extension. Text files are either Delimited or Fixed Width.

Note: FedEx Integration Assistant can import an unlimited number of text file records.

Customize Reports | Integrate Your Systems

# FedEx Integration Assistant Set Conditions

FedEx Integration Assistant Set Conditions helps you to create conditions in FedEx Integration Assistant profiles so you can enter your own business rules that determine how and what data is imported. This is currently available for import only.

This functionality is available by clicking the Set Conditions button on the Match screen. There is no limit to the number of conditions you can create in a profile.

The conditions evaluate your imported data using comparisons like equal to, greater than, less than, etc., and set a value in FedEx Ship Manager through integration. For example, you can create a condition if weight is greater than 5 pounds, set Service Type as FedEx Express Saver<sup>®</sup>.

# **Example Integration Profiles**

The following are examples of how two unique integration profiles support two unique shipping situations.

#### **Shipping Situation 1**

Every morning, your shipping department processes packages for orders received from your drop-ship customers after 5:00 p.m. on the previous business day. These customers require overnight shipping for all packages, and a shipping confirmation email sent to each recipient.

Profile 1

Name: Drop Ship

This name appears in the Integration menu and clearly describes the function of the profile.

Note: You can name the profile anything you like.

Type: Import and Export

This profile can import shipping information from your data source and export instructions for the email confirmation.

Shipping Method: Batch

"Batch" describes the ability of the profile to automatically import shipping information for each package (when the profile is activated) and print the shipping labels without further action by the shipper.

1 Essentials 2 Advanced 3 Expert Glossary Index

Customize Reports | Integrate Your Systems

# Example Integration Profiles, continued

#### Shipping Situation 2

During normal business hours, your shipping department processes packages associated with regular orders that you receive by phone and through your website. Packages are processed one at a time, in the order received by your customer service department. The shipping label must contain a customer reference number.

Profile 2

Name: Standard

This name appears in the Integration menu and clearly describes the function of the profile.

Note: You can name the profile anything you like.

Type: Import

This profile can import shipping information from your order entry data source.

Shipping Method: Single-Edit

"Single" describes the ability of the profile to look up shipping information for each order, using the recipient's name, and to print shipping labels one at a time.

"Edit" means that the profile allows you to type the customer's reference number on the shipping screen

1 Essentials 2 Advanced 3 Expert

Glossary Index

Customize Reports | Integrate Your Systems

before the shipping label prints.

### **Activating Your Profile**

The names you create for your integration profiles appear on the FedEx Ship Manager Software menu bar under the Integration menu.

From the Integration menu, select the profile that you want to activate. A check mark indicates that the profile is active. Each profile has a unique color associated with it. The color appears in the FedEx Ship Manager Software field that is associated with the profile. The name of the active profile appears in the window title bar. If you select a batch profile, an activation approval prompt appears. The profile runs immediately after you approve it.

# **Testing Your Profile**

Confirm that your integration profile behaves as expected by integrating shipping information for a single shipment. If this test is successful, try a small batch of two or three shipments to confirm that FedEx Ship Manager Software and your data source are communicating correctly.

If you encounter a problem and need to re-open FedEx Integration Assistant to make changes, first click None on the Integration menu to disable the profile, then reopen and edit the profile.

## **Deactivating an Integration Profile**

Select None on the Integration menu to temporarily turn off Integration.

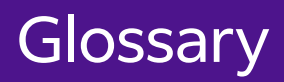

# Glossary

Accessorial Charges: FedEx Ground and FedEx Home Delivery services charge extra for certain valueadded delivery services. These value-added services include: C.O.D, Call Tags, Hazardous Material (HazMat), Signature Service, and many others. Most of these accessorial charges are per package. Accessorial charges are not discounted and are added to the final package charge after any discounts and/or to the final Multi weight charge.

AES: Automated Export System – See also AESDirect.

AES Direct: AESDirect is the U.S. Census Bureau's free, Internet- based system for filing Shipper's Export Declaration (SED)/Electronic Export Information (EEI) to the Automated Export System (AES). It is the electronic alternative to filing a paper SED, and can be used by U.S. Principal Parties in Interest (USPPIs), forwarders, or anyone else responsible for export reporting. (www.aesdirect.gov)

**BSO: Broker Select Option** 

**CBP:** Customs & Border Protection

CCI: Canada Customs Invoice

CFR (Cost and Freight): (Destination port – paid to arrival at destination port) Title, risk and insurance cost pass to buyer when delivered on board the ship by seller who pays the transportation costs to the destination port. Used for sea or inland waterway transportation.

CI: Commercial Invoice. The official transaction record between an exporter and an importer. Customs officials rely on this paperwork to clear shipments across international borders. Generally, the Commercial Invoice is required for international shipments of dutiable commodities but varies by country, size, weight, quantity and value. A Proforma Invoice is often used as an offer to sell or is used to apply for a letter of credit or import permit. A Commercial Invoice supersedes a Proforma Invoice.

CIF (Cost, Insurance and Freight): (Destination port – same as CFR, but includes insurance) Title and risk pass to buyer when delivered on board the ship by seller who pays transportation and insurance cost to destination port. Used for sea or inland waterway transportation.

CIP (Cost and Insurance Paid To): (Place at destination – CPT, but includes insurance) Title and risk pass to buyer when delivered by seller who pays transportation and insurance cost to destination. Used for any mode of transportation.

C.O.D.: Collect on Delivery

Country of Ultimate Destination: Enter the final country of destination as known to the exporter at the time of shipment.

CPT (Carriage Paid To): (Place at destination – includes all destination port charges) Title, risk, and insurance cost pass to buyer when delivered to carrier by seller who pays transportation and insurance cost to destination. Used for any mode of transportation.

Index

DDP (Delivery Duty Paid): (Consignee door – includes all charges origin to destination) Title and risk pass to buyer when seller delivers goods to named destination point cleared for import. Used for any mode of transportation.

DDU (Delivery Duty Unpaid): (Consignee door

 excluding duties and taxes) Title, risk and responsibility for vessel discharge and import clearance pass to buyer when seller delivers goods on board the ship to destination port. Used for sea or inland waterway transportation.

DEA: Drug Enforcement Agency

DSN (Data Source Name): The logical name assigned to a data repository or database. The DSN contains look-up attributes that the driver uses to access the data.

DT (Door Tag): The first two characters of a door tag number, followed by 12 numbers.

ECOD: Electronic Collect on Delivery

**EEI: Electronic Export Information** 

**EIN: Employer Identification Number** 

EPDI: Electronic Package Detail Information

**ETN: Express Tracking Numbers** 

EXW (Ex Works): (Factory, mill, warehouse: your door) Title and risk pass to buyer including payment of all transportation and insurance costs from the seller's door. Used for any mode of transportation.

FAS: Free Alongside Ship

FCA (Free Carrier): (Pick a place after your origin to start) Title and risk pass to buyer including transportation and insurance cost when the seller delivers goods cleared for export to the carrier. Seller is obligated to load the goods on the buyer's collecting vehicle. It is the buyer's obligation to receive the seller's arriving vehicle unloaded.

FHD: FedEx Home Delivery

FICE (FedEx International Controlled Export): Select whether this shipment is a FedEx International Controlled Export (FICE) shipment or not. A FICE shipment requires additional/special handling by U.S. Customs & Border Protection (CBP) in order to process the shipment (e.g., Department of State licenses, DEA Permits, in-bond shipments, etc.).

FOB (Free On Board): (Port – same as FAS) Risk passes to buyer including payment of all transportation and insurance cost once delivered on board the ship by the seller. Used for sea and inland waterway transportation. FTR: Foreign Trade Regulations

FTSR: Foreign Trade Statistics Regulations

Girth: The sum of the four smallest dimensions of a package. Girth = (2\* width + 2\* height)

IATA: International Air Transport Association

IDF: FedEx International Priority DirectDistribution<sup>®</sup> Freight

IE: FedEx International Economy®

IEFS: FedEx International Economy® Freight

Intermediate Consignee: A party in a foreign country makes delivery of the merchandise to the ultimate consignee or the party so named on the export license.

IP: FedEx International Priority®

IPBSO: FedEx International Priority Broker Select Option

IPD: FedEx International Priority DirectDistribution®

IPFS: FedEx International Priority® Freight

**IRS: Internal Revenue Service** 

ITAR: International Traffic In Arms Regulations

**ITN:** Internal Transaction Number

MAWB: Master Air Waybill

**MPS:** Multiple-Piece Shipment

Multi-weight Shipment (Ground): A group of packages shipped on the same day from the same location to the same destination. These packages are considered a "shipment" for Multi-weight purposes only. Each package in a Multi-weight Shipment has its own unique tracking number and is not guaranteed to be picked up or delivered at the same time as the other packages in the Multi-weight Shipment.

USMCA/T-MEC/CUSMA : U.S. – Mexico – Canada Agreement

NC: Net Cost

ODBC (Open Database Connectivity): ODBC is a way for a client application, like Microsoft Access, to interact with an ODBC-compliant server. It identifies the capabilities of the server and allows the application to work within the functions of the server.

Oversize Packages (Ground): A package whose Length plus Girth is greater than 84 inches is considered Oversize. Oversize packages are considered to have a minimum weight of 30 lbs. (or 50 lbs. if the Length plus the Girth is greater than 108 inches) for U.S. shipments and 50 lbs. for Canadian shipments. There is also a maximum allowable size of "Length plus Girth less than or equal to 130 inches," as well as a maximum allowable single dimension of 108 inches.

Package (Ground): The simplest and smallest item that can be shipped via FedEx Ground.

Parse Pak: Divides the total weight of a commercial or residential FedEx International Ground<sup>®</sup> multiple-piece shipment (MPS) equally among all packages in the shipment. For a U.S. domestic FedEx Express or FedEx Ground multiple-piece shipment (MPS) containing identical packages, this feature is the "per Shipment" option in the Per Package/Per Shipment drop-down menu.

POD: Proof of Delivery

Proforma Invoice: Often used as an offer to sell or is used to apply for a letter of credit or import permit. A Commercial Invoice supersedes a Proforma Invoice.

**RMA:** Return Materials Authorization

RVC: Regional Value Content

SED: Shipper's Export Declaration

State of Origin: The state in which the merchandise actually starts its journey to the port of export, or the state of the commodity of the greatest value, or the state of consolidation.

Tax ID/EIN: The 9-digit (plus 2 alphanumeric characters, if applicable) Internal Revenue Service Employer Identification Number (EIN) for the U.S. Principal Party in Interest (USPPI).

Tax ID/EIN type: The ID Type for the U.S. Principal Party in Interest (USPPI). Select the Internal Revenue Service Employer Identification Number (EIN). Ultimate Consignee: The foreign party actually receiving the shipment for the designated end-user, or the party so designated on the export license.

URSA: Universal Routing and Sorting Aid

USPPI (U.S. Principal Party in Interest): The person in the U.S. that receives the primary benefit, monetary or otherwise, of the export transaction. Generally that person is the U.S. seller, manufacturer, order party or foreign entity. Provide the USPPI complete information.

**XTN: External Transaction Number** 

# Index

# Index

Note: In this index to the User Guide for FedEx Ship Manager<sup>®</sup> Software, page numbers for the first three sections are preceded by the section number. Thus, page 7 in section 1 will be written as 1:7; page 7 in section 2 will be written 2:7, and so forth.

# Α

Accessorial charges Glossary:1 Additional handling 1:27, 2:7 FedEx Express preferences 2:7 FedEx Ground preferences 2:9 multiple-piece shipments, 2:75-77 report field definitions 3:8 Address, entering 1:7 Address Book 1:38 add a recipient when shipping 1:39 applying custom label profiles to address book 1:26 conversions 1:45, 1:46, 1:47, 1:48, 1:49, 1:50, recipient preferences, setting 1:42, 1:43 save in/update my address book 1:9 search, when shipping 1:40, I:41, search, using wild card characters 1:37 Address Checker, See FedEx Address Checker, 1:55

Address fields 1:7 Address, residential option 1:9 AES (Automated Export System) 1:98, Glossary: 1 AES citation types 1:98, AES downtime citation 1:99 post-Departure citation 1:99 pre-departure ITN 1:99 Alcohol shipments 2:26 Auto-close 1:126 Auto-populate city and state/province 1:8

# В

B13A Canada export declaration 1:100
B13A filing options 1:101
Billing details 1:30

additional handling 1:32
department, assigning billing to a specific 1:32
duties/taxes/fees / acct# (International only) 1:31
earned discounts 1:33
information security standards 1:31

reference fields 1:27 return shipments 1:117 transportation to 1:31 Brazil, tax ID requirements 1:9 Brokerage-Inclusive service 1:31 BSO (Broker Select Option) 1:31, 2:28

# С

Canadian Customs Export Declaration 1:00 Carriage value 1:20 CFR (Cost and Freight) Glossary: 1 Child meter, automatic notification to download rates 2:21 Child meter, removing 2:21, Glossary: 1 CI. See Commercial invoice. CIF (Cost, Insurance and Freight) Glossary: 1 CIP (Cost and Insurance Paid To) Glossary: 1 Close at end-of-day 1:131 auto-close 1:132 reports .. 1:134 reports, shipment and courier 1:128 reports, unprinted 1:137 request close (manual) 1:133 C.O.D. (Collect on Delivery) 2:29 C.O.D. freight charges, field definition 3:9 Commercial Invoice 1:70, 1:85 Commodity/Merchandise. See International requirements: commodity/merchandise. Company name field 1:6 Configurable references 2:12 Contact name field 1:6 Country field 1:6 Country of ultimate destination Glossary: 1 Courtesy effective discount, field definition 3:10 Courtesy net freight charge, field definition 3:10 Courtesy Rate Quote Report 1:4 CPT (Carriage Paid To) 1:70 Cross-reference number, setting return address as 1:70 Customize configurable references 2:12 doc-tabs (on thermal labels) 2:17 FedEx Customer Administration 2:21 field names 2:15 fields 2:14 forms 3:12 hold file 2:85

recipient country defaults 2:14 recipient ID list 1:11 report field definitions 3:8 reports 3:2 shipping lists 1:30 shipping profiles. See Shipping profiles: Customs Screen 1:89 Customs Information 1:73, 1:87 See also International Requirements. AES (Automated Export System) citation types 1:103 AES downtime citation 1:91 B13A Canada export declaration 1:62, 1:63, 1:64 B13A filing options 1:101 Canadian customs export declaration 1:105, 1:106 commercial/proforma invoice 1:90, 1:92, 1:94 commodity description 1:82 customs screen, updated 1:90, 1:91 document reprint 1:103 documentation 1:96 EEI (Electronic Export Information) 1:97 Expansion Enhancements: 1:110

FedEx Electronic Trade Documents 1:108, 1:109 FedEx TradeLink DocCenter 1:103 Foreign Trade Regulations (FTR) exemption codes 1:98, 1:99, 1:100, 1:101, 1:102 importer information 1:95 labels and documents 1:107 USMCA/T-MEC/CUSMA Certification of Origin 1:91 post-departure proof of filing citation 1:99 pre-departure ITN (Internal Transaction Number) 1:104 proforma invoice 1:87 reprinting customs documents 1:123 setting customs document preferences 1:64, 1:88, 1:89 terms of sale 1:94 total customs value 1:20 tracking number bar code 1:82

# D

Dangerous Goods. See Special service options: Dangerous Goods. Databases 2:50 backup 2:61

database functions 2:52 add a new record 2:52 add by duplication 2:53 add or remove a database field 2:59 delete 2:54 print 2:55 view/edit 2:54 EACI - account masking 2:51 export 2:65, 2:66 filter 2:51 import 2:63, 2:64 modify 2:60 restore 2:62 templates 2:56 formats 2:57 select a format 2:58 types 2:56 types of databases 2:56 third part account number storage 2:51 DDP (Delivery Duty Paid) Glossary: 2 DDU (Delivery Duty Unpaid) Glossary: 2 Declared value 1:20 Destination Control Statement (DCS) 1:78

Dimensions, package 1:17 Discounts, earned and grace 1:28 Doc-tabs, customize 2:17, 2:19 Document reprint 1:123 DSN (Data Source Name) 3:24, Glossary: 2 Dry ice 2:36 DT (Door Tag) Glossary: 2

# E

Email return label 1:112 Earned discounts 1:28 Earned discounts (SmartPost) 2:86 Electronic Export Information (EEI) 1:92 EIN number 1:8, Glossary: 2, Glossary: 4 Electronic Trade Documents 1:103 EPDI (Electronic Package Detail Information) reports 1:128 EXW (Ex Works) Glossary: 2

# F

FCA (Free Carrier) Glossary: 2 FedEx 1D Barcode 1:67 FedEx Address Checker 1:55 check individual recipients 1:57 set preferences 1:56 FedEx Collect on Delivery 2:29 applying list rates 1:34 FedEx Electronic Trade Documents 1:110 FedEx Express freight Saturday pick-up 1:112 invoice 1:131 inside pickup 2:43 international list rates, downloading 1:35 multiple-piece shipments (MPS) 2:66 preferences 2:6 Mexico 1:110 FedEx First Overnight and FedEx International First Dangerous Goods Service: 1:112 FedEx Freight LTL (Less Than Truckload) 1:58 freight charge, field definition 3:9 net freight charges, field definition 3:10 Saturday Pickup: I:112 FedEx generated commercial invoice 1:70, 1:87 FedEx Global Returns 1:60, 1:61 Email Return Labels: 1:124 Latin America and the Caribbean Return

Receipt information 1:61 FedEx Ground 1:44 alcohol 2:27 **COLLECT** billing option 2:28 Hold at FedEx Location 2:39 international 1:30 manifest 1:123 multiple-piece shipments (MPS) 2:74 preferences 2:9 reference label 2:7 special service options available 2:23 FedEx Home Delivery 1:44 FedEx InSight 2:46 FedEx Integration Assistant. See Integration: FedEx Integration Assistant. FedEx International First Saturday Deliver 1:112 FedEx International First Expansion to Asia 1:87 FedEx International Freight Economy Freight 1:112 FedEx International Ground 1:36 FedEx First Overnight Freight: I:113 FedEx Priority Alert 2:43 FedEx Services, changing the order of in Ship 1:27 FedEx ShipAlert 2:48

preferences 2:48 FedEx SmartPost 2:87, 2:88 FedEx 2Day 1:111 FedEx TradeLink DocCenter 1:104 FICE (FedEx International Controlled Export): Glossary: 2 Field definitions for reports 3:8 Field names, customize 2:15 FOB (Free on Board) Glossary: 3 Foreign Trade Regulations (FTR) codes/exemptions 1:100 Forms, customizing 3:12 Freight charge, field definition 3:9 Function keys 1:60

# G

Girth Glossary: 3 Global Returns Email Return Labels: 1:60 Glossary Glossary: 1 Gross charge, field definition 3:10 Ground call tag 1:115 Ground call tag uploads 1:116 Group shipments 1:51 add a group when shipping 1:53 group preferences, setting 1:54 to a temporary group 1:48 to an existing group 1:52

# Η

Handling charges adding to a shipment 1:27 adding to FedEx Express preferences 2:7 adding to FedEx Ground preferences 2:10 customizing reports 3:8 multiple-piece shipments 2:66 Harmonized Sales Tax 1:108 Hazardous materials 2:37 See also Special service options: Dangerous Goods. History database 1:121 Hold at FedEx Location 2:40 Updating Hold at Location table 2:41 2:42 Hold file 2:81 customize 2:85 enable 2:82 functions 2:83 assign tracking number 2:82 delete a shipment 2:82

duplicate a shipment 2:83 edit a shipment 2:84 read scale (package weight) 2:83 ship from 2:83 list lookup options 2:86 save shipments to 2:82

# I

Identical packages, shipping 1:16 INCOTERMS 2010 update 1:81 Increasing the screen font size: 1:5 Information security standards 1:26 Inside Delivery 2:43 Inside Pickup 2:43 Integration, systems 3:13 benefits 3:14 recent enhancements 3:15 FedEx Integration Assistant 3:24 DSN (Data Source Name) 3:25 help and tools 3:24, 3:26 installing and removing 3:24 locating your shipping information 3:25 navigating 3:24

ODBC (Open Database Connectivity) 3:250 ODBC applications and drivers 3:25 ODBC compliant applications 3:25 ODBC-compliant text files 3:26 ODBC drivers 3:25 saving 3:24 starting 3:24 system requirements 3:22 tutorial, access to 3:24 how it works 3:17 preparing for integration 3:17 considerations after upgrade 3:16 your experience level 3:18 process, 3:18 profiles 3:17 activating 3:28 alternate return address information 3:22 customize shipping profiles 2:2 creating new 3:19 data conversion 3:22 deactivating 3:28 default 3:20 deleting 3:19

editing existing 3:19 examples 3:26, 3:27 FedEx Ship Manager Software preferences 3:22 field index 3:21 international shipping 3:22 multiple-piece shipments (MPS) 3:22 planning 3:20 process 3:23 renaming 3:20 required shipping information 3:18 rush shipping jobs 3:22 saving 3:19, 3:23 system requirements 3:24 testing 3:28 updating data source after package ships 3:23 Intelligent Mail Package Barcode 2:89 Intermediate consignee Glossary: 3 Internal Transaction Number (ITN) 1:99 International Air Transport Association (IATA) regulations 2:30 International air waybill format, preferences 2:8 International controlled export 2:42

International list rates, downloading 1:35 International requirements. 1:73 See also Customs Information. commodity/merchandise shipments 1:77 add a commodity 1:78, 1:79, 1:80 summary 1:81 USMCA/T-MEC/CUSMA Certification of Origin 1:80, 1:82 Destination Control Statement (DCS) 1:83, 1:84 document shipments 1:74 multiple documents 1:76 single document 1:75 Invoice. See FedEx Express: invoice. ITAR (International Traffic in Arms Regulations) enhancements 1:85, 1:86 ITN (Internal Transaction Number) 1:99

# L

#### Labels

customize shipping labels 1:24 adding/editing a custom label profile 1:15, 1:24 additional copies 1:37 applying custom labels to senders in address book ..1:25 updating shipping label profiles 1:25, 1:26 customize doc-tabs (on thermal labels) 2:17 email return label 1:112 formats 2:10 international 1:102 masking account numbers on 1:31 printing return labels 1:110, 2:44 reference label 2:7 reprinting when damaged 1:33 validator 2:19

#### Lists

customized shipping lists 1:30 List Gross Charge, field definition 3:10 List Net Charge, field definition 3:10 List Total Customer Charge, field definition 3:10 List Total Surcharge, field definition 3:10 Location number 1:9

# Μ

Mexico, shipping enhancements 1:105 Multiple documents (international) 1:71 Multiple-piece shipments (MPS) 2:67 FedEx Express MPS 2:69 handling charges 2:73, 2:78

information for each package 2:71 shipment contents 2:71 special service options 2:71 total shipment information 2:74 FedEx Ground MPS 2:76 handling charges 2:76 handling charges, additional 2:73 information for each package 2:77 parse pak 2:79 per package/per shipment option (U.S. only): 2:80 shipment contents 2:77 integration 3:21 international commodity/merchandise 2:69, 2:70 customs 2:69 options 2:68 preparing an MPS 2:68 documents 2:67 FedEx ShipAlert 2:67 information on non-identical packages 2:71 return shipment details 2:67 shipment details 2:67 shipment information Canada & International only 2:74, 2:75, 2:76

special service options 2:72 Multi weight shipment Glossary: 3

# Ν

USMCA/T-MEC/CUSMA Certification of Origin (U.S. – Mexico – Canada Agreement) certification of origin 1:76 Net Charge, field definition 3:10 Net Freight Charge, field definition 3:10 Network client configuration utility 3:13 Non-standard packaging 2:43 Number of packages 1:18

# 0

ODBC 3:24, Glossary: 3 Options and special service options. See Special service options. ORM-D (Other Regulated Materials-Domestic) names 2:35 Oversize packages Glossary: 4

## Ρ

Package and shipment details 1:16 commodity/merchandise 1:18

currency type 1:21 declared value 1:22 dimensions 1:17 document description 1:20 identical packages 1:16 non-FedEx packaging ("Your Packaging") 1:17 number of packages 1:19 package contains (international only) 1:18 package dimensions 1:19 package type 1:19 saturday delivery 1:19 service type 1:19 ship date 1:20 total carriage value 1:23 total customs value 1:23 tracking status 1:61 type 1:17 weight 1:18 Parse pak Glossary: 4 Pharmacy Delivery Special Request: 1:4 Postal code requirement for postal aware countries 1:7 Postal code formats (by country) 1:12,

Preferences. See Shipping profiles. Print return label 1:114 Priority Alert 2:43 Proforma invoice 1:85, G:4 Province field 1:8

# R

Recipient information 1:7 Address 1 and Address 2 1:9 auto-populate city and state/province 1:7 company name 1:9 contact name 1:9 group 1:8 hold file 1:8 location number 1:9 postal code 1:10 postal code formats (by country) 1:12 recipient ID 1:5, 1:6 recipient ID, customizing list 1:13 residential address 1:9 save in address book 1:9

set preferences 1:38 ship to group 1:5 tax ID 1:11 tax ID requirements for Brazil 1:11 telephone / Ext 1:11 update address book 1:11 Reference label, FedEx Express Freight 2:7 References, configurable 2:12 Remove Scale Timeout: 1:4 Reports 1:125, 3:2 customize 3:2, 3:3, 3:4, 3:5, 3:6, 3:7 customize forms 3:12 document reprint 1:123 end-of-day close 1:131 FedEx Express invoice 1:128 FedEx Ground manifest 1:129 field definitions 3:8, 3:9, 3:10, 3:11 filters 3:6 history 1:121 labels, reprinting software labels 1:30 return packages 1:119 ship database purge .. 1:128 ship log 1:131

shipment 1:130 shipping history, access to: 1:126 shipping and history reports: 1:127 Residential address, this is a 1:9 Manage Returns: 1:114 Return address, change 1:13 Return labels 1:110, 1:112, 2:44 Return shipments 1:109 billing details 1:122 email return label 1:117, 1:118 FedEx Global Returns email return labels 1:60 ground call tag 1:120 ground call tag uploads 1:121 package and shipment details 1:119 printing a return label 1:119 process return only 1:115 process return with outbound shipment 1:110 Return Materials Authorization (RMA) number 1:117 return package from 1:111 return package to 1:116 return packages report 1:124 returns shipping list 1:123

# S

Saturday delivery 1:18, 2:44 Saturday pickup 2:44 Save in address book 1:9 Search address book 1:36 SED/EEI Exemption or Proof of Filing Citation 1:85 Sender information 1:14 assign shipping profiles to senders 2:14 change return address 1:15 change sender 1:15 current sender 1:14 Ship, introduction 1:2 save time before you ship 1:3 remove scale timeout 1:4 function keys, setting up 1:65 courtesy rate quote report 1:4 increase the screen font size 1:5 view transit times 1:6 Ship date 1:18 Ship log 1:122 Ship to group 1:51 Ship to, postal code requirements for postal aware countries 1:12 Ship to, recipient information 1:7, 1:13
Ship to, sender information 1:14 Ship to, package and shipment details 1:16 Shipment details screen 1:2 Shipping preferences 2:3 Shipment receipt 2:46 Shipper's declaration for dangerous goods 2:30 Shipping databases. See Databases. Shipping history, access to 1:27 Shipping labels, additional copies 1:37 Shipping labels, customizing 1:24, 1:25 Shipping labels, masking account numbers 1:26 Shipping list, returns 1:118 Shipping lists, customized: 1:2, 1:30, Shipping profiles 2:3 assigning to senders 2:11 doc-tabs: customize: 2:17, 2:18, 2:19 user prompts, customize: 2:16 customize 2:2 FedEx Express preferences 2:6 FedEx Ground preferences 2:9 field preferences 2:4, 2:5, 2:14, 2:15 handling charge 2:7, 2:10 international air waybill format 2:8 label format 2:7, 2:10

configurable references: 2:12, 2:13, 2:14 reference label 2:7 return manager 2:7 system settings..2:20 customer administration 2:21 SmartPost 2:86 Special service options 1:23, 2:22, 2:23, 2:24, 2:25, alcohol 2:26, 2:27 availability 2:23 BSO (Broker Select Option) 2:28 C.O.D. (Collect on Delivery) 2:29 dangerous goods 2:31, 2:34 all packed in one 2:33 checklist 2:31 details 2:34 documents 2:31 dry ice 2:37 hazardous materials 2:38, 2:39 IATA compliance 2:31 infectious substances 2:34 inside pickup 2:43 limitations 2:36 new regulations 2:32

non-standard padkaging 2:44 overpacks 2:33 pharmacy delivery special request 2:30 radioactive 2:35 return labels 2:45 shipping information 2:32, 2:39 shipment receipt 2:47 signatory information 2:32 signature options 2:45 Title 49 CFR 2:31 dry ice 2:36 FedEx Ground COLLECT billing option 2:28 FedEx InSight 2:45 FedEx ShipAlert 2:47 hazardous materials 2:37 Hold at FedEx Location 2:39 inside delivery 2:42 inside pickup 2:42 international controlled export 2:42 multiple-piece shipment 2:38, 2:71, 2:75 non-standard packaging 2:43 optional information, adding 2:44 priority alert 2:44

return labels 2:44 Saturday delivery 2:44 Saturday pickup 2:44 shipment receipt 2:46 signature options 2:44 pharmacy deliver special request 3:30 State of origin Glossary: 4 State/province field 1:8 Store location number 1:9 System integration 3:13 System settings 2:20 System Requirements 1 customizing 2:20 FedEx customer administration 2:21

## Т

Tax ID/EIN 1:8, Glossary: 4 Tax Sales, Harmonized in Ontario and British Columbia 1:113 Telephone field 1:8 Terms of sale 1:89 Total carriage value 1:20 Total Customer Charge, field definition 3:10 Total customs value 1:20 Total Discount, field definition 3:10 Total Surcharge, field definition 3:11 Track 1:66 Track package status 1:61 by numbers and references 1:67, 1:68, 1:69` from shipping history 1:70 results 1:71 Tracking number bar code 1:72 Transit Times, View 1:29

## U

Ultimate consignee Glossary: 4 Update address book 1:9 User prompts, customize 2:16 USPPI (U.S. Principal Party of Interest) Glossary: 4

## V

Validator label 2:19 View Transit Times 1:2, 1:6, 1:29,

## W

Weight 1:16